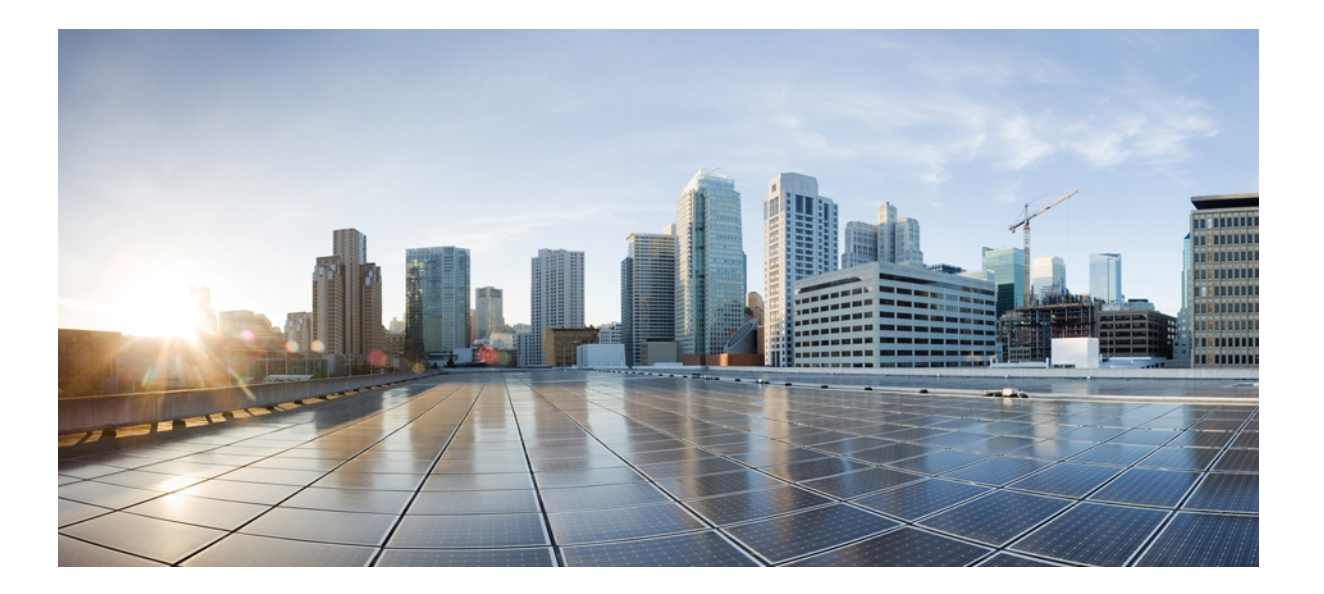

# Cisco Unified IP Phone 7931G アドミニストレーションガイド for Cisco Unified Communications Manager 9.0 (SCCP および SIP)

**初版**:2012 年 1 月 1 日 最終更新:2012 年 8 月 13 日

**シスコシステムズ合同会社** 〒107-6227 東京都港区赤坂9-7-1 ミッドタウン・タワー http://www.cisco.com/jp お問い合わせ先:シスココンタクトセンター 0120-092-255 (フリーコール、携帯・PHS含む) 電話受付時間:平日 10:00~12:00、13:00~17:00 http://www.cisco.com/jp/go/contactcenter/ 【注意】シスコ製品をご使用になる前に、安全上の注意(www.cisco.com/jp/go/safety\_warning/) をご確認ください。本書は、米国シスコ発行ドキュメントの参考和訳です。リンク情報につきま しては、日本語版掲載時点で、英語版にアップデートがあり、リンク先のページが移動/変更され ている場合がありますことをご了承ください。あくまでも参考和訳となりますので、正式な内容 については米国サイトのドキュメントを参照ください。また、契約等の記述については、弊社販 売パートナー、または、弊社担当者にご確認ください。

このマニュアルに記載されている仕様および製品に関する情報は、予告なしに変更されることがあります。このマニュアルに記載されている表現、情報、および推奨 事項は、すべて正確であると考えていますが、明示的であれ黙示的であれ、一切の保証の責任を負わないものとします。このマニュアルに記載されている製品の使用 は、すべてユーザ側の責任になります。

対象製品のソフトウェア ライセンスおよび限定保証は、製品に添付された『Information Packet』に記載されています。 添付されていない場合には、代理店にご連絡く ださい。

FCC クラス A 準拠装置に関する記述:この装置はテスト済みであり、FCC ルール Part 15 に規定された仕様のクラス A デジタル装置の制限に準拠していることが確認 済みです。これらの制限は、商業環境で装置を使用したときに、干渉を防止する適切な保護を規定しています。この装置は、無線周波エネルギーを生成、使用、また は放射する可能性があり、この装置のマニュアルに記載された指示に従って設置および使用しなかった場合、ラジオおよびテレビの受信障害が起こることがあります。 住宅地でこの装置を使用すると、干渉を引き起こす可能性があります。その場合には、ユーザ側の負担で干渉防止措置を講じる必要があります。

FCC クラス B 準拠装置に関する記述:この装置はテスト済みであり、FCC ルール Part 15 に規定された仕様のクラス B デジタル装置の制限に準拠していることが確認 済みです。これらの制限は、住宅地で使用したときに、干渉を防止する適切な保護を規定しています。この装置は、無線周波エネルギーを生成、使用、または放射す る可能性があり、指示に従って設置および使用しなかった場合、ラジオおよびテレビの受信障害が起こることがあります。ただし、特定の設置条件において干渉が起 きないことを保証するものではありません。装置がラジオまたはテレビ受信に干渉する場合には、次の方法で干渉が起きないようにしてください。干渉しているかど うかは、装置の電源のオン/オフによって判断できます。

- 受信アンテナの向きを変えるか、場所を移動します。
- 装置と受信機との距離を離します。
- 受信機と別の回路にあるコンセントに装置を接続します。
- 販売業者またはラジオやテレビに詳しい技術者に連絡します。

シスコでは、この製品の変更または改造を認めていません。変更または改造した場合には、FCC認定が無効になり、さらに製品を操作する権限を失うことになります。

The Cisco implementation of TCP header compression is an adaptation of a program developed by the University of California, Berkeley (UCB) as part of UCB's public domain version of the UNIX operating system. All rights reserved. Copyright © 1981, Regents of the University of California.

ここに記載されている他のいかなる保証にもよらず、各社のすべてのマニュアルおよびソフトウェアは、障害も含めて「現状のまま」として提供されます。 シスコお よびこれら各社は、商品性の保証、特定目的への準拠の保証、および権利を侵害しないことに関する保証、あるいは取引過程、使用、取引慣行によって発生する保証 をはじめとする、明示されたまたは黙示された一切の保証の責任を負わないものとします。

いかなる場合においても、シスコおよびその供給者は、このマニュアルの使用または使用できないことによって発生する利益の損失やデータの損傷をはじめとする、 間接的、派生的、偶発的、あるいは特殊な損害について、あらゆる可能性がシスコまたはその供給者に知らされていても、それらに対する責任を一切負わないものと します。

Cisco and the Cisco logo are trademarks or registered trademarks of Cisco and/or its affiliates in the U.S. and other countries. To view a list of Cisco trademarks, go to this URL: http:// WWW.cisco.com/go/trademarks. Third-party trademarks mentioned are the property of their respective owners. The use of the word partner does not imply a partnership relationship between Cisco and any other company. (1110R)

このマニュアルで使用している IP アドレスは、実際のアドレスを示すものではありません。マニュアル内の例、コマンド出力、および図は、説明のみを目的として使用されています。説明の中に実際のアドレスが使用されていたとしても、それは意図的なものではなく、偶然の一致によるものです。

© 2012 Cisco Systems, Inc. All rights reserved.

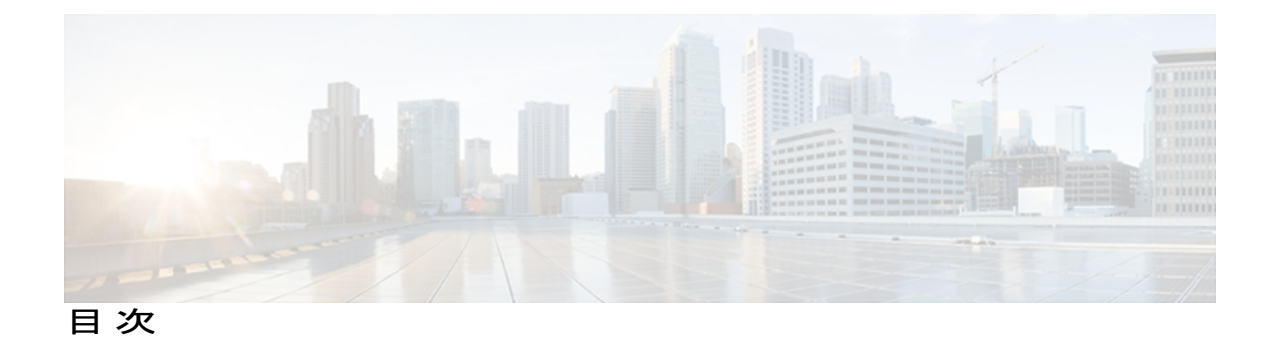

はじめに xv

概要 xv

対象読者 xv

マニュアルの構成 xvi

関連資料 xvii

Cisco Unified IP Phone 7900 シリーズのマニュアル xvii

Cisco Unified Communications Manager  $\mathcal{O} \forall \exists \exists \mathcal{T} \mathcal{N}$  xvii

Cisco Business Edition 5000 のマニュアル xvii

マニュアル、サポート、およびセキュリティガイドライン xviii

シスコ製品のセキュリティ xviii

このマニュアルの表記法 xviii

#### Cisco Unified IP Phone 7931G 1

ボタンとハードウェア 2

電話機メニューとローカル機能 5

ネットワーク プロトコル 6

Cisco Unified IP Phone での IPv6 サポート 11

Cisco Unified IP Phone 7931G でサポートされる機能 12

機能の概要 12

テレフォニー機能の管理 13

Cisco Unified IP Phone のネットワーク パラメータ 14

エンドユーザへの情報 14

Cisco Unified IP Phone のセキュリティ機能 14

サポート対象のセキュリティ機能 16

セキュリティプロファイル 19

認証、暗号化、および保護されているコール 19

セキュアな会議コールの特定 20

Cisco Unified IP Phone 7931G アドミニストレーションガイド for Cisco Unified Communications Manager 9.0

```
保護されたコールの識別 21
```

コールセキュリティの連携動作と制限事項 21

802.1X 認証 24

概要 24

必要なネットワーク コンポーネント 24

ベストプラクティス、要件、および推奨事項 25

UCR 2008 26

セキュリティ上の制約事項 27

#### 電話機の消費電力 27

Cisco Unified IP Phone の導入 27

Cisco Unified Communications Manager での Cisco Unified IP Phone のセットアッ

プ 28

Cisco Unified Communications Manager での Cisco Unified IP Phone 7931G のセッ

I

トアップ 28

Cisco Unified IP Phone の設置 31

Cisco Unified IP Phone 7931G の設置 32

#### Cisco Unified IP Phone とネットワーク 35

Cisco Unified IP Communications 製品の連携 35

Cisco Unified IP Phone と Cisco Unified Communications Manager の連携 36

Cisco Unified IP Phone と VLAN の連携 36

Cisco Unified IP Phone の電源 37

停電 37

電力に関するガイドライン 38

電力に関する追加情報 38

電話機設定ファイル 39

電話機の起動プロセス 40

Cisco Unified Communications Manager 電話機の追加方法 42

自動登録による電話機の追加 43

自動登録とTAPSによる電話機の追加 44

Cisco Unified CM の管理での電話機の追加 44

BATによる電話機の追加 45

Cisco Unified IP Phone とさまざまなプロトコル 45

```
新しい電話機の SCCP から SIP への変換 46
     使用中の電話機でのプロトコルの変更 46
     SCCP と SIP が混在する環境への電話機の展開 46
  Cisco Unified IP Phone MAC アドレスの特定 47
Cisco Unified IP Phone の設置 49
  はじめる前に 49
     ネットワークの要件 50
     Cisco Unified Communications Manager のセットアップ 50
  Cisco Unified IP Phone 7931G のコンポーネント 51
     ネットワーク ポートとアクセス ポート 51
     ハンドセット 51
     スピーカーフォン 51
        スピーカーフォンを無効にする 52
     ヘッドセット 52
        オーディオ品質 52
        ヘッドセットの接続 53
        ヘッドセットの無効化 53
        外部デバイスの使用 53
  Cisco Unified IP Phone の設置 54
  Cisco Unified IP Phone 7931G の接続 55
  電話機のケーブル ロック 55
  壁面への電話機の取り付け 56
  電話機起動時の確認 57
  ネットワーク設定 58
  Cisco Unified IP Phone のセキュリティ 58
     ローカルで有効な証明書のインストール 59
Cisco Unified IP Phone の設定 61
  Cisco Unified IP Phone 7931G \mathcal{O} \neq = = = -61
     [設定 (Settings)]メニューの表示 62
     オプションのロック解除とロック 63
     値入力のガイドライン 64
  電話機のセットアップオプション 65
```

```
ネットワークの設定メニュー 67
  [IPv4 設定(IPv4 Configuration)] フィールドの設定 86
  [IPv6 設定(IPv6 Configuration)] フィールドの設定 86
  [ドメイン名 (Domain Name)]フィールドの設定 86
  [管理 VLAN ID (Admin VLAN ID)] フィールドの設定 87
  [SW ポート設定 (SW Port Configuration)]フィールドの設定 87
  [PC ポート設定 (PC Port Configuration)] フィールドの設定 87
  [PC VLAN] フィールドの設定 88
  [DHCP] フィールドの設定 88
  [IP アドレス (IP Address)] フィールドの設定 89
  [サブネットマスク(Subnet Mask)]フィールドの設定 89
  [デフォルトルータ (Default Router)]フィールドの設定 90
  [DNS サーバ (DNS Server)]フィールドの設定 90
  [代替 TFTP (Alternate TFTP)]フィールドの設定 90
  [TFTP サーバ1 (TFTP Server 1)]フィールドの設定 91
  [TFTP サーバ2 (TFTP Server 2)]フィールドの設定 91
  [DHCPv6] フィールドの設定 92
  [IPv6 アドレス (IPv6 Address)] フィールドの設定 92
  [IPv6 プレフィックス長(IPv6 Prefix Length)]フィールドの設定 93
  [IPv6 デフォルトルータ1 (IPv6 Default Router 1)]フィールドの設定 93
  [IPv6 DNS サーバ1 (IPv6 DNS Server 1)] フィールドおよび [IPv6 DNS サーバ2
      (IPv6 DNS Server 2)]フィールドの設定 94
  [DHCP アドレス解放(DHCP Address Released)]フィールドの設定 94
  [DHCPv6 アドレス解放(DHCPv6 Address Released)]フィールドの設定 94
  [IPv6 代替 TFTP (IPv6 Alternate TFTP)]フィールドの設定 95
  [IPv6 TFTP サーバ1 (IPv6 TFTP Server 1)]フィールドの設定 95
  [IPv6 TFTP サーバ2 (IPv6 TFTP Server 2)]フィールドの設定 96
  DHCPv6 および自動設定 96
デバイス設定メニュー 97
  Unified CM の設定メニュー 97
  SIP 電話機の [SIP の設定 (SIP Configuration)] メニュー 99
     SIPの全般的な設定メニュー 99
```

SIP 電話機の回線の設定メニュー 101 SIP 電話機のコールの設定メニュー 102 HTTP の設定メニュー 103 ロケールの設定メニュー 105 NTP の設定メニュー (SIP 電話機) 107 UIの設定メニュー 107 メディアの設定メニュー 110 省電力設定メニュー 114 イーサネットの設定メニュー 115 [セキュリティ設定 (Security Configuration)] メニュー 116 QoS の設定メニュー 119 ネットワークの設定メニュー 119 [セキュリティ設定 (Security Configuration)] メニュー 128 CTL ファイルのサブメニュー 130 ITL ファイルのサブメニュー 132 CTL ファイルと ITL ファイルのロック解除 134 [信頼リスト (Trust List)]メニュー 135 [802.1X 認証(802.1X Authentication)] および [802.1X 認証ステータス(802.1X Authentication Status) ] 137 EAP-MD5の[共有秘密鍵 (Shared Secret)]フィールドの設定 139 機能、テンプレート、サービス、およびユーザ 141 Cisco Unified IP Phone で使用可能なテレフォニー機能 142 プロダクト固有のパラメータ 172 社内ディレクトリとパーソナルディレクトリのセットアップ 173 社内ディレクトリのセットアップ 174 パーソナルディレクトリのセットアップ 174 電話ボタン テンプレート 175 電話テンプレートの変更 176 個人アドレス帳やファストダイヤルの電話ボタンテンプレート 176 [IP Phone サービス (IP Phone Services)] での PAB またはファストダイヤルの セットアップ 176 PAB またはファスト ダイヤル用の電話ボタン テンプレートの変更 177

Cisco Unified IP Phone 7931G アドミニストレーション ガイド for Cisco Unified Communications Manager 9.0 (SCCP および SIP) ソフトキーテンプレート 178 デバイスから呼び出された録音を有効化 179 サービスのセットアップ 179

Cisco Unified Communications Manager ユーザの追加 180

ユーザオプション Web ページの管理 181

ユーザオプション Web ページへのユーザアクセス 181

エンドユーザグループへのユーザの追加 182

ユーザへの電話機の関連付け 182

ユーザオプション Web ページのオプション 183

ユーザオプション Web ページオプションのセットアップ 183

モデル固有の機能 184

電話機の一般的なセットアップ 184

複数の回線に対する同一電話番号 185

割り込みおよび直接転送のサポート 185

CTIアプリケーションのサポート 186

ユーザに対する機能の動作 186

Cisco Unified IP Phone での EnergyWise のセットアップ 187

UCR 2008 のセットアップ 192

[電話の設定(Phone Configuration)] ウィンドウでの UCR 2008 のセットアッ

プ 193

```
[共通の電話プロファイルの設定 (Common Phone Profile Configuration)] ウィンド
ウでの UCR 2008 のセットアップ 194
```

[エンタープライズ電話の設定(Enterprise Phone Configuration)] ウィンドウでの

UCR 2008 のセットアップ 194

#### Cisco Unified IP Phone のカスタマイズ 197

設定ファイルのカスタマイズと修正 197

カスタム電話呼び出し音の作成 198

Ringlist.xml ファイル形式の要件 198

カスタム呼出音タイプの PCM ファイルの要件 199

カスタム電話呼出音のセットアップ 199

ワイドバンド コーデックのセットアップ 200

アイドル表示のセットアップ 201

I

Cisco Unified IP Phone ON = ON = 202モデル情報、ステータス、および統計 205 [モデル情報 (Model Information)] 画面の表示 205 [モデル情報 (Model Information)]のフィールド 206 [ステータス (Status)]メニュー 207 [ステータス (Status)]メニューの表示 207 [ステータス メッセージ (Status Messages)] 画面 208 [ステータス メッセージ (Status Messages)] 画面の表示 208 ステータス メッセージ (Status Messages) 208 [ネットワーク統計 (Network Statistics)] 画面 218 [ネットワーク統計(Network Statistics)] 画面の表示 218 [ネットワーク統計 (Network Statistics)]フィールド 219 [ファームウェア バージョン (Firmware Versions)] 画面 220 [ファームウェアバージョン (Firmware Versions)] 画面の表示 220 [ファームウェア バージョン (Firmware Version)]のフィールド 221 [コール統計 (Call Statistics)] 画面 222 [コール統計 (Call Statistics)] 画面の表示 222 [コール統計 (Call Statistics)]フィールド 223 テストトーン 225 トーンジェネレータの有効化 226 テストトーンの作成 227 リモート モニタリング 229 電話機の Web ページへのアクセス 230 電話機の Web ページの概要 231 Web ページへのアクセスの制御 232 Cisco Unified IP Phone と HTTP または HTTPS プロトコル 232 [デバイス情報 (Device Information)]領域 233 [ネットワークの設定 (Network Configuration)]領域 234 ネットワーク統計領域 240 [イーサネット情報 (Ethernet Information)]領域のフィールド 241 [アクセス (Access)]領域と[ネットワーク (Network)]領域のフィールド 241 [デバイス ログ (Device Logs)]領域 244

> Cisco Unified IP Phone 7931G アドミニストレーション ガイド for Cisco Unified Communications Manager 9.0 (SCCP および SIP)

ストリームの統計 244

トラブルシューティングとメンテナンス 249

トラブルシューティング 249

起動時の問題 249

Cisco Unified IP Phone が通常の起動プロセスを実行しない 249

Cisco Unified IP Phone が Cisco Unified Communications Manager に登録されな

V 250

電話機にエラーメッセージが表示される 251

電話機が TFTP サーバまたは Cisco Unified Communications Manager に接続

できない 251

TFTP サーバの設定 251

IP アドレスおよびルーティング 251

DNS 設定の確認 252

電話機での Cisco Unified Communications Manager の設定 252

Cisco CallManager および TFTP サービスの未作動 252

設定ファイルの破損 253

Cisco Unified Communications Manager 電話機の登録 253

Cisco Unified IP Phone が IP アドレスを取得できない 253

Cisco Unified IP Phone に「セキュリティエラー(Security Error)」メッセージ

が表示される 254

Cisco Unified IP Phone の突然のリセット 254

物理的な接続の問題 255

断続的なネットワークの停止 255

DHCP 設定のエラー 255

DNS エラーまたは他の接続エラー 256

スタティック IP アドレスの設定エラー 256

ボイス VLAN のセットアップ エラー 256

意図的に電話機がリセットされていない 256

電源の接続の問題 257

Cisco Unified IP Phone のセキュリティの問題 257

CTL ファイルの問題 257

認証エラー。電話機が CTL ファイルを認証できない 257

I

CTLファイルは認証されるが、他の設定ファイルが認証されない 258

ITL ファイルは認証されるが、他の設定ファイルが認証されない 258

電話機が登録されない 259

署名付き設定ファイルが要求されない 259

802.1X 認証の問題 259

802.1X が電話機で有効だが、電話機が認証されない 261

802.1X が有効になっていない問題 261

電話機を工場出荷時の状態にリセットすると、802.1X 共有秘密が削除され

**č** 262

音声とビデオの問題 262

電話機のディスプレイが波打つ 262

音声が発生しないパス 263

一般的な電話コールの問題 263

コールを確立できない 263

電話機が DTMF 番号を認識しない、または番号が遅延する 264

トラブルシューティング手順 264

DHCP 設定の確認 264

DNS 設定の確認 265

TFTP 設定の確認 265

サービスの開始 266

新しい電話機設定ファイルの作成 266

DNS または接続の問題の判別 267

一般的なトラブルシューティング情報 268

Cisco Unified IP Phone のリセットまたは復元 271

基本的なリセット 271

工場出荷時の状態へのリセット 272

その他のトラブルシューティング情報 273

メンテナンス 273

品質レポート ツール 274

音声品質のモニタリング 274

音声品質メトリックの解釈 275

```
音声品質のトラブルシューティングのヒント 276
```

Cisco Unified IP Phone のクリーニング 277

#### 各言語ユーザのサポート 279

電話機ボタンの言語オーバーレイ 279

Cisco Unified Communications Manager Locale Installer のインストール 279

国際コールのロギングのサポート 280

Cisco Unified IP Phone 7931G のプロトコル別機能サポート 281

#### 社内のサポート Web サイト 291

Cisco Unified IP Phone のユーザ サポート 291

電話機のオンライン ヘルプ 292

Cisco Unified IP Phone のマニュアル 292

Cisco Unified IP Phone 7900 シリーズ e ラーニング チュートリアル (SCCP 電話機向

け) 293

電話機能のユーザ登録およびセットアップ 293

ユーザのボイス メッセージ システムへのアクセス 294

ユーザのパーソナルディレクトリのエントリのセットアップ 294

Cisco Unified IP Phone Address Book Synchronizer の入手 295

Cisco Unified IP Phone Address Book Synchronizer の導入 295

Synchronizer のインストール 296

Synchronizer  $\mathcal{O} \not\subset \mathcal{V} \land \mathcal{V}$  296

#### 技術仕様 299

物理仕様および動作環境仕様 299

ケーブル仕様 300

ネットワーク ポートとアクセス ポートのピン割り当て 300

ネットワーク ポート コネクタ 300

コンピュータ ポート コネクタ 301

#### 電話機の基本的な管理手順 303

ユーザ情報の例 303

Cisco Unified Communications Manager ユーザの追加 304

外部 LDAP ディレクトリからのユーザの追加 304

Cisco Unified Communications Manager へのユーザディレクトリの追加 304

I

電話機のセットアップ 305

I

電話機の設定 305

電話機のフィールドのセットアップ 306

エンドユーザの最終的なセットアップ 310

٦

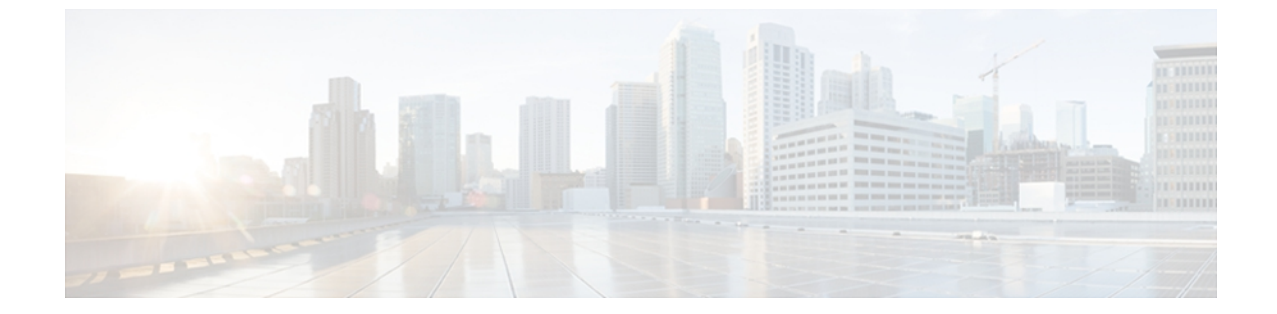

# はじめに

『Cisco Unified IP Phone 7931G アドミニストレーション ガイド for Cisco Unified Communications Manager (SCCP および SIP) 』では、Cisco Unified IP Phone 7931G の管理について説明します。

- 概要, xv ページ
- 対象読者, xv ページ
- マニュアルの構成, xvi ページ
- 関連資料, xvii ページ
- マニュアル、サポート、およびセキュリティガイドライン, xviii ページ
- このマニュアルの表記法, xviii ページ

# 概要

『*Cisco Unified IP Phone 7931G* アドミニストレーション ガイド *for Cisco Unified Communications Manager* (*SCCP* および *SIP*)』では、Voice-over-IP (VoIP)ネットワーク上の Cisco Unified IP Phone 7931G の理解、設置、設定、管理、およびトラブルシューティングに必要な情報について 説明します。

IP テレフォニー ネットワークは複雑なため、このマニュアルでは、Cisco Unified Communications Manager またはその他のネットワーク デバイスで実行する必要がある手順のすべてについては説明していません。

# 対象読者

このマニュアルは、ネットワーク技術者、システム管理者、および電気通信技術者を対象として おり、Cisco Unified IP Phone をセットアップするために必要な手順について説明しています。 こ のマニュアルで説明している作業は、ネットワーク設定値の指定に関するものであり、電話機の ユーザを対象にしたものではありません。 このマニュアルの作業を行うには、Cisco Unified Communications Manager について十分に理解しておく必要があります。

1

# マニュアルの構成

このマニュアルは、次の章で構成されています。

| Cisco Unified IP Phone 7931G, (1 $\sim - \Im$ )          | Cisco Unified IP Phone の概要および各種の機能と手順。                                                                                         |
|----------------------------------------------------------|----------------------------------------------------------------------------------------------------|
| Cisco Unified IP Phone とネットワーク,<br>(35 ページ)              | Cisco Unified IP Phone と他の主要な IP テレフォニー コン<br>ポーネントとの相互対話、および設置前に必要な作業の<br>概要について説明しています。                                      |
| Cisco Unified IP Phone の設定, (61<br>ページ)                  | Cisco Unified IP Phone のネットワーク設定値の設定、ス<br>テータスの確認、およびグローバルな変更を行う方法に<br>ついて説明しています。                                             |
| Cisco Unified IP Phone の設置, (49<br>ページ)                  | Cisco Unified IP Phone をネットワーク上に正しく安全に設置および設定する方法。                                                                             |
| 機能、テンプレート、サービス、およ<br>びユーザ, (141 ページ)                     | テレフォニー機能、ディレクトリ、電話ボタンテンプ<br>レートとソフトキーテンプレートの設定の概要、および<br>サービスをセットアップする方法と Cisco Unified<br>Communications Manager にユーザを追加する方法。 |
| Cisco Unified IP Phone のカスタマイズ,<br>(197 ページ)             | 電話機の呼出音および電話機のアイドル時の表示をサイ<br>トでカスタマイズする方法。                                                                                     |
| モデル情報、ステータス、および統計,<br>(205 ページ)                          | Cisco Unified IP Phone で、モデル情報、ステータス メッ<br>セージ、ネットワーク統計、およびファームウェア情報<br>を表示する方法。                                               |
| リモートモニタリング,(229ページ)                                      | 電話機のWebページから入手して、電話機の操作のリ<br>モートモニタリングやトラブルシューティングに役立て<br>ることができる情報。                                                           |
| トラブルシューティングとメンテナン<br>ス, (249 ページ)                        | Cisco Unified IP Phone の問題を解決するヒント。                                                                                            |
| 各言語ユーザのサポート, (279ペー<br>ジ)                                | 英語以外の環境に電話機をセットアップする方法。                                                                                                    |
| Cisco Unified IP Phone 7931G のプロト<br>コル別機能サポート, (281ページ) | Cisco Unified Communications Manager で SCCP または SIP<br>プロトコルを使用する Cisco Unified IP Phone の機能サポー<br>トに関する情報。                    |

| 社内のサポート Web サイト, (29)<br>ジ) | Cisco Unified IP Phone に関する重要な情報をユーザに<br>するための Web サイトをセットアップする際に役立<br>報。                                       | 提供<br>つ情   |
|-----------------------------|----------------------------------------------------------------------------------------------------|------------|
| 技術仕様, (299 ページ)             | Cisco Unified IP Phone の技術仕様。                                                                                   |            |
| 電話機の基本的な管理手順, (303<br>ジ)    | <ul> <li>ペー ユーザと電話機を Cisco Unified Communications Mana<br/>に追加した後、ユーザを電話機に関連付ける方法な<br/>基本的な管理タスクの手順。</li> </ul> | iger<br>ど、 |

### 関連資料

Cisco Unified IP Phone または Cisco Unified Communications Manager の詳細については、次の各項を 参照してください。

### Cisco Unified IP Phone 7900 シリーズのマニュアル

お使いの言語、電話機モデル、および Cisco Unified Communications Manager リリースに特化した 文書を参照してください。 次のドキュメント URL から参照してください。

http://www.cisco.com/en/US/products/hw/phones/ps379/tsd\_products\_support\_series\_home.html

### Cisco Unified Communications Manager $\mathcal{O} \forall = \exists \forall \mathcal{P} \mathcal{V}$

『Cisco Unified Communications Manager Documentation Guide』およびお使いの Cisco Unified Communications Manager リリースに特化したその他の文書を参照してください。 次のドキュメント URL から参照してください。

http://www.cisco.com/en/US/products/sw/voicesw/ps556/tsd\_products\_support\_series\_home.html

### **Cisco Business Edition 5000** のマニュアル

『*Cisco Business Edition 5000 Documentation Guide*』およびお使いの Cisco Business Edition 5000 リ リースに特化したその他の文書を参照してください。 次の URL から入手できます。

http://www.cisco.com/en/US/products/ps7273/tsd\_products\_support\_series\_home.html

# マニュアル、サポート、およびセキュリティガイドライ ン

マニュアルの入手方法、テクニカル サポート、その他の有用な情報について、次の URL で、毎 月更新される『What's New in Cisco Product Documentation』を参照してください。シスコの新規お よび改訂版の技術マニュアルの一覧も示されています。

http://www.cisco.com/en/US/docs/general/whatsnew/whatsnew.html

『What's New in Cisco Product Documentation』は RSS フィードとして購読できます。また、リー ダーアプリケーションを使用してコンテンツがデスクトップに直接配信されるように設定するこ ともできます。 RSS フィードは無料のサービスです。シスコは現在、RSS バージョン 2.0 をサポー トしています。

### シスコ製品のセキュリティ

本製品には暗号化機能が備わっており、輸入、輸出、配布および使用に適用される米国および他の国での法律を順守するものとします。シスコの暗号化製品を譲渡された第三者は、その暗号化技術の輸入、輸出、配布、および使用を許可されたわけではありません。輸入業者、輸出業者、販売業者、およびユーザは、米国および他の国での法律を順守する責任があります。本製品を使用するにあたっては、関係法令の順守に同意する必要があります。米国および他の国の法律を順守できない場合は、本製品を至急送り返してください。

米国の輸出規制の詳細については、 次の URL で参照できます。http://www.access.gpo.gov/bis/ear/ ear\_data.html

### このマニュアルの表記法

このマニュアルでは、次の表記法を使用しています。

| 表記法           | 説明                                                     |
|---------------|--------------------------------------------------------|
| 太字            | コマンドおよびキーワードは太字で示しています。                                |
| イタリック体        | ユーザが値を指定する引数は、イタリック体で表記されています。                         |
| []            | 角カッコの中の要素は、省略可能です。                                     |
| { x   y   z } | 必ずどれか1つを選択しなければならない必須キーワードは、波カッコで<br>囲み、縦棒で区切って示しています。 |
| [ x   y   z ] | どれか1つを選択できる省略可能なキーワードは、角カッコで囲み、縦棒<br>で区切って示しています。      |

| 表記法                    | 説明                                                                                 |
|------------------------|------------------------------------------------------------------------------------|
| string                 | 引用符を付けない一組の文字。 string の前後には引用符を使用しません。<br>引用符を使用すると、その引用符も含めて string とみなされます。      |
| screen フォント            | システムが表示する端末セッションおよび情報は、screenフォントで示<br>しています。                                      |
| input フォント             | ユーザが入力しなければならない情報は、inputフォントで示しています。                                               |
| イタリック体の<br>screen フォント | ユーザが値を指定する引数は、イタリック体のscreenフォントで表記されています。                                          |
| ^                      | ^記号は、Ctrlキーを表します。たとえば、画面に表示される ^D という<br>キーの組み合わせは、Ctrlキーを押しながらDキーを押すことを意味しま<br>す。 |
| < >                    | パスワードのように出力されない文字は、山カッコで囲んで示していま<br>す。                                             |

(注)

「注釈」です。役立つ情報や、このマニュアル以外の参照資料などを紹介しています。

∕!∖ 注意

「要注意」の意味です。機器の損傷またはデータ損失を予防するための注意事項が記述され ています。

警告は、次のように表しています。

#### 安全上の重要事項

「危険」の意味です。人身事故を予防するための注意事項が記述されています。 機器の取り扱い作業を行うときは、電気回路の危険性に注意し、一般的な事故防止対策に留意してください。 警告の各国語版については、各警告文の末尾に提示されている番号をもとに、この機器に付属している各国語で記述された安全上の警告を参照してください。 警告文 1071

これらの注意事項を保存しておいてください。

٦

Cisco Unified IP Phone 7931G アドミニストレーションガイド for Cisco Unified Communications Manager 9.0 (SCCP および SIP)

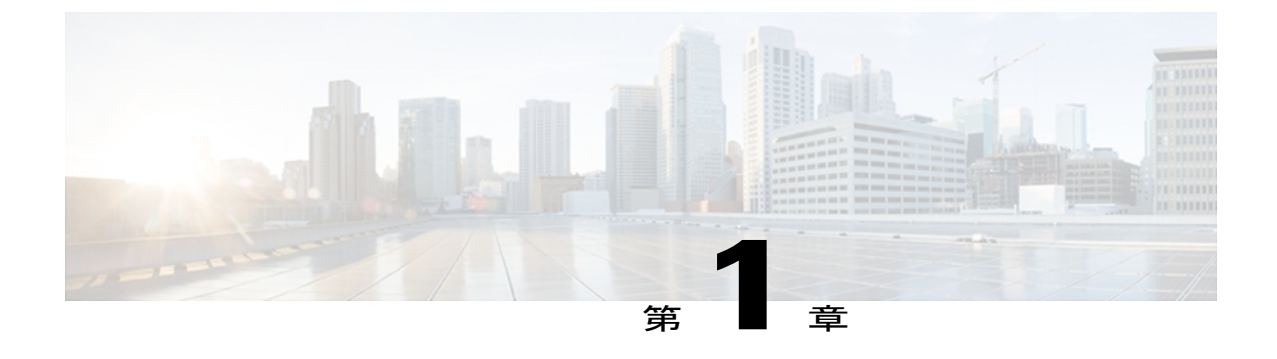

# **Cisco Unified IP Phone 7931G**

The Cisco Unified IP Phone 7931G は、VoIP ネットワークを介した通信を可能にするためのすべて の機能が搭載された電話機です。 従来のキー セットに精通したユーザ向けに設計されたこの電 話機は、デジタル ビジネス フォンとほぼ同様に機能し、電話コールの発受信に加えて、ミュー ト、保留、転送、スピード ダイヤル、コール転送などの機能を使用できます。

さらに、Cisco Unified IP Phone はユーザのデータ ネットワークに接続できるため、ネットワーク 情報およびサービスへのアクセス、カスタマイズされた機能およびサービスの使用など、強力な IPテレフォニー機能を利用できます。ファイルおよびデバイスの認証、シグナリングの暗号化、 メディアの暗号化などのセキュリティ機能もサポートします。

Cisco Unified IP Phone 7931G は、バックライト付きのピクセルベースのディスプレイ、24 個の設 定可能な回線ボタン、およびその他の多様な機能を備え、中規模の電話機トラフィックと固有の コール要件を持つ企業のニーズに対応します。 専用の保留、リダイヤル、および転送キーによ り容易なコール操作を実現します。 点灯式のミュート キーおよびスピーカーフォン キーによ り、スピーカーの状態が明確に示されます。

Cisco Unified IP Phone は、他のネットワーク デバイスと同様に設定と管理を行う必要がありま す。これらの電話機は、G.711a、G.711u、G.722、G.729a、G.729ab、iLBC をエンコードし、 G.711a、G.711u、G.722、および iLBC をデコードします。また、非圧縮ワイドバンド(16 ビッ ト、16 kHz)オーディオもサポートします。

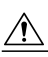

注 セル方式の電話、携帯電話、GSM 電話、または双方向無線機を Cisco Unified IP Phone のすぐ 意 近くで使用すると、相互干渉が発生することがあります。 詳細については、干渉デバイスの 製造元の資料を参照してください。

この章は、次の項で構成されています。

- ボタンとハードウェア, 2 ページ
- ・ 電話機メニューとローカル機能, 5 ページ
- ネットワーク プロトコル, 6 ページ
- Cisco Unified IP Phone での IPv6 サポート, 11 ページ

- Cisco Unified IP Phone 7931G でサポートされる機能, 12 ページ
- Cisco Unified IP Phone のセキュリティ機能, 14 ページ
- 電話機の消費電力, 27 ページ
- Cisco Unified IP Phone の導入, 27 ページ

# ボタンとハードウェア

次の図を使用して、電話機のボタンとハードウェアを特定します。

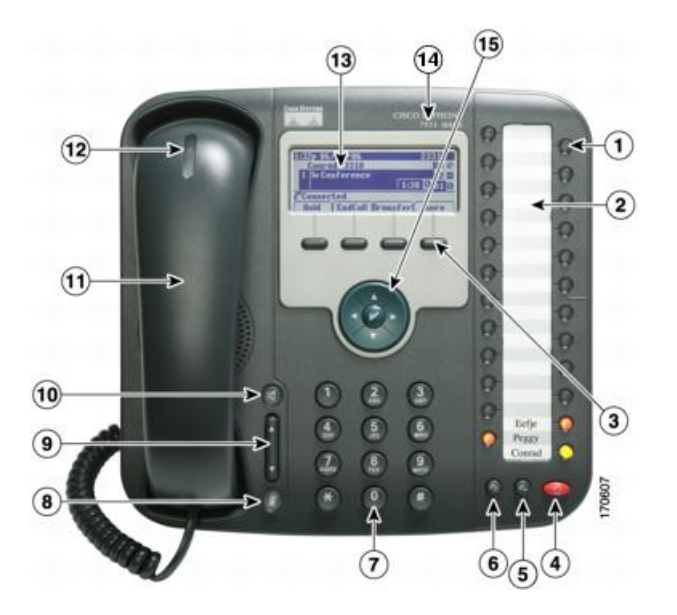

■ Cisco Unified IP Phone 7931G アドミニストレーションガイド for Cisco Unified Communications Manager 9.0 (SCCP および SIP) I

Γ

|   | 項目          | 説明                                                                                              |  |
|---|-------------|-------------------------------------------------------------------------------------------------|--|
| 1 | プログラム可能なボタン | 設定に応じて、プログラマブル ボタン(回線キー)で次の機能にア<br>クセスできます。                                                     |  |
|   |             | • 電話回線およびインターコム回線(回線ボタン)                                                                        |  |
|   |             | <ul> <li>スピードダイヤルの番号(BLF スピードダイヤルを含む、ス<br/>ピードダイヤルボタン)</li> </ul>                               |  |
|   |             | •Web ベースのサービス (個人アドレス帳ボタンなど)                                                                    |  |
|   |             | ・コール機能(プライバシー、会議など)                                                                             |  |
|   |             | <ul> <li>ローカル機能(アプリケーションメニュー、ヘッドセット、設定など)</li> </ul>                                            |  |
|   |             | 表示されるボタンの色によって、回線の状態が次のように示されま<br>す。                                                            |  |
|   |             | •                                                                                               |  |
|   |             | • 🦳 緑、点滅:保留中のコール                                                                                |  |
|   |             | <ul> <li>●オレンジ、点灯:プライバシー使用中、一方向のインターコムコール、サイレント、ハントグループにログイン中、ヘッドセットまたはその他のローカル機能が有効</li> </ul> |  |
|   |             | • \varTheta オレンジ、点滅:受信コールまたは保留復帰コール                                                             |  |
|   |             | •●赤、点灯:リモート回線が使用中(共有回線、BLF ステータ<br>ス、またはアクティブなモバイル接続コール)                                        |  |
|   |             | •● 赤、点滅:リモート コールが保留中                                                                            |  |
|   |             | 回線キーには、左から右に降順で24~1の番号が付けられています。                                                                |  |
|   |             |                                                                                                 |  |
| 2 | ペーパー ラベル    | 各ボタンの回線情報または機能情報を識別できます。                                                                        |  |

٦

|    | 項目                   | 説明                                                                        |
|----|----------------------|---------------------------------------------------------------------------|
| 3  | ソフトキー ボタン            | 各ボタンは、電話スクリーンに表示されているソフトキーのオプショ<br>ンをそれぞれアクティブにします。                       |
| 4  | 保留ボタン<br>③           | コールを保留にします。                                                               |
| 5  | 転送ボタン<br>(G)         | コールを別の番号に接続します。                                                           |
| 6  | リダイヤル ボタン<br>⑥       | 最後にダイヤルした番号に接続します。                                                        |
| 7  | キーパッド                | 電話番号のダイヤル、文字の入力、およびメニュー項目の選択に使用<br>します。                                   |
| 8  | ミュート ボタン             | マイクロフォンモードのオン/オフを切り替えます。 マイクロフォン<br>がミュートになっているとき、ボタンは点灯しています。            |
| 9  | 音量ボタン<br>【           | ハンドセット、ヘッドセット、スピーカーフォンの音量(オフフッ<br>ク)、および呼出音の音量(オンフック)を制御します。              |
| 10 | スピーカー ボタン<br>@       | スピーカーフォン モードのオン/オフを切り替えます。 スピーカー<br>フォンがオンになっているとき、ボタンは点灯しています。           |
| 11 | ハンドセット               | 従来のハンドセットと同様に機能します。                                                       |
| 12 | ハンドセットインジケータ ラ<br>イト | 着信コールまたは新しいボイス メッセージがあることを示します。<br>着信コールの場合は点滅し、待機中のメッセージがある場合は点灯し<br>ます。 |

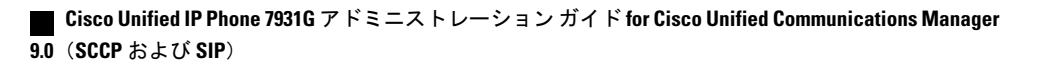

|    | 項目                           | 説明                                                                                                    |
|----|------------------------------|----------------------------------------------------------------------------------------------------|
| 13 | 電話スクリーン                      | 回線またはコールのステータス、電話番号、ソフトキーなどの情報を<br>表示します。                                                                                                    |
| 14 | Cisco Unified IP Phone モデル   | Cisco Unified IP Phone の型番を示します。                                                                                                    |
| 15 | 4方向ナビゲーションパッドと<br>選択ボタン (中央) | <ul> <li>ナビゲーションボタン</li> <li>・上下にスクロールして、メニューを表示し、項目を強調表示します。</li> <li>・左にスクロールすると詳細ビューが開き、電話番号と各回線ボタンに割り当てられている機能が表示されます (コールスクリーン時)。</li> <li>・右にスクロールすると、詳細ビューが閉じます。</li> <li>選択ボタン:ナビゲーションボタンを使用してスクロールし、回線を選択した後、次のように機能します。</li> <li>・ボタンが電話番号にマッピングされている場合</li> <li>。回線に保留中のコールがあるときは、◎を押してヨールを発信します。</li> <li>。回線にアクティブなコールがあるときは、選択ボタンは機能しません。</li> <li>・ボタンが機能にマッピングされている場合は、◎を押して機能にアクセスします。</li> </ul> |

# 電話機メニューとローカル機能

I

Cisco Unified IP Phone が Cisco Unified Communications Manager に登録されると、各機能用に設定された回線ボタンを押してローカル機能にアクセスできます。

デフォルトでは、回線ボタン 21 はボイス メッセージング システムにアクセスし、回線ボタン 22 はディレクトリ メニューを表示し、回線ボタン 23 はヘッドセットをアクティブ化し、回線ボタ ン 24 はアプリケーション メニューを表示します。 これらのブログラム可能なボタンの割り当て を変更するには、Cisco Unified CM の管理を使用します。 詳細は、「電話ボタン テンプレート, (175 ページ)」を参照してください。

デフォルトでは、電話機が起動して Cisco Unified Communications Manager に登録される前に、右 端のソフトキーが[設定 (Settings)]ソフトキーとなります。このキーを押すことで、電話機の設 定メニューにアクセスできます。この方法で、必要に応じて設定を変更でき、電話機の起動と登 録のプロセスを正常に完了することができます。また、トラブルシューティングに役立つ情報を 取得することもできます。

設定ファイル内のオプションにより、電話機の設定へのアクセスをブロックできます。電話機が 登録済みで設定へのアクセスをブロックする設定ファイルをダウンロード済みの場合、[設定

(Settings)]ソフトキーは使用できません。この場合、電話機を工場出荷時の状態にリセットしないと、[設定(Settings)]ソフトキーは表示されません。

# ネットワーク プロトコル

Cisco Unified IP Phones は、音声通信に必須の複数の業界標準ネットワーク プロトコルとシスコ ネットワーク プロトコルをサポートしています。表 1: Cisco Unified IP Phone でサポートされる ネットワーク プロトコル, (6 ページ) に、Cisco Unified IP Phone 7931G でサポートされるネッ トワーク機能の概要を示します。

| ネットワーキングプロ<br>トコル                                      | 目的                                                                                                    | 使用方法                                                                                                    |
|--------------------------------------------------------|----------------------------------------------------------------------------------------------------|----------------------------------------------------------------------------------------------------|
| ブートストラッププロ<br>トコル(BootP)                               | BootPは、特定の起動情報(自身の<br>IP アドレスなど)を Cisco Unified<br>IP Phone などのネットワーク デバ<br>イスが検出できるようにするもの<br>です。                            | BootP を使用して IP アドレスを<br>Cisco Unified IP Phone に割り当てて<br>いる場合、電話機のネットワーク構<br>成の設定値として [BOOTP サーバ<br>(BOOTP Server)]オプションが<br>「はい(Yes)」と表示されます。    |
| Cisco Discovery Protocol<br>(CDP)                      | CDPは、シスコの製造するすべて<br>の装置で動作するデバイス検出プ<br>ロトコルです。<br>デバイスは、CDPを使用して自身<br>の存在をネットワーク内の他のデ<br>バイスにアドバタイズし、他のデ<br>バイスの情報を受信します。     | Cisco Unified IP Phone では、補助<br>VLANID、ポートごとの電源管理の<br>詳細情報、Quality of Service (QoS)<br>設定情報などの情報を、CDPを使用<br>して Cisco Catalyst スイッチとやり<br>取りしています。 |
| Cisco Peer-to-Peer<br>Distribution Protocol<br>(CPPDP) | CPPDPは、デバイスのピアツーピ<br>ア階層を形成するために使用され<br>るシスコ独自のプロトコルです。<br>CPPDPは、ファームウェアや他の<br>ファイルをピアデバイスからネイ<br>バーデバイスにコピーするために<br>も使用します。 | CPPDP は、ピア ファームウェア共<br>有機能で使用されます。                                                                                                    |

表 1: Cisco Unified IP Phone でサポートされるネットワーク プロトコル

#### ■ Cisco Unified IP Phone 7931G アドミニストレーションガイド for Cisco Unified Communications Manager 9.0 (SCCP および SIP)

I

Γ

| ネットワーキングプロ<br>トコル                                | 目的                                                                                                    | 使用方法                                                                                                    |
|--------------------------------------------------|----------------------------------------------------------------------------------------------------|----------------------------------------------------------------------------------------------------|
| ダイナミック ホスト<br>コンフィギュレーショ<br>ン プロトコル<br>(DHCP)    | DHCP は、IP アドレスを動的に確<br>保して、ネットワーク デバイスに<br>割り当てるものです。<br>DHCP を使用すると、IP Phone を<br>ネットワークに接続すれば、その<br>電話機が機能するようになります。<br>IP アドレスを手動で割り当てた<br>り、ネットワーク パラメータを別<br>途設定したりする必要はありませ<br>ん。 | DHCPは、デフォルトで有効になっ<br>ています。無効にした場合は、個々<br>の電話機がある場所で、IPアドレ<br>ス、サブネットマスク、ゲートウェ<br>イ、およびTFTPサーバを手動で設<br>定する必要があります。<br>DHCPのカスタムオプション150を<br>使用することを推奨します。この<br>方法では、TFTPサーバのIPアドレ<br>スをオプション値として設定しま<br>す。サポートされているその他の<br>DHCP 設定については、<br>『Cisco Unified Communications<br>Manager System Guide』の「Dynamic<br>Host Configuration Protocol」および<br>「Cisco TFTP」の章を参照してくだ<br>さい。 |
| Hypertext Transfer<br>Protocol (HTTP)            | HTTP は、インターネットや Web<br>経由で情報を転送し、ドキュメン<br>トを移送するための標準的な手段<br>です。                                                                                                    | Cisco Unified IP Phone では、XML<br>サービスおよびトラブルシューティ<br>ングに HTTP を使用します。<br>Cisco Unified IP Phone は URL での<br>IPv6 アドレスの使用をサポートしま<br>せん。 IPv6 アドレスにマップされ<br>るホスト名や URL で IPv6 アドレス<br>を使用することはできません。                                                                                                    |
| Hypertext Transfer<br>Protocol Secure<br>(HTTPS) | HTTPS は、サーバの暗号化とセ<br>キュアな ID を確保できるように、<br>HTTP と SSL/TLS プロトコルを組<br>み合わせたものです。                                                                                                    | HTTP と HTTPS の両方をサポート<br>する Web アプリケーションには 2<br>つの URL が設定されています。<br>HTTPS をサポートする Cisco Unified<br>IP Phone は、2 つの URL のうち<br>HTTPS URL を選択します。                                                                                                    |

٦

| ネットワーキングプロ<br>トコル     | 目的                                                                                                    | 使用方法                                                                                                    |
|-----------------------|----------------------------------------------------------------------------------------------------|----------------------------------------------------------------------------------------------------|
| IEEE 802.1X           | IEEE 802.1X標準は、クライアント/<br>サーバベースのアクセス コント<br>ロールと認証プロトコルを定義し<br>ます。これにより、未承認のクラ<br>イアントが一般にアクセス可能な<br>ポートからLANに接続するのを制<br>限します。<br>クライアントが認証されるまでは、<br>802.1X アクセス コントロールに<br>よって、クライアントが接続され<br>ているポートを経由する Extensible<br>Authentication Protocol over LAN<br>(EAPOL) トラフィックのみが許<br>可されます。認証が完了すると、<br>標準トラフィックがポートを通過<br>できます。 | <ul> <li>Cisco Unified IP Phone は、</li> <li>EAP-FAST、EAP-TLS、および</li> <li>EAP-MD5 の認証方式をサポートすることで、IEEE 802.1X 標準を実装します。</li> <li>電話機で 802.1X 認証が有効になっている場合、PC ポートとボイス</li> <li>VLAN を無効にする必要があります。詳細については、802.1X 認証,(24ページ)を参照してください。</li> </ul>                                                                       |
| インターネットプロト<br>コル (IP) | IPは、パケットの宛先アドレスを<br>指定し、ネットワーク経由で送信<br>するメッセージング プロトコルで<br>す。                                                                                                    | IPを使用して通信するには、ネット<br>ワークデバイスに対して、IPアド<br>レス、サブネット、およびゲート<br>ウェイが割り当てられている必要が<br>あります。<br>IPアドレス、サブネット、および<br>ゲートウェイの識別情報は、DHCP<br>を通じて電話機を使用する場合は、<br>自動的に割り当てられます。DHCP<br>を使用しない場合は、個々の電話機<br>にこれらのプロパティを手動で割り<br>当てる必要があります。<br>Cisco Unified IP Phone は IPv4 アドレ<br>スと IPv6 アドレスの併用をサポー<br>トしています。Cisco Unified CMの |
|                       |                                                                                                    | <ul> <li>官理でIP アドレッシンクモード<br/>(IPv4のみ、IPv6のみ、IPv4と</li> <li>IPv6の両方)を設定します。</li> <li>詳細については、『Cisco Unified<br/>Communications Manager Features and<br/>Services Guide』の「Internet Protocol</li> <li>Version 6 (IPv6)」の章を参照してく<br/>ださい。</li> </ul>                                                                      |

I

Γ

| ネットワーキングプロ<br>トコル                                                     | 目的                                                                                       | 使用方法                                                                                                    |
|-----------------------------------------------------------------------|------------------------------------------------------------------------------------------|----------------------------------------------------------------------------------------------------|
| Link Layer Discovery<br>Protocol (LLDP)                               | LLDP は、CDP と同様の標準化さ<br>れたネットワーク検出プロトコル<br>で、一部のシスコ デバイスとサー<br>ドパーティ製デバイスでサポート<br>されています。 | Cisco Unified IP Phone は、PC ポート<br>で LLDP をサポートします。                                                                                                    |
| Link Layer Discovery<br>Protocol-Media Endpoint<br>Devices (LLDP-MED) | LLDP-MED は、音声製品用に開発<br>された、LLDP 標準の拡張です。                                                 | Cisco Unified IP Phone は、次のよう<br>な情報をやり取りするために、SW<br>ポートで LLDP-MED をサポートし<br>ます。<br>・ボイス VLAN の設定<br>・デバイスの検出<br>・電源管理<br>・インベントリ管理<br>LLDP-MED サポートの詳細につい<br>ては、次の Web サイトで<br>『LLDP-MED and Cisco Discovery<br>Protocol』ホワイトペーパーを参照<br>してください。<br>http://www.cisco.com/en/US/tech/tk652/<br>tk701/technologies_white_<br>paper0900aecd804cd46d.shtml |
| リアルタイム転送プロ<br>トコル(RTP)                                                | RTP は、データ ネットワークを通<br>じて、インタラクティブな音声や<br>ビデオなどのリアルタイム データ<br>を転送するための標準プロトコル<br>です。      | Cisco Unified IP Phone では、RTP プ<br>ロトコルを使用して、リアルタイム<br>音声トラフィックを他の電話機や<br>ゲートウェイとやり取りします。                                                                                                    |
| リアルタイム転送プロ<br>トコル(RTCP)                                               | RTCP は RTP と連動して、RTP ス<br>トリーム上で QoS データ(ジッ<br>タ、遅延、ラウンドトリップ遅延<br>など)を伝送します。             | RTCP はデフォルトで無効になって<br>いますが、Cisco Unified<br>Communications Manager を使用し<br>て、電話機ごとに有効にできます。<br>詳細については、ネットワークの設<br>定メニュー, (67 ページ)を参照し<br>てください。                                                                                                    |

٦

| ネットワーキング プロ<br>トコル                       | 目的                                                                                                    | 使用方法                                                                                                    |
|------------------------------------------|----------------------------------------------------------------------------------------------------|----------------------------------------------------------------------------------------------------|
| Session Initiation<br>Protocol (SIP)     | SIPは、IPを介したマルチメディア<br>会議のための Internet Engineering<br>Task Force(IETF; インターネット<br>技術特別調査委員会)標準です。<br>SIPは、アプリケーション層の<br>ASCIIベースの制御プロトコルで<br>あり(RFC 3261 で規定)、2 つ以<br>上のエンドポイント間でコールを<br>確立、維持、および終了するため<br>に使用できます。 | 他のVoIPプロトコルと同様に、SIP<br>はシグナリングとセッション管理の<br>機能をパケットテレフォニーネッ<br>トワークの内部で処理するように設<br>計されています。シグナリングに<br>よって、ネットワーク境界を越えて<br>コール情報を伝送することが可能に<br>なります。セッション管理とは、<br>エンドツーエンドコールの属性を<br>制御する機能を提供することです。 |
|                                          |                                                                                                    | Cisco Unified IP Phone は、SIP また<br>は Skinny Client Control Protocol<br>(SCCP) のどちらかを使用するよ<br>うに設定できます。                                                                                              |
|                                          |                                                                                                    | 電話機が IPv6 アドレス モードで動<br>作している場合、Cisco Unified IP<br>Phone は SIP プロトコルをサポート<br>しません。                                                                                                    |
| Skinny Client Control<br>Protocol (SCCP) | SCCPは、コール制御サーバとエン<br>ドポイントクライアント(IP Phone<br>など)の間で通信を行うためのメッ<br>セージング セットを含んでいま<br>す。 SCCP は、シスコ独自のもの<br>です。                                                                                                    | Cisco Unified IP Phone は、コール制<br>御に SCCP を使用します。 Cisco<br>Unified IP Phone は、SCCP または<br>Session Initiation Protocol (SIP) のど<br>ちらかを使用するように設定できま<br>す。                                             |
| セッション記述プロト<br>コル(SDP)                    | SDP は SIP プロトコルの一部であ<br>り、2つのエンドポイント間で接続<br>が確立されている間に、どのパラ<br>メータを使用できるかを決定しま<br>す。 会議は、会議に参加するすべ<br>てのエンドポイントでサポートさ<br>れている SDP 機能だけを使用して<br>確立されます。                                                              | コーデックタイプ、DTMF 検出、<br>コンフォート ノイズなどの SDP 機<br>能は、通常は運用中の Cisco Unified<br>Communications Manager またはメ<br>ディア ゲートウェイでグローバル<br>に設定されています。SIP エンドポ<br>イントの中には、これらのパラメー<br>タをエンドポイント上で設定できる<br>ものがあります。   |
| 伝送制御プロトコル<br>(TCP)                       | TCP は、コネクション型の転送プ<br>ロトコルです。                                                                                                    | Cisco Unified IP Phone では、Cisco<br>Unified Communications Manager への<br>接続、および XML サービスへのア<br>クセスに TCP を使用します。                                                                                      |

| ネットワーキングプロ<br>トコル          | 目的                                                                                                    | 使用方法                                                                                                    |
|----------------------------|----------------------------------------------------------------------------------------------------|----------------------------------------------------------------------------------------------------|
| トランスポートレイヤ<br>セキュリティ(TLS)  | TLS は、通信のセキュリティ保護<br>と認証に使用される標準プロトコ<br>ルです。                                                                 | <ul> <li>セキュリティが実装されると、Cisco</li> <li>Unified IP Phone では、Cisco</li> <li>Unified Communications Manager に安</li> <li>全に登録するときに TLS プロトコ</li> <li>ルが使用されます。</li> <li>詳細については、『Cisco Unified</li> </ul>                                                                                           |
|                            |                                                                                                    | Communications Manager Security<br>Guide』を参照してください。                                                                                                    |
| トリビアルファイル転<br>送プロトコル(TFTP) | TFTP を使用すると、ファイルを<br>ネットワーク経由で転送できます。<br>Cisco Unified IP Phone で TFTP を使<br>用すると、電話タイプ固有の設定<br>ファイルを取得できます。 | TFTPでは、ネットワーク内にTFTP<br>サーバが必要です。このサーバは、<br>DHCPサーバで自動的に識別できま<br>す。DHCPサーバによる指定以外の<br>TFTPサーバを電話機で使用する場<br>合、電話機の[ネットワークの設定<br>(Network Configuration)]メニュー<br>から手動でTFTPサーバを割り当て<br>る必要があります。<br>詳細については、『Cisco Unified<br>Communications Manager System<br>Guide』の「Cisco TFTP」の章を参<br>照してください。 |
| ユーザデータグラム<br>プロトコル (UDP)   | UDPは、データパケットを配信す<br>るためのコネクションレス型メッ<br>セージング プロトコルです。                                                        | Cisco Unified IP Phone は、UDP を利<br>用した RTP ストリームを送受信し<br>ます。                                                                                                    |

#### 関連トピック

Cisco Unified IP Communications 製品の連携, (35ページ)
 電話機の起動プロセス, (40ページ)
 ネットワークの設定メニュー, (67ページ)

### Cisco Unified IP Phone での IPv6 サポート

Cisco Unified IP Phone はインターネットプロトコルを使用して、ネットワークで音声通信を提供 します。インターネットプロトコルバージョン4(IPv4)では32ビットアドレスが使用されて いるため、インターネットに接続するすべてのデバイスに対する一意のIP アドレス要求の増大に 対応できません。このため、現在のインターネットプロトコルの更新バージョンであるインター ネットプロトコルバージョン6(IPv6)が策定されました。 IPv6は128ビットアドレスを使用

し、エンドツーエンドセキュリティ機能、拡張 Quality Of Service (QoS) 、および使用可能な IP アドレス数の増加に対応します。

Cisco Unified IP Phone は IPv4 だけのアドレッシングモード、IPv6 だけのアドレッシングモード、 IPv4/IPv6 デュアル スタック アドレッシング モードをサポートします。 IPv4 で、192.240.22.5 な ど、ドット付き 10 進表記で電話機の IP アドレスの各オクテットを入力できます。 IPv6 で 2005:db8:0:1:ef8:9876:ba72:dc9a など、各オクテットをコロンで区切り、16 進表記で IP アドレスの 各オクテットを入力できます。 IPv6 アドレスを表示する場合、電話機は最初のゼロを省略して削 除します。

Cisco Unified IP Phone は、IPv4 アドレスと IPv6 アドレスの両方を透過的にサポートするため、 ユーザは慣れた電話機のすべてのコールを処理できます。 Skinny Call Control Protocol (SCCP) を 使用した Cisco Unified IP Phone では、IPv6 がサポートされます。 SIP を使用した Cisco Unified IP Phone では、IPv6 はサポートされません。

Cisco Unified IP Phone は、URL に IPv6 アドレスを含む URL に対応していません。 これは、認証 URL でクレデンシャルを検証するために電話機が HTTP プロトコルを使用する必要のあるサービ ス、ディレクトリ、メッセージ、ヘルプ、制限された Web サービスなどの、すべての IP Phone サービス URL に影響します。 Cisco Unified IP Phone サービスを Cisco Unified IP Phone 用に設定す る場合、IPv4 アドレスのある電話機サービスをサポートする電話機とサーバを設定する必要があ ります。

SIPを実行している電話機のIPアドレッシングモードとしてIPv6のみを設定している場合、Cisco TFTPサービスはIPアドレッシングモード設定を上書きし、設定ファイルでIPv4のみを使用しま す。

Cisco Unified Communications ネットワークでの IPv6 の導入の詳細については、『Cisco Unified Communications Manager Features and Services Guide』の「Internet Protocol Version 6 (IPv6)」の章、 および http://www.cisco.com/en/US/docs/voice\_ip\_comm/cucm/srnd/ipv6/ipv6srnd.html で入手可能な 『Deploying IPv6 in Unified Communications Networks with Cisco Unified Communications Manager』を 参照してください。

### **Cisco Unified IP Phone 7931G** でサポートされる機能

Cisco Unified IP Phone は、デジタルビジネス電話機と同じように機能し、発信や着信を行うこと ができます。Cisco Unified IP Phone には、従来のテレフォニー機能に加えて、電話機をネットワー クデバイスとして管理およびモニタする機能も備えています。

### 機能の概要

Cisco Unified IP Phone は、コール転送や転送、リダイヤル、スピードダイヤル、会議コール、ボ イスメッセージングシステムへのアクセスなど、従来のテレフォニー機能を提供します。 Cisco Unified IP Phone では、さらにその他の各種の機能も提供します。

Cisco Unified IP Phone は、他のネットワーク デバイスと同様に、Cisco Unified Communications Manager および IP ネットワークの他の部分にアクセスできるように設定する必要があります。

DHCPを使用すると、電話機上で設定する設定値が少なくなりますが、必要に応じて、IPアドレス、TFTPサーバ、およびサブネット情報を手動で設定することもできます。

Cisco Unified IP Phone には、IP ネットワーク上の他のサービスやデバイスとの相互対話による拡 張機能が用意されています。たとえば、Cisco Unified IP Phone を社内の Lightweight Directory Access Protocol 3 (LDAP3)標準ディレクトリに統合すると、ユーザは他の社員の連絡先情報を自分の IP Phone から直接検索できるようになります。XMLを使用すると、天気予報、株価情報、商品相場 などの Web ベースの情報にユーザがアクセスできるようになります。

さらに、Cisco Unified IP Phone はネットワーク デバイスであるため、詳細なステータス情報を IP Phone から直接取得することができます。 この情報は、ユーザが Cisco Unified IP Phone を使用しているときに生じた問題のトラブルシューティングに役立ちます。

#### 関連トピック

Cisco Unified IP Phone で使用可能なテレフォニー機能, (142 ページ) Cisco Unified IP Phone の設定, (61 ページ) 機能、テンプレート、サービス、およびユーザ, (141 ページ) サービスのセットアップ, (179 ページ) モデル情報、ステータス、および統計, (205 ページ) トラブルシューティングとメンテナンス, (249 ページ) 社内ディレクトリとパーソナルディレクトリのセットアップ, (173 ページ)

### テレフォニー機能の管理

Cisco Unified IP Phone に関する設定の一部は、Cisco Unified CM の管理から変更できます。 このグ ラフィカル ユーザインターフェイスは、主に、電話機の登録基準やコーリング サーチ スペース の設定、社内のディレクトリやサービスの設定、および電話ボタン テンプレートの変更に使用し ます。詳細については、Cisco Unified IP Phone で使用可能なテレフォニー機能, (142ページ) お よび『Cisco Unified Communications Manager Administration Guide』を参照してください。

Cisco Unified CM の管理の詳細については、Cisco Unified Communications Manager のマニュアル (『*Cisco Unified Communications Manager Administration Guide*』など)を参照してください。ま た、このアプリケーションで参照できる状況依存ヘルプも参考情報として利用できます。 Cisco Unified Communications Manager のマニュアル スイートは、次の URL で参照できます。 http://www.cisco.com/en/US/products/sw/voicesw/ps556/tsd\_products\_support\_series\_home.html Cisco Business Edition 5000 のマニュアル スイート一覧は、次の URL で参照できます。 http://www.cisco.com/en/US/products/ps7273/tsd products support\_series\_home.html

#### 関連トピック

Cisco Unified IP Phone で使用可能なテレフォニー機能, (142ページ)

### Cisco Unified IP Phone のネットワーク パラメータ

DHCP、TFTP、IPの設定値などのパラメータは、電話機で設定できます。また、現在のコールに 関する統計情報や、ファームウェアのバージョンも電話機で取得できます。

#### 関連トピック

**Cisco Unified IP Phone** の設定, (61 ページ) モデル情報、ステータス、および統計, (205 ページ)

### エンドユーザへの情報

システム管理者は、多くの場合、自分が管理するネットワークや社内の Cisco Unified IP Phone ユー ザから質問を受ける立場にあります。 機能や手順について確実に最新の情報を伝えるために、 Cisco Unified IP Phone のマニュアルをよく読んでおくことを推奨します。 次の Cisco Unified IP Phone の Web サイトに必ずアクセスしてください。

http://www.cisco.com/en/US/products/hw/phones/ps379/tsd\_products\_support\_series\_home.html

このサイトでは、さまざまなユーザガイドにアクセスできます。

マニュアルの提供に加えて、利用可能な Cisco Unified IP Phone の機能(自社固有の機能やネット ワーク固有の機能を含む)、およびそれらの機能へのアクセス方法とカスタマイズ方法(可能な 場合)をユーザに知らせることも重要です。

#### 関連トピック

社内のサポート Web サイト, (291 ページ)

### Cisco Unified IP Phone のセキュリティ機能

Cisco Unified Communications Manager システムでセキュリティを実装すると、電話機やCisco Unified Communications Manager サーバの ID 盗用、データの改ざん、およびコールシグナリングとメディア ストリームの改ざんを防止できます。

これらの脅威を軽減するため、Cisco IP テレフォニー ネットワークは、電話機とサーバ間で認証 および暗号化された通信ストリームを確立および保持し、電話機に転送する前のファイルにデジ タル署名し、Cisco Unified IP Phone 間のメディア ストリームおよびコール シグナリングを暗号化 します。

Cisco Unified CM の管理でセキュリティ関連の設定値を設定した場合は、電話機の設定ファイルに 機密情報が含まれます。設定ファイルのプライバシーを確保するには、そのファイルを暗号化用 に設定する必要があります。詳細については、『Cisco Unified Communications Manager Security Guide』の「Configuring Encrypted Phone Configuration Files」を参照してください。

次の表に、このマニュアルおよびその他のドキュメントでのセキュリティに関する追加情報の参照先を示します。

I

### 表 2: Cisco Unified IP Phoneのセキュリティ関連トピック

| トピック                                                                                                    | 参照先                                                                                   |
|----------------------------------------------------------------------------------------------------|---------------------------------------------------------------------------------------|
| Cisco Unified Communications Manager および<br>Cisco Unified IP Phone に関するセットアップ情報、<br>設定情報、およびトラブルシューティング情報を含<br>む、セキュリティの詳細な説明 | <b>『Troubleshooting Guide for Cisco Unified Communications Manager』</b><br>を参照してください。 |
| Cisco Unified IP Phone でサポートされるセキュリ<br>ティ機能                                                                                   | サポート対象のセキュリティ機能, (16 ページ)を参照してく<br>ださい。                                               |
| セキュリティ機能に関する制約                                                                                                    | セキュリティ上の制約事項,(27ページ)を参照してください。                                                        |
| セキュリティ プロファイル名の表示                                                                                                    | セキュリティプロファイル, (19ページ)を参照してください。                                                       |
| セキュリティが実装されているコールの識別                                                                                                    | 認証、暗号化、および保護されているコール, (19 ページ)を<br>参照してください。                                          |
| セキュリティが実装されている会議コールの確立お<br>よび識別                                                                                               | セキュアな会議コールの特定, (20 ページ)を参照してください。                                                     |
| TLS 接続                                                                                                    | ネットワーク プロトコル, (6ページ)を参照してください。                                                        |
|                                                                                                    | 電話機設定ファイル, (39 ページ)を参照してください。                                                         |
| セキュリティと電話機の起動プロセス                                                                                                    | 電話機の起動プロセス, (40 ページ)を参照してください。                                                        |
| セキュリティと電話機の設定ファイル                                                                                                    | 電話機設定ファイル, (39ページ)を参照してください。                                                          |
| セキュリティが実装されているときの電話機での<br>[TFTPサーバ1 (TFTP Server 1)]または[TFTPサー<br>バ2 (TFTP Server 2)]オプションの変更                                 | ネットワークの設定メニュー, (67 ページ)を参照してください。                                                     |
| 電話機の[デバイス設定(Device Configuration)]メ<br>ニューにある CallManager 1 ~ CallManager 5 の各オ<br>プションのセキュリティ アイコンの確認                        | Unified CMの設定メニュー, (97ページ)を参照してください。                                                  |
| 電話機の[デバイス設定(Device Configuration)]メ<br>ニューからアクセスする電話機の[セキュリティ設<br>定(Security Configuration)]メニューの項目                           | [セキュリティ設定 (Security Configuration)]メニュー, (116ページ)を参照してください。                           |
| 電話機の[設定 (Settings)]メニューからアクセス<br>する電話機の[セキュリティ設定 (Security<br>Configuration)]メニューの項目                                          | [セキュリティ設定 (Security Configuration)]メニュー, (128ページ)を参照してください。                           |

| トピック                                 | 参照先                                                                                                    |
|--------------------------------------|----------------------------------------------------------------------------------------------------|
| CTL ファイルおよび ITL ファイルのロック解除           | CTL ファイルと ITL ファイルのロック解除, (134 ページ)を参<br>照してください。                                                      |
| 電話機の Web ページへのアクセスの無効化               | Web ページへのアクセスの制御, (232 ページ)を参照してくだ<br>さい。                                                              |
| 電話機からの CTL ファイルの削除                   | Cisco Unified IP Phone のリセットまたは復元, (271ページ)を参照してください。                                                  |
| 電話機のリセットまたは復元                        | Cisco Unified IP Phone のリセットまたは復元, (271ページ)を参照してください。                                                  |
| Cisco Extension Mobility HTTPS のサポート | ネットワーク プロトコル, (6ページ)を参照してください。                                                                         |
| Cisco Unified IP Phone の 802.1X 認証   | 次の項を参照してください。                                                                                          |
|                                      | •802.1X 認証, (24 ページ)                                                                                   |
|                                      | • [802.1X 認証 (802.1X Authentication)]および [802.1X 認証<br>ステータス (802.1X Authentication Status)], (137ページ) |
|                                      | ・Cisco Unified IP Phoneのセキュリティの問題, (257ページ)                                                            |

### サポート対象のセキュリティ機能

次の表に、Cisco Unified IP Phone 7931G でサポートされるセキュリティ機能の概要を示します。 これらの機能と、Cisco Unified Communications Manager および Cisco Unified IP Phone のセキュリ ティの詳細については、『Cisco Unified Communications Manager Security Guide』を参照してくださ い。

電話機の現在のセキュリティ設定については、電話機の[セキュリティ設定(Security Configuration)] メニューの設定を確認します。詳細については、[セキュリティ設定(Security Configuration)]メ ニュー, (128ページ)および[セキュリティ設定(Security Configuration)]メニュー, (116ペー ジ)を参照してください。

(注)

ほとんどのセキュリティ機能は、電話機に証明書信頼リスト(CTL)がインストールされてい る場合にだけ使用できます。 CTL の詳細については、『Cisco Unified Communications Manager Security Guide』の「Configuring the Cisco CTL Client」の章を参照してください。
#### 表3: セキュリティ機能の概要

I

| 機能                       | 説明                                                                                                    |
|--------------------------|----------------------------------------------------------------------------------------------------|
| イメージ認証                   | ファームウェアイメージが電話機にロードされる前に、署名付きバイナリファイル<br>(拡張子.sbn)を使用して、ファームウェアイメージに対する改ざんを防止しま<br>す。イメージが改ざんされると、電話機は認証プロセスに失敗し、新しいイメージ<br>を拒否します。                                                                                                    |
| カスタマーサイト証明書のイン<br>ストール   | 各 Cisco Unified IP Phone は、デバイス認証に一意の証明書を必要とします。電話機<br>には Manufacturing Installed Certificate (MIC; 製造元でインストールされる証明書)<br>が含まれますが、追加のセキュリティについては、Cisco Unified CM の管理で、<br>Certificate Authority Proxy Function (CAPF; 認証局プロキシ関数)を使用して証明書<br>をインストールするように指定できます。または、電話機の [セキュリティ設定<br>(Security Configuration)]メニューから LSC をインストールできます。詳細につい<br>ては、Cisco Unified IP Phone のセキュリティ, (58 ページ)を参照してください。 |
| デバイス認証                   | Cisco Unified Communications Manager サーバと電話機間で、一方のエンティティが<br>他方のエンティティの証明書を受け入れるときに行われます。電話機と<br>Cisco Unified Communications Manager の間でセキュアな接続を確立するかどうかを<br>判別し、必要に応じてトランスポートレイヤセキュリティ (TLS) プロトコルを使<br>用してエンティティ間にセキュアなシグナリングパスを作成します。 Cisco Unified<br>Communications Manager で電話機を認証できない限り、Cisco Unified Communications<br>Manager ではそれらの電話機は登録されません。                                          |
| ファイルの認証                  | 電話機がダウンロードするデジタル署名ファイルを検証します。ファイルの作成<br>後、ファイルの改ざんが発生しないように、電話機でシグニチャを検証します。認<br>証できないファイルは、電話機のフラッシュメモリに書き込まれません。電話機は<br>このようなファイルを拒否し、処理を続行しません。                                                                                                    |
| シグナリング認証                 | TLSプロトコルを使用して、シグナリングパケットが転送中に改ざんされていない<br>ことを検証します。                                                                                                    |
| <br>製造元でインストールされる証<br>明書 | 各 Cisco Unified IP Phone は、デバイス認証に使用する固有の、製造元でインストー<br>ルされる証明書(MIC)が含まれています。MICは、個々の電話機を識別するため<br>に長期的に割り当てられた証明であり、Cisco Unified Communications Manager はこ<br>れを使用して電話機を認証します。                                                                                                    |
| セキュアな SRST リファレンス        | セキュリティのためにSRSTリファレンスを設定し、Cisco Unified CMの管理で依存<br>デバイスをリセットした後、TFTP サーバはSRST 証明書を電話機の cnf.xml ファイ<br>ルに追加して、ファイルを電話機に送ります。その後、セキュアな電話機はTLS接<br>続を使用して、SRST 対応ルータと相互に対話します。                                                                                                    |

٦

| 機能                                             | 説明                                                                                                    |
|------------------------------------------------|----------------------------------------------------------------------------------------------------|
| メディアの暗号化                                       | SRTP を使用して、サポートされるデバイス間のメディアストリームがセキュアで<br>あることを証明し、意図したデバイスのみがデータを受け取り、読み取れるように<br>します。デバイスのメディアマスターのキーペアの作成、デバイスへのキーの配<br>布、キーが転送される間のキーの配布のセキュリティの確保などが含まれます。                                                                 |
| シグナリング暗号化                                      | デバイスと Cisco Unified Communications Manager サーバ間で送信されるすべての SCCP と SIP シグナリング メッセージを暗号化します。                                                                                                    |
| CAPF (Certificate Authority Proxy<br>Function) | 非常に煩雑な証明書生成手順の一部を電話機のために実行します。また、電話機と<br>相互対話しながら、キーの生成と証明書のインストールを行います。電話機の代わ<br>りに、お客様指定の認証局に証明書を要求するようCAPFを設定できます。または、<br>ローカルで証明書を生成するようにCAPFを設定することもできます。                                                                   |
| セキュリティプロファイル                                   | 電話機がセキュリティ保護、認証、または暗号化の対象になるかどうかを定義しま<br>す。詳細については、セキュリティプロファイル、(19ページ)を参照してくだ<br>さい。                                                                                                    |
| 暗号化された設定ファイル                                   | 電話機の設定ファイルのプライバシーを確保できるようにします。                                                                                                    |
| 電話機のWebサーバ機能の無効<br>化(オプション)                    | 電話機のWebページに対するアクセスを禁止できます。このWebページには、電話機に関する各種の動作統計情報が表示されます。                                                                                                    |
| 電話機のセキュリティの強化                                  | 次に示すセキュリティの追加オプションです。これらのオプションは、Cisco<br>Unified CM の管理から制御します。                                                                                                    |
|                                                | • PC ポートの無効化                                                                                                    |
|                                                | ・Gratuitous ARP(GARP)の無効化                                                                                                    |
|                                                | • PC ボイス VLAN アクセスの無効化                                                                                                    |
|                                                | •[設定(Setting)]メニューへのアクセスの無効化、または、[ユーザ設定(User Preferences)]メニューへのアクセスと音量変更の保存だけを許可する制限付き アクセスの提供                                                                                                    |
|                                                | ・電話機の Web ページへのアクセスの無効化。                                                                                                    |
|                                                | <ul> <li>(注) 電話機の [セキュリティ設定(Security Configuration)] メニューを表示すると、[PC ポートを無効にする(PC Port Disabled)]、[GARPを使う(GARP Enabled)]、[ボイス VLAN を使う(Voice VLAN enabled)]の各オプションの現在の設定を確認できます。詳細については、デバイス設定メニュー,(97 ページ)を参照してください。</li> </ul> |
| 802.1X 認証                                      | Cisco Unified IP Phone は 802.1X 認証を使用して、ネットワークへのアクセスの要求<br>およびネットワークアクセスを行います。詳細については、802.1X 認証, (24ペー<br>ジ)を参照してください。                                                                                                    |

関連トピック

```
セキュリティプロファイル, (19ページ)
認証、暗号化、および保護されているコール, (19ページ)
802.1X 認証, (24ページ)
デバイス設定メニュー, (97ページ)
セキュアな会議コールの特定, (20ページ)
セキュリティ上の制約事項, (27ページ)
```

### セキュリティ プロファイル

Cisco Unified Communications Manager 7.0 以降をサポートしている Cisco Unified IP Phone は、セキュ リティプロファイルを使用します。このプロファイルは、電話機がセキュリティ保護、認証、ま たは暗号化の対象になるかどうかを定義するものです。セキュリティプロファイルの設定、およ び電話機へのプロファイルの適用については、『Cisco Unified Communications Manager Security Guide』を参照してください。

電話機に設定されているセキュリティモードを確認するには、[セキュリティ設定 (Security Configuration)]メニューの[セキュリティモード (Security Mode)]の設定を表示します。

#### 関連トピック

認証、暗号化、および保護されているコール, (19 ページ) デバイス設定メニュー, (97 ページ) [セキュリティ設定 (Security Configuration)]メニュー, (116 ページ) セキュアな会議コールの特定, (20 ページ) セキュリティ上の制約事項, (27 ページ)

### 認証、暗号化、および保護されているコール

電話機にセキュリティが実装されている場合、認証および暗号化されたコールは、電話機のスク リーンに表示されるアイコンで識別できます。コールの開始時にセキュリティトーンが再生され る場合は、接続された電話がセキュアで保護されているかどうかも判断できます。

認証済みコールでは、そのコールの確立に関与したすべてのデバイスは信頼できるデバイスであり、Cisco Unified Communications Manager によって認証されています。 コールがセットアップされて認証されると、電話スクリーンの通話時間を表示するタイマーの右側にあるコールの状態を示すアイコンが Øのアイコンに変わります。

コールが暗号化された場合、そのコールの確立に関与したすべてのデバイスは信頼できるデバイ スであり、Cisco Unified Communications Manager によって認証されます。 さらに、コールのシグ ナリングとメディアストリームが暗号化されます。暗号化されたコールはコールの整合性とプラ イバシーを提供することで、高レベルのセキュリティを提供します。 進行中のコールが暗号化さ れると、電話機画面内の通話時間タイマーの右にあるコール進捗アイコンが**白**のアイコンに変わります。

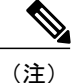

コールが PSTN などの非 IP コール レッグを経由してルーティングされる場合、コールが IP ネットワーク内で暗号化されており、鍵のアイコンが関連付けられていても、そのコールはセ キュアではないことがあります。

コールが保護された場合、コールの最初にセキュリティトーンが再生され、他の接続された電話 機も暗号化されたオーディオとビデオ(ビデオが関係している場合)を送受信していることを示 します。お使いの電話機が保護されていない電話機に接続されると、セキュリティトーンは再生 されません。

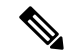

(注)

保護されたコールは、2台の電話機間の接続に対してのみサポートされます。保護コールを設 定すると、一部の機能(会議コール、共有回線、エクステンションモビリティ、回線をまた いで参加)は使用できません。保護されたコールは認証されません。

#### 関連トピック

```
Cisco Unified IP Phone のセキュリティ機能, (14 ページ)
セキュリティ プロファイル, (19 ページ)
セキュアな会議コールの特定, (20 ページ)
セキュリティ上の制約事項, (27 ページ)
```

### セキュアな会議コールの特定

セキュアな会議コールを開始し、参加者のセキュリティレベルをモニタすることができます。 キュアな会議コールは、次のプロセスに従って確立されます。

- ユーザがセキュアな電話機から会議を開始します(暗号化された、または認証済みのセキュリ ティモード)。
- 2 Cisco Unified Communications Manager が、コールにセキュアな会議ブリッジを割り当てます。
- 3 参加者が追加されると、Cisco Unified Communications Manager は各電話機のセキュリティモード(暗号化されているか、認証済み)を検証し、会議のセキュリティレベルを維持します。
- 4 電話機に会議コールのセキュリティレベルが表示されます。セキュアな電話会議では、電話 機画面の[会議(Conference)]の右に <sup>C</sup> (暗号化済み)アイコンまたは <sup>C</sup> (認証済み)アイ コンが表示されます。 <sup>C</sup> アイコンが表示される場合は、会議がセキュアではありません。

(注) 参加者の電話機のセキュリティモードおよびセキュアな会議ブリッジの可用性によっては、 会議コールのセキュリティレベルに影響する連携動作と制限事項があります。このような連 携動作については、コールセキュリティの連携動作と制限事項、(21ページ)を参照してく ださい。

### 保護されたコールの識別

ユーザの電話機と相手側の電話機が保護されたコール用に設定されている場合、保護されたコー ルが確立されます。相手側の電話機は、同じ Cisco IP ネットワーク内にあっても、Cisco IP ネッ トワーク以外のネットワークにあってもかまいません。保護されたコールは、2 台の電話機の間 でのみ確立できます。会議コールや、複数回線を使用するその他のコールはサポートされません。

保護されたコールの確立は、次のプロセスに従います。

- 1 ユーザが保護された電話機(保護されたセキュリティモード)からコールを開始します。
- 2 電話機の画面に「アイコン(暗号化済み)が表示されます。このアイコンは、電話機がセキュアな(暗号化された)コール用に設定されていることを示しますが、接続先の電話機も保護されていることを意味するわけではありません。
- 3 保護された他の電話機にコールが接続されると、セキュリティトーンが再生されます。このトーンは、通話の両側が暗号化および保護されていることを示します。保護されていない電話機にコールが接続されると、セキュリティトーンは再生されません。

(注) 保護されたコールは2台の電話機間の通話に対してサポートされます。保護されたコールが 設定されていると、会議、共有回線、Cisco Extension Mobility、複数ライン同時通話機能など 一部の機能を使用できません。

### コール セキュリティの連携動作と制限事項

Cisco Unified Communications Manager は、会議の確立時に電話機のセキュリティステータスを確認し、会議のセキュリティ表示を変更するか、またはコールの確立をブロックしてシステムの整合性とセキュリティを維持します。次の表は、割り込み機能の使用時にコールのセキュリティレベルに適用される変更内容を示しています。

| 表 | 4: | 割り | 込み | 使用時0 | )コール | セキュ | リテ | 10 | D連携動作 |
|---|----|----|----|------|------|-----|----|----|-------|
|---|----|----|----|------|------|-----|----|----|-------|

| 発信側電話機のセキュリ<br>ティレベル | コールのセキュリティ<br>レベル | 動作結果                               |
|----------------------|-------------------|------------------------------------|
| 非セキュア                | 暗号化されたコール         | コールは割り込みを受け、非セキュアコール<br>として識別されます。 |
| セキュア (暗号化済み)         | 認証済みコール           | コールは割り込みを受け、認証されたコール<br>として識別されます。 |
| セキュア(認証済み)           | 暗号化されたコール         | コールは割り込みを受け、認証されたコール<br>として識別されます。 |
| 非セキュア                | 認証済みコール           | コールは割り込みを受け、非セキュアコール<br>として識別されます。 |

次の表は、発信側(会議開催者)の電話機のセキュリティレベル、参加者のセキュリティレベ ル、およびセキュアな会議ブリッジの可用性に応じて会議のセキュリティレベルに適用される変 更内容を示しています。

#### 表5:会議コールのセキュリティの制限事項

| 発信側電話機のセ<br>キュリティレベル       | 使用する機能 | 参加者のセキュリティ<br>レベル             | 動作結果                               |
|----------------------------|--------|-------------------------------|------------------------------------|
| 非セキュア                      | 会議     | 暗号化済みまたは認証<br>済み              | 非セキュアな会議ブリッジ<br>非セキュアな会議           |
| セキュア(暗号化<br>済みまたは認証済<br>み) | 会議     | 少なくとも1台のメン<br>バーが非セキュア。       | セキュアな会議ブリッジ<br>非セキュアな会議            |
| セキュア(暗号化<br>済み)            | 会議     | すべての参加者が暗号<br>化済み             | セキュアな会議ブリッジ<br>セキュアな暗号化レベルの<br>会議  |
| セキュア(認証済<br>み)             | 会議     | すべての参加者が暗号<br>化済みまたは認証済<br>み。 | セキュアな会議ブリッジ<br>認証済みレベルのセキュア<br>な会議 |

I

| 発信側電話機のセ<br>キュリティレベル        | 使用する機能 | 参加者のセキュリティ<br>レベル     | 動作結果                                                                                              |
|-----------------------------|--------|-----------------------|---------------------------------------------------------------------------------------------------|
| 非セキュア                       | 会議     | 暗号化済みまたは認証<br>済み      | セキュアな会議ブリッジの<br>みが利用可能で、使用され<br>ている。<br>非セキュアな会議                                                  |
| セキュア (暗号化<br>済みまたは認証済<br>み) | 会議     | 暗号化済みまたは認証<br>済み      | 非セキュアな会議ブリッジ<br>のみが利用可能で、使用さ<br>れている。<br>非セキュアな会議                                                 |
| セキュア (暗号化<br>済みまたは認証済<br>み) | 会議     | セキュアまたは暗号化<br>済み      | 会議はセキュアに保たれ<br>る。<br>参加者の1人がコールを保<br>留音(MOH)で保留しよ<br>うとすると、MOH が再生<br>されない。                       |
| セキュア(暗号化<br>済み)             | 参加     | 暗号化済みまたは認証<br>済み      | セキュアな会議ブリッジ<br>会議はセキュアな状態を維<br>持する(暗号化されている<br>か、認証済み)。                                           |
| 非セキュア                       | cBarge | すべての参加者が暗号<br>化済み     | セキュアな会議ブリッジ<br>会議が非セキュアに変更さ<br>れる。                                                                |
| 非セキュア                       | ミートミー  | 最小限のセキュリティ<br>レベルが暗号化 | 発信側は「セキュリティレ<br>ベルを満たしていません<br>(Does not meet<br>Security Level)」と<br>いうメッセージを受け取<br>り、コールが拒否される。 |
| セキュア(暗号化<br>済み)             | ミートミー  | 最小セキュリティレベ<br>ルは、認証済み | セキュアな会議ブリッジ<br>会議は、暗号化済みおよび<br>認証済みのコールを受け入<br>れる。                                                |

| 発信側電話機のセ<br>キュリティレベル | 使用する機能 | 参加者のセキュリティ<br>レベル       | 動作結果                                                          |
|----------------------|--------|-------------------------|---------------------------------------------------------------|
| セキュア(暗号化<br>済み)      | ミートミー  | 最小限のセキュリティ<br>レベルは非セキュア | セキュアな会議ブリッジだ<br>けが使用可能になり、使用<br>される。<br>会議はすべてのコールを受<br>け入れる。 |

## 802.1X 認証

ここでは、Cisco Unified IP Phoneの 802.1X のサポートについて説明します。

### 概要

Cisco Unified IP Phone と Cisco Catalyst スイッチは、従来から Cisco Discovery Protocol (CDP)を使 用して相互を識別し、VLAN 割り当てやインラインパワー要件などのパラメータを特定していま した。CDPは、ローカルに接続されたワークステーションを識別しません。Cisco Unified IP Phone は、EAPOLパススルーメカニズムを備えています。このメカニズムにより、Cisco Unified IP Phone に接続されているワークステーションは、EAPOLメッセージを LAN スイッチの 802.1X オーセン ティケータに渡すことができます。パススルーメカニズムにより、IP Phone は、ネットワークに アクセスする前にデータ エンドポイントを認証する LAN スイッチとして動作しなくなります。

Cisco Unified IP Phone は、プロキシ EAPOL ログオフ メカニズムも備えています。 ローカルに接 続された PC が IP Phone から切断されても、LAN スイッチと IP Phone 間のリンクは維持されるの で、LAN スイッチは物理リンクの障害を認識しません。ネットワークの完全性が脅かされるのを 避けるため、IP 電話はダウンストリーム PC の代わりに EAPOL ログオフ メッセージをスイッチ に送ります。これは、LAN スイッチにダウンストリーム PC の認証エントリをクリアさせます。

Cisco Unified IP Phone には、802.1X サプリカントも含まれています。 このサプリカントを使用して、ネットワーク管理者はIP 電話とLAN スイッチポートの接続を制御できます。 電話機の802.1X サプリカントの現行リリースでは、ネットワーク認証にEAP-FAST、EAP-TLS、およびEAP-MD5 オプションを使用します。

### 必要なネットワーク コンポーネント

Cisco Unified IP Phone での 802.1X 認証のサポートには、次のようなコンポーネントが必要です。

- Cisco Unified IP Phone:電話機は 802.1X サプリカントとして機能します。これはネットワークへのアクセス要求を開始します。
- Cisco Secure Access Control Server (ACS) (またはその他のサードパーティ製認証サーバ): 認証サーバと電話機の両方に、電話機の認証に使用される共有秘密が設定されている必要が あります。

 Cisco Catalyst スイッチ(またはその他のサードパーティ製スイッチ):スイッチはオーセン ティケータとして機能し、電話機と認証サーバ間でメッセージを渡すことができるよう、
 802.1Xをサポートしている必要があります。やり取りが完了した後、スイッチはネットワークへの電話機のアクセスを許可または拒否します。

### ベスト プラクティス、要件、および推奨事項

- 802.1Xの有効化:802.1X標準をCisco Unified IP Phoneの認証に使用する場合、電話機で有効にする前に他のコンポーネントを正しく設定していることを確認してください。
- PCポートの設定:802.1X標準はVLANの使用を考慮しないため、各スイッチポートにデバイスを1つだけ認証することを推奨します。ただし、複数ドメインの認証をサポートしているスイッチもあります(Cisco Catalyst スイッチなど)。スイッチ設定によってPCを電話機のPCポートに接続できるかどうかが決まります。
  - 。有効:複数ドメインの認証をサポートするスイッチを使用している場合、PC ポートを 有効化し、そのポートに PC を接続できます。この場合、スイッチと接続先 PC 間の認 証情報の交換をモニタするために、Cisco Unified IP Phone はプロキシ EAPOL ログオフ をサポートします。Cisco Catalyst スイッチでの IEEE 802.1X サポートの詳細について は、次の URL にある Cisco Catalyst スイッチのコンフィギュレーション ガイドを参照し てください。

http://www.cisco.com/en/US/products/hw/switches/ps708/tsd products support series home.html

- 。無効:スイッチが同一ポート上の複数の802.1X対応デバイスをサポートしていない場合、802.1X認証を有効化するときにPCポートを無効にする必要があります。PCポートを無効化せずにPCを接続しようとすると、スイッチは電話機およびPCへのネットワークアクセスを拒否します。
- ボイス VLAN の設定: 802.1X 標準では VLAN が考慮されないため、ボイス VLAN の設定は スイッチのサポートに基づいて行う必要があります。
  - 。有効:複数ドメインの認証をサポートするスイッチを使用している場合は、ボイスVLAN を引き続き使用できます。
  - ・無効:スイッチが複数ドメインの認証をサポートしていない場合は、ボイス VLAN を
     無効にし、ネイティブ VLAN へのポートの割り当てを検討します。
- MD5 共有秘密の入力:電話機で 802.1X 認証を無効にするか、工場出荷時の状態にリセット すると、以前に設定された MD5 共有秘密は削除されます。

#### 関連トピック

[セキュリティ設定 (Security Configuration)] メニュー, (116 ページ) [802.1X 認証 (802.1X Authentication)] および [802.1X 認証ステータス (802.1X Authentication Status)], (137 ページ)

### **UCR 2008**

SCCP を使用する IP Phone は、次の機能を提供することによって Unified Capabilities Requirements (UCR) 2008 をサポートします。

- 連邦情報処理標準(FIPS) 104-2のサポート: FIPS 104-2をサポートするために、この電話機には次のことが必要となります。
  - 適切な暗号化アルゴリズムが使用可能であることを確認するための、電源投入時自己診断テスト(POST)の使用。電話機のファームウェアに適切なモジュールがない場合、電話機は起動できません。
  - 。すべてのインターネット通信での HTTPS の使用。
  - 。電話機への Web アクセスの無効化。
  - 。Cisco Unified Communications Manager が FIPS 準拠にセットアップされること(802.1x EAP-MD5 の無効化など)。
- TVS IPv6: IPv6アドレスが使用可能な場合、電話機には Trust Verification Service (TVS) サーバの IPv6 アドレスが表示されます。
- •80 ビット SRTCP タギング:電話機では 32 ビット SRTCP パケット ヘッダーと 80 ビット SRTCP パケット ヘッダーの両方がシームレスに処理されます。

IP Phone の管理者として、これらの機能の一部では、Cisco Unified Communications Manager の管理 インターフェイスで特定のパラメータをセットアップする必要があります。

次の表に、このマニュアルおよびその他のドキュメントでの UCR 2008 に関する追加情報の参照 先を示します。

#### 表 6: Cisco Unified IP Phoneの UCR 2008 関連トピック

| トピック                                                                                                    | 参照先                                                                           |
|----------------------------------------------------------------------------------------------------|-------------------------------------------------------------------------------|
| Cisco Unified Communications Manager および Cisco<br>Unified IP Phone に関するセットアップ情報、設定情<br>報、およびトラブルシューティング情報を含む、セキュ<br>リティの詳細な説明 | 『Troubleshooting Guide for Cisco Unified Communications<br>Manager』を参照してください。 |
| UCR 2008 パラメータのセットアップ                                                                                                    | UCR 2008 のセットアップ, (192 ページ)                                                   |
| POST 問題のトラブルシューティング                                                                                                    | Cisco Unified IP Phone に「セキュリティ エラー(Security<br>Error)」メッセージが表示される、(254 ページ)  |

### セキュリティ上の制約事項

電話機に暗号化が設定されていない場合、その電話機を使用して暗号化されたコールに割り込む ことはできません。この場合、割り込みに失敗すると、割り込みが開始された電話機でリオー ダー音(速いビジー音)が聞こえます。

発信側の電話機に暗号化が設定されている場合、割り込みの発信側は、暗号化された電話機から 認証されたコールまたは非セキュアコールに対して割り込みを実行できます。割り込みが発生す ると、Cisco Unified Communications Manager はそのコールをセキュアでないコールに分類します。

割り込みの開始側の電話機に暗号化が設定されている場合、割り込みの開始側は暗号化されたコー ルに割り込むことができ、電話機はそのコールが暗号化されていることを示します。

割り込みに使用される電話機が非セキュアの場合でも、ユーザは認証されたコールに対して割り 込みを実行できます。発信側の電話機がセキュリティをサポートしていない場合でも、認証アイ コンはコール内の認証されたデバイスに引き続き表示されます。

## 電話機の消費電力

Cisco Unified IP Phone 7900 シリーズでは、Cisco EnergyWise がサポートされます。 EnergyWise は、 Power Save Plus とも呼ばれます。 ネットワークに EnergyWise コントローラが含まれている場合、 それらの電話機をスケジュールに従ってスリープ状態(電源オフ)にしたり、復帰(電源オン) させたりして、さらに電力消費を削減できます。 電話機の電源は、電源アダプタではなく、ス イッチの Power Over Ethernet (PoE) ポートを介して供給されている必要があります。

EnergyWiseは、電話機ごとに有効または無効に設定します。EnergyWiseパラメータは、エンター プライズ設定または共通電話機設定でも設定できます。EnergyWiseを有効にした場合は、他のパ ラメータと一緒にスリープと復帰の時刻を設定します。これらのパラメータは、電話機設定XML ファイルの一部として電話機へ送信されます。

スイッチの管理者は、スケジュールされた時間よりも前に電話機の電源を復帰させることができ ます。電話機の電源をスイッチからオンにする方法の詳細については、スイッチのマニュアルを 参照してください。

## Cisco Unified IP Phone の導入

新しいIPテレフォニーシステムを導入するときは、システム管理者とネットワーク管理者がいく つかの初期設定作業を実施して、ネットワークをIPテレフォニーサービス用に準備する必要があ ります。 完全な Cisco IP テレフォニー ネットワークのセットアップと設定のための情報とチェッ クリストについては、『Cisco Unified Communications Manager System Guide』の「System Configuration Overview」の章を参照してください。

IP テレフォニー システムをセットアップし、システム全体にわたる機能を Cisco Unified Communications Manager で設定した後に、Cisco Unified IP Phone をシステムに追加で きます。

Cisco Unified IP Phone をネットワークに追加する手順の概要については、次の各トピックで説明 します。

## **Cisco Unified Communications Manager** での **Cisco Unified IP Phone** のセッ トアップ

電話機を Cisco Unified Communications Manager データベースに追加するには、次の方法を利用できます。

- •自動登録
- ・Cisco Unified CM の管理
- 一括管理ツール(BAT)
- BAT  $\succeq$  Tool for Auto-Registered Phones Support (TAPS)

Cisco Unified Communications Manager で電話機を設定する方法の詳細については、『Cisco Unified Communications Manager System Guide』の「Cisco Unified IP Phones」の章、および『Cisco Unified Communications Manager Administration Guide』の「Cisco Unified IP Phone Configuration」の章を参照してください。

関連トピック

Cisco Unified Communications Manager 電話機の追加方法, (42 ページ)

# Cisco Unified Communications Manager での Cisco Unified IP Phone 7931G のセットアップ

次の手順では、Cisco Unified CM の管理での Cisco Unified IP Phone 7931G の設定タスクの概要およ びチェックリストを示します。この手順では、推奨する順序に従って電話機を設定するプロセス を解説しています。一部のタスクは、システムおよびユーザのニーズによっては省略できます。 手順および内容の詳細については、手順に示した資料を参照してください。

#### 手順

- ステップ1 電話機について、次の情報を収集します。
  - ・ 電話機のモデル
  - MAC アドレス
  - ・電話機の設置場所
  - ・電話機のユーザの名前または ID
  - ・デバイス プール
  - •パーティション、コーリングサーチスペース、およびロケーションの情報

- ・回線の数と、それに関連して電話機に割り当てる電話番号(DN)
- ・電話機に関連付ける Cisco Unified Communications Manager ユーザ
- 電話ボタンテンプレート、ソフトキーテンプレート、電話機能、IP Phone サービス、または 電話アプリケーションに影響する、電話機の使用状況情報

電話機をセットアップするための設定要件のリストを作成します。

個々の電話機を設定する前に実施する必要のある、電話ボタンテンプレートやソフトキーテンプ レートなどの前提的な設定作業を特定します。

詳細については、『Cisco Unified Communications Manager System Guide』の「Cisco Unified IP Phones」 の章、および Cisco Unified IP Phone で使用可能なテレフォニー機能, (142 ページ)を参照してく ださい。

ステップ2 必要に応じて電話ボタンテンプレートをカスタマイズします。プログラム可能な回線ボタンにス ピード ダイヤルおよび機能を割り当てて、ユーザのニーズに対応します。 IPv4 アドレスでサービス URL を指定する必要があります。

詳細については、『*Cisco Unified Communications Manager Administration Guide*』の「Phone Button Template Configuration」の章および 電話ボタン テンプレート, (175 ページ)を参照してください。

- **ステップ3** [電話の設定(Phone Configuration)]ウィンドウの次の必須フィールドに値を入力して、電話機を 追加および設定します。
  - 電話のタイプ (Phone Type)
  - •MACアドレス (MAC Address)
  - ・デバイス プール (Device Pool)
  - ・ボタンテンプレート (Button Template)
  - プロダクト固有の設定(Product Specific Configuration)
  - ソフトキー テンプレート (Softkey Template) (カスタマイズする場合)

デバイスを、デフォルト設定値を使用して Cisco Unified Communications Manager データベースに 追加します。

詳細については、『*Cisco Unified Communications Manager Administration Guide*』の「Cisco Unified IP Phone Configuration」の章を参照してください。

- ステップ4 [電話番号の設定(Directory Number Configuration)] ウィンドウの次の必須フィールドに値を入力 して、電話機に電話番号(回線)を追加し、設定します。
  - 電話番号 (Directory Numbers)
  - •パーティション
  - ・複数コールとコール待機(Multiple Calls and Call Waiting)
  - コール転送とコール ピックアップ(Call Forwarding and Pickup) (使用する場合)

•ボイスメッセージング(Voice Messaging) (使用する場合)

プライマリとセカンダリの電話番号、および電話番号に関連付ける機能を電話機に追加します。

詳細については、『Cisco Unified Communications Manager Administration Guide』の「Directory Number Configuration」の章および Cisco Unified IP Phone で使用可能なテレフォニー機能, (142 ページ) を参照してください。

**ステップ5** ソフトキー テンプレートのカスタマイズ。 電話機に表示されるソフトキー機能を追加、削除、または順序変更します。

詳細については、『*Cisco Unified Communications Manager Administration Guide*』の「Softkey Template Configuration」の章および ソフトキー テンプレート, (178 ページ)を参照してください。

- **ステップ6** スピード ダイヤル ボタンを設定し、スピード ダイヤル番号を割り当てます(任意)。スピード ダイヤル ボタンと番号を追加します。
  - (注) ユーザは、Cisco Unified Communications Manager を使用することで、電話機上のスピードダイヤルの設定値を変更できます。

詳細については、『*Cisco Unified Communications Manager Administration Guide*』の「Cisco Unified IP Phone Services Configuration」の章を参照してください。

- **ステップ7** Cisco Unified IP Phone サービスを設定し、サービスを割り当てます(任意)。 IP Phone サービスを提供します。
  - (注) ユーザは、Cisco Unified Communications Manager ユーザ オプションを使用することで、 電話機上のサービスを追加または変更できます。
     IPv4 アドレスでサービス URL を指定する必要があります。

詳細については、『*Cisco Unified Communications Manager Administration Guide*』の「Cisco Unified IP Phone Services Configuration」の章、および サービスのセットアップ, (179 ページ)を 参照してください。

**ステップ8** サービスを電話ボタンに割り当てます(任意)。 ボタンを1回押すだけで IP Phone サービスまたは URL にアクセスできるようにします。

詳細については、『*Cisco Unified Communications Manager Administration Guide*』の「Cisco Unified IP Phone Services Configuration」の章を参照してください。

- **ステップ9** 次の必須フィールドを設定して、ユーザ情報を追加します。
  - 名前(Name)(姓を入力)
  - ・ユーザ ID
  - ・パスワード (Password) (Cisco Unified Communications Manager Web ページで使用)
  - PIN (エクステンション モビリティおよびパーソナル ディレクトリで使用)

ユーザ情報を Cisco Unified Communications Manager のグローバル ディレクトリに追加します。

詳細については、『Cisco Unified Communications Manager Administration Guide』の「End User Configuration」の章、および Cisco Unified Communications Manager ユーザの追加, (180 ページ) を参照してください。

ユーザに関する情報を保存するために会社が Lightweight Directory Access Protocol (LDAP) ディレ クトリを使用している場合、既存の LDAP ディレクトリを使用するために Cisco Unified Communications をインストールして設定できます。社内ディレクトリとパーソナルディレクトリ のセットアップ, (173 ページ)を参照してください。

ステップ10 ユーザをユーザ グループに追加します。 ユーザ グループ内のすべてのユーザに適用される、共通のロールと権限のリストをユーザに割り 当てます。管理者は、ユーザグループ、ロール、および権限を管理することによって、システム ユーザのアクセス レベル (つまり、セキュリティのレベル)を制御できます。 詳細については 『Cisco Unified Communications Manager Administration Guide』の「User Group

詳細については、『Cisco Unified Communications Manager Administration Guide』の「User Group Configuration」を参照してください。

- ステップ11 ユーザを電話機に割り当てます(任意)。 ユーザが、コール転送やスピードダイヤルの追加などの電話機能やサービスを設定できるように します。
  - (注) 電話機の中には、会議室にある電話機など、ユーザが関連付けられないものもあります。

詳細については、『*Cisco Unified Communications Manager Administration Guide*』の「End User Configuration」の章を参照してください。

### Cisco Unified IP Phone の設置

電話機を Cisco Unified Communications Manager データベースに追加したら、次は電話機を設置します。管理者は、必要な場所に電話機を設置できます。または、設置に必要な情報を電話機ユー ザに提供することもできます。『Cisco Unified IP Phone Installation Guide』(http://www.cisco.com/ en/US/products/hw/phones/ps379/prod\_installation\_guides\_list.html で入手可能)には、電話機のフット スタンド、ハンドセット、ケーブルおよびその他のアクセサリの取り付け方法が記載されていま す。

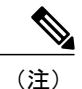

電話機を設置する前に、最新のファームウェアイメージに電話機をアップグレードしてくだ さい。 電話機のアップグレードについては、次の URL で対象の電話機モデルの Readme ファ イルを参照してください。

http://www.cisco.com/cgi-bin/tablebuild.pl/ip-7900ser

電話機をネットワークに接続すると、電話機の起動プロセスが開始され、電話機が Cisco Unified Communications Manager に登録されます。電話機の設置を完了するには、DHCPサー ビスを有効にするかどうかに応じて、電話機上でネットワーク設定値を設定します。

自動登録を使用した場合は、電話機のユーザへの関連付け、ボタンテーブルの変更、または電話 番号の割り当てなど、電話機の特定の設定情報をアップデートする必要があります。

### Cisco Unified IP Phone 7931G の設置

次の手順では、Cisco Unified IP Phone 7931Gの設置タスクの概要およびチェックリストを示しま す。この手順では、推奨する順序に従って電話機を設置するプロセスを解説しています。一部の タスクは、システムおよびユーザのニーズによっては省略できます。 手順および内容の詳細につ いては、手順に示した資料を参照してください。

#### 手順

- ステップ1 電話機の電源を次の中から選択します。
  - Power over Ethernet (PoE)
  - 外部電源

電話機に電力を供給する方法を決定します。

- **ステップ2** 電話機を組み立て、電話機の位置を調節し、ネットワーク ケーブルを接続します。 電話機の位置を決めて設置し、ネットワークに接続します。
- **ステップ3** 電話機の起動プロセスをモニタします。電話機が適切に設定されていることを確認します。
- **ステップ4** IPv4 ネットワーク用の電話機のネットワーク設定を行っている場合、DHCP を使用するか IP アドレスを手入力して電話機の IP アドレスを設定できます。
  - a) DHCPを使用する場合:DHCPを有効にし、DHCPサーバが自動的にIPアドレスをCisco Unified IP Phoneに割り当てられるようにし、電話機をTFTPサーバに割り当てるには、[設定(Settings)] >[ネットワークの設定(Network Configuration)]>[IPv4 設定(IPv4 Configuration)]を選択し、 次のようにします。
    - DHCP を有効にするには、[DHCP を使う(DHCP Enabled)]を[はい(Yes)]に設定しま す。DHCP は、デフォルトで有効になっています。
    - ・代替 TFTP サーバを使用するには、[代替 TFTP サーバ(Alternate TFTP Server)]を[はい(Yes)]に設定し、TFTP サーバの IP アドレスを入力します。
    - (注) DHCP によって割り当てられた TFTP サーバの代わりに代替の TFTP サーバを割り当 てる必要がある場合は、ネットワーク管理者に相談してください。
  - b) DHCP を使用しない場合: IP アドレス、サブネットマスク、TFTP サーバ、およびデフォルトのルータを電話機でローカルに設定する必要があります。[設定(Settings)]>[ネットワークの設定(Network Configuration)]>[IPv4 設定(IPv4 Configuration)]を選択し、次のようにします。

DHCPを無効にして、IPアドレスを手動で設定する場合:

- 1 DHCP を無効にするには、[DHCP を使う(DHCP Enabled)]を[いいえ(No)]に設定します。
- 2 電話機のスタティック IP アドレスを入力します。
- 3 サブネットマスクを入力します。

- 4 デフォルトルータの IP アドレスを入力します。
- 5 [代替 TFTP サーバ (Alternate TFTP Server)]を[はい (Yes)]に設定し、TFTP サーバ1の IP アドレスを入力します。

[設定(Settings)]>[ネットワークの設定(Network Configuration)]を選択して、電話機のある ドメイン名も入力する必要があります。

Cisco Unified IP Phone では、IPv4 アドレスと IPv6 アドレスを同時に持つことができます。 IPv4 アドレスのみ、IPv6 アドレスのみ、IPv4 アドレスと IPv6 アドレスの両方をサポートするよう Cisco Unified Communications Manager を設定できます。

- **ステップ5** IPv6 ネットワーク用の電話機のネットワーク設定を行っている場合、DHCP を使用するか IP アドレスを手入力して電話機の IP アドレスをセットアップできます。
  - a) DHCPを使用する場合:DHCPを有効にし、DHCPサーバが自動的にIPアドレスをCisco Unified IP Phoneに割り当てられるようにし、電話機をTFTPサーバに割り当てるには、[設定(Settings)] >[ネットワークの設定(Network Configuration)]>[IPv6 設定(IPv6 Configuration)]を選択し、 次のようにします。
    - DHCPv6 を有効にするには、[DHCPv6 を使う(DHCPv6 Enabled)]を[はい(Yes)]に設 定します。DHCPv6 はデフォルトで有効になっています。
    - •代替 TFTP サーバを使用するには、[IPv6 代替 TFTP サーバ(IPv6 Alternate TFTP Server)] を[はい(Yes)]に設定し、IPv6 TFTP サーバ1の IP アドレスを入力します。
    - (注) DHCP によって割り当てられた TFTP サーバの代わりに代替の TFTP サーバを割り当 てる必要がある場合は、ネットワーク管理者に相談してください。
  - b) DHCP を使用しない場合: IP アドレス、サブネットマスク、TFTP サーバ、およびデフォルトのルータを電話機でローカルに設定する必要があります。[設定(Settings)]>[ネットワークの設定(Network Configuration)]>[IPv6 設定(IPv6 Configuration)]を選択し、次のようにします。

DHCP を無効にして、IP アドレスを手動で設定する場合:

- 1 DHCPv6 を無効にするには、[DHCPv6 を使う(DHCPv6 Enabled)]を[いいえ(No)]に設定します。
- 2 電話機のスタティック IP アドレスを入力します。
- 3 IPv6 プレフィックス長を入力します。
- **4** [IPv6代替TFTPサーバ(IPv6Alternate TFTP Server)]を[はい(Yes)]に設定し、IPv6TFTP サーバ1のIPアドレスを入力します。

[設定(Settings)]>[ネットワークの設定(Network Configuration)]を選択して、電話機のある ドメイン名も入力する必要があります。

(注) Cisco Unified IP Phone では、IPv4 アドレスと IPv6 アドレスを同時に持つことができます。 IPv4 アドレスのみ、IPv6 アドレスのみ、IPv4 アドレスと IPv6 アドレスの両方をサポートするよう Cisco Unified Communications Manager を設定できます。

- **ステップ6** 電話機のセキュリティをセットアップします。 データ改ざんの脅威と電話機の ID 盗用を防止します。
- ステップ7 Cisco Unified IP Phone を使用して、コールを発信します。 電話機および機能が正常に動作することを確認します。
   詳細については、『Cisco Unified IP Phone 7931G User Guide for Cisco Unified Communications Manager (SCCP and SIP)』を参照してください。
- **ステップ8** エンドユーザに対して、電話機の使用方法および電話機のオプションの設定方法を通知します。 ユーザが十分な情報を得て、Cisco Unified IP Phone を有効に活用できるようにします。

#### 関連トピック

Cisco Unified IP Phone の電源, (37 ペ - ジ)Cisco Unified IP Phone の設置, (54 ペ - ジ)電話機のケーブル ロック, (55 ペ - ジ)電話機起動時の確認, (57 ペ - ジ)ネットワーク設定, (58 ペ - ジ)ネットワークの設定メニュー, (67 ペ - ジ)Cisco Unified IP Phone のセキュリティ, (58 ペ - ジ)社内のサポート Web サイト, (291 ペ - ジ)

■ Cisco Unified IP Phone 7931G アドミニストレーションガイド for Cisco Unified Communications Manager 9.0 (SCCP および SIP)

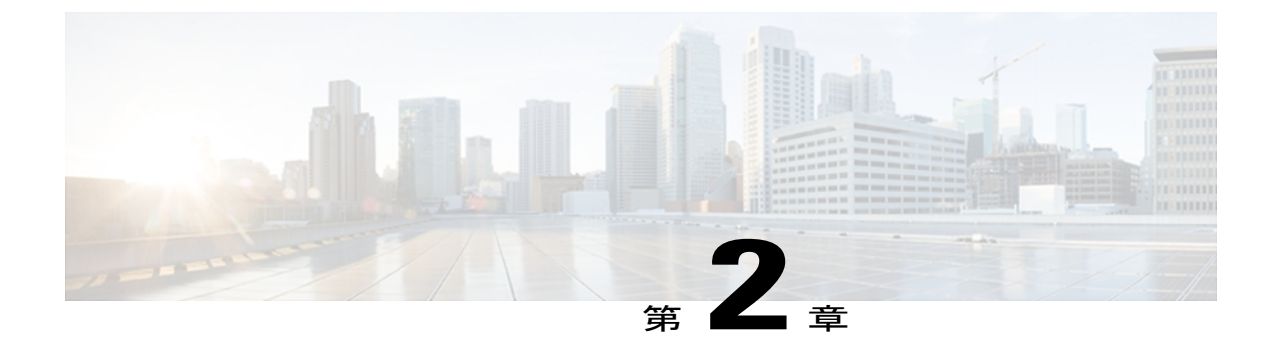

## Cisco Unified IP Phone とネットワーク

Cisco Unified IP Phone を使用すると、データ ネットワーク上で音声による通信が可能になりま す。 この機能を提供するために、電話機は、他の主要な Cisco IP Telephony およびネットワーク コンポーネントに依存し、やり取りしています。たとえば、Cisco Unified Communications Manager、 ドメイン ネーム システム (DNS) サーバと DHCP サーバ、TFTP サーバ、メディア リソース、 および Cisco prestandard PoE などです。

ここでは、Cisco Unified IP Phone 7931Gと、Cisco Unified Communications Manager、DNS サーバ やDHCP サーバ、TFTP サーバ、およびスイッチとの間のやり取りを中心に説明します。また、 電話機への電源供給に関するオプションについても説明します。

音声通信とIP通信の関連情報については、次のURLを参照してください(Cisco.comの登録ユーザである必要があります)。

http://www.cisco.com/en/US/products/sw/voicesw/index.html

この章は、次の項で構成されています。

- Cisco Unified IP Communications 製品の連携, 35 ページ
- Cisco Unified IP Phone の電源, 37 ページ
- 電話機設定ファイル, 39 ページ
- 電話機の起動プロセス, 40 ページ
- Cisco Unified Communications Manager 電話機の追加方法, 42 ページ
- Cisco Unified IP Phone とさまざまなプロトコル, 45 ページ
- Cisco Unified IP Phone MAC アドレスの特定, 47 ページ

## Cisco Unified IP Communications 製品の連携

IP テレフォニー ネットワークで Cisco Unified IP Phone が機能するためには、Cisco Catalyst スイッ チなどのネットワーキング デバイスに Cisco Unified IP Phone を接続する必要があります。 また、

コールを送受信する前に、Cisco Unified IP Phone を Cisco Unified Communications Manager システム に登録する必要があります。

### Cisco Unified IP Phone と Cisco Unified Communications Manager の連携

Cisco Unified Communications Manager は、業界標準のオープンなコール処理システムです。 Cisco Unified Communications Manager ソフトウェアは、従来の PBX 機能を企業の IP ネットワーク に統合して、電話機間のコールを確立および切断します。 Cisco Unified Communications Manager は、電話会議やルート プランなどの機能で必要になる IP テレフォニー システムのコンポーネン ト(電話機、アクセス ゲートウェイ、およびリソース)を管理します。 また、Cisco Unified Communications Manager には、次の機能もあります。

- 電話機のファームウェアの提供
- ・認証および暗号化(テレフォニーシステム用に設定されている場合)
- TFTP サービスからの設定ファイル、証明書信頼リスト(CTL)ファイル、および Identity Trust List (ITL)ファイル
- ・ 電話機の登録
- コールの保存。この機能により、プライマリ Communications Manager と電話機間でシグナリングが消失してもメディア セッションが継続されます。

この章で説明している IP デバイスを使用するための Cisco Unified Communications Manager の設定 方法については、『Cisco Unified Communications Manager Administration Guide』、『Cisco Unified Communications Manager System Guide』、および『Cisco Unified Communications Manager Security Guide』を参照してください。

Cisco Unified IP Phone のセキュリティ機能の概要については、Cisco Unified IP Phone のセキュリティ機能, (14 ページ)を参照してください。

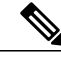

 (注) 設定しようとする Cisco Unified IP Phone のモデルが、Cisco Unified CM の管理の [電話のタイプ (Phone Type)]ドロップダウンリストに表示されない場合は、http://www.cisco.com/kobayashi/ sw-center/sw-voice.shtml にアクセスして、使用している Cisco Unified Communications Manager バージョンの最新のサポート パッチをインストールします。

関連トピック

Cisco Unified IP Phone で使用可能なテレフォニー機能, (142 ページ)

### Cisco Unified IP Phone と VLAN の連携

Cisco Unified IP Phone 7931G にはイーサネット スイッチが内蔵されており、パケットを電話機本 体、電話機背面のアクセス ポートやネットワーク ポートに転送できます。

アクセスポートにコンピュータを接続した場合、コンピュータと電話機は、スイッチへの同じ物 理リンクおよび同じスイッチポートを共有します。このように物理リンクが共有されるため、 ネットワークの VLAN 設定について、次のような考慮事項が存在します。

- 現在のVLANをIPサブネットベースで設定することができますが、同じポートに接続されている他のデバイスと同じサブネットに電話機を割り当てるための追加のIPアドレスは使用できません。
- データ/ネイティブ VLAN 上のデータ トラフィックによって、VoIP トラフィックの品質が低下することがあります。
- ネットワークセキュリティを確保するために、VLAN音声トラフィックとVLANデータト ラフィックの分離が必要になることがあります。

これらの問題は、音声トラフィックを別のVLAN上に分離することで解決できます。電話機の接 続先となるスイッチポートには、次の2つのトラフィックの伝送用に、それぞれ別個のVLANを 設定します。

- ・電話機で送受信される音声トラフィック(Cisco Catalyst 6000 シリーズ上などの補助 VLAN)
- IP Phone のアクセス ポート経由でスイッチに接続されている PC で送受信されるデータ トラ フィック(ネイティブ VLAN)

電話機を別の補助 VLAN に分離すると、音声トラフィックの品質が向上し、個々の電話機に割り 当てるだけの十分な IP アドレスがない既存のネットワークに多数の電話機を追加できます。

詳細については、Ciscoスイッチに添付されているマニュアルを参照してください。また、次の URLからも関連資料を参照できます。

http://cisco.com/en/US/products/hw/switches/index.html

#### 関連トピック

電話機の起動プロセス, (40 ページ) ネットワークの設定メニュー, (67 ページ)

## Cisco Unified IP Phone の電源

Cisco Unified IP Phone 7931G には、外部電源または Power over Ethernet (PoE)から電力を供給できます。外部電源は、独立型の電源を通じて提供されます。PoEは、イーサネットケーブルを介して電話機に接続されているスイッチによって提供されます。

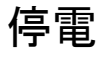

電話機で緊急サービスにアクセスするには、電話機に電力が供給されている必要があります。 電源障害がある場合、電源が復旧するまで、利用および緊急コールサービスダイヤルは機能しませ ん。電源の異常および障害が発生した場合は、装置をリセットまたは再設定してから、利用およ び緊急コールサービスへのダイヤルを行う必要があります。

## 電力に関するガイドライン

次の表に、Cisco Unified IP Phone 7931Gの外部電源および PoE 電源に適用されるガイドラインを示します。

表 7: Cisco Unified IP Phone 7931Gの電力に関するガイドライン

| 電源の種類                                                      | ガイドライン                                                                                                    |
|------------------------------------------------------------|----------------------------------------------------------------------------------------------------|
| 外部電源:Cisco外部電源を通<br>じて供給。                                  | Cisco Unified IP Phone 7931G には、CP-PWR-CUBE-3 外部電源を<br>使用できます。                                                                                                    |
| 外部電源: Cisco Unified IP<br>Phone パワー インジェクタを<br>通じて電力を供給。   | Cisco Unified IP Phone パワーインジェクタは、どの Cisco Unified<br>IP Phone にも使用できます。インジェクタは、ミッドスパンデ<br>バイスとして機能し、接続されている電話機にインラインパワー<br>を供給します。 Cisco Unified IP Phone Power Injector は、スイッ<br>チポートと IP Phone の間に接続され、無通電のスイッチと IP<br>Phone の間で最大 100 m のケーブル長をサポートします。                                                 |
| PoE 電源:イーサネットケー<br>ブルを介して電話機に接続さ<br>れているスイッチを通じて電<br>力を供給。 | <ul> <li>Cisco Unified IP Phone 7931G は、IEEE 802.3af Power over<br/>Ethernet をサポートします。</li> <li>電話機を無停電で運用するには、スイッチがバックアップ<br/>電源を備えている必要があります。</li> <li>スイッチ上で実行されている CatOS または IOS のバージョ<br/>ンが、予定している電話機配置をサポートしていることを<br/>確認します。オペレーティングシステムのバージョンに関<br/>する情報については、スイッチのマニュアルを参照してく<br/>ださい。</li> </ul> |

## 電力に関する追加情報

電源の関連情報については、次のマニュアルを参照してください。

- Cisco Catalyst Switches: Cisco switches that work with the Cisco Unified IP Phones.

   http://www.cisco.com/en/US/products/hw/switches/ps708/tsd products support series home.html
- [Cisco IOS Software: Cisco IOS releases that support bidirectional power negotiation]
   http://www.cisco.com/en/US/products/sw/iosswrel/products\_ios\_cisco\_ios\_software\_category\_home.html
- ・電力に関するその他の要件および制限事項
  - ° Cisco Unified IP Phone Power Injector Installation Guide

<sup>•</sup> Power Over Ethernet ソリューションの概要

。サービス統合型ルータ

http://www.cisco.com/en/US/products/hw/routers/index.html

## 電話機設定ファイル

電話機の設定ファイルはTFTP サーバに保存されており、Cisco Unified Communications Manager の 接続パラメータを定義しています。 通常、電話機のリセットが必要となるような変更を Cisco Unified Communications Manager に加えると、その変更内容は、電話機の設定ファイルに自動的に 反映されます。

設定ファイルには、電話機が実行するイメージロードに関する情報も含まれています。 このイ メージのロードが、電話機に現在ロードされているイメージと異なる場合、その電話機は、TFTP サーバと交信して、必要なロードファイルを要求します。 これらのロードファイルは、ファイ ルの発信元の正当性を保証するためにデジタル署名されています。

また、設定ファイルのデバイスセキュリティモードがAuthenticated に設定されており、電話機の CTL ファイルに Cisco Unified Communications Manager に対する有効な証明書が存在する場合、電 話機は Cisco Unified Communications Manager との TLS 接続を確立します。 それ以外の場合、電話 機は TCP 接続を確立します。 Session Initiation Protocol (SIP; セッション開始プロトコル) 電話機 の場合、TLS 接続には、設定ファイルの転送プロトコルが TLS に設定されていることも必要です (Cisco Unified Communications Manager Administration の SIP セキュリティ プロファイルの転送タ イプに対応)。

(注)

設定ファイルのデバイス セキュリティ モードが Authenticated または Encrypted に設定されて いるが、電話機が CTL ファイルまたは ITL ファイルを受信していない場合は、安全に登録で きるように、電話機は4回、ファイルの取得を試みます。

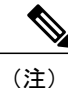

ただし、Cisco Extension Mobility Cross Cluster の場合は例外で、電話機は Cisco Unified Communications Manager との TLS 接続を許可し、CTL ファイルがなくてもセキュア シグナリ ングを可能にします。

Cisco Unified CMの管理でセキュリティ関連の設定を行うと、電話機の設定ファイルに重要な情報 が保存されます。設定ファイルのプライバシーを確保するには、そのファイルを暗号化用に設定 する必要があります。詳細については、『Cisco Unified Communications Manager Security Guide』 の「Configuring Encrypted Phone Configuration Files」の章を参照してください。

Cisco Unified Communications Manager でリセットおよび登録されるたびに、電話機は設定ファイルを要求します。

電話機は、Cisco Unified Communications Manager および TFTP に割り当てられた証明書が格納され た有効な信頼リストファイルを受け取っていない場合のみ、XmlDefault.cnf.xml という名前のデ フォルト設定ファイルにアクセスします。

自動登録が有効になっておらず、電話機が Cisco Unified Communications Manager データベースに 追加されていない場合、電話システムによって Cisco Unified Communications Manager への電話機 の登録要求が拒否されます。 自動登録を有効にするか、電話機を Cisco Unified Communications Manager データベースに追加するまで、電話機には「IP を設定中(Configuring IP)」という メッセージが継続的に表示されます。

電話機が登録済みの場合、電話機はSEPmac\_address.cnf.xml(mac\_address は電話機のMACアドレス)という設定ファイルにアクセスします。

SIP 電話機の場合、TFTP サーバによって次の SIP 設定ファイルが生成されます。

• SIP IP Phone

。署名も暗号化もされていないファイル:SEP<mac>.cnf.xml

。署名済みファイル:SEP<mac>.cnf.xml.sgn

。署名され、暗号化されているファイル: SEP<mac>.cnf.xml.enc.sgn

- •ダイヤル プラン: <dialplan>.xml
- ソフトキー テンプレート : <softkey\_template>.xml

これらのファイル名は、Cisco Unified Communications Manager の [電話の設定(Phone Configuration)] ウィンドウにある [MAC アドレス(MAC address)] フィールドと [説明(description)] フィール ドから生成されます。電話機は、MAC アドレスによって一意に識別されます。詳細については、 『*Cisco Unified Communications Manager Administration Guide*』を参照してください。

電話機と TFTP サーバの連携については、『Cisco Unified Communications Manager System Guide』 の「Cisco TFTP」を参照してください。

## 電話機の起動プロセス

Cisco Unified IP Phone を VoIP ネットワークに接続すると、次の表に示す標準起動プロセスが開始 されます。 ネットワークの設定によっては、Cisco Unified IP Phone でこれらのプロセス ステップ の一部が発生しないこともあります。

#### 手順

ステップ1 スイッチからの電源の確保。 電話機が外部電源を使用していない場合、電話機に接続されているイーサネットケーブル経由で スイッチからのインラインパワーが供給されます。

**ステップ2** 保存されている電話機イメージのロード。

■ Cisco Unified IP Phone 7931G アドミニストレーションガイド for Cisco Unified Communications Manager 9.0 (SCCP および SIP) Cisco Unified IP Phone は、ファームウェア イメージとユーザ定義の設定値を保存するための不揮 発性フラッシュメモリを備えています。 起動時に、電話機はブートストラップ ローダーを実行 して、フラッシュメモリに保存されている電話イメージをロードします。 このイメージを使用し て、電話機は自身のソフトウェアとハードウェアを初期化します。

ステップ3 VLANの設定。

Cisco Unified IP Phone を Cisco スイッチに接続している場合、スイッチは、スイッチポート上に 定義されているボイス VLAN を電話機に通知します。 電話機が DHCP 要求を使用して IP アドレ スの取得を開始するには、自身の VLAN メンバーシップを電話機があらかじめ把握している必要 があります。

- ステップ4 IP アドレスの取得。
   Cisco Unified IP Phone で DHCP を使用して IP アドレスを取得する場合、電話機は DHCP サーバに クエリーを発行してアドレスを取得します。 ネットワークで DHCP を使用していない場合は、 個々の電話機がある場所でスタティック IP アドレスを手動で割り当てる必要があります。
- **ステップ5** TFTP サーバへのアクセス。

DHCP サーバは、IP アドレスを割り当てる以外に、Cisco Unified IP Phone に対して TFTP サーバも 指定します。電話機の IP アドレスを静的に定義した場合は、電話機がある場所で TFTP サーバを 設定する必要があります。設定すると、電話機は TFTP サーバに直接アクセスします。

- (注) DHCP で割り当てられる TFTP サーバの代わりに、代替 TFTP サーバを割り当てて使用 することもできます。
- **ステップ6** CTL ファイルの要求。 TFTP サーバに、CTL ファイルが保管されています。 このファイルには、電話機と Cisco Unified Communications Manager の間の安全な接続を確立するために必要な証明書も含まれていま す。

詳細については、『*Cisco Unified Communications Manager Security Guide*』の「Configuring the Cisco CTL Client」の章を参照してください。

**ステップ1** ITL ファイルの要求

電話機は、まずCTLファイルを要求し、次にITLファイルを要求します。ITLファイルは電話機 が信頼できるエンティティの証明書を含んでいます。 証明書は、サーバとのセキュア接続の認 証、またはサーバによるデジタル署名の認証に使用されます。ITLファイルは、Cisco Unified Communications Manager 8.0 以降の電話機でのみ利用できます。

詳細については、『Cisco Unified Communications Manager Security Guide』の「Security by Default」の章を参照してください。

- **ステップ8** 設定ファイルの要求。 TFTP サーバは、設定ファイルを保持しています。このファイルは、Cisco Unified Communications Manager に接続するためのパラメータに加え、電話機に関するその他の情報を定義しています。
- ステップ9 Cisco Unified Communications Manager との交信。
   設定ファイルは、Cisco Unified IP Phone が Cisco Unified Communications Manager とどのように通信 するかを定義し、電話機にロード ID を提供します。 設定ファイルを TFTP サーバから取得した 後、電話機は、リスト上で最も優先順位が高い Cisco Unified Communications Manager との接続を 試みます。(暗号化または認証された)セキュアなシグナリングのために電話機のセキュリティ

プロファイルを設定し、Cisco Unified Communications Manager をセキュア モードに設定している 場合、電話機はTLS接続を実行します。それ以外の場合は、非セキュアTCP接続を実行します。

電話機がデータベースに手動で追加された場合、Cisco Unified Communications Manager はその電 話機を識別します。電話機がデータベースに手動で追加されていない場合、自動登録が Cisco Unified Communications Manager で有効になっていれば、その電話機は、Cisco Unified Communications Manager データベースに対してその電話機自体の自動登録を試みます。

(注) Cisco Unified Communications Manager でセキュリティが有効になっている場合、自動登録は無効になります。その場合、電話機を手動で Cisco Unified Communications Manager データベースに追加する必要があります。

#### 関連トピック

Cisco Unified IP Phone の電源, (37 ページ) 起動時の問題, (249 ページ) ネットワークの設定メニュー, (67 ページ) 電話機設定ファイル, (39 ページ)

## Cisco Unified Communications Manager 電話機の追加方法

Cisco Unified IP Phone を設置する前に、電話機を Cisco Unified Communications Manager データベースに追加する方法を選択しておく必要があります。

次の表に、電話機を Cisco Unified Communications Manager データベースに追加する方法の概要を示します。

| メソッド                        | MAC アドレスの必要性 | 注                                                                                                    |
|-----------------------------|--------------|----------------------------------------------------------------------------------------------------|
| 自動登録                        | No           | 電話番号の自動割り当てが可能です。                                                                                                    |
|                             |              | セキュリティまたは暗号化が有効になって<br>いる場合は使用できません。                                                                                                    |
| TAPS による自動登<br>録            | No           | 自動登録および一括管理ツール(BAT)が<br>必要です。ユーザが電話機から TAPS を発<br>信するときに、デバイスの MAC アドレス<br>および DN を使用して Cisco Unified<br>Communications Manager データベースを更<br>新します。 |
| Cisco Unified CM の<br>管理を使用 | Yes          | 電話機を個々に追加する必要があります。                                                                                                    |

表 8: 電話機を Cisco Unified Communications Manager データベースに追加する方法

|     | Cisco Unified IP Phone 7931G アドミニストレーション ガイド for Cisco Unified Communications Manager |
|-----|---------------------------------------------------------------------------------------|
| 9.0 | (SCCP および SIP)                                                                        |

| メソッド    | MAC アドレスの必要性 | 注                                                                           |
|---------|--------------|-----------------------------------------------------------------------------|
| BAT を使用 | Yes          | 同じモデルの電話機のグループを追加でき<br>ます。                                                  |
|         |              | 電話機を Cisco Unified Communications<br>Manager データベースに追加するときに、<br>スケジュールできます。 |

関連トピック

Cisco Unified CM の管理での電話機の追加, (44 ページ)
 自動登録による電話機の追加, (43 ページ)
 BAT による電話機の追加, (45 ページ)

### 自動登録による電話機の追加

電話機を設置する前に自動登録を有効にしておくと、次のことが可能になります。

- ・事前に電話機から MAC アドレスを収集することなく、電話機を追加する。
- Cisco Unified IP Phone を IP テレフォニー ネットワークに物理的に接続したときに、その電話 機を Cisco Unified CM データベースに自動的に追加する。 自動登録中に、Cisco Unified Communications Manager は連続する電話番号の中から次に使用可能なものを電話機に割り当 てます。
- 電話機を Cisco Unified Communications Manager データベースにすばやく登録し、電話番号な どの設定を Cisco Unified Communications Manager から変更する。
- ・自動登録された電話機を新しい場所に移動し、電話番号を変更しないまま別のデバイスプールに割り当てる。

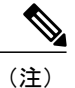

自動登録は、ネットワークに追加する電話機が 100 台未満の場合に使用することを推奨しま す。100 台を超える電話機をネットワークに追加するには、一括管理ツール(BAT)を使用し ます。

自動登録は、デフォルトでは無効になっています。場合によっては、自動登録の使用が適さない ことがあります。たとえば、電話機に特定の電話番号を割り当てる場合です。自動登録の有効化 については、『*Cisco Unified Communications Manager Administration Guide*』の「Enable autoregistration」の項を参照してください。

I

(注)

Cisco CTL クライアントを通じてクラスタを混合モードに設定すると、自動登録は自動的に無 効になります。Cisco CTL クライアントを介してクラスタを非セキュアモードに設定すると、 自動登録は自動的に有効になります。

### 自動登録と TAPS による電話機の追加

自動登録と TAPS (Tool for Auto-Registered Phones Support) を使用すると、MAC アドレスを最初 に電話機から収集しなくても、電話機を追加することができます。

TAPS は、一括管理ツール(BAT)と連携して、Cisco Unified Communications Manager データベー スにダミー MAC アドレスを使用して追加された一連の電話機をアップデートします。 TAPS を 使用して電話機のMAC アドレスをアップデートし、あらかじめ定義しておいた設定をダウンロー ドします。

(注)

自動登録と TAPS は、ネットワークに追加する電話機が 100 台未満の場合に使用することを推 奨します。 100 台を超える電話機をネットワークに追加するには、一括管理ツール(BAT)を 使用します。

TAPS を実装するには、TAPS 電話番号をダイヤルして、ボイス プロンプトの指示に従います。 このプロセスが完了した後、電話機には電話番号とその他の設定値がダウンロードされ、電話機 は正しい MAC アドレスを使用して Cisco Unified CM の管理で更新されます。

TAPS が機能するためには、Cisco Unified CMの管理([システム(System)]>[Cisco Unified CM]) で自動登録を有効にする必要があります。

(注)

Cisco CTL クライアントを通じてクラスタを混合モードに設定すると、自動登録は自動的に無 効になります。Cisco CTL クライアントを介してクラスタを非セキュアモードに設定すると、 自動登録は自動的に有効になります。

詳細については、『Cisco Unified Communications Manager Administration Guide』の「Bulk Administration」の章および『Cisco Unified Communications Manager Bulk Administration Guide』の 「Tool for Auto-Registered Phones Support」の章を参照してください。

### Cisco Unified CM の管理での電話機の追加

Cisco Unified CM の管理を使用すると、各電話機を個別に Cisco Unified Communications Manager データベースに追加できます。 追加するには、まず各電話機の MAC アドレスを入手する必要が あります。

MACアドレスを収集した後、Cisco Unified CMの管理で、[デバイス (Device)]>[電話 (Phone)] の順に選択し、[新規追加 (Add New)]をクリックして開始します。

Cisco Unified Communications Manager の詳しい説明と概念については、『Cisco Unified Communications Manager Administration Guide』および『Cisco Unified Communications Manager System Guide』を参照してください。

関連トピック

Cisco Unified IP Phone MAC アドレスの特定, (47 ページ)

## BATによる電話機の追加

Cisco Unified Communications 一括管理ツール(BAT)は、Cisco Unified CMの管理のメニューオ プションであり、複数の電話機に対して登録などのバッチ操作を実行できます。

(TAPS と組み合わせずに) BAT だけを使用して電話機を追加するには、各電話機の MAC アドレスを取得する必要があります。

電話機を Cisco Unified Communications Manager に追加するには、次の手順を実行します。

#### 手順

- **ステップ1** Cisco Unified CM の管理から、[一括管理(Bulk Administration)]>[電話(Phone)]>[電話テンプ レート(Phone Template)]の順に選択します。
- **ステップ2** [新規追加(Add New)]をクリックします。
- ステップ3 [電話のタイプ (Phone Type)]を選択し、[次へ (Next)]をクリックします。
- **ステップ4** [デバイスプール (Device Pool)]、[電話ボタンテンプレート (Phone Button Template)]、[デバイ スセキュリティプロファイル (Device Security Profile)]など、電話固有の詳細なパラメータを入 力します。
- **ステップ5** [保存 (Save)] をクリックします。
- **ステップ6** Cisco Unified Communications Manager から [デバイス (Device)]>[電話 (Phone)]>[新規追加 (Add New)]を選択し、すでに作成済みの BAT 電話テンプレートを使用して電話機を追加しま す。

BAT および BAT 電話テンプレートの使用方法の詳細については、『Cisco Unified Communications Manager Bulk Administration Guide』の「Phone Template」の章を参照してください。

関連トピック

Cisco Unified IP Phone MAC アドレスの特定, (47 ページ)

## Cisco Unified IP Phone とさまざまなプロトコル

Cisco Unified IP Phone は、Skinny Client Control Protocol (SCCP) または SIP (セッション開始プロ トコル)を用いて使用できます。あるプロトコルを使用している電話機を、別のプロトコルを使 用するように変更できます。

I

### 新しい電話機の SCCP から SIP への変換

新しい未使用の電話機は、デフォルトでは SCCP を使用するように設定されます。 この電話機を SIP を使用するように変更するには、次の手順を実行します。

手順

- **ステップ1** 次のいずれかの操作を行います。
  - a) 電話機を自動登録するには、Cisco Unified CM の管理の自動登録電話プロトコル エンタープラ イズ パラメータに SIP を設定します。
  - b) 一括管理ツール(BAT)を使用して電話機を設定するには、該当の電話機モデルを選択し、 BAT から SIP を選択します。
  - c) 電話機を手動で設定するには、Cisco Unified CM の管理の [電話の設定(Phone Configuration)] ウィンドウで、SIP に関する該当の変更を行います。 Cisco Unified Communications Manager の設定の詳細については、『Cisco Unified Communications Manager Administration Guide』を参照してください。BATの使用方法の詳細については、『Cisco Unified Communications Manager Bulk Administration Guide』を参照してください。
- **ステップ2** ネットワークで DHCP を使用していない場合は、電話機のネットワーク パラメータを設定しま す。
- ステップ3 設定の更新を保存するには、[設定情報の適用(Apply Configuration Information)]ウィンドウの [設定の適用(Apply Config)]をクリックし、[OK]をクリックして、電話機のユーザ電源投入サ イクルを実行します。

#### 関連トピック

ネットワーク設定, (58ページ)

## 使用中の電話機でのプロトコルの変更

使用中の電話機でプロトコルを別のプロトコルに変更する方法については、『*Cisco Unified Communications Manager Administration Guide*』の「Cisco Unified IP Phone Configuration」の章、「Migrate existing phone settings to another phone」の項を参照してください。

### SCCP と SIP が混在する環境への電話機の展開

SCCP と SIP が混在し、Cisco Unified Communications Manager の自動登録パラメータにより SCCP が指定される環境で Cisco Unified IP Phone を展開するには、次の手順を実行します。

### 手順

| ステップ1         | Cisco Unified Communications Manager の auto_registration_protocol パラメータを SCCP に設定します。                    |
|---------------|----------------------------------------------------------------------------------------------------|
| ステップ <b>2</b> | Cisco Unified Communications Manager で、[システム(System)]>[エンタープライズ パラメータ<br>(Enterprise Parameters)]を選択します。 |
| ステップ3         | 電話機を設置します。                                                                                               |
| ステップ 4        | [自動登録プロトコル (Auto Registration Protocol)]エンタープライズパラメータを[SIP]に変更します。                                       |
| ステップ5         | SIP 電話機を自動登録します。                                                                                         |

## **Cisco Unified IP Phone MAC** アドレスの特定

このマニュアルで説明されている手順の中には、Cisco Unified IP PhoneのMACアドレスの確認が 必要になるものがいくつかあります。 次のいずれかの方法で、電話機のMACアドレスを確認で きます。

 電話機が Cisco Unified Communications Manager に登録されている場合は、アプリケーション メニューボタンを押して、[設定 (Settings)]>[モデル情報 (Model Information)]を選択し、 [MAC アドレス (MAC Address)]フィールドを確認します。

デフォルトでは、アプリケーションメニュー ボタンは回線ボタン 24 (左の一番上の回線ボ タン)です。

 電話機が Cisco Unified Communications Manager に登録されていない場合は、[設定 (Settings)]
 ソフトキーを押して [モデル情報 (Model Information)]を選択し、[MAC アドレス (MAC Address)] フィールドを確認します。

このソフトキーは、電話機が登録されていない場合にのみ表示されます。

- ・電話機の背面にある MAC ラベルを確認する。
- 電話機のWebページを表示し、[デバイス情報(Device Information)]ハイパーリンクをクリックする。

#### 関連トピック

電話機の Web ページへのアクセス、(230 ページ)

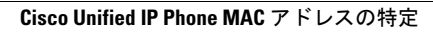

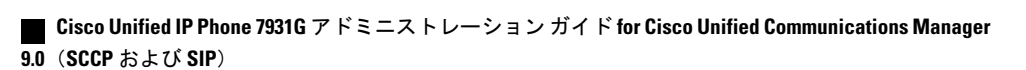

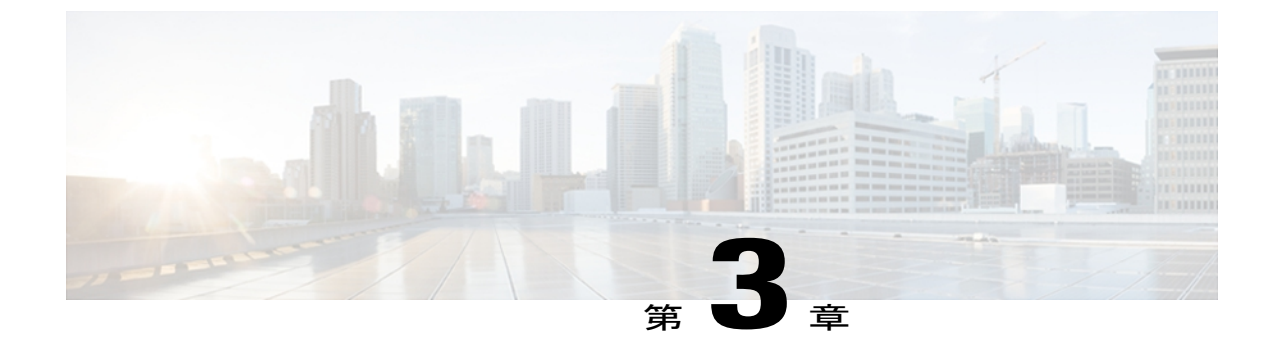

## Cisco Unified IP Phone の設置

この章は、Cisco Unified IP Phone を IP テレフォニーネットワークに設置する場合に役立ちます。

(注)

Cisco Unified IP Phone を設置する前に、ネットワーク内で電話機をどのように設定するかを決める必要があります。その後、電話機を設置して機能を確認します。詳細については、Cisco Unified IP Phone とネットワーク, (35ページ) を参照してください

この章は、次の項で構成されています。

- はじめる前に、49ページ
- Cisco Unified IP Phone 7931G のコンポーネント, 51 ページ
- Cisco Unified IP Phone の設置, 54 ページ
- Cisco Unified IP Phone 7931G の接続, 55 ページ
- ・ 電話機のケーブル ロック, 55 ページ
- ・壁面への電話機の取り付け、56ページ
- 電話機起動時の確認, 57 ページ
- ネットワーク設定, 58 ページ
- Cisco Unified IP Phone のセキュリティ, 58 ページ

## はじめる前に

Cisco Unified IP Phone を設置する前に、次の各項の要件を確認してください。

I

### ネットワークの要件

Cisco Unified IP Phone がネットワーク内で Cisco Unified IP Phone エンドポイントとして正常に機能 するためには、ネットワークが次の要件を満たしている必要があります。

- VoIP ネットワークが正常に動作している
  - 。Cisco ルータおよびゲートウェイ上で VoIP が設定されている
  - 。Cisco Unified Communications Manager 4.x 以降がネットワークにインストールされ、コー ル処理用に設定されている
- IP ネットワークが DHCP をサポートしているか、IP アドレス、ゲートウェイ、およびサブ ネット マスクの手動割り当てをサポートしている

(注)

Cisco Unified IP Phone は、日時の設定を Cisco Unified Communications Manager から取得して表示します。 Cisco Unified Communications Manager サーバが電話機と異なるタイム ゾーンにある場合は、現地時刻が表示されません。

### Cisco Unified Communications Manager のセットアップ

Cisco Unified IP Phone は、コールの処理に Cisco Unified Communications Manager を必要とします。 Cisco Unified Communications Manager を正しくセットアップして、電話機を管理し、コールをルー ティングおよび処理するには、『Cisco Unified Communications Manager Administration Guide』また は Cisco Unified Communications Manager アプリケーションの状況依存ヘルプを参照してください。

自動登録を使用する計画がある場合は、Cisco Unified IP Phone をネットワークに接続する前に、 自動登録が Cisco Unified CM の管理で有効になっていて、正しく設定されていることを確認して ください。 自動登録の有効化と設定については、『Cisco Unified Communications Manager Administration Guide』を参照してください。

テレフォニー機能を設定して Cisco Unified IP Phone に割り当てるには、Cisco Unified CM の管理を 使用する必要があります。

Cisco Unified CM の管理では、ユーザをデータベースに追加して特定の電話機に関連付けることができます。この手順を完了すると、ユーザは、コール転送、スピードダイヤル、ボイスメッセージングシステムなどのオプション項目を設定できる Cisco Unified Communications Manager ユーザオプションページにアクセスできるようになります。

#### 関連トピック

Cisco Unified Communications Manager 電話機の追加方法, (42ページ)
Cisco Unified IP Phone で使用可能なテレフォニー機能, (142ページ)
Cisco Unified Communications Manager ユーザの追加, (180ページ)

## **Cisco Unified IP Phone 7931G** のコンポーネント

Cisco Unified IP Phone 7931Gには、電話機または電話機のアクセサリとして次のコンポーネントがあります。

## ネットワーク ポートとアクセス ポート

Cisco Unified IP Phone の背面には次のポートがあります。

- ネットワーク ポート:10/100 SW というラベル付き
- •アクセスポート:10/100 PC というラベル付き

各ポートは、外部デバイスとの10/100 Mbpsの半二重/全二重接続をサポートしています。10 Mbps 接続の場合は、カテゴリ3または5のいずれのケーブルでも使用できますが、100 Mbpsの接続には、カテゴリ5ケーブルを使用する必要があります。

電話機をネットワークに接続するには、SW ネットワーク ポートを使用します。 このポートで は、ストレートケーブルを使用する必要があります。電話機は、この接続を通じてスイッチから インラインパワーを取得することもできます。 詳細については、Cisco Unified IP Phone の電源, (37 ページ)を参照してください。

PC アクセス ポートは、コンピュータなどのネットワーク デバイスを電話機に接続するために使用します。 このポートでは、ストレート ケーブルを使用する必要があります。

## ハンドセット

ハンドセットは、Cisco Unified IP Phone 7931G で使用するために特別に設計されたものです。 こ のハンドセットは、応答待ちの着信コールやボイスメッセージがあることを通知する、ライトス トリップを備えています。

ハンドセットを Cisco Unified IP Phone に接続するには、ケーブルの一端をハンドセットに差し込み、反対側の端を電話機背面のハンドセットポートに差し込みます。

(注)

このハンドセットはワイドバンド オーディオをサポートしていません。

## スピーカーフォン

デフォルトでは、Cisco Unified IP Phone でスピーカーフォンが有効です。

### スピーカーフォンを無効にする

Cisco Unified CM の管理ページでスピーカーフォンを無効にするには、次の手順を実行します。

手順

- **ステップ1** [デバイス(Device)]>[電話(Phone)]を選択し、変更する電話機を探します。
- **ステップ2** [電話の設定 (Phone Configuration)]ウィンドウで、[スピーカーフォンの無効化 (Disable Speakerphone)]チェックボックスをオンにします。
- ステップ3 [適用 (Apply)] をクリックします。

### ヘッドセット

シスコでは、Cisco Unified IP Phone で使用するサードパーティ製ヘッドセットについて社内でテ ストを実施していますが、ヘッドセットや受話器のベンダーの製品については動作の保証やサポー トは行っていません。

不要な無線周波数(RF)および可聴周波数(AF)が遮蔽されたヘッドセットなどの高品質な外部 デバイスの使用を推奨します。これらのデバイスの品質や、携帯電話および双方向無線機など他 のデバイスとの間隔によっては、雑音やエコーが入ることもあります。

またハム音が、相手方だけに聞こえる場合もあれば、Cisco Unified IP Phone のユーザおよび相手 方の両方に聞こえる場合もあります。ハム音やブザーのような雑音は、電灯、電気モーター、PC モニタなど、さまざまな外部ソースが原因となり得ます(ハム音は、ローカル電源キューブやパ ワーインジェクタを使用することにより、軽減または除去が可能な場合もあります)。

(注)

Cisco Unified IP Phone 7931G は、ワイドバンド ヘッドセットをサポートしています。

このように、Cisco Unified IP Phone の展開場所では、環境やハードウェアによるそれぞれ固有の 不整合が発生する可能性があるので、すべての環境に適した単一のヘッドセットは存在しません。

ヘッドセットの購入を決定し多数展開する前に、それらのヘッドセットについて予想される環境 でテストしパフォーマンスを測定することを推奨します。

#### 関連トピック

スピーカーフォン, (51ページ)

### オーディオ品質

物理的、機械的、および技術的な性能以上に、ヘッドセットの音質がユーザと通話相手の双方に とって良質である必要があります。 音質の判断は主観によるので、シスコが特定のヘッドセット
のパフォーマンスを保証することは不可能です。しかし、大手メーカーのさまざまなヘッドセットについて、Cisco Unified IP Phone で良好に作動することが報告されています。詳細については、 ヘッドセットのマニュアルを参照してください。

### ヘッドセットの接続

ヘッドセットでは、音量ボタンやミュートボタンなど、Cisco Unified IP Phone のすべての機能を 使用できます。これらのボタンを使用して、ヘッドセットの音量を調整したり、ヘッドセットマ イクからの音声が相手に聞こえないようにしたりすることができます。

ヘッドセットを Cisco Unified IP Phone に接続するには、

### 手順

- **ステップ1** ヘッドセットを電話機の背面にあるヘッドセット ポートに差し込みます。
- **ステップ2** 電話の発信または応答を行うには、電話機のヘッドセットボタンを押します。

### ヘッドセットの無効化

ヘッドセットを無効にするには、Cisco Unified CM の管理を使用します。 ヘッドセットを無効にするには、次の手順を実行します。

### 手順

- ステップ1 [デバイス (Device)]>[電話 (Phone)]を選択し、変更する電話機を探します。
- **ステップ2** [電話の設定 (Phone Configuration)]ウィンドウで、[スピーカーフォンとヘッドセットの無効化 (Disable Speakerphone and Headset)] チェックボックスをオンにします。
- **ステップ3** [適用(Apply)] をクリックします。

### 外部デバイスの使用

シスコでは、不要な無線周波数(RF)信号および可聴周波数(AF)信号を遮断(遮蔽)する高品 質の外部デバイス(スピーカー、マイクロフォン、ヘッドセットなど)の使用を推奨しています。

これらのデバイスの品質や、携帯電話および双方向ラジオなど他のデバイスとの間隔によっては、 雑音が入ることもあります。 その場合は、次のいずれかの方法で対処してください。

- ・RFまたはAFの信号源から外部デバイスを離す。
- •RF または AF の信号源から外部デバイスのケーブルの経路を離す。

- 外部デバイス用にシールドされたケーブルを使用するか、シールドおよびコネクタが高品質のケーブルを使用する。
- •外部デバイスのケーブルを短くする。
- 外部デバイスのケーブルに、フェライトまたは同様のデバイスを適用する。

シスコでは、外部デバイス、ケーブル、コネクタの品質については制御できないため、システム パフォーマンスの保証ができません。 良品質のケーブルおよびコネクタを使用して適切なデバイ スを接続すると、十分なシステム パフォーマンスが得られます。

注意

欧州連合諸国では、EMC Directive [89/336/EC] に完全に準拠した外部ヘッドセットだけを使用 してください。

## Cisco Unified IP Phone の設置

Cisco Unified IP Phone は、使用する前にネットワークおよび電源に接続する必要があります。 Cisco Unified IP Phone 7931G の接続, (55ページ)には、接続方法を示すイラストを掲載しています。

Cisco Unified IP Phone を設置するには、次の手順を実行します。

### 手順

- **ステップ1** ハンドセットをハンドセット ポートに接続します。
- **ステップ2** ヘッドセットをヘッドセットポートに接続します。ヘッドセットは設置の際に接続しなくても、 後から追加できます。
- **ステップ3** 電源をアダプタポートに接続します。
- ステップ4 カテゴリ3または5のストレートイーサネットケーブルを使用して、スイッチを10/100 SW ポートに接続します。
   各 Cisco Unified IP Phone には、イーサネットケーブルが1本付属しています。
- ステップ5 カテゴリ3または5のストレートイーサネットケーブルを使用して、デスクトップコンピュー タなど、他のネットワークデバイスを10/100 PC ポートに接続します。 別のネットワークデバイスは、ここで接続しなくても後で接続できます。

#### 関連トピック

はじめる前に, (49 ページ) 電話機のケーブル ロック, (55 ページ) ネットワーク設定, (58 ページ) ネットワーク ポートとアクセス ポート, (51 ページ) Cisco Unified IP Phone の電源,  $(37 \, \sim - \, i )$ ヘッドセット,  $(52 \, \sim - \, i )$ 

# Cisco Unified IP Phone 7931G の接続

次の図および表は、電話機の接続方法を示しています。

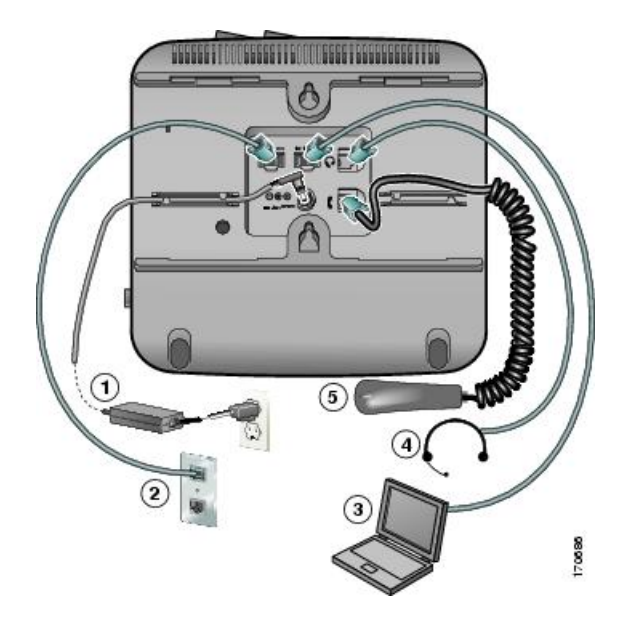

| 1 | DC アダプタ ポート(DC48V)    |
|---|-----------------------|
| 2 | ネットワーク ポート(10/100 SW) |
| 3 | アクセスポート(10/100 PC)    |
| 4 | ヘッドセット ポート            |
| 5 | 受話器ポート                |

# 電話機のケーブル ロック

Cisco Unified IP Phone を卓上に固定するには、ラップトップのケーブル ロックを使用します。 ロックを電話機の背面にあるセキュリティスロットに接続し、ケーブルを卓上に固定することが できます。

セキュリティスロットには最大 20 mm のケーブルを挿入できます。 互換性のあるラップトップ ケーブル ロックとして Kensington 製のラップトップ ケーブル ロックの他、電話機の背面にある

セキュリティスロットに適合するその他のメーカー製ラップトップケーブルロックがあります。 次の図を参照してください。

図 1: Cisco Unified IP Phone へのケーブル ロックの取り付け

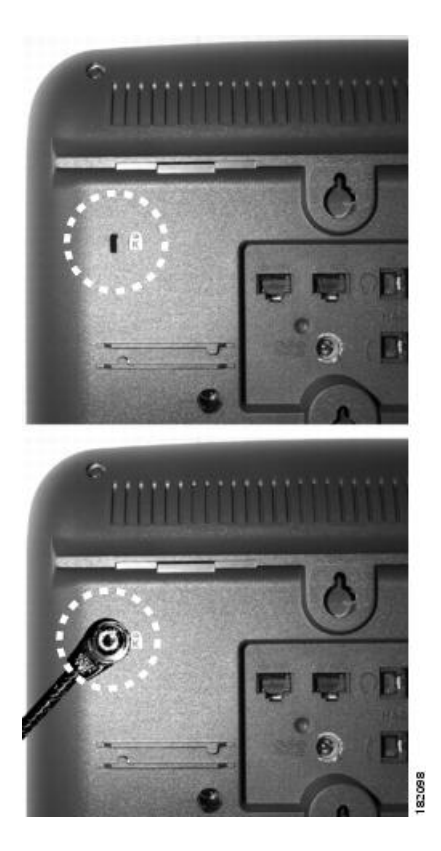

# 壁面への電話機の取り付け

Cisco Unified IP Phone は、Cisco Unified IP Phone 壁面取り付けキットに含まれている特殊な金具を 使用して、壁面に取り付けることができます。 壁面取り付けキットは、電話機とは別にご注文く ださい。

壁面取り付けキットなしで電話機を壁面に取り付けることもできます。いずれの場合も、次の工 具と部品が必要です。

- ・ドライバ
- Cisco Unified IP Phone を壁面に固定するネジ(壁面取り付けキットに含まれています)

### はじめる前に

壁面に取り付けた電話機に受話器を確実に掛けられるようにするには、受話器の壁掛けフックを 受話器の受け台から外し、半回転させてから再び差し込みます。 このようにフックを回転させて おくと、電話機を垂直にしたときに、受話器を掛けるための枠が見えます。 この手順の図解につ いては、http://www.cisco.com/en/US/products/hw/phones/ps379/prod\_installation\_guides\_list.htmlの 『Installing the Universal Wall Mount Kit for the Cisco Unified IP Phone』を参照してください。 壁面取り付けキットを使用せずに電話を壁面に取り付けるには、次の手順を実行します。

**注意** ネジを壁の間柱に取り付ける際には、壁の内側にある配線や配管を傷付けないように注意して ください。

#### 手順

- ステップ1 電話機にフットスタンドが取り付けられている場合は、取り外します。 フットスタンドを取り外すには、フットスタンドが電話機に取り付けられている部分の近くでフットスタンドの上下を持って静かに押して、フットスタンドのタブを解除します。
- **ステップ2** 電話機の背面にある2つのネジ穴の位置に合せて、2本のネジを壁の間柱に取り付けます。 これらの穴は、標準の電話機ジャック取り付け台がネジにはまるように、鍵穴状になっています。
- ステップ3 電話機を壁面に取り付けます。

### 電話機起動時の確認

Cisco Unified IP Phone は、電源に接続されると、起動プロセスを開始し、次の一連の手順を実行 します。

- 1 次のボタンが順々に点滅します。
  - ・ミュート
  - •スピーカー
  - 回線1(オレンジ色)
- 2 電話スクリーンにシスコのロゴ画面が表示されます。
- 3 電話機が起動すると、次のメッセージが表示されます。
  - ロードを確認中(Verifying Load)(電話機のロードがTFTPサーバのロードと一致しなかった場合)。このメッセージが表示された場合、電話機は再起動し、上記のステップ1およびステップ2を繰り返します。電話機にはダウンロードの進捗状況とダウンロードおよびアップグレード対象のファイル名も表示されます。
  - IP を設定中 (Configuring IP)
  - •信頼リストの更新中(Updating the Trust List)
  - ・ロケールの更新中 (Updating Locale)

- •Unified CM 一覧を設定中(Configuring Unified CM List)
- •登録中 (Registering)
- 4 メイン電話スクリーンに次の項目が表示されます。
  - 現在の日付と時刻
  - ・プライマリ電話番号
  - ・追加の電話番号およびスピードダイヤル(設定されている場合)
  - ・ソフトキー

電話機がこれらの段階を正常に完了した場合、電話機は正常に起動しました。電話機が正常に起動しない場合は、起動時の問題、(249ページ)を参照してください。

# ネットワーク設定

ネットワークで DHCP を使用していない場合は、Cisco Unified IP Phone をネットワークに設置した後に、電話機上で次のネットワーク設定値を設定する必要があります。

- ・IPアドレス
- IP サブネット情報(IPv4 のサブネット マスクおよび IPv6 のサブネット プレフィックス長)
- •デフォルトゲートウェイの IP アドレス
- TFTP サーバの IP アドレス

必要に応じて、ドメイン名と DNS サーバ設定値も設定できます。

上記の情報を収集し、Cisco Unified IP Phoneの設定, (61ページ)を参照してください。

# Cisco Unified IP Phone のセキュリティ

セキュリティ機能は、電話機の ID やデータへの脅威など、複数の脅威を防止します。 これらの 機能によって、電話機と Cisco Unified Communications Manager サーバ間で認証された通信ストリー ムが確立および維持され、転送前のファイルにデジタル署名が実施されます。

セキュリティ機能の詳細については、Cisco Unified IP Phone のセキュリティ機能, (14ページ) を参照してください。また、『Unified Communications Manager Security Guide』も参照してください。

### ローカルで有効な証明書のインストール

電話機の[セキュリティ設定(Security Configuration)]メニューからローカルで有効な証明書 (LSC)のインストールを開始できます。 このメニューでは、LSCの更新および削除も実行でき ます。

Cisco Unified Communications Manager および Certificate Authority Proxy Function (CAPF; 認証局プロキシ関数)のセキュリティ設定が、次のように適切に完了していることを確認します。

- ・CTL ファイルまたは ITL ファイルに CAPF 証明書が含まれていること。
- CAPF 証明書は、クラス内のすべてのサーバで、/usr/local/cm/.security/certs フォルダに格納されている必要があります。
- ・CAPF は実行および設定されています。

詳細については、『Cisco Unified Communications Manager Security Guide』を参照してください。 電話機で LSC を手動設定するには、次の手順を実行します。 CAPF を選択した方法に応じて、 LSC のインストール、既存の LSC の更新、または既存の LSC の削除を実行します。 電話機に LSC を設定するには、次の手順を実行します。

はじめる前に

はじめる前に

#### 手順

- ステップ1 CAPF の設定時に設定された CAPF 認証コードを入手します。
- **ステップ2** 電話機で、アプリケーション メニュー ボタンを押してから、[設定 (Settings)]>[セキュリティ 設定 (Security Configuration)]を押します。
  - (注) Cisco Unified CM の管理の [電話の設定(Phone Configuration)] 設定ウィンドウにある設 定アクセス フィールドを使用すると、[設定(Settings)] メニューへのアクセスを制御 できます。詳細については、『Cisco Unified Communications Manager Administration Guide』を参照してください。
- ステップ3 \*\*#を押して、[セキュリティ設定(Security Configuration)]メニューの設定をロック解除します。
   (注) [設定(Settings)]メニューのパスワードがセットアップされている場合、\*\*#を入力
   後、SIP 電話機に「パスワードを入力してください(Enter password)」というプロンプトが表示されます。
- **ステップ4** [LSC] までスクロールし、[更新(Update)] ソフトキーを押します。 認証文字列を要求するプロ ンプトが電話機に表示されます。
- ステップ5 認証コードを入力し、[送信(Submit)]ソフトキーを押します。
   CAPFの設定に応じて、電話機でLSCのインストール、更新、または削除が開始されます。 この 作業の間、[セキュリティ設定(Security Configuration)]メニューの[LSC]オプションフィールド に一連のメッセージが表示されるので、進捗状況をモニタできます。 プロセスが正常に完了する

と、電話機に「インストール済み(Installed)」または「未インストール(Not Installed)」と表示 されます。

LSCのインストール、更新、または削除プロセスは、完了するのに長時間かかることがあります。 [セキュリティ設定(Security Configuration)]メニューで[中止(Stop)]ソフトキーを押すと、い つでもプロセスを中止できます(このソフトキーを押す前に、設定をロック解除しておく必要が あります)。

電話機のインストール手順が正常に完了すると、「成功(Success)」と表示されます。電話機に 「失敗(Failure)」と表示された場合は、認証文字列に誤りがあるか、電話機がアップグレード 用に有効になっていない可能性があります。 CAPF サーバで生成されるエラーメッセージを参照 して、適切に対処してください。

アプリケーション メニュー ボタンを押してから、[設定(Settings)] > [モデル情報(Model Information)] を選択して [LSC] の設定に [インストール済み(Installed)] が表示されていれば、 電話機に LSC がインストールされたことが確認できます。

#### 関連トピック

Cisco Unified IP Phone のセキュリティ機能, (14ページ)

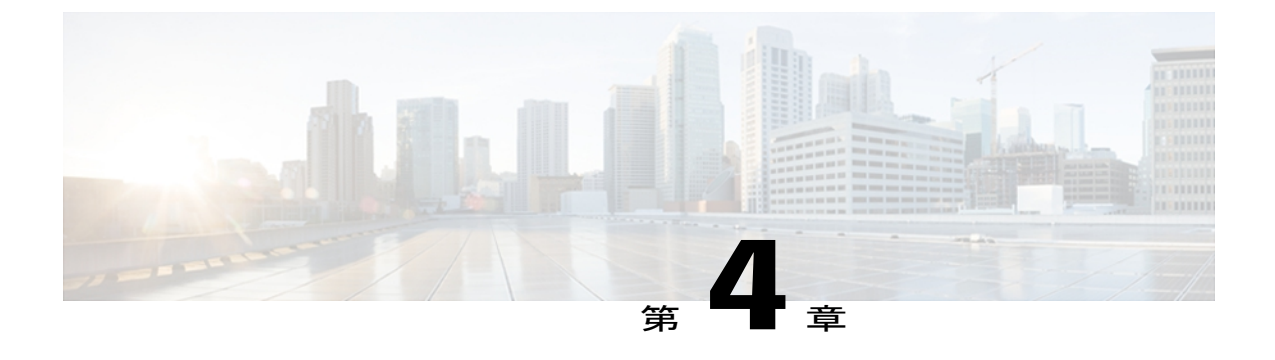

# Cisco Unified IP Phone の設定

Cisco Unified IP Phone にはネットワークやデバイスの設定が数多くあるため、ユーザが電話機の 利用を開始する前に、システム管理者がその設定作業を終えておく必要があります。これらの 設定値には、電話機のメニューからアクセスして変更できます。

この章は、次の項で構成されています。

- ・ Cisco Unified IP Phone 7931G のメニュー, 61 ページ
- ・ 電話機のセットアップオプション, 65 ページ
- ネットワークの設定メニュー, 67 ページ
- ・ デバイス設定メニュー, 97 ページ
- [セキュリティ設定 (Security Configuration)] メニュー, 128 ページ

## Cisco Unified IP Phone 7931G $\mathcal{O} \neq = = =$

Cisco Unified IP Phone には、次の設定メニューが用意されています。

- 「ネットワークの設定(Network Configuration)]:さまざまなネットワーク設定を表示、作成できるオプションがあります。
- 「デバイス設定(Device Configuration)]:ネットワークに関連しないさまざまな設定を表示するサブメニューにアクセスできます。
- •[セキュリティの設定 (Security Configuration)]:セキュリティの設定を表示、修正できるオ プションがあります。

[ネットワークの設定(Network Configuration)]メニューのオプション設定を変更するには、その前に編集するオプション ロックを解除する必要があります。

Cisco Unified CM の管理の[電話の設定(Phone Configuration)]にある設定アクセスフィールドを 使用すると、電話機のユーザが電話機の設定にアクセスできるかどうかを制御できます。

関連トピック
[設定 (Settings)]メニューの表示, (62 ページ) オプションのロック解除とロック, (63 ページ) 値入力のガイドライン, (64 ページ)
電話機のセットアップオプション, (65 ページ) ネットワークの設定メニュー, (67 ページ)
デバイス設定メニュー, (97 ページ)
[セキュリティ設定 (Security Configuration)]メニュー, (128 ページ)

### [設定(Settings)] メニューの表示

設定メニューを表示するには、次の手順を実行します。

Cisco Unified CM の管理の [電話の設定(Phone Configuration)] ウィンドウにある設定アクセス フィールドを使用すると、[設定(Settings)]メニューや、このメニューのオプションに電話機で アクセスできるかどうかを制御できます。 設定アクセス フィールドでは、次の値を設定できま す。

- [有効(Enabled)]: [設定(Settings)]メニューへのアクセスを許可します。
- •[無効(Disabled)]:[設定(Settings)]メニューへのアクセスを禁止します。
- 「非許可(Restricted)]:[ユーザ設定(User Preferences)]メニューへのアクセスを許可し、音量の設定変更の保存を許可します。[設定(Settings)]メニューの他のオプションへのアクセスは禁止します。

[設定 (Settings)]メニューのオプションにアクセスできない場合は、[設定アクセス (Settings Access)]フィールドを確認してください。

#### 手順

- ステップ1 次のいずれかの操作を実行します。
  - a) 電話機が Cisco Unified Communications Manager に登録されている場合は、アプリケーションメ ニュー ボタンを押し、アプリケーションのリストから [設定(Settings)]を選択します。 デフォルトで、このボタンは回線ボタン 24(左上の回線ボタン)です。
  - b) 電話機が Cisco Unified Communications Manager に登録されていない場合は、[設定(Settings)] ソフトキーを押します。
     このソフトキーは、電話機が登録されていない場合にのみ表示されます。

a) ナビゲーションボタンを使用してメニューを選択し、[選択(Select)]ソフトキーを押します。

b)電話機のキーパッドを使用して、メニューに対応する番号を入力します。

- ステップ3 サブメニューを表示するには、ステップ2, (62ページ)を繰り返します。
- ステップ4 メニューを終了するには、[終了(Exit)]ソフトキーを押します。 アプリケーションメニューボタンからメニューにアクセスした場合は、このボタンをもう一度押 してアプリケーションメニューを終了することができます。

#### 関連トピック

オプションのロック解除とロック, (63 ページ) 値入力のガイドライン, (64 ページ) 電話機のセットアップオプション, (65 ページ) ネットワークの設定メニュー, (67 ページ) デバイス設定メニュー, (97 ページ) [セキュリティ設定 (Security Configuration)]メニュー, (128 ページ)

### オプションのロック解除とロック

電話機から変更できる設定オプションは、デフォルトでロックされています。これは、ユーザが 電話機の操作に影響を与える変更を行えないようにするためです。 システム管理者は、設定オプ ションを変更する前に、ロックを解除しておく必要があります。

オプションが変更できなくなっている場合は、ロックされた鍵のアイコンロが設定メニューに表示されます。オプションのロックが解除され、変更できるようになっている場合、これらのメニューにはロックを解除された鍵のアイコンロが表示されます。

#### 手順

- **ステップ1** オプションをロックまたはロック解除するには\*\*#を押します。この操作を行うことにより、オ プションがロックされるか、ロックが解除されます(直前の状態によりどちらかになります)。
  - (注) [設定 (Settings)]メニューのパスワードが設定されている場合、\*\*#を入力後、SIP 電 話機に「パスワードを入力してください (Enter password)」というプロンプトが 表示されます。
- **ステップ2** 変更を行った後は、必ずオプションをロックしてください。
  - 注意 \*\*#を押してオプションをロック解除した直後に、再び\*\*#を押してオプションをロック しないでください。電話機ではこのシーケンスが\*\*#\*\*として解釈され、電話機がリセッ トされます。オプションをロック解除した後に再びロックする場合は、少なくとも10秒 間待ってから、\*\*#を押すようにしてください。

関連トピック
[設定 (Settings)]メニューの表示, (62 ページ)
値入力のガイドライン, (64 ページ)
電話機のセットアップオプション, (65 ページ)
ネットワークの設定メニュー, (67 ページ)
デバイス設定メニュー, (97 ページ)

### 値入力のガイドライン

オプション設定値を編集するときは、次のガイドラインに従ってください。

- ・数値と文字を入力するには、キーパッド上のキーを使用します。
- キーパッドを使用して文字を入力するには、対応する数値キーを使用します。キーを1回または何回か押して、個々の文字を表示します。たとえば、2キーを1回押すと「a」、すばやく2回押すと「b」、すばやく3回押すと「c」です。しばらく待機すると、カーソルが自動的に進んで、次の文字を入力できるようになります。
- (たとえばIPv4が設定されたIPアドレスなどで)ピリオドを入力するには、[.](ピリオド) ソフトキーを押すか、キーパッドの\*を押します。
- (たとえば IPv6 が設定された IP アドレスなどで) コロンを入力するには、[:] (コロン) ソ フトキーを押すか、キーパッドの\*を押します。
- ・キーを間違って押した場合は、[<<]ソフトキーを押します。このソフトキーを押すと、カー ソルの左側にある文字が削除されます。
- ・変更内容を保存しない場合は、[保存(Save)]ソフトキーを押す前に、[キャンセル(Cancel)]
   ソフトキーを押します。

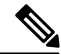

(注)

Cisco Unified IP Phone では、必要に応じて、いくつかの方法でオプション設定値をリセットまたは復元することができます。詳細については、Cisco Unified IP Phone のリセットまたは復元, (271ページ)を参照してください。

### 関連トピック

```
[設定 (Settings)] メニューの表示, (62 ページ)
オプションのロック解除とロック, (63 ページ)
電話機のセットアップオプション, (65 ページ)
ネットワークの設定メニュー, (67 ページ)
デバイス設定メニュー, (97 ページ)
[セキュリティ設定 (Security Configuration)] メニュー, (128 ページ)
```

# 電話機のセットアップ オプション

電話機で変更できる設定は、次の表で示すとおり、いくつかのカテゴリに分かれています。各設 定の詳細な説明や変更方法については、ネットワークの設定メニュー,(67ページ)を参照して ください。

(注)

I

[ネットワークの設定 (Network Configuration)] メニューや [デバイス設定 (Device Configuration)] メニューには、表示のみのオプションや、Cisco Unified Communications Manager から設定できるオプションがあります。 これらのオプションについては、ネットワークの設定メニュー, (67 ページ)およびデバイス設定メニュー, (97 ページ) でも説明されています。

### 表 9:電話機から設定可能な設定値

| カテゴリ           | 説明                                                                                                    | [ネットワークの設定(Network<br>Configuration)] メニューのオプション                     |
|----------------|----------------------------------------------------------------------------------------------------|----------------------------------------------------------------------|
| 一般的なネットワ       | リークの設定                                                                                                    |                                                                      |
| VLAN 設定        | <ul> <li>管理 VLAN ID (Admin. VLAN</li> <li>ID)を使用すると、電話機で使用<br/>される管理 VLAN を変更できま</li> <li>す。 PC VLAN は、電話機が音声</li> <li>VLAN をサポートしないサード</li> <li>パーティ製スイッチと相互運用で<br/>きるようにします。</li> </ul> | 管理 VLAN ID(Admin. VLAN ID)<br>PC VLAN                                |
| ポート設定          | ネットワーク ポートやアクセス<br>ポートの速度と全二重/半二重の設<br>定を変更できます。                                                                                                    | SW ポート設定 (SW Port Configuration)<br>PC ポート設定 (PC Port Configuration) |
| IPv4 ネットワークの設定 |                                                                                                    |                                                                      |
| DHCP 設定        | DHCPを使用している場合、ネッ<br>トワークにデバイスを接続する<br>と、デバイスの IP アドレスが自<br>動的に割り当てられます。 Cisco<br>Unified IP Phone ではデフォルトで<br>有効になっています。                                                                  | DHCP<br>DHCP アドレス解放(DHCP Address<br>Released)                        |

| カテゴリ                       | 説明                                                                                                    | [ネットワークの設定(Network<br>Configuration)] メニューのオプション    |
|----------------------------|----------------------------------------------------------------------------------------------------|-----------------------------------------------------|
| IP 設定                      | ネットワークでDHCPを使用しな<br>い場合け IP設定を手動で行いま                                                                                                    | ドメイン名(Domain Name)                                  |
|                            | い場合は、IP設定を子動で110なす。                                                                                                    | IPアドレス (IP Address)                                 |
|                            |                                                                                                    | サブネットマスク(Subnet Mask)                               |
|                            |                                                                                                    | デフォルトルータ1~5 (Default Router 1–5)                    |
|                            |                                                                                                    | DNS サーバ 1 ~ 5 (DNS Server 1–5)                      |
| TFTP IPv4 サー<br>バの TFTP 設定 | 電話機から TFTP サーバへの送信<br>に DHCP を使用したい場合け                                                                                                    | TFTP サーバ1 (TFTP Server 1)                           |
|                            | TFTPサーバを手動で割り当てる<br>以面がたります。DUCDで割り当                                                                                                    | 代替 TFTP(Alternate TFTP)                             |
|                            | 必要があります。DHCP (割り当<br>てられる TFTP サーバの代わり<br>に、代替 TFTP サーバを割り当て<br>て使用することもできます。                                                                                        | TFTP サーバ2 (TFTP Server 2)                           |
| IPv6 ネットワーク                | クの設定                                                                                                    |                                                     |
| DHCP 設定                    | DHCP(ダイナミックホストコン<br>フィギュレーションプロトコル)<br>を使用している場合、ネットワー<br>クにデバイスを接続すると、デバ<br>イスの IP アドレスが自動的に割<br>り当てられます。<br>Cisco Unified IP Phone では、DHCP<br>がデフォルトで有効になっていま<br>ナ | DHCPv6<br>DHCPv6 アドレス解放(DHCPv6 Address<br>Released) |
|                            |                                                                                                    |                                                     |
| IP 設定                      | ネットワークで DHCP を使用しな<br>い場合は、IP 設定を手動で行いま<br>す。                                                                                                    | ドメイン名 (Domain Name)                                 |
|                            |                                                                                                    | IPv6アドレス (IPv6 Address)                             |
|                            |                                                                                                    | IPv6 プレフィックス長(IPv6 Prefix<br>Length)                |
|                            |                                                                                                    | IPv6デフォルトルータ1~2 (IPv6 Default<br>Router 1-2)        |
|                            |                                                                                                    | IPv6 DNS サーバ 1 $\sim$ 2 (IPv6 DNS Server 1-2)       |

| カテゴリ                       | 説明                                                         | [ネットワークの設定(Network<br>Configuration)] メニューのオプション                           |
|----------------------------|------------------------------------------------------------|----------------------------------------------------------------------------|
| TFTP IPv6 サー<br>バの TFTP 設定 | 電話機から TFTP サーバへの送信<br>に DHCP を使用しない場合は、                    | IPv6 TFTP サーバ1 (IPv6 TFTP Server 1)                                        |
| (SCCP 電話機の<br>み)           | TFTP サーバを手動で割り当てる<br>必要があります。DHCPで割り当<br>てられる TFTP サーバの代わり | IPv6 1(谷 IFIP (IPv6 Alternate IFIP)<br>IPv6 TFTP サーバ2 (IPv6 TFTP Server 2) |
|                            | に、代替 TFTP サーバを割り当て<br>て使用することもできます。                        |                                                                            |

#### 関連トピック

[設定 (Settings)]メニューの表示, (62ページ)
 オプションのロック解除とロック, (63ページ)
 値入力のガイドライン, (64ページ)
 ネットワークの設定メニュー, (67ページ)
 デバイス設定メニュー, (97ページ)

# ネットワークの設定メニュー

[ネットワークの設定(Network Configuration)]メニューには、さまざまなネットワークを表示、 設定できるオプションがあります。次の表に、これらのオプションの説明を示します。また、該 当する場合には、それらの変更方法についてもあわせて説明します。

[ネットワークの設定(Network Configuration)] メニューにアクセスする方法については、[設定 (Settings)] メニューの表示, (62 ページ)を参照してください。

このメニューのオプションを変更する前に、オプションのロックを解除しておく必要があります。 詳細については、オプションのロック解除とロック,(63ページ)を参照してください。オプ ションのロックが解除されている場合に限り、ネットワークの設定オプションを変更するための [編集(Edit)]、[はい(Yes)]、または[いいえ(No)]というソフトキーが表示されます。

オプションの編集に使用できるキーについては、値入力のガイドライン, (64 ページ)を参照してください。

(注)

電話機には、[ネットワークの設定(Network Configuration)]メニューからアクセスする[デバ イス設定(Device Configuration)]メニューもあります。 このメニューのオプションの詳細に ついては、次の表を参照してください。

| オプション                          | 説明                                                                                                    | 変更の手順                                                             |
|--------------------------------|----------------------------------------------------------------------------------------------------|-------------------------------------------------------------------|
| IPv4 設定(IPv4<br>Configuration) | インターネットプロトコル v4 アドレ<br>スのメニュー。 [IPv4 設定(IPv4<br>Configuration)] メニューでは、次の処<br>理を実行できます。                 | [IPv4 設定(IPv4 Configuration)]<br>フィールドの設定, (86 ページ)<br>を参照してください。 |
|                                | <ul> <li>電話機が IPv4 DHCP サーバによっ<br/>て割り当てられる IPv4 アドレス<br/>を利用できるようにするか、また<br/>は利用できないようにします。</li> </ul> |                                                                   |
|                                | <ul> <li>IPv4 アドレス、サブネットマス<br/>ク、デフォルトルータ、DNSv4<br/>サーバ、および IPv4 の代替 TFTP<br/>サーバを手動で設定します。</li> </ul>  |                                                                   |
|                                | IPv4 アドレスのフィールドの詳細につ<br>いては、この表の特定のフィールドを<br>参照してください。                                                  |                                                                   |

表 10 : [ネットワークの設定 (Network Configuration)] メニューのオプション

Γ

| オプション                          | 説明                                                                                                    | 変更の手順                                                             |
|--------------------------------|----------------------------------------------------------------------------------------------------|-------------------------------------------------------------------|
| IPv6 設定(IPv6<br>Configuration) | インターネット プロトコル v6 アドレ<br>スのメニュー。 [IPv6 設定(IPv6<br>Configuration)] メニューでは、次の処<br>理を実行できます。                                                                                      | [IPv6 設定(IPv6 Configuration)]<br>フィールドの設定, (86 ページ)<br>を参照してください。 |
|                                | <ul> <li>電話機がDHCPv6サーバによって<br/>割り当てられるIPv6アドレスま<br/>たはStateless Address<br/>Autoconfiguration (SLAAC) に<br/>よって取得するIPv6アドレスを<br/>利用できるようにするか、または<br/>利用できないようにします。</li> </ul> |                                                                   |
|                                | ・IPv6 アドレス、サブネット プレ<br>フィックス長、デフォルト ルー<br>タ、DNSv6 サーバ、および IPv6<br>TFTPサーバを手動で設定します。                                                                                           |                                                                   |
|                                | IPv6アドレスのフィールドの詳細につ<br>いては、次の [IPv6 設定(IPv6<br>Configuration)] メニューのオプション<br>の表を参照してください。                                                                                     |                                                                   |
|                                | SLAACの詳細については、『Deploying<br>IPv6 in Unified Communications Networks<br>with Cisco Unified Communications<br>Manager 7.1(x)』を参照してください。                                         |                                                                   |
| MAC アドレス<br>(MAC Address)      | 電話機固有の Media Access Control<br>(MAC; メディアアクセスコントロー<br>ル)アドレス。                                                                                                    | 表示のみ(変更不可)。                                                       |
| ホスト名(Host<br>Name)             | DHCP サーバが電話機に割り当てた、<br>一意のホスト名。                                                                                                    | 表示のみ(変更不可)。                                                       |
| ドメイン名(Domain<br>Name)          | <ul> <li>電話機が常駐している DNS ドメインの<br/>名前。</li> <li>(注) 電話機が DHCPv4 および<br/>DHCPv6 サーバから異なるド<br/>メイン名を受信した場合、<br/>DHCPv6 から受信したドメイ<br/>ン名が優先されます。</li> </ul>                       | [ドメイン名(Domain Name)]<br>フィールドの設定, (86 ページ)<br>を参照してください。          |

| オプション                                   | 説明                                                                                                    | 変更の手順                                                                                                    |
|-----------------------------------------|----------------------------------------------------------------------------------------------------|----------------------------------------------------------------------------------------------------|
| 接続先 VLAN ID<br>(Operational VLAN<br>ID) | 電話機が所属する、Cisco Catalyst ス<br>イッチに設定された補助 VLAN。<br>電話機が補助 VLAN をまだ受信してい<br>ない場合、このオプションは管理<br>VLAN を示しています。<br>補助 VLAN と管理 VLAN のいずれも設<br>定されていない場合、このオプション<br>は空白になります。 | 電話機は、電話機が接続されてい<br>るスイッチから、Cisco Discovery<br>Protocol (CDP)を通じて接続先<br>VLAN ID を取得します。VLAN<br>ID を手動で割り当てるには、[管<br>理 VLAN ID (Admin VLAN ID)]<br>オプションを使用します。 |
| 管理 VLAN ID<br>(Admin. VLAN<br>ID)       | 電話機がメンバーになっている補助<br>VLAN。<br>電話機がスイッチから補助VLANを受<br>信していない場合のみ使用され、その<br>他の場合は無視されます。                                                                                    | [管理 VLAN ID(Admin VLAN<br>ID)] フィールドの設定, (87<br>ページ)を参照してください。                                                                                                |

I

| オプション                             | 説明                                                                                        | 変更の手順                                                                    |
|-----------------------------------|-------------------------------------------------------------------------------------------|--------------------------------------------------------------------------|
| SWポート設定(SW<br>Port Configuration) | ネットワーク ポートの速度と二重化<br>モード(Cisco Unified IP Phone に<br>「SW」のラベルが付いています)。<br>有効な値は、次のとおりです。  | [SW ポート設定(SW Port<br>Configuration)] フィールドの設定,<br>(87 ページ)を参照してくださ<br>い。 |
|                                   | <ul> <li>自動ネゴシエーション(Auto Negotiate)</li> </ul>                                            |                                                                          |
|                                   | •[10ハーフ(10Half)]:10-BaseT/<br>半二重                                                         |                                                                          |
|                                   | •[10 フル(10 Full)]: 10-BaseT/全<br>二重                                                       |                                                                          |
|                                   | •[100 ハーフ(100 Half)]:<br>100-BaseT/半二重                                                    |                                                                          |
|                                   | •[100フル(100Full)]:100-BaseT/<br>全二重                                                       |                                                                          |
|                                   | •[1000 フル(1000 Full)]:<br>1000-BaseT/全二重                                                  |                                                                          |
|                                   | 電話機がスイッチに接続されている場<br>合は、スイッチ上のポートを電話機と<br>同じ速度および二重化方式に設定する<br>か、両方を自動ネゴシエーションに設<br>定します。 |                                                                          |
|                                   | このオプションの設定値を変更する場<br>合は、[PC ポート設定(PC Port<br>Configuration)] オプションを同じ設定<br>値に変更する必要があります。 |                                                                          |

| オプション                               | 説明                                                                                                    | 変更の手順                                                              |
|-------------------------------------|----------------------------------------------------------------------------------------------------|--------------------------------------------------------------------|
| PC ポート設定 (PC<br>Port Configuration) | アクセスポートの速度と二重化モード<br>(Cisco Unified IP Phone に「PC」のラ<br>ベルが付いています)。有効な値は、<br>次のとおりです。                                         | [PC ポート設定(PC Port<br>Configuration)]フィールドの設定,<br>(87ページ)を参照してください。 |
|                                     | ・自動ネゴシエーション(Auto<br>Negotiate)                                                                                                |                                                                    |
|                                     | •[10ハーフ(10 Half)]: 10-BaseT/<br>半二重                                                                                           |                                                                    |
|                                     | ・[10 フル(10 Full)]: 10-BaseT/全<br>二重                                                                                           |                                                                    |
|                                     | •[100 ハーフ(100 Half)]:<br>100-BaseT/半二重                                                                                        |                                                                    |
|                                     | •[100フル(100Full)]:100-BaseT/<br>全二重                                                                                           |                                                                    |
|                                     | •[1000 フル(1000 Full)]:<br>1000-BaseT/全二重                                                                                      |                                                                    |
|                                     | 電話機がスイッチに接続されている場<br>合は、スイッチ上のポートを電話機と<br>同じ速度および二重化方式に設定する<br>か、両方を自動ネゴシエーションに設<br>定します。                                     |                                                                    |
|                                     | このオプションの設定値を変更する場<br>合は、[SW ポート設定(SW Port<br>Configuration)]オプションを同じ設定<br>値に変更する必要があります。                                      |                                                                    |
| PC VLAN                             | ボイス VLAN をサポートしないサード<br>パーティスイッチと電話機が連携でき<br>るようにします。このオプションを変<br>更する前に、[管理 VLAN ID (Admin<br>VLAN ID)]オプションを設定する必<br>要があります。 | [PC VLAN] フィールドの設定, (<br>88ページ)を参照してください。                          |

ſ

| オプション                         | 説明                                                                                                    | 変更の手順                                                       |
|-------------------------------|----------------------------------------------------------------------------------------------------|-------------------------------------------------------------|
| DHCP                          | 電話機のDHCPが有効か無効かを示し<br>ます。                                                                                                    | [DHCP] フィールドの設定, (88 ペー<br>ジ)を参照してください。                     |
|                               | DHCP が有効の場合、DHCP サーバは<br>電話機に IPv4 アドレスを割り当てま<br>す。DHCP が無効な場合、電話機に手<br>動で IPv4 アドレスを割り当てる必要<br>があります。                                                                                                    |                                                             |
| IP アドレス<br>(IP Address)       | 電話機のインターネット プロトコル<br>バージョン4 (IPv4) アドレス<br>このオプションを使用して IPv4 アド<br>レスを割り当てる場合は、サブネット<br>マスクとデフォルトルータも割り当て<br>る必要があります。 この表の [サブ<br>ネットマスク (Subnet Mask)]オプ<br>ションと [デフォルトルータ (Default<br>Router)]オプションを参照してくださ<br>い。 | [IP アドレス(IP Address)] フィールドの設定,(89ページ)を参照してください。            |
| サブネットマ<br>スク (Subnet<br>Mask) | 電話機で使用されるサブネット マス<br>ク。                                                                                                    | [サブネットマスク(Subnet Mask)]<br>フィールドの設定, (89 ページ)を参<br>照してください。 |

### 表 11 : [IPv4 設定 (IPv4 configuration)] メニューのオプション

| オプション                                                                              | 説明                                                                                                    | 変更の手順                                                            |
|------------------------------------------------------------------------------------|----------------------------------------------------------------------------------------------------|------------------------------------------------------------------|
| デフォルト<br>ルータ 1<br>(Default<br>Router 1)                                            | 電話機で使用されるデフォルトルータ<br>(デフォルトルータ1)およびオプ<br>ションのバックアップルータ(デフォ<br>ルトルータ2~5)。                                                                          | [デフォルト ルータ (Default Router)]<br>フィールドの設定, (90 ページ)を参<br>照してください。 |
| デフォルト<br>ルータ 2<br>(Default<br>Router 2)                                            |                                                                                                    |                                                                  |
| デフォルト<br>ルータ 3<br>(Default<br>Router 3)                                            |                                                                                                    |                                                                  |
| デフォルト<br>ルータ 4<br>(Default<br>Router 4)                                            |                                                                                                    |                                                                  |
| デフォルト<br>ルータ 5<br>(Default<br>Router 5)                                            |                                                                                                    |                                                                  |
| DNS $\# - \cancel{1} \\ (DNS Server 1)$<br>DNS $\# - \cancel{2} \\ (DNS Server 2)$ | 電話機で使用されるプライマリ DNS<br>サーバ ([DNS サーバ1 (DNS Server<br>1)]) およびオプションのバックアッ<br>プ DNS サーバ ([DNS サーバ2 (DNS<br>Server 2)]~[DNS サーバ5 (DNS<br>Server 5)])。 | [DNS サーバ (DNS Server)]フィールド<br>の設定, (90 ページ)を参照してくだ<br>さい。       |
| DNS サーバ 3<br>(DNS Server<br>3)                                                     |                                                                                                    |                                                                  |
| DNS サーバ 4<br>(DNS Server<br>4)                                                     |                                                                                                    |                                                                  |
| DNS サーバ 5<br>(DNS Server<br>5)                                                     |                                                                                                    |                                                                  |

Γ

| オプション                                       | 説明                                       | 変更の手順                                                                 |
|---------------------------------------------|------------------------------------------|-----------------------------------------------------------------------|
| DHCPアドレス<br>解放(DHCP<br>Address<br>Released) | DHCP で割り当てられた IPv4 IP アド<br>レスを解放します。    | [DHCP アドレス解放(DHCP Address<br>Released)]フィールドの設定,(94ペー<br>ジ)を参照してください。 |
| DHCP サーバ<br>(DHCP<br>Server)                | 電話機の IPv4 アドレスの取得元となる DHCP サーバの IP アドレス。 | 表示のみ(変更不可)。                                                           |
| 代替 TFTP<br>(Alternate<br>TFTP)              | 電話機が代替 TFTP サーバを使用して<br>いるかどうかを示します。     | [代替 TFTP(Alternate TFTP)] フィール<br>ドの設定, (90 ページ)を参照してく<br>ださい。        |

٦

| オプション                            | 説明 | 変更の手順                                                           |
|----------------------------------|----|-----------------------------------------------------------------|
| TFTP サーバ 1<br>(TFTP Server<br>1) |    | [TFTP サーバ1 (TFTP Server 1)]フィー<br>ルドの設定, (91 ページ)を参照して<br>ください。 |
|                                  |    |                                                                 |

Cisco Unified IP Phone 7931G アドミニストレーションガイド for Cisco Unified Communications Manager 9.0 (SCCP および SIP)

Γ

| オプション | 説明                                                                                                    | 変更の手順 |
|-------|----------------------------------------------------------------------------------------------------|-------|
|       | 電話機で使用されるプライマリ TFTP<br>サーバ。ネットワークで DHCP を使<br>用していない場合、このサーバを変更<br>するには [TFTP サーバ1 (TFTP<br>Server 1)]オプションを使用する必要<br>があります。                                                                                                    |       |
|       | [代替 TFTP (Alternate TFTP)]オプ<br>ションを[はい(Yes)]に設定した場<br>合は、[TFTP サーバ1(TFTP Server<br>1)]オプションに0以外の値を入力す<br>る必要があります。                                                                                                    |       |
|       | プライマリ TFTP サーバもバックアッ<br>プTFTP サーバも、電話機の CTL ファ<br>イルまたはITL ファイルに記述されて<br>いない場合は、[TFTP サーバ1 (TFTP<br>Server 1)]オプションの変更内容を保<br>存する前に、これらのファイルをロッ<br>ク解除する必要があります。この場<br>合、[TFTP サーバ1 (TFTP Server 1)]<br>オプションへの変更を保存すると、<br>ファイルは削除され、新しいCTL ファ<br>イルまたはITL ファイルが新しいTFTP<br>サーバ1 アドレスからダウンロードさ<br>れます。 |       |
|       | 電話機がTFTPサーバを探すとき、プロトコルに関係なく、手動で割り当てられたTFTPサーバが優先されます。<br>IPv6とIPv4の両方のTFTPサーバが設定に含まれる場合、電話機は、手動で割り当てられたIPv6TFTPサーバおよびIPv4TFTPサーバを優先することによって、TFTPサーバを探す順序の優先順位を決定します。電話機は、次の順序でTFTPサーバを探します。                                                                                                    |       |
|       | <ol> <li>手動で割り当てられた IPv6 TFTP<br/>サーバ</li> <li>主動で割り当てられた IPv4 TFTP</li> </ol>                                                                                                    |       |
|       | <ul> <li>・ ・・・・・・・・・・・・・・・・・・・・・・・・・・・・・・・・・・・</li></ul>                                                                                                    |       |

| オプション | 説明                                                                                                    | 変更の手順 |
|-------|----------------------------------------------------------------------------------------------------|-------|
|       | <ul> <li>4 DHCP が割り当てられたTFTPサーバ</li> <li>CTL ファイルの詳細については、<br/>『Cisco Unified Communications Manager<br/>Security Guide』を参照してください。<br/>CTL ファイルのロック解除については、[セキュリティ設定 (Security</li> </ul> |       |
|       | Configuration)]メニュー, (128ペー<br>ジ)を参照してください。                                                                                                    |       |

Γ

| オプション        | 説明 | 変更の手順                         |
|--------------|----|-------------------------------|
| TFTP サーバ 2   |    | [TFTPサーバ2 (TFTP Server 2)]フィー |
| (TFTP Server |    | ルドの設定, (91ページ)を参照して           |
| 2)           |    | ください。                         |
|              |    |                               |

| オプション | 説明                                                                                                    | 変更の手順 |
|-------|----------------------------------------------------------------------------------------------------|-------|
|       | プライマリの TFTP サーバが使用不能<br>の場合に、電話機で使用されるオプ<br>ションのバックアップ TFTP サーバ。                                                                                                    |       |
|       | プライマリ TFTP サーバもバックアッ<br>プTFTP サーバも、電話機の CTL ファ<br>イルまたは ITL ファイルに記述されて<br>いない場合は、[TFTP サーバ2 (TFTP<br>Server 2)]オプションの変更内容を保<br>存する前に、これらのファイルをロッ<br>ク解除する必要があります。この場<br>合、[TFTP サーバ2 (TFTP Server 2)]<br>オプションへの変更を保存すると、<br>ファイルは削除され、新しい CTL ファ<br>イルまたは ITL ファイルが新しい TFTP<br>サーバ2 アドレスからダウンロードさ<br>れます。 |       |
|       | 電話機が TFTP サーバを探すとき、プ<br>ロトコルに関係なく、手動で割り当て<br>られた TFTP サーバが優先されます。<br>IPv6 と IPv4 の両方の TFTP サーバが<br>設定に含まれる場合、電話機は、手動<br>で割り当てられた IPv6 TFTP サーバお<br>よび IPv4 TFTP サーバを優先すること<br>によって、TFTP サーバを探す順序の<br>優先順位を決定します。電話機は、次<br>の順序で TFTP サーバを探します。                                                              |       |
|       | <ol> <li>手動で割り当てられた IPv6 TFTP<br/>サーバ</li> <li>手動で割り当てられた IPv4 TFTP</li> </ol>                                                                                                    |       |
|       | <ul> <li>サーバ</li> <li>3 DHCPv6 が割り当てられた TFTP<br/>サーバ</li> </ul>                                                                                                    |       |
|       | <ul> <li>4 DHCP が割り当てられた TFTP サーバ</li> <li>CTL および ITL ファイルの詳細については、『Ciece Unified Communications</li> </ul>                                                                                                    |       |
|       | Cra、『Cisco Unified Communications<br>Manager Security Guide』を参照してく<br>ださい。 CTL および ITL ファイルの<br>ロック解除の詳細については、[セキュ                                                                                                    |       |

I

| オプション                          | 説明                                                                        | 変更の手順       |
|--------------------------------|---------------------------------------------------------------------------|-------------|
|                                | リティ設定 (Security Configuration)]<br>メニュー, (128ページ)を参照してく<br>ださい。           |             |
| BOOTP サーバ<br>(BOOTP<br>Server) | 電話機の設定がDHCPサーバからでは<br>なくBootP(ブートストラッププロト<br>コル)サーバから取得されたかどうか<br>を表示します。 | 表示のみ(変更不可)。 |

### 表 12 : [IPv6 設定 (IPv6 Configuration)]メニューのオプション

| オプション                      | 説明                                                                                                    | 変更の手順                                                         |
|----------------------------|----------------------------------------------------------------------------------------------------|---------------------------------------------------------------|
| DHCPv6                     | 電話機の DHCP が有効か無効かを示します。                                                                                                    | [DHCPv6]フィールドの設定, (92<br>ページ)を参照してください。                       |
|                            | DHCPv6 が有効の場合、DHCPv6 サーバ<br>は電話機に IPv6 アドレスを割り当てま<br>す。DHCPv6 が無効の場合、管理者は手<br>動で電話機に IPv6 アドレスを割り当てる<br>必要があります。                                                                                                    |                                                               |
|                            | DHCPv6の設定値は、自動 IP 設定の設定<br>値とともに、IP Phone がネットワークの<br>設定を取得する方法を決定します。これ<br>らの2つの設定値が電話機のネットワー<br>クの設定に与える影響については、表<br>13:電話機がネットワーク設定を取得す<br>る方法の決定,(96ページ)を参照して<br>ください。                                                            |                                                               |
| IPv6アドレス<br>(IPv6 Address) | 電話機のインターネットプロトコルバー<br>ジョン6 (IPv6) アドレスを表示します。<br>IPv6 アドレスは、128 ビットのアドレス<br>です。<br>このオプションを使用して IP アドレスを<br>割り当てる場合は、IPv6 プレフィックス<br>長とデフォルトルータも割り当てる必要<br>があります。この表の [IPv6 サブネット<br>プレフィックス (IPv6 Subnet Prefix)]オ<br>プションを参照してください。 | [IPv6 アドレス(IPv6 Address)]<br>フィールドの設定, (92 ページ)<br>を参照してください。 |

| オプション                                                                                | 説明                                                                                                    | 変更の手順                                                                                                    |
|--------------------------------------------------------------------------------------|----------------------------------------------------------------------------------------------------|----------------------------------------------------------------------------------------------------|
| IPv6 プレフィッ<br>クス長(IPv6<br>Prefix Length)                                             | 電話機で使用されるサブネットプレ<br>フィックス長です。サブネットプレ<br>フィックス長は1~128の範囲の10進数<br>で、サブネットを構成するIPv6アドレス<br>の部分を指定します。                                                                                                    | [IPv6 プレフィックス長(IPv6<br>Prefix Length)] フィールドの設定,<br>(93 ページ)を参照してくださ<br>い。                                        |
| IPv6 デフォルト<br>ルータ 1 (IPv6<br>Default Router 1)                                       | <ul> <li>電話機で使用されるデフォルトルータ<br/>([デフォルトルータ1 (Default<br/>Router 1)])。</li> <li>(注) 電話機は、IPv6 ルータアドバタイズメントからデフォルトルータに関する情報を取得します。</li> </ul>                                                                                                    | [IPv6 デフォルト ルータ1 (IPv6<br>Default Router 1)]フィールドの設<br>定, (93 ページ)を参照してくだ<br>さい。                                  |
| IPv6 DNS サーバ<br>1 (IPv6 DNS<br>Server 1)<br>IPv6 DNS サーバ<br>2 (IPv6 DNS<br>Server 2) | <ul> <li>電話機で使用されるプライマリDNSサーバ([DNSサーバ1 (DNS Server 1)]) およびオプションのバックアップDNSサーバ([DNSサーバ2 (DNS Server 2)])。</li> <li>DNSv6サーバとDNSv4サーバの両方が設定に含まれる場合、電話機は次の順序でDNSサーバを探します。</li> <li>1 IPv6DNSサーバ1</li> <li>2 IPv6DNSサーバ2</li> <li>3 IPv4のDNSサーバ1~5 (それぞれ)</li> </ul> | [IPv6 DNS サーバ1 (IPv6 DNS<br>Server 1)]フィールドおよび[IPv6<br>DNS サーバ2 (IPv6 DNS Server<br>2)]フィールドの設定,(94ページ)を参照してください。 |
| DHCPv6アドレス<br>解放(DHCPv6<br>Address<br>Released)                                      | <ul> <li>電話機が DHCPv6 サーバまたは Stateless</li> <li>Address Autoconfiguration によって取得した IPv6 アドレスを解放します。</li> <li>(注) このフィールドは、[DHCPv6]<br/>オプションが有効な場合にだけ編集できます。</li> </ul>                                                                                           | [DHCPv6 アドレス解放(DHCPv6<br>Address Released)] フィールドの<br>設定, (94 ページ)を参照してく<br>ださい。                                  |
| IPv6 代替 TFTP<br>(IPv6 Alternate<br>TFTP)                                             | 電話機で IPv6 代替 TFTP サーバを使用し<br>ているかどうかを表示します。                                                                                                    | [IPv6 代替 TFTP(IPv6 Alternate<br>TFTP)] フィールドの設定, (95<br>ページ)を参照してください。                                            |

ſ

| オプション                                                    | 説明 | 変更の手順                                                                    |
|----------------------------------------------------------|----|--------------------------------------------------------------------------|
| IPv6 TFTP サーバ<br>1(IPv6 TFTP<br>Server 1)(SCCP<br>電話機のみ) |    | [IPv6 TFTP サーバ 1 (IPv6 TFTP<br>Server 1)]フィールドの設定, (<br>95ページ)を参照してください。 |

| オプション | 説明                                                                                                    | 変更の手順 |
|-------|----------------------------------------------------------------------------------------------------|-------|
|       | 電話機で使用されるプライマリ IPv6 TFTP<br>サーバ。ネットワークで DHCPv6 を使用<br>していない場合、このサーバを変更する<br>には、[IPv6 TFTP サーバ1 (IPv6 TFTP<br>Server 1)]オプションを使用する必要が<br>あります。                                                                                               |       |
|       | [IPv6 代替 TFTP (IPv6 Alternate TFTP)]<br>オプションを[はい (Yes)]に設定した<br>かDHCPv6を無効にした場合、[IPv6 TFTP<br>サーバ1 (IPv6 TFTP Server 1)]オプショ<br>ンには0以外の値を入力する必要があり<br>ます。                                                                                  |       |
|       | 代替 TFTP サーバまたは IPv6 TFTP サー<br>バを変更する場合、最初に電話機の CTL<br>ファイルまたは ITL ファイルをロック解<br>除する必要があります。                                                                                                    |       |
|       | 電話機が TFTP サーバを探すとき、プロ<br>トコルに関係なく、手動で割り当てられ<br>た TFTP サーバが優先されます。 IPv6 と<br>IPv4 の両方の TFTP サーバが設定に含ま<br>れる場合、電話機は、手動で割り当てら<br>れた IPv6 TFTP サーバおよび IPv4 TFTP<br>サーバを優先することによって、TFTP<br>サーバを探す順序の優先順位を決定しま<br>す。電話機は、次の順序で TFTP サーバ<br>を探します。 |       |
|       | <ol> <li>手動で割り当てられた IPv6 TFTP サーバ</li> <li>エ 新 デ 告 に い イ TFTP リー</li> </ol>                                                                                                    |       |
|       | <ul> <li>         ・ 子動で割り目でられに IPv4 IF IP サー バ         </li> <li>         3 DHCPv6 が割り当てられた TFTP サー     </li> </ul>                                                                                                    |       |
|       | バ<br><b>4</b> DHCP が割り当てられた TFTP サーバ                                                                                                    |       |
|       | <ul> <li>(注) CTL および ITL ファイルの詳細<br/>については、『Cisco Unified<br/>Communications Manager Security<br/>Guide』を参照してください。<br/>CTL および ITL ファイルのロッ<br/>ク解除の詳細については、[セ</li> </ul>                                                                    |       |

Γ

| オプション                                                    | 説明                                                                                                    | 変更の手順                                                                  |
|----------------------------------------------------------|----------------------------------------------------------------------------------------------------|------------------------------------------------------------------------|
|                                                          | キュリティ設定(Security<br>Configuration)]メニュー, (128<br>ページ)を参照してください。                                                                                                    |                                                                        |
| IPv6 TFTP サーバ<br>2(IPv6 TFTP<br>Server 2)(SCCP<br>電話機のみ) | プライマリ IPv6 TFTP サーバが使用でき<br>ないときに電話機で使用されるオプショ<br>ンのバックアップ IPv6 TFTP サーバを表<br>示します。<br>代替 TFTP サーバまたは IPv6 TFTP サー<br>バを変更する場合、最初に電話機の CTL                                                               | [IPv6 TFTP サーバ2(IPv6 TFTP<br>Server 2)] フィールドの設定,(<br>96ページ)を参照してください。 |
|                                                          | 除する必要があります。<br>電話機が TFTP サーバを探すとき、プロトコルに関係なく、手動で割り当てられ                                                                                                    |                                                                        |
|                                                          | たTFTP サーバが優先されます。IPv6 と<br>IPv4 の両方のTFTP サーバが設定に含ま<br>れる場合、電話機は、手動で割り当てら<br>れた IPv6 TFTP サーバおよび IPv4 TFTP<br>サーバを優先することによって、TFTP<br>サーバを探す順序の優先順位を決定しま<br>す。電話機は、次の順序でTFTP サーバ<br>を探します。                 |                                                                        |
|                                                          | <ol> <li>手動で割り当てられた IPv6 TFTP サーバ</li> </ol>                                                                                                    |                                                                        |
|                                                          | <b>2</b> 手動で割り当てられた IPv4 TFTP サー<br>バ                                                                                                    |                                                                        |
|                                                          | 3 DHCPv6 が割り当てられた TFTP サー<br>バ                                                                                                    |                                                                        |
|                                                          | 4 DHCP が割り当てられた TFTP サーバ                                                                                                    |                                                                        |
|                                                          | CTL および ITL ファイルの詳細について<br>は、『Cisco Unified Communications<br>Manager Security Guide』を参照してくだ<br>さい。CTL および ITL ファイルのロック<br>解除の詳細については、[セキュリティ設<br>定 (Security Configuration)]メニュー,(<br>128ページ)を参照してください。 |                                                                        |

### [IPv4 設定(IPv4 Configuration)] フィールドの設定

### 手順

| ステップ1 | [ネットワークの設定(Network Configuration)] のオプションのロックを解除します。            |
|-------|-----------------------------------------------------------------|
| ステップ2 | [IPv4 設定(IPv4 Configuration)] までスクロールし、[選択(Select)] ソフトキーを押します。 |

### [IPv6 設定(IPv6 Configuration)] フィールドの設定

### 手順

| ステップ1 | [ネットワークの設定(Network Configuration)] のオプションのロックを解除します。            |
|-------|-----------------------------------------------------------------|
| ステップ2 | [IPv6 設定(IPv6 Configuration)] までスクロールし、[選択(Select)] ソフトキーを押します。 |

### [ドメイン名 (Domain Name)]フィールドの設定

### 手順

- ステップ1 [ネットワークの設定 (Network Configuration)]のオプションのロックを解除します。
- ステップ2 DHCPを無効にするには、次のいずれかの操作を実行します。
  - IP アドレッシング モードが IPv4 のみに設定されている場合、[DHCP] オプションを [いいえ (No)] に設定します。
  - IP アドレッシング モードが IPv6 のみに設定されている場合、[DHCPv6] オプションを [いい え (No)] に設定します。
  - IP アドレッシングモードが IPv4 と IPv6 の両方に設定されている場合、[DHCP] と [DHCPv6] の両方のオプションを [いいえ (No)] に設定します。

- ステップ3 [ドメイン名 (Domain Name)]オプションまでスクロールします。
- ステップ4 [編集(Edit)]を押します。
- ステップ5 新しいドメイン名を入力します。
- **ステップ6** [確認 (Validate)]を押します。
- ステップ7 [保存 (Save)]を押します。

### [管理 VLAN ID (Admin VLAN ID)] フィールドの設定

### 手順

| ステップ1         | [ネットワークの設定(Network Configuration)] のオプションのロックを解除します。 |
|---------------|------------------------------------------------------|
| ステップ <b>2</b> | [管理 VLAN ID(Admin VLAN ID)] オプションまでスクロールし、           |
| ステップ <b>3</b> | [編集(Edit)] を押します。                                    |
| ステップ 4        | 新しい管理 VLAN 設定を入力します。                                 |
| ステップ5         | [確認(Validate)] を押します。                                |
| ステップ6         | [保存(Save)]を押します。                                     |

### [SW ポート設定(SW Port Configuration)] フィールドの設定

手順

ſ

- ステップ1 [ネットワークの設定 (Network Configuration)]のオプションのロックを解除します。
- **ステップ2** [SW ポート設定 (SW Port Configuration)]オプションまでスクロールし、[編集 (Edit)]ソフト キーを押します。
- **ステップ3** 目的の設定値までスクロールし、選択を押します。
- ステップ4 [保存 (Save)]を押します。

### [PC ポート設定 (PC Port Configuration)] フィールドの設定

複数の電話機の設定を同時に行うには、[エンタープライズ電話の設定(Enterprise Phone Configuration)]([システム(System)]>[エンタープライズ電話の設定(Enterprise Phone Configurations)])で[リモートポート設定(Remote Port Configuration)]を有効にします。

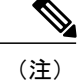

Cisco Unified Communications Manager のリモート ポート設定用にポートが設定されている場合は、電話機のデータを変更することはできません。

### 手順

- ステップ1 [ネットワークの設定 (Network Configuration)]のオプションのロックを解除します。
- **ステップ2** [PC ポート設定 (PC Port Configuration)] オプションまでスクロールし、[編集 (Edit)]を押しま す。
- **ステップ3** 目的の設定値までスクロールし、選択を押します。
- ステップ4 [保存 (Save)]を押します。

## [PC VLAN] フィールドの設定

### 手順

| ステップ1         | [ネットワークの設定(Network Configuration)] のオプションのロックを解除します。  |
|---------------|-------------------------------------------------------|
| ステップ <b>2</b> | [管理 VLAN ID(Admin VLAN ID)] オプションが設定されていることを確認してください。 |
| ステップ <b>3</b> | [PC VLAN] オプションまでスクロールします。                            |
| ステップ4         | [編集(Edit)] を押します。                                     |
| ステップ5         | 新しい PC VLAN 設定を入力します。                                 |
| ステップ6         | [確認(Validate)] を押します。                                 |
| ステップ <b>1</b> | [保存(Save)] を押します。                                     |
|               |                                                       |

## [DHCP] フィールドの設定

### 手順

ステップ1 [ネットワークの設定 (Network Configuration)]のオプションのロックを解除します。

ステップ2 [DHCP] オプションまでスクロールして、DHCP を無効にするには[いいえ(No)]を、DHCP を 有効にするには[はい(Yes)]を押します。

ステップ3 [保存 (Save)]を押します。
### [IP アドレス(IP Address)] フィールドの設定

#### 手順

| <b>ステップ1</b> [ネットワークの設定 | (Network Configuration) | ]のオプションのロック | を解除します。 |
|-------------------------|-------------------------|-------------|---------|
|-------------------------|-------------------------|-------------|---------|

- ステップ2 [DHCP] オプションを [いいえ (No)] に設定します。
- **ステップ3** [IP アドレス (IP Address)]オプションまでスクロールし、[編集 (Edit)]を押して、新しい IP アドレスを入力します。
- **ステップ4** [確認 (Validate)] と [保存 (Save)] を押します。

# [サブネットマスク(Subnet Mask)] フィールドの設定

#### 手順

I

- **ステップ1** [ネットワークの設定 (Network Configuration)]のオプションのロックを解除します。
- ステップ2 [DHCP] オプションを [いいえ (No)] に設定します。
- ステップ3 [サブネットマスク (Subnet Mask)]オプションまでスクロールし、[編集 (Edit)]を押して、新しいサブネットマスクを入力します。
- **ステップ4** [確認(Validate)]を押し、[保存(Save)]を押します。

### [デフォルト ルータ (Default Router)] フィールドの設定

手順

- ステップ1 [ネットワークの設定 (Network Configuration)]のオプションのロックを解除します。
- ステップ2 [DHCP] オプションを [いいえ (No)] に設定します。
- **ステップ3** 目的のデフォルト ルータ オプションまでスクロールし、[編集(Edit)]を押して、新しいルータ の IP アドレスを入力します。
- ステップ4 [確認 (Validate)]を押します。
- **ステップ5** 必要に応じてステップ3~4を繰り返し、バックアップルータを割り当てます。
- **ステップ6** [保存(Save)]を押します。

### [DNS サーバ (DNS Server)] フィールドの設定

#### 手順

- ステップ1 [ネットワークの設定 (Network Configuration)]のオプションのロックを解除します。
- ステップ2 [DHCP] オプションを [いいえ (No)] に設定します。
- **ステップ3** 目的の DNS サーバ オプションまでスクロールし、[編集(Edit)]を押して、新しい DNS サーバの IP アドレスを入力します。
- ステップ4 [確認 (Validate)]を押します。
- **ステップ5** 必要に応じてステップ3~4を繰り返し、バックアップDNSサーバを割り当てます。
- ステップ6 [保存 (Save)]を押します。

### [代替 TFTP (Alternate TFTP)] フィールドの設定

#### 手順

ステップ1 [ネットワークの設定(Network Configuration)]のオプションのロックを解除します。
 ステップ2 [代替 TFTP(Alternate TFTP)]オプションまでスクロールします。電話機で代替 TFTP サーバを使用する場合は[はい(Yes)]を押します。

**ステップ3** [保存(Save)]を押します。

■ Cisco Unified IP Phone 7931G アドミニストレーションガイド for Cisco Unified Communications Manager 9.0 (SCCP および SIP)

# [TFTP サーバ1 (TFTP Server 1)] フィールドの設定

#### 手順

- ステップ1 必要に応じて(電話機の管理ドメインを変更する場合など)、CTL ファイルまたは ITL ファイル をロック解除します。CTL ファイルと ITL ファイルの両方がある場合は、いずれかのファイルを ロック解除します。
- **ステップ2** DHCP を有効にしている場合は、[代替 TFTP(Alternate TFTP)] オプションを [Yes] に設定します。
- **ステップ3** [TFTP サーバ1 (TFTP Server 1)]オプションまでスクロールし、[編集(Edit)]ソフトキーを押して、新しい TFTP サーバの IP アドレスを入力します。
- ステップ4 [確認(Validate)]ソフトキーを押して、[保存(Save)]ソフトキーを押します。
   (注) CTLファイルのロック解除を忘れた場合、CTLファイルのTFTPサーバ1のアドレスを 変更し、[セキュリティの設定(Security Configuration)]メニューから[消去(Erase)] ソフトキーを押して、CTLファイルを消去します。新しいCTLファイルが新しいTFTP サーバ1アドレスからダウンロードされます。

### [TFTP サーバ2(TFTP Server 2)] フィールドの設定

(注) CTL ファイルまたはITL ファイルのロックを解除し忘れた場合、どちらかのファイルでTFTP サーバ2アドレスを変更した後、[セキュリティ設定(Security Configuration)]メニューから [削除(Erase)]を押すことによって、それらのファイルを削除できます。新しいCTL ファイ ルまたはITL ファイルが新しいTFTP サーバ2アドレスからダウンロードされます。

#### 手順

| ステップ1         | 必要に応じて(電話機の管理ドメインを変更する場合など)、CTL ファイルまたは ITL ファイル<br>をロック解除します。CTL ファイルと ITL ファイルの両方がある場合は、どちらかのファイルを<br>ロック解除します。 |
|---------------|----------------------------------------------------------------------------------------------------|
| ステップ <b>2</b> | [ネットワークの設定(Network Configuration)] のオプションのロックを解除します。                                                              |
| ステップ <b>3</b> | [TFTP サーバ1(TFTP Server 1)] オプションに IP アドレスを入力します。                                                                  |
| ステップ4         | [TFTP サーバ 2(TFTP Server 2)] オプションまでスクロールし、[編集(Edit)] を押して、新し<br>いバックアップ TFTP サーバの IP アドレスを入力します。                  |
| ステップ5         | [確認(Validate)] を押し、[保存(Save)] を押します。                                                                              |

### [DHCPv6] フィールドの設定

#### 手順

| ステップ1 | [ネットワークの設定(Network Configuration)] のオプションのロックを解除します。   |
|-------|--------------------------------------------------------|
| ステップ2 | [DHCPv6] オプションまでスクロールして、DHCP を無効にするには [いいえ(No)] を、DHCP |
|       | を有効にするには[はい(Yes)] を押します。                               |
| ステップ3 | [保存(Save)]を押します。                                       |

# [IPv6 アドレス (IPv6 Address)] フィールドの設定

#### 手順

- ステップ2 [DHCPv6] オプションを [いいえ (No)] に設定します。
- ステップ3 [IP アドレス (IP Address)]オプションまでスクロールし、[編集(Edit)]を押して、新しい IP アドレスを入力します。
- ステップ4 [確認 (Validate)]を押し、[保存 (Save)]を押します。

# [IPv6 プレフィックス長(IPv6 Prefix Length)] フィールドの設定

#### 手順

- ステップ1 [ネットワークの設定 (Network Configuration)]のオプションのロックを解除します。
- ステップ2 [DHCPv6] オプションを [いいえ (No)] に設定します。
- ステップ3 [IPv6 プレフィックス長(IPv6 Prefix Length)]オプションまでスクロールし、[編集(Edit)]を押 して、新しいサブネットマスクを入力します。
- ステップ4 [確認 (Validate)]を押し、[保存 (Save)]を押します。

### [IPv6 デフォルト ルータ1 (IPv6 Default Router 1)] フィールドの設定

#### 手順

I

| ステップ1         | [ネットワークの設定(Network Configuration)] のオプションのロックを解除します。        |
|---------------|-------------------------------------------------------------|
| ステップ <b>2</b> | [DHCPv6] オプションを [いいえ(No)] に設定します。                           |
| ステップ <b>3</b> | 目的の [デフォルト ルータ (Default Router)]オプションまでスクロールし、[編集 (Edit)]ソフ |
|               | トキーを押して、新しいルータの IP アドレスを入力します。                              |
| ステップ 4        | [確認(Validate)] ソフトキーを押します。                                  |
| ステップ5         | 必要に応じてステップ3~4を繰り返し、バックアップルータを割り当てます。                        |
| ステップ6         | [保存(Save)] ソフトキーを押します。                                      |
|               |                                                             |

# [IPv6 DNS サーバ1(IPv6 DNS Server 1)] フィールドおよび [IPv6 DNS サーバ2(IPv6 DNS Server 2)] フィールドの設定

#### 手順

- **ステップ1** [ネットワークの設定(Network Configuration)]のオプションのロックを解除します。
- ステップ2 [DHCPv6] オプションを [いいえ (No)] に設定します。
- **ステップ3** 目的の DNS サーバ オプションまでスクロールし、[編集(Edit)]を押して、新しい DNS サーバの IP アドレスを入力します。
- **ステップ4** [確認 (Validate)]を押します。
- **ステップ5** 必要に応じてステップ3~4を繰り返し、バックアップDNSサーバを割り当てます。
- ステップ6 [保存(Save)]を押します。

### [DHCP アドレス解放 (DHCP Address Released)] フィールドの設定

#### 手順

| ステップ1         | [ネットワークの設定(Network Configuration)] のオプションのロックを解除します。         |
|---------------|--------------------------------------------------------------|
| ステップ <b>2</b> | [DHCP アドレス解放(DHCP Address Released)] オプションまでスクロールします。DHCP で割 |
|               | り当てられた IP アドレスを解放するには [はい (Yes)]を押し、この IP アドレスを解放しない場        |
|               | 合は[いいえ(No)] を押します。                                           |
| ステップ3         | [保存(Save)]を押します。                                             |

### [DHCPv6 アドレス解放 (DHCPv6 Address Released)] フィールドの設定

#### 手順

**ステップ1** [ネットワークの設定(Network Configuration)]のオプションのロックを解除します。

ステップ2 [DHCPv6 アドレス解放(DHCPv6 Address Released)]オプションまでスクロールします。DHCP で割り当てられた IP アドレスを解放するには [はい(Yes)]を押し、この IP アドレスを解放しな い場合は [いいえ(No)]を押します。

**ステップ3** [保存(Save)]を押します。

### [IPv6 代替 TFTP (IPv6 Alternate TFTP)] フィールドの設定

#### 手順

| [ネットワークの設定(Network Configuration)] のオプションのロックを解除します。 |  |
|------------------------------------------------------|--|
| で代替 TFTF                                             |  |
|                                                      |  |
|                                                      |  |
|                                                      |  |

### [IPv6 TFTP サーバ1 (IPv6 TFTP Server 1)] フィールドの設定

#### 手順

ſ

- **ステップ1** 必要に応じて、CTLまたはITLファイルのロックを解除します。CTLファイルとITLファイルの 両方がある場合は、どちらかのファイルをロック解除します。
- **ステップ2** DHCPv6 が有効な場合、[代替 TFTP(Alternate TFTP)] オプションを [はい(Yes)] に設定します。
- **ステップ3** [IPv6 TFTP サーバ1 (IPv6 TFTP Server 1)]オプションまでスクロールし、[編集(Edit)]を押し て、新しい TFTP サーバの IP アドレスを入力します。
- **ステップ4** [確認 (Validate)]を押し、次に[保存 (Save)]を押します。

# [IPv6 TFTP サーバ2 (IPv6 TFTP Server 2)] フィールドの設定

#### 手順

| ステップ1 | 必要に応じて、CTL またはITL ファイルのロックを解除します。CTL ファイルとITL ファイルの  |
|-------|------------------------------------------------------|
|       | 両方がある場合は、どちらかのファイルをロック解除します。                         |
| ステップ2 | [ネットワークの設定(Network Configuration)] のオプションのロックを解除します。 |
|       |                                                      |

- ステップ3 [IPv6 TFTP サーバ1(IPv6 TFTP Server 1)] オプションの IP アドレスを入力します。
- ステップ4 [IPv6 TFTP サーバ2(IPv6 TFTP Server 2)]オプションまでスクロールし、[編集(Edit)]を押して、新しいバックアップ TFTP サーバの IP アドレスを入力します。
- **ステップ5** [確認 (Validate)]を押し、[保存 (Save)]を押します。

### **DHCPv6** および自動設定

IP アドレスおよびその他のネットワーク設定値(TFTP サーバ、DNS サーバ、ドメイン名など) を IP Phone で手動設定するか、またはルータや DHCP サーバを使用して、IP アドレスおよびその 他のネットワーク情報を自動的に割り当てるかを選択できます。 IP Phone が IPv6 アドレスおよび その他のネットワーク設定値を取得する方法が、電話の自動設定を許可する設定と DHCPv6 の設 定によってどのように決定されるかについては、次の表を参照してください。

#### 表13:電話機がネットワーク設定を取得する方法の決定

| DHCPv6     | 電話の自動設定を許可<br>(Allow<br>Auto-Configuration for<br>Phones) | 電話機が IP アドレスおよびネットワーク設定値を取得す<br>る方法                  |
|------------|-----------------------------------------------------------|------------------------------------------------------|
| ディセーブ<br>ル | ディセーブル                                                    | IP アドレスおよびその他のネットワーク設定値を手動で<br>設定する必要があります。          |
|            |                                                           | <ul><li>(注) DHCPv6 が無効の場合、自動 IP 設定は無視されます。</li></ul> |
| ディセーブ<br>ル | イネーブル                                                     | IP アドレスおよびその他のネットワーク設定値を手動で<br>設定する必要があります。          |
|            |                                                           | <ul><li>(注) DHCPv6 が無効の場合、自動 IP 設定は無視されます。</li></ul> |
| イネーブル      | ディセーブル                                                    | DHCP サーバは、電話機に IP アドレスおよびその他の<br>ネットワーク設定値を割り当てます。   |

| DHCPv6 | 電話の自動設定を許可<br>(Allow<br>Auto-Configuration for<br>Phones) | 電話機が IP アドレスおよびネットワーク設定値を取得す<br>る方法                                                                                                    |
|--------|-----------------------------------------------------------|----------------------------------------------------------------------------------------------------|
| イネーブル  | イネーブル                                                     | ルータにMビットが設定されている場合、Oビットは無<br>視されます。電話機は、DHCPv6サーバから受信した<br>IPv6アドレスに基づいてIPv6アドレスを設定するか、ま<br>たはStateless Address Autoconfiguration によってIPv6アド<br>レスを取得できます。                    |
|        |                                                           | M ビットが設定されていない場合、ルータにO ビットを<br>設定する必要があります。 電話機は、Stateless Address<br>Autoconfiguration によって IPv6 アドレスを取得します。<br>電話機は DHCPv6 サーバからの IPv6 アドレスを要求しま<br>せんが、他のネットワーク設定情報を要求します。 |

関連トピック

[設定 (Settings)]メニューの表示, (62ページ)
 オプションのロック解除とロック, (63ページ)
 値入力のガイドライン, (64ページ)
 電話機のセットアップオプション, (65ページ)
 デバイス設定メニュー, (97ページ)

# デバイス設定メニュー

[デバイス設定(Device Configuration)]メニューには、電話機の設定ファイルで指定されているさ まざまな設定値を表示するためのサブメニューが用意されています。電話機は、設定ファイルを TFTP サーバからダウンロードします。

[デバイス設定 (Device Configuration)]メニューとそのサブメニューの表示方法については、[設定 (Settings)]メニューの表示, (62ページ)を参照してください。

### Unified CM の設定メニュー

Unified CM の設定メニューには、次のオプションがあります。

- Unified CM1
- Unified CM2
- Unified CM3
- Unified CM4

• Unified CM5

これらのオプションは、電話機からのコールを処理するために使用できる Cisco Unified Communications Manager サーバを優先順位の順番に表示します。 これらのオプションを変更する には、Cisco Unified CM の管理を使用します。

利用可能な Cisco Unified Communications Manager サーバについては、[Unified CM の設定(Unified CM Configuration)]メニューのオプションを選択すると、Cisco Unified Communications Manager サーバの IP アドレスまたは名前と次の表に示す状態のいずれかが表示されます。

| 状態    | 説明                                                                       |
|-------|--------------------------------------------------------------------------|
| アクティブ | 電話機が現在コール処理サービスを受けている Cisco<br>Unified Communications Manager サーバです。     |
| スタンバイ | 現在のサーバがダウンした場合に、電話機が切り替える Cisco<br>Unified Communications Manager サーバです。 |
| 空欄    | 現在、この Cisco Unified Communications Manager サーバへの接続はありません                 |

表 14: Cisco Unified Communications Manager サーバの状態

このオプションには、次の表に示す指定またはアイコンが1つ以上含まれる場合があります。

| 指定       | 説明                                                                                                    |
|----------|----------------------------------------------------------------------------------------------------|
| SRST     | Cisco Unified Communications Manager の限定フィーチャ セットを提供<br>できる Survivable Remote Site Telephony(SRST)ルータの指定を示して<br>います。 このルータは、他のすべての Cisco Unified Communications<br>Manager サーバが到達不能になった場合に、コールの処理を引き継ぎま<br>す。 SRST の Cisco Unified Communications Manager は、アクティブな状<br>態であっても、常にサーバ リストの最後に表示されます。<br>詳細については、『Cisco Unified Communications Manager Administration<br>Guide』を参照してください。 |
| TFTP     | 設定ファイルに記述されている Cisco Unified Communications Manager<br>に電話機が登録できないため、代わりにTFTPサーバに登録されたこと<br>を示しています。                                                                                                    |
| (認証アイコン) | 盾として表示され、コールが信頼デバイスからのものであり、Cisco<br>Unified Communications Manager への接続が認証されていることを示し<br>ています。認証の詳細については、『Cisco Unified Communications<br>Manager Security Guide』を参照してください。                                                                                                    |

表 15: Cisco Unified Communications Manager サーバの指定

| 指定             | 説明                                                                                                   |
|----------------|----------------------------------------------------------------------------------------------------|
| ▲<br>(暗号化アイコン) | 鍵として表示され、コールが信頼デバイスからのものであり、Cisco<br>Unified Communications Manager への接続が認証および暗号化されてい<br>ることを示しています。 |
|                | 暗号化アイコンは、Cisco Unified IP phone が保護された状態として設定<br>されている場合にも表示されます。保護されたコールは認証されません。                   |
|                | 詳細については、『 <i>Cisco Unified Communications Manager Security Guide</i> 』<br>を参照してください。                 |

### SIP 電話機の [SIP の設定 (SIP Configuration)] メニュー

[SIP の設定(SIP Configuration)]メニューは、SIP 電話機で使用できます。

### SIP の全般的な設定メニュー

L

[SIP の全般的な設定(SIP General Configuration)]メニューには、SIP 電話機で設定可能な SIP パ ラメータに関する情報が表示されます。 次の表では、このメニューのオプションについて説明し ます。

| 表 16: | <i>[SIP</i> の全般的な設定 | (SIP General Configuration) | ]メニューのオプション |
|-------|---------------------|-----------------------------|-------------|
|-------|---------------------|-----------------------------|-------------|

| オプション                                  | 説明                                                                                                    | 変更の手順       |
|----------------------------------------|----------------------------------------------------------------------------------------------------|-------------|
| 優先する Codec<br>(Preferred CODEC)        | コールの開始時に使用されるコー<br>デックを表示します。 この値は常<br>に none に設定されます。                                                                                                    | 表示のみ(変更不可)。 |
| アウトオブバンド<br>DTMF (Out of Band<br>DTMF) | アウトオブバンドシグナリングの<br>設定を表示します(ゲートウェイ<br>の IP 側でのトーン検出用)。<br>Cisco Unified IP Phone(SIP)は、<br>AVT トーン方式を使用するアウト<br>オブバンドシグナリングをサポー<br>トしています。この値は常に avt<br>に設定されます。 | 表示のみ(変更不可)。 |
| プロキシで登録<br>(Register with<br>Proxy)    | この値は常に [はい (Yes) ] に設<br>定されます。                                                                                                    | 表示のみ(変更不可)。 |

٦

| オプション                           | 説明                                                                                                    | 変更の手順                                                                                                    |
|---------------------------------|----------------------------------------------------------------------------------------------------|----------------------------------------------------------------------------------------------------|
| 登録期限切れ<br>(Register Expires)    | 登録要求が期限切れになるまでの<br>時間(秒数)を表示します。                                                                                  | Cisco Unified CM の管理で、[デバイス<br>(Device)]>[デバイスの設定<br>(Device Settings)]>[SIP プロファイ<br>ル (SIP Profile)]を選択します。 |
| 電話ラベル(Phone<br>Label)           | 電話機のLCDの右上にある状況表<br>示行に示されるテキストを表示し<br>ます。このテキストは、表示専用<br>で、発信者IDやメッセージングに<br>は影響を及ぼしません。この値は<br>常に null に設定されます。 | 表示のみ(変更不可)。                                                                                                   |
| VAD の有効化<br>(Enable VAD)        | この値はデフォルトで [いいえ<br>(No)] に設定されます。                                                                                 | Cisco Unified CM の管理で、[デバイス<br>(Device)]>[デバイスの設定<br>(Device Settings)]>[SIP プロファイ<br>ル (SIP Profile)]を選択します。 |
| 開始メディアポート<br>(Start Media Port) | メディアの Real-Time Transport<br>Protocol (RTP; リアルタイム転送<br>プロトコル) 範囲の始まりを表示<br>します。                                  | Cisco Unified CM の管理で、[デバイス<br>(Device)]>[デバイスの設定<br>(Device Settings)]>[SIP プロファイ<br>ル (SIP Profile)]を選択します。 |
| 終了メディアポート<br>(End Media Port)   | メディアのリアルタイム転送プロ<br>トコル (RTP) 範囲の終わりを表<br>示します。                                                                    | Cisco Unified CM の管理で、[デバイス<br>(Device)]>[デバイスの設定<br>(Device Settings)]>[SIP プロファイ<br>ル (SIP Profile)]を選択します。 |
| NAT 有効(NAT<br>Enabled)          | ネットワーク アドレス変換<br>(NAT)が有効かどうかを表示し<br>ます。 この値は常に false に設定<br>されます。                                                | 表示のみ(変更不可)。                                                                                                   |
| NATアドレス(NAT<br>Address)         | NATサーバまたはファイアウォー<br>ルサーバの WAN IP アドレスを表<br>示します。この値は常に null に設<br>定されます。                                          | 表示のみ(変更不可)。                                                                                                   |
| コール統計(Call<br>Statistics)       | この値はデフォルトで [いいえ<br>(No)] に設定されます。                                                                                 | Cisco Unified CM の管理で、[デバイス<br>(Device)]>[デバイスの設定<br>(Device Settings)]>[SIP プロファイ<br>ル (SIP Profile)]を選択します。 |

I

#### 関連トピック

[設定 (Settings)]メニューの表示, (62ページ) デバイス設定メニュー, (97ページ)

### SIP 電話機の回線の設定メニュー

[回線の設定(Line Settings)]メニューには、SIP 電話機の各回線に設定できるパラメータに関連 する情報が表示されます。 次の表では、このメニューのオプションについて説明します。

表 17: [回線の設定(Line Settings)] メニューのオプション

| オプション                                       | 説明                                                                                                    | 変更の手順                                  |
|---------------------------------------------|----------------------------------------------------------------------------------------------------|----------------------------------------|
| 名前(Name)                                    | 登録時に回線が使用する名前を表示します。                                                                                                    | 変更するには、Cisco Unified CM の<br>管理を使用します。 |
| ショート名 (Short<br>Name)                       | 回線に設定されているショート名を表<br>示します。                                                                                                    | 変更するには、Cisco Unified CM の<br>管理を使用します。 |
| 長い認証名<br>(Longer<br>Authentication<br>Name) | 初期化時にコール制御サーバによって<br>登録が要求される場合、電話機が認証<br>に使用する名前を表示します。<br>SIP ダイジェスト認証名の長さは、                                                                                                    | 変更するには、Cisco Unified CM の<br>管理を使用します。 |
|                                             | Cisco Unified 7900 シリーズの SIP 電話<br>機では 128 文字に増加されました。 認<br>証名は、電話機が Cisco Unified<br>Communications Manager に SIP メッセー<br>ジ (REGISTER、INVITE、および<br>SUBSCRIBE) を送信できることを確認<br>するために使用されます。 |                                        |
| 表示名(Display<br>Name)                        | 電話機が発信者 ID の表示に使用する<br>ID を示します。                                                                                                    | 変更するには、Cisco Unified CM の<br>管理を使用します。 |
| プロキシアドレス<br>(Proxy Address)                 | この値は、Cisco Unified Communications<br>Manager を使用している SIP 電話機に<br>は適用できないため、空白のままにし<br>ます。                                                                                                   | 表示のみ(変更不可)。                            |
| プロキシポート<br>(Proxy Port)                     | 電話機が使用するプロキシサーバの<br>ポート番号を表示します。この値は、<br>Cisco Unified Communications Manager<br>を使用している SIP 電話機には適用で<br>きないため、空白のままにします。                                                                   | 表示のみ(変更不可)。                            |

| オプション                | 説明                                       | 変更の手順       |
|----------------------|------------------------------------------|-------------|
| 共有回線(Shared<br>Line) | 回線が共有回線の一部であるか(Yes)<br>一部でないか(No)を表示します。 | 表示のみ(変更不可)。 |

#### 関連トピック

```
[設定 (Settings)] メニューの表示, (62 ページ)
デバイス設定メニュー, (97 ページ)
```

# SIP 電話機のコールの設定メニュー

[コールの設定(Call Preferences)]メニューには、SIP 電話機のコールプリファレンスの設定に関 連する設定値が表示されます。次の表では、このメニューのオプションについて説明します。

| オプション                                     | 説明                                                                    | 変更の手順                                                                                                    |
|-------------------------------------------|-----------------------------------------------------------------------|----------------------------------------------------------------------------------------------------|
| 発信者 ID ブロック<br>(Caller ID<br>Blocking)    | 電話機で発信者 ID ブロックが有<br>効になっているか(Yes) 無効に<br>なっているか(No) を示しま<br>す。       | Cisco Unified CM の管理で、[デバイス<br>(Device)]>[デバイスの設定<br>(Device Settings)]>[SIP プロファイル<br>(SIP Profile)]を選択します。 |
| 匿名コールブロック<br>(Anonymous Call<br>Block)    | 電話機で匿名コールブロックが<br>有効になっているか(Yes) 無効<br>になっているか(No)を示しま<br>す。          | Cisco Unified CM の管理で、[デバイス<br>(Device)]>[デバイスの設定<br>(Device Settings)]>[SIP プロファイル<br>(SIP Profile)]を選択します。 |
| コール待機の設定<br>(Call Waiting<br>Preferences) | 各回線でコール待機が有効に<br>なっているか (Yes) 無効になっ<br>ているか (No) を示すサブメ<br>ニューを表示します。 | Cisco Unified CM の管理で、[コール ルー<br>ティング(Call Routing)]>[電話番号<br>(Directory Number)] を選択します。                    |
| コール保留時の呼び<br>出し音(Call Hold<br>Ringback)   | 電話機でコール保留時の呼び出<br>し音機能が有効になっているか<br>(Yes) 無効になっているか<br>(No) を示します。    | Cisco Unified CM の管理で、[デバイス<br>(Device)]>[デバイスの設定<br>(Device Settings)]>[SIP プロファイル<br>(SIP Profile)]を選択します。 |
| スタッターメッセー<br>ジ待機(Stutter Msg<br>Waiting)  | 電話機でスタッターメッセージ<br>待機が有効になっているか<br>(Yes) 無効になっているか<br>(No) を示します。      | Cisco Unified CM の管理で、[デバイス<br>(Device)]>[デバイスの設定<br>(Device Settings)]>[SIP プロファイル<br>(SIP Profile)]を選択します。 |

表 18: [コールの設定 (Call Preferences)] メニューのオプション

| オプション                                      | 説明                                                                                           | 変更の手順                                                                                                    |
|--------------------------------------------|----------------------------------------------------------------------------------------------|----------------------------------------------------------------------------------------------------|
| コールログ BLF 有効<br>(Call Logs BLF<br>Enabled) | 電話機でコール ログの BLF が<br>有効になっているか (Yes) 無効<br>になっているか (No) を示しま<br>す。                           | Cisco Unified CM の管理を使用します。                                                                                                    |
| 自動応答の設定<br>(Auto Answer<br>Preferences)    | 各回線で自動応答が有効になっ<br>ているか (Yes) 無効になってい<br>るか (No) を示すサブメニュー<br>を表示します。                         | Cisco Unified CM の管理で、[コール ルー<br>ティング(Call Routing)]>[電話番号<br>(Directory Number)] を選択します。                                                                                                  |
| スピード ダイヤル<br>(Speed Dials)                 | 電話機で使用できる回線を示す<br>サブメニューを表示します。回<br>線を選択すると、その回線に割<br>り当てられているスピードダイ<br>ヤのラベルと番号が表示されま<br>す。 | Cisco Unified CM の管理で、[デバイス<br>(Device)]>[電話(Phone)]>[新規ス<br>ピードダイヤルを追加(Add a New Speed<br>Dial)]または[デバイス(Device)]>[電<br>話(Phone)]>[スピードダイヤルの追<br>加/更新(Add/Update Speed Dials)]を選<br>択します。 |

#### 関連トピック

[設定 (Settings)]メニューの表示, (62ページ) デバイス設定メニュー, (97ページ)

### HTTP の設定メニュー

[HTTP の設定(HTTP Configuration)]メニューは、電話機で多様な情報の取得元となるサーバの URL を表示します。 このメニューには、電話機の未使用時画面に関する情報も表示されます。

(注)

Cisco Unified IP Phone は、URL に IPv6 アドレスを含む URL に対応していません。 これには、 ディレクトリ、サービス、メッセージ、および情報 URL の IPv6 アドレスにマッピングするホ スト名も含まれます。 電話機で URL を利用できるようにするには、IPv4 アドレスを使用した URL サービスを提供する電話機およびサーバを設定する必要があります。

次の表では、[HTTP の設定(HTTP Configuration)]メニューのオプションについて説明します。

1

| オプション                             | 説明                                                                                                    | 変更の手順                                                                                          |
|-----------------------------------|----------------------------------------------------------------------------------------------------|------------------------------------------------------------------------------------------------|
| ディレクトリ URL<br>(Directories URL)   | 電話機でディレクトリ情報<br>の取得元となるサーバの<br>URL。                                                                                   | Cisco Unified CM の管理で、[デバイス<br>(Device)]>[電話(Phone)]>[電話の設<br>定(Phone Configuration)]を選択します。   |
| サービス URL(Services<br>URL)         | 電話機が Cisco Unified IP<br>Phone サービスを取得する<br>サーバの URL。                                                                 | Cisco Unified CM の管理で、[デバイス<br>(Device)]>[電話(Phone)]>[電話の設<br>定(Phone Configuration)]を選択します。   |
| メッセージ URL<br>(Messages URL)       | 電話機でメッセージサービ<br>スの取得元となるサーバの<br>URL。                                                                                  | Cisco Unified CM の管理で、[デバイス<br>(Device)]>[電話(Phone)]>[電話の設<br>定(Phone Configuration)]を選択します。   |
| 情報 URL(Information<br>URL)        | 電話機に表示されるヘルプ<br>テキストの URL。                                                                                            | Cisco Unified CM の管理で、[デバイス<br>(Device)]>[電話 (Phone)]>[電話の設<br>定 (Phone Configuration)]を選択します。 |
| 認証 URL<br>(Authentication URL)    | 電話機の Web サーバに発行<br>された要求を検証するため<br>に、電話機が使用する<br>URL。                                                                 | Cisco Unified CM の管理で、[デバイス<br>(Device)]>[電話(Phone)]>[電話の設<br>定(Phone Configuration)]を選択します。   |
| プロキシサーバのURL<br>(Proxy Server URL) | 電話機の HTTP クライアン<br>トの代わりにリモートホス<br>トアドレスに HTTP 要求を<br>送信し、リモートホストか<br>ら電話機の HTTP クライア<br>ントへの応答を提供するプ<br>ロキシサーバの URL。 | Cisco Unified CM の管理で、[デバイス<br>(Device)]>[電話 (Phone)]>[電話の設<br>定 (Phone Configuration)]を選択します。 |

#### 表 19 : [HTTPの設定(HTTP Configuration)] メニューのオプション

| オプション                          | 説明                                                                                                    | 変更の手順                                                                                          |
|--------------------------------|----------------------------------------------------------------------------------------------------|------------------------------------------------------------------------------------------------|
| アイドル URL (Idle<br>URL)         | [URLのアイドル時間 (Idle<br>URL Time)]オプションで<br>指定した時間内に電話機の<br>使用がなかった場合に表示<br>される XML サービスの<br>URLを表示します。たとえ<br>ば、[アイドル URL (Idle<br>URL)]オプションと[URL<br>のアイドル時間 (Idle URL<br>Time)]オプションを使用<br>して、電話機が5分間使用<br>されなかった場合に、LCD<br>スクリーンに株価情報やカ<br>レンダーを表示することが<br>できます。 | Cisco Unified CM の管理で、[デバイス<br>(Device)]>[電話(Phone)]>[電話の設<br>定(Phone Configuration)]を選択します。   |
| URL のアイドル時間<br>(Idle URL Time) | [アイドル URL (Idle<br>URL)]オプションで指定<br>した XML サービスが起動<br>するまでに、電話機が使用<br>されずメニューを開かな<br>かった時間(秒数)を表示<br>します。                                                                                                    | Cisco Unified CM の管理で、[デバイス<br>(Device)]>[電話 (Phone)]>[電話の設<br>定 (Phone Configuration)]を選択します。 |

# ロケールの設定メニュー

I

[ロケールの設定(Locale Configuration)]メニューには、電話機が使用するユーザロケールとネットワークロケールに関する情報が表示されます。次の表では、このメニューのオプションについて説明します。

٦

| オプション                                              | 説明                                                                                                    | 変更の手順                                                                                               |
|----------------------------------------------------|----------------------------------------------------------------------------------------------------|----------------------------------------------------------------------------------------------------|
| ユーザ ロケール<br>(User Locale)                          | 電話機のユーザに関連付けられてい<br>るユーザロケール。ユーザロケー<br>ルは、言語、フォント、日時の表示<br>形式、英数字のキーボードテキスト<br>情報など、ユーザをサポートするた<br>めの一連の詳細情報を識別します。<br>ユーザロケールのインストールの詳<br>細については、『Cisco Unified<br>Communications Operating System<br>Administration Guide』を参照してくだ<br>さい。 | Cisco Unified CM の管理で、[デバイ<br>ス (Device)]>[電話 (Phone)]><br>[電話の設定 (Phone Configuration)]<br>を選択します。 |
| ユーザロケール<br>バージョン(User<br>Locale Version)           | 電話機にロードされたユーザ ロケー<br>ルのバージョン。                                                                                                    | 表示のみ(変更不可)。                                                                                         |
| ユーザロケール文字<br>セット(User Locale<br>Char Set)          | ユーザロケールに対応して電話機が<br>使用する文字セットを表示します。                                                                                                    | 表示のみ(変更不可)。                                                                                         |
| ネットワークロケー<br>ル(Network<br>Locale)                  | 電話機のユーザに関連付けられたネッ<br>トワーク ロケール。ネットワーク<br>ロケールは、電話機で使用されるトー<br>ンや断続周期の定義など、特定の場<br>所にある電話機をサポートするため<br>の一連の詳細情報を識別します。                                                                                                    | Cisco Unified CM の管理で、[デバイ<br>ス (Device)]>[電話 (Phone)]><br>[電話の設定 (Phone Configuration)]<br>を選択します。 |
| ネットワークロケー<br>ルバージョン<br>(Network Locale<br>Version) | 電話機にロードされたネットワーク<br>ロケールのバージョン。                                                                                                    | 表示のみ(変更不可)。                                                                                         |
| NTP の設定(NTP<br>Configuration)<br>(SIP 電話機のみ)       | NTPサーバとNTPモードの設定に関<br>する情報を示すメニューを表示しま<br>す。詳細については、NTPの設定メ<br>ニュー(SIP電話機),(107ページ)<br>を参照してください。                                                                                                    | Cisco Unified CM の管理で、[システ<br>ム (System)]>[電話用 NTP (Phone<br>NTP Reference)]を選択します。                 |

表 20 : [ロケールの設定(Locale Configuration)] メニューのオプション

### NTP の設定メニュー (SIP 電話機)

[ロケールの設定(Locale Configuration)]メニューで[NTPの設定(NTP Configuration)]を選択す ると開く[NTPの設定(NTP Configuration)]メニューには、NTP サーバおよび電話機が使用する モード設定に関する情報が表示されます。次の表では、このメニューのオプションについて説明 します。詳細については、ロケールの設定メニュー,(105ページ)を参照してください。

表 21: [NTP の設定 (NTP Configuration)]メニューのオプション

| オプション                                  | 説明                                                                                                    | 変更の手順                                                                                |
|----------------------------------------|----------------------------------------------------------------------------------------------------|--------------------------------------------------------------------------------------|
| NTP IP アド<br>レス1 (NTP<br>IP Address 1) | プライマリ NTP サーバの IP アドレス。                                                                                 | Cisco Unified CM の管理で、[システ<br>ム(System)] > [電話用 NTP(Phone<br>NTP Reference)] を選択します。 |
| NTP IP アド<br>レス2(NTP<br>IP Address 2)  | セカンダリ(バックアップ)NTPサーバの<br>IP アドレスを表示します。                                                                  | Cisco Unified CM の管理で、[システ<br>ム(System)]>[電話用 NTP(Phone<br>NTP Reference)] を選択します。   |
| NTP モード 1<br>(NTP Mode<br>1)           | プライマリサーバのモードを表示します。<br>サポートされるモードは、[ディレクテッ<br>ドブロードキャスト(Directed Broadcast)]<br>と [ユニキャスト(Unicast)] です。 | Cisco Unified CM の管理で、[システ<br>ム(System)] > [電話用 NTP(Phone<br>NTP Reference)] を選択します。 |
| NTP モード 2<br>(NTP Mode<br>2)           | セカンダリサーバのモードを表示します。<br>サポートされるモードは、[ディレクテッ<br>ドブロードキャスト(Directed Broadcast)]<br>と[ユニキャスト(Unicast)] です。  | Cisco Unified CM の管理で、[システ<br>ム(System)] > [電話用 NTP(Phone<br>NTP Reference)] を選択します。 |

### UIの設定メニュー

I

[UIの設定(UI Configuration)]メニューには、電話機でのさまざまなユーザインターフェイス機能のステータスが表示されます。次の表では、このメニューのオプションについて説明します。

1

| オプション                                       | 説明                                                                                                    | 変更の手順                                                                                               |
|---------------------------------------------|----------------------------------------------------------------------------------------------------|----------------------------------------------------------------------------------------------------|
| 自動回線選択<br>(Auto Line Select)                | 電話機が、すべての回線上でコール<br>フォーカスを着信コールに移動するか<br>どうかを指定します。<br>このオプションが無効の場合、フォー<br>カスは現在使用中の回線に留まりま<br>す。このオプションが有効の場合、電<br>話機はコールのフォーカスを最新の着<br>信コールのある回線に移します。<br>デフォルト:無効                                                               | Cisco Unified CM の管理で、[デバイ<br>ス (Device)]>[電話 (Phone)]><br>[電話の設定 (Phone Configuration)]<br>を選択します。 |
| コール リストの<br>BLF(BLF for Call<br>Lists)      | コール リストのビジー ランプ フィー<br>ルド(BLF)が有効かどうかを示しま<br>す。                                                                                                    | Cisco Unified CM の管理で、[システ<br>ム(System)]>[エンタープライズ<br>パラメータ(Enterprise Parameters)]<br>を選択します。      |
| 復帰フォーカス優<br>先度(Reverting<br>Focus Priority) | 電話機が電話機画面上のコールの<br>フォーカスを着信コールに移動する<br>か、保留復帰コールに移動するかを示<br>します。次の設定があります。<br>[低く(Lower)]:フォーカス優先度は<br>着信コールに設定されます。<br>[高く(Higher)]:フォーカス優先度は<br>復帰コールに設定されます。<br>[均一(Even)]:フォーカス優先度は<br>最初のコールに設定されます。                           | Cisco Unified CM の管理で、[システ<br>ム (System)]>[デバイス プール<br>(Device Pool)]を選択します。                        |
| 自動コール選択<br>(Auto Call Select)               | ユーザがすでに通話している場合に、<br>電話機がコールのフォーカスを同じ回<br>線の着信コールに自動的に移動するか<br>どうかを示します。<br>このオプションが有効の場合、電話機<br>はコールのフォーカスを最新の着信<br>コールに移します。<br>このオプションが無効の場合、[自動回<br>線選択(Auto Line Select)]を含むすべ<br>ての自動フォーカスの変更が設定に関<br>係なく無効になります。<br>デフォルト:有効 | Cisco Unified CM の管理で、[デバイ<br>ス (Device)]>[電話 (Phone)]><br>[電話の設定 (Phone Configuration)]<br>を選択します。 |

表 22 : [UIの設定(UI Configuration)] メニューのオプション

Γ

| オプション                                                       | 説明                                                                                                    | 変更の手順                                                                                               |  |
|-------------------------------------------------------------|----------------------------------------------------------------------------------------------------|----------------------------------------------------------------------------------------------------|--|
| 「more」ソフト<br>キータイマー<br>("more" Softkey<br>Timer)            | ユーザが[次へ (more)]を押した後に<br>別のソフトキーが表示される秒数を示<br>します。ユーザが別のソフトキーを押<br>す前にこのタイマーの時間が切れた場<br>合、表示は最初のソフトキーに戻りま<br>す。<br>範囲は5~30で、0は無期限を表しま<br>す。<br>デフォルト:5                                                                                                    | Cisco Unified CM の管理で、[デバイ<br>ス (Device)]>[電話 (Phone)]><br>[電話の設定 (Phone Configuration)]<br>を選択します。 |  |
| ワイドバンド ヘッ<br>ドセット UI 設定<br>(Wideband Headset<br>UI Control) | ユーザが電話機のユーザインターフェ<br>イスで[ワイドバンド ヘッドセット<br>(Wideband Headset)]オプションを設<br>定できるかどうかを示します。                                                                                                    | Cisco Unified CM の管理で、[デバイ<br>ス(Device)]>[電話(Phone)]><br>[電話の設定(Phone Configuration)]<br>を選択します。    |  |
|                                                             | <ul> <li>(値:</li> <li>「有効(Enabled)]:ユーザは電話<br/>機の[オーディオ設定(Audio<br/>Preferences)]メニューの[ワイド<br/>バンドヘッドセット(Wideband<br/>Headset)]を設定できます([設定<br/>(Settings)]メニューから[ユー<br/>ザ設定(User Preferences)]&gt;[オー<br/>ディオ設定(Audio Preferences)]&gt;<br/>[ワイドバンドヘッドセット<br/>(Wideband Headset)]を選択しま<br/>す)。</li> <li>「無効(Disabled)]: Cisco Unified<br/>CMの管理にある[ワイドバンド<br/>ヘッドセット(Wideband<br/>Headset)]オプションの値が使用<br/>されます(メディアの設定メ<br/>ニュー,(110ページ)を参照して<br/>ください)。</li> </ul> |                                                                                                    |  |
| パーソナライゼー<br>ション<br>(Personalization)                        | ユーザがカスタム呼び出しトーンおよ<br>び壁紙イメージを設定できるかどうか<br>を示します。<br>デフォルト:有効                                                                                                    | Cisco Unified CM の管理で、[デバイ<br>ス(Device)]>[電話(Phone)]><br>[電話の設定(Phone Configuration)]<br>を選択します。    |  |

| オプション                                        | 説明                                                                                                    | 変更の手順                                                                                               |
|----------------------------------------------|----------------------------------------------------------------------------------------------------|----------------------------------------------------------------------------------------------------|
| ー括ダイヤルの使<br>用(Enbloc<br>Dialing)(SCCPの<br>み) | <ul> <li>電話機で一括ダイヤルを使用するかどうかを示します。</li> <li>「有効(Enabled)]の場合、電話機は可能な場合に一括ダイヤルを使用します。</li> <li>「無効(Disabled)]の場合、電話機は一括ダイヤルを使用しません。</li> <li>強制承認コード(FAC)またはクライアント識別コード(CMC)ダイヤルのいずれかが使用されている場合、一括ダイヤルを無効にする必要があります。</li> <li>デフォルト:有効</li> </ul> | Cisco Unified CM の管理で、[デバイ<br>ス (Device)]>[電話 (Phone)]><br>[電話の設定 (Phone Configuration)]<br>を選択します。 |

### メディアの設定メニュー

[メディアの設定(Media Configuration)]メニューには、ヘッドセット、スピーカーフォン、およびビデオ機能が電話機で有効になっているかどうかが表示されます。また、このメニューは、 コールが録音される場合があることを示すために電話機が再生できる録音トーンのオプションも 表示します。次の表では、このメニューのオプションについて説明します。

表 23: [メディアの設定 (Media Configuration)]メニューのオプション

| オプション                                     | 説明                                                               | 変更の手順                                                                                          |
|-------------------------------------------|------------------------------------------------------------------|------------------------------------------------------------------------------------------------|
| スピーカーを使う<br>(Speaker Enabled)             | 電話機のスピーカーフォンが<br>有効になっているかどうかを<br>示します。                          | Cisco Unified CM の管理で、[デバイス<br>(Device)]>[電話 (Phone)]>[電話の設<br>定 (Phone Configuration)]を選択します。 |
| ヘッドセットを使う<br>(Headset Enabled)            | 電話機のヘッドセットボタン<br>が有効になっているかどうか<br>を示します。                         | Cisco Unified CM の管理で、[デバイス<br>(Device)]>[電話(Phone)]>[電話の設<br>定(Phone Configuration)]を選択します。   |
| ビデオ機能を使う<br>(Video Capability<br>Enabled) | 適切な機器が搭載されたコン<br>ピュータに電話機を接続した<br>際に、ビデオコールに参加で<br>きるかどうかを指定します。 | Cisco Unified CM の管理で、[デバイス<br>(Device)]>[電話 (Phone)]>[電話の設<br>定 (Phone Configuration)]を選択します。 |

Γ

| オプション                     | 説明                                                                                                    | 変更の手順                                                                                          |
|---------------------------|----------------------------------------------------------------------------------------------------|------------------------------------------------------------------------------------------------|
| 録音トーン<br>(Recording Tone) | 録音トーン(ビープ音と呼ば<br>れることもある)が電話機で<br>有効になっているか無効に<br>なっているかを示します。[録<br>音トーン(Recording Tone)]<br>オプションが有効の場合、電<br>話機は、コールが実際に録音<br>されるかどうかに関係なく、<br>すべてのコールのビープ音を<br>双方向で再生します。ビープ<br>音が最初に鳴るのは、コール<br>の応答時です。 | Cisco Unified CM の管理で、[デバイス<br>(Device)]>[電話 (Phone)]>[電話の設<br>定 (Phone Configuration)]を選択します。 |
|                           | このオプションを有効にする<br>場合、ユーザへの通知が必要<br>になることがあります。                                                                                                    |                                                                                                |
|                           | デフォルト:無効                                                                                                    |                                                                                                |
|                           | 関連パラメータ:                                                                                                    |                                                                                                |
|                           | <ul> <li>録音トーンのローカル音量(Recording Tone Local Volume)</li> </ul>                                                                                                    |                                                                                                |
|                           | <ul> <li>録音トーンのリモート音量(Recording Tone<br/>Remote Volume)</li> </ul>                                                                                                    |                                                                                                |
|                           | •録音トーンの長さ<br>(Recording Tone<br>Duration)                                                                                                    |                                                                                                |
|                           | その他の関連パラメータ<br>(ビープ音の周波数(Hz)、<br>ビープ音の長さ(期間と呼<br>ぶ)、およびビープ音の再生<br>頻度(間隔と呼ぶ)は、トー<br>ンを定義する xml ファイルで<br>ネットワークロケール単位で<br>定義されます。通常、この<br>xml ファイルの名前は<br>tones.xml または g3-tones.xml<br>です。                  |                                                                                                |

٦

| オプション                                                | 説明                                                                                                    | 変更の手順                                                                                          |
|------------------------------------------------------|----------------------------------------------------------------------------------------------------|------------------------------------------------------------------------------------------------|
| 録音トーンのローカ<br>ル音量(Recording<br>Tone Local Volume)     | <ul> <li>[録音トーン (Recording<br/>Tone)]オプションが有効に<br/>なっている通話者が受信する<br/>ビープ音の音量設定を示しま<br/>す。</li> <li>この設定は、音声を聞く各デ<br/>バイス (受話器、スピーカー<br/>フォン、ヘッドセット)に適<br/>用されます。</li> <li>範囲:0% (トーンなし)~</li> <li>100% (電話機での現在の音量<br/>設定と同じレベル)</li> <li>デフォルト:100</li> <li>この表の「録音トーン<br/>(Recording Tone)」も参照</li> </ul> | Cisco Unified CM の管理で、[デバイス<br>(Device)]>[電話(Phone)]>[電話の設<br>定(Phone Configuration)]を選択します。   |
| 録音トーンのリモー<br>ト音量(Recording<br>Tone Remote<br>Volume) | リモートの通話相手が受信す<br>るビープ音の音量設定を示し<br>ます。リモートの通話相手と<br>は、[録音トーン (Recording<br>Tone)]オプションが有効に<br>なっている通話者と通話して<br>いる相手のことです。<br>範囲:0%~100% (0%は-66<br>dBM、100%は-3 dBM)<br>デフォルト:84% (-10dBM)<br>この表の「録音トーン<br>(Recording Tone)」も参照<br>してください。                                                                   | Cisco Unified CM の管理で、[デバイス<br>(Device)]>[電話 (Phone)]>[電話の設<br>定 (Phone Configuration)]を選択します。 |

Γ

| オプション                                    | 説明                                                                                                    | 変更の手順                                                                                                    |
|------------------------------------------|----------------------------------------------------------------------------------------------------|----------------------------------------------------------------------------------------------------|
| 録音トーンの長さ<br>(Recording Tone<br>Duration) | <ul> <li>ビープ音の再生される時間を</li> <li>ミリ秒単位で示します。ここ</li> <li>で設定した値が間隔の1/3 未</li> <li>満の場合、この値はネット</li> <li>ワークロケールで指定されて</li> <li>いるデフォルトを無効にします。</li> <li>範囲:0~3000</li> <li>(注) 複雑な断続周期を使<br/>用する一部のネット</li> <li>ワークロケールで<br/>は、この設定は最初<br/>のビープ音にだけ適<br/>用されます。</li> <li>この表の「録音トーン</li> <li>(Recording Tone)」も参照<br/>してください。</li> </ul> | Cisco Unified CM の管理で、[デバイス<br>(Device)]>[電話 (Phone)]>[電話の設<br>定 (Phone Configuration)]を選択します。                                                                                                    |
| ワイドバンド ヘッド<br>セット (Wideband<br>Headset)  | <ul> <li>ヘッドセットでワイドバンドが有効になっているかを示します。</li> <li>デフォルト:無効</li> </ul>                                                                                                    | <ul> <li>「ワイドバンドヘッドセット UI 設定<br/>(Wideband Headset UI Control)]が有<br/>効の場合、管理者またはユーザは、<br/>[ユーザ設定(User Preferences)]&gt;<br/>[オーディオ設定(Audio Preferences)]&gt;<br/>[フイドバンドヘッドセット<br/>(Wideband Headset)]を選択して、<br/>電話機の[設定(Settings)]メニュー<br/>からこの値を設定できます。</li> <li>「ワイドバンドヘッドセット UI 設定<br/>(Wideband Headset UI Control)]が無<br/>効の場合、Cisco Unified CM の管理か<br/>ら、[デバイス(Device)]&gt;[電話<br/>(Phone)]&gt;[電話の設定(Phone<br/>Configuration)]を選択し、この値を<br/>設定します。</li> <li>(注) このオプションをユーザが制御<br/>できるようにしている([ワイド<br/>バンドヘッドセット UI 設定<br/>(Wideband Headset UI Control)]<br/>オプションで)場合、ユーザが<br/>設定した値が優先されます。</li> </ul> |

| オプション                                                       | 説明                                                                                                    | 変更の手順                                                                                       |
|-------------------------------------------------------------|----------------------------------------------------------------------------------------------------|---------------------------------------------------------------------------------------------|
| エンタープライズア<br>ドバタイズ G.722<br>(Enterprise Advertise<br>G.722) | Cisco Unified IP Phone が G.722<br>コーデックを Cisco Unified<br>Communications Manager にア<br>ドバタイズすることを有効ま<br>たは無効にします (デフォル<br>トは有効)。詳細について<br>は、『Cisco Unified<br>Communications Manager<br>System Guide』の「Cisco<br>Unified IP Phones」の章を参照<br>してください。<br>(注) この設定をサポート<br>しない Cisco Unified<br>Communications<br>Manager に電話機が<br>登録されている場<br>合、デフォルトは<br>「無効」になりま<br>す。 | Cisco Unified CM の管理で、[システム<br>(System)]>[エンタープライズパラメー<br>タ (Enterprise Parameters)]を選択します。 |
| デバイスアドバタイ<br>ズ G.722 (Device<br>Advertise G.722)            | エンタープライズアドバタイ<br>ズG.722 コーデックを電話機<br>ごとに無効にできます。<br>デフォルト:[システムデフォ<br>ルトの使用 (Use System<br>Default)]です。これは、エ<br>ンタープライズG.722 コー<br>デックのパラメータの設定値<br>が使用されることを意味しま<br>す。                                                                                                    | Cisco Unified CM の管理で、[デバイス<br>(Device)]>[電話 (Phone)]を選択しま<br>す。                            |

# 省電力設定メニュー

[省電力設定(Power Save Configuration)]メニューには、電話機の画面のバックライトを節電のためにオフにするタイミングを制御する設定が表示されます。 次の表では、このメニューのオプションについて説明します。

これらの設定の詳細については、Cisco Unified IP Phone のバックライト, (202 ページ)を参照してください。

| オプション                                                  | 説明                                                                                                    | 変更の手順                                                                                          |
|--------------------------------------------------------|----------------------------------------------------------------------------------------------------|------------------------------------------------------------------------------------------------|
| バックライトのオ<br>ンの時間<br>(Backlight<br>On Time)             | 毎日バックライトを自動的にオ<br>ンにする時刻([ディスプレイ非<br>点灯日(Days Display Not<br>Active)] フィールドで指定され<br>ている日を除く)。                                                                  | Cisco Unified CM の管理で、[デバイス<br>(Device)]>[電話(Phone)]>[電話の設<br>定(Phone Configuration)]を選択します。   |
| バックライト点灯<br>継続時間<br>(Backlight<br>On Duration)         | [ディスプレイ点灯時刻 (Display<br>On Time)]オプションに表示さ<br>れている時刻にバックライトが<br>オンになった後に、オンの状態<br>を維持する期間。                                                                     | Cisco Unified CM の管理で、[デバイス<br>(Device)]>[電話(Phone)]>[電話の設<br>定(Phone Configuration)]を選択します。   |
| バックライトア<br>イドル タイムア<br>ウト(Backlight<br>Idle Timeout)   | ディスプレイをオフにするまで<br>の電話機のアイドル時間。この<br>オプションが適用されるのは、<br>ディスプレイがスケジュールに<br>従ってオフになった後に、エン<br>ドユーザが(電話機のボタンを<br>押すか、ハンドセットを持ち上<br>げることによって)ディスプレ<br>イをオンにした場合のみです。 | Cisco Unified CM の管理で、[デバイス<br>(Device)]>[電話 (Phone)]>[電話の設<br>定 (Phone Configuration)]を選択します。 |
| バックライト非ア<br>クティブ日(Days<br>Backlight Not<br>Active)     | [ディスプレイ点灯時刻 (Display<br>On Time)]オプションに指定し<br>た時刻でも、自動的にディスプ<br>レイをオンにしない日。                                                                                    | Cisco Unified CM の管理で、[デバイス<br>(Device)]>[電話(Phone)]>[電話の設<br>定(Phone Configuration)]を選択します。   |
| 着信時にバックラ<br>イト点灯<br>(Backlight On If<br>Incoming Call) | 着信を受けたときに、バックラ<br>イトを自動的に点灯するかどう<br>かを指定します。                                                                                                    | Cisco Unified CM の管理で、[デバイス<br>(Device)]>[電話(Phone)]>[電話の設<br>定(Phone Configuration)]を選択します。   |

表 24: [省電力設定 (Power Save Configuration)] メニューのオプション

# イーサネットの設定メニュー

I

[イーサネットの設定(Ethernet Configuration)]メニューには、次の表に示すオプションがあります

| オプション                                | 説明                                                                                                    | 変更の手順                                                                                              |
|--------------------------------------|----------------------------------------------------------------------------------------------------|----------------------------------------------------------------------------------------------------|
| 転送の遅延<br>(Forwarding<br>Delay)       | 電話機がアクティブになったときに、<br>内蔵スイッチが電話機のPCポートとス<br>イッチポートの間でパケットの転送を<br>開始するかどうかを示します。                                                                                                    | Cisco Unified CM の管理で、[デバ<br>イス (Device)]>[電話 (Phone)]<br>>[電話の設定 (Phone<br>Configuration)]を選択します。 |
|                                      | <ul> <li>「転送の遅延(Forwarding Delay)]</li> <li>を無効に設定すると、内蔵スイッ</li> <li>チはすぐにパケットの転送を開始します。</li> </ul>                                                                                                    |                                                                                                    |
|                                      | <ul> <li>「転送の遅延(Forwarding Delay)]</li> <li>が有効に設定されている場合、内</li> <li>蔵スイッチは8秒間待ってから、</li> <li>PC ポートとスイッチ ポートの間</li> <li>でパケットを転送します。</li> </ul>                                                                                                    |                                                                                                    |
|                                      | デフォルトは無効です。                                                                                                    |                                                                                                    |
| PC ポートへのスパ<br>ン (Span to PC<br>Port) | ネットワーク ポートで送受信されるパ<br>ケットをアクセス ポートに転送するか<br>どうかを表示します。<br>電話機のトラフィックをモニタリング<br>する必要があるアプリケーションが、<br>アクセス ポート上で実行されている場<br>合は、このオプションを有効にする必<br>要があります。モニタリングおよび記<br>録用のアプリケーション (コールセン<br>ター環境で一般的に使用される) や、<br>診断に使用されるネットワーク パケッ<br>トキャプチャツールはこのようなアプ<br>リケーションの一種です。 | Cisco Unified CM の管理で、[デバ<br>イス (Device)]>[電話 (Phone)]<br>>[電話の設定 (Phone<br>Configuration)]を選択します。 |

| 表 <b>25</b> : | [イーサ | ナネッ | トの設定 | (Ethernet Configuration) | ]メニューのオプション |
|---------------|------|-----|------|--------------------------|-------------|
|---------------|------|-----|------|--------------------------|-------------|

# [セキュリティ設定 (Security Configuration)] メニュー

[デバイス設定(Device Configuration)]メニューからアクセスする[セキュリティ設定(Security Configuration)]メニューには、電話機のセキュリティに関連する設定が表示されます。また、[信頼リスト(Trust List)]メニューにもアクセスできます。このメニューは、CTL または ITL ファイルが電話機にインストールされているかどうかを示します。

次の表に、[セキュリティ設定 (Security Configuration)]メニューのオプションを示します。

**(**注)

I

電話機には、[設定(Settings)]メニューから直接アクセスする[セキュリティ設定(Security Configuration)]メニューもあります。 このメニューのセキュリティ オプションの詳細については、[セキュリティ設定(Security Configuration)]メニュー, (128ページ)を参照してください。

| 表 <b>26</b> : <i>[</i> セキュリティ設定 | (Security Configuration)] メニューのオプション |
|---------------------------------|--------------------------------------|
|---------------------------------|--------------------------------------|

| オプション                              | 説明                                                                                                | 変更の手順                                                                                               |
|------------------------------------|---------------------------------------------------------------------------------------------------|----------------------------------------------------------------------------------------------------|
| PC ポートを無効にする<br>(PC Port Disabled) | 電話機のアクセスポートを有効に<br>するか無効にするかを表示しま<br>す。<br>(注) 無効にすると、ビデオ<br>を有効にしていても、<br>この電話機でビデオは<br>使用できません。 | Cisco Unified CM の管理で、[デバイ<br>ス (Device)]>[電話 (Phone)]><br>[電話の設定 (Phone Configuration)]<br>を選択します。 |
| GARP を使う(GARP<br>Enabled)          | 電話機が GARP 応答から MAC ア<br>ドレスを受け入れるかどうかを示<br>します。                                                   | Cisco Unified CM の管理で、[デバイ<br>ス (Device)]>[電話 (Phone)]><br>[電話の設定 (Phone Configuration)]<br>を選択します。 |

٦

| オプション                                | 説明                                                                                                    | 変更の手順                                                                                               |
|--------------------------------------|----------------------------------------------------------------------------------------------------|----------------------------------------------------------------------------------------------------|
| ボイス VLAN を使う<br>(Voice VLAN Enabled) | <ul> <li>ボイス VLAN にアクセスするため<br/>に、アクセスポートに接続された<br/>デバイスを電話機で使用するかど<br/>うかを表示します。</li> <li>・このオプションを [いいえ<br/>(No) ] (無効) に設定する<br/>と、接続された PC でボイス<br/>VLAN のデータを送受信する<br/>ことができなくなります。<br/>また、電話機によって送信お<br/>よび受信することもできなくな<br/>ります。</li> <li>・電話機のトラフィックをモニ<br/>タリングする必要のあるアプ<br/>リケーションが PC で稼働し<br/>ている場合は、このオプショ<br/>ンを [はい (Yes) ]にしま<br/>す。モニタリングおよび記<br/>録用のアプリケーションの一種で<br/>、</li> </ul> | Cisco Unified CM の管理で、[デバイ<br>ス (Device)]>[電話 (Phone)]><br>[電話の設定 (Phone Configuration)]<br>を選択します。 |
|                                      | 9 0                                                                                                    |                                                                                                    |
| Web アクセス可能<br>(Web Access Enabled)   | 電話機の Web アクセスが有効<br>([はい (Yes) ])か無効([いい<br>え (No) ])かを示します。                                                                                                    | 詳細については、Webページへのア<br>クセスの制御,(232ページ)を参照<br>してください。                                                  |
| セキュリティ モード<br>(Security Mode)        | 電話機に設定されているセキュリ<br>ティ モードを表示します。                                                                                                    | Cisco Unified CM の管理で、[デバイ<br>ス (Device)]>[電話 (Phone)]><br>[電話の設定 (Phone Configuration)]<br>を選択します。 |
| ログ表示(Logging<br>Display)             | 必要に応じて、Cisco Technical<br>Assistance Center (TAC) が使用し<br>ます。                                                                                                    |                                                                                                    |

### QoSの設定メニュー

[QoS の設定(QoS Configuration)] メニューは、電話機の Quality Of Service(QoS) に関連する情報を表示します。 次の表では、このメニューのオプションについて説明します。

表 27: [QoS の設定 (QoS Configuration)]メニューのオプション

| オプション                                   | 説明                                           | 変更の手順                                                                                           |
|-----------------------------------------|----------------------------------------------|-------------------------------------------------------------------------------------------------|
| 通話制御のDSCP<br>(DSCP For Call<br>Control) | コール制御シグナリングの Diffserv コー<br>ドポイント(DSCP)IP 分類 | Cisco Unified CM の管理で、[シス<br>テム(System)]>[エンタープライ<br>ズ パラメータ(Enterprise<br>Parameters)] を選択します。 |
| 設定の DSCP<br>(DSCP For<br>Configuration) | 電話機の設定転送の DSCP IP 分類。                        | Cisco Unified CM の管理で、[シス<br>テム (System)]>[エンタープライ<br>ズパラメータ (Enterprise<br>Parameters)]を選択します。 |
| サービスのDSCP<br>(DSCP For<br>Services)     | 電話機ベースのサービスの DSCP IP 分<br>類。                 | Cisco Unified CM の管理で、[シス<br>テム (System)]>[エンタープライ<br>ズパラメータ (Enterprise<br>Parameters)]を選択します。 |

### ネットワークの設定メニュー

[ネットワークの設定(Network Configuration)]メニューは、電話機のデバイス特有のネットワーク設定値を表示します。 次の表では、このメニューのオプションについて説明します。

(注)

) 電話機には、メインメニューから直接アクセスする [ネットワークの設定 (Network Configuration)]メニューもあります。このメニューのオプションの詳細については、ネット ワークの設定メニュー、(67ページ)を参照してください。

1

| オプション                   | 説明                                                                                                    | 変更の手順                                                                                              |
|-------------------------|----------------------------------------------------------------------------------------------------|----------------------------------------------------------------------------------------------------|
| ロードサーバ<br>(Load Server) | 各電話機のアップグレードでWAN<br>リンクを通過する必要がないよう<br>に、イメージをローカルに保存す<br>ることによって、電話機ファーム<br>ウェアのアップグレードのための<br>インストール時間を最適化し、<br>WANの負荷を軽減するために使用<br>されます。                                                                  | Cisco Unified CM の管理で、[デバイス<br>(Device)]>[電話 (Phone)]>[電話<br>の設定 (Phone Configuration)]を選択<br>します。 |
|                         | ロードサーバには、電話機のアッ<br>プグレードに使用するファームウェ<br>アを取得する(TFTPサーバ1また<br>はTFTPサーバ2以外の)別の<br>TFTPサーバのIPアドレスまたは<br>名前を設定できます。[ロードサー<br>バ (Load Server)]オプションを設<br>定すると、電話機は、ファームウェ<br>アアップグレードのために指定さ<br>れたサーバと通信します。       |                                                                                                    |
|                         | <ul> <li>(注) [ロードサーバ (Load Server)]オプションでは、電話機のアップグレード用の代替 TFTPサーバだけを指定できます。電話機は引き続きTFTPサーバ1またはTFTPサーバ2を使用して、設定ファイルを取得します。[ロードサーバ (Load Server)]オプションでは、プロセスの管理およびファイルの管理(ファイルの転送、圧縮、削除など)を行いません。</li> </ul> |                                                                                                    |

表 28: [ネットワークの設定 (Network Configuration)] メニューのオプション

Γ

| オプション                                   | 説明                                                                                                    | 変更の手順                                                                                            |
|-----------------------------------------|----------------------------------------------------------------------------------------------------|--------------------------------------------------------------------------------------------------|
| RTP制御プロトコル<br>(RTP Control<br>Protocol) | 電話機が Real-Time Control Protocol<br>(RTCP)をサポートしているかど<br>うかを示します。次の設定があり<br>ます。<br>・ 有効(Enabled)                                                                                                    | Cisco Unified CM の管理で、[デバイス<br>(Device)]>[電話(Phone)]>[電話<br>の設定(Phone Configuration)]を選択<br>します。 |
|                                         | ・無効(Disabled)(デフォル<br>ト)                                                                                                    |                                                                                                  |
|                                         | この機能が無効の場合、いくつか<br>のコール統計情報の値が0として<br>表示されます。追加情報について<br>は、次の項を参照してください。                                                                                                    |                                                                                                  |
|                                         | <ul> <li>[コール統計 (Call Statistics)]<br/>画面, (222 ページ)</li> <li>・ストリームの統計, (244 ページ)</li> </ul>                                                                                                    |                                                                                                  |
| CDP:PCポート<br>(CDP:PC Port)              | PC ポートで CDP がサポートされ<br>ているかどうかを示します(デフォ<br>ルトでは有効)。                                                                                                    | Cisco Unified CM の管理を使用して、<br>[デバイス (Device)]>[電話 (Phone)]<br>を選択します。                            |
|                                         | PC ポートに Cisco VT<br>Advantage/Unified Video Advantage<br>(CVTA)を接続した場合は、PC<br>ポートで CDP を有効にします。<br>CVTA が動作するには、CDP と電<br>話機の連携が必要です。                                                                                                    |                                                                                                  |
|                                         | <ul> <li>(注) CDP が Cisco Unified<br/>Communications Manager<br/>で無効になっているとき<br/>は、PC ポートで CDP を<br/>無効にすると、CVTA が<br/>動作しなくなることを示<br/>す警告が表示されます。</li> <li>(注) PC ポートとスイッチ<br/>ポートの CDP に関する<br/>現在の値は、[設定<br/>(Settings)]メニューに<br/>表示されます。</li> </ul> |                                                                                                  |

٦

| オプション                          | 説明                                                                                                    | 変更の手順                                                                                              |
|--------------------------------|----------------------------------------------------------------------------------------------------|----------------------------------------------------------------------------------------------------|
| CDP : SW ポート<br>(CDP: SW Port) | <ul> <li>CDPがスイッチ xport でサポートされているかどうかを示します(デフォルトでは有効)。</li> <li>・電話機、電力ネゴシエーション、QoS 管理、および 802.1x<br/>セキュリティに VLAN を割り当てる場合は、スイッチポートで CDP を有効にします。</li> <li>・電話機を Cisco スイッチに接続した場合は、スイッチポートで CDP を有効にします。</li> </ul>                                                                         | Cisco Unified CM の管理で、[デバイス<br>(Device)]>[電話 (Phone)]>[電話<br>の設定 (Phone Configuration)]を選択<br>します。 |
|                                | <ul> <li>(注) CDP が Cisco Unified<br/>Communications Manager<br/>で無効になっているとき<br/>は、電話機を Cisco ス<br/>イッチ以外のスイッチに<br/>接続した場合に限り、ス<br/>イッチ ポートで CDP を<br/>無効にする必要があるこ<br/>とを示す警告が表示され<br/>ます。</li> <li>(注) PC ポートとスイッチ<br/>ポートの CDP に関する<br/>現在の値は、[設定<br/>(Settings)]メニューに<br/>表示されます。</li> </ul> |                                                                                                    |

Γ

| オプション                                      | 説明                                                                                                    | 変更の手順                                                                                            |
|--------------------------------------------|----------------------------------------------------------------------------------------------------|--------------------------------------------------------------------------------------------------|
| ピア ファームウェ<br>ア共有(Peer<br>Firmware Sharing) | ピアファームウェア共有機能を使用すると、高速キャンパスLAN設定において次の利点が得られます。                                                                 | Cisco Unified CM の管理で、[デバイス<br>(Device)]>[電話(Phone)]>[電話<br>の設定(Phone Configuration)]を選択<br>します。 |
|                                            | ・中央集中型リモート IFIP<br>サーバへの TFTP 転送におけ<br>る輻輳が制限されます。                                                              |                                                                                                  |
|                                            | <ul> <li>ファームウェアのアップグレードを手動で制御する必要がなくなります。</li> </ul>                                                           |                                                                                                  |
|                                            | <ul> <li>アップグレード時に多数のデ<br/>バイスが同時にリセットされ<br/>た場合の電話機のダウンタイ<br/>ムが削減されます。</li> </ul>                             |                                                                                                  |
|                                            | ピアファームウェア共有は、帯域<br>幅が制限された WAN リンクを経<br>由するブランチまたは遠隔オフィ<br>ス導入シナリオでは、ファームウェ<br>アのアップグレードに役立つ場合<br>もあります。        |                                                                                                  |
|                                            | この機能が有効の場合、電話機は、<br>ファームウェアイメージを構成す<br>るファイルを要求しているサブネッ<br>ト上の同じ電話機を検出し、転送<br>階層をファイル単位で自動的に構<br>築できます。ファームウェアイ |                                                                                                  |
|                                            | メージを構成する個々のファイル<br>は、階層内のルートの電話機だけ<br>を使用して TFTP から取得され、<br>TCP 接続によって転送階層に沿っ<br>てサブネット上の他の電話機に迅<br>速に転送されます。   |                                                                                                  |
|                                            | このメニュー オプションは、電話<br>機がピア ファームウェア共有をサ<br>ポートしているかどうかを示しま<br>す。 次の設定があります。                                        |                                                                                                  |
|                                            | ・[有効(Enabled)]:デフォル<br>ト                                                                                        |                                                                                                  |
|                                            | •[無効(Disabled)]                                                                                                 |                                                                                                  |

٦

| オプション                                    | 説明                                                                                                    | 変更の手順                                                                                                    |
|------------------------------------------|----------------------------------------------------------------------------------------------------|----------------------------------------------------------------------------------------------------|
| ログサーバ (Log<br>Server)                    | <ul> <li>電話機からのログメッセージの送信先になるリモートログマシンのIPアドレスとポートを示します。</li> <li>これらのログメッセージは、ピアツーピアイメージ配信機能のデバッグに役立ちます。</li> <li>(注) リモートログの設定は、</li> <li>電話機のログに送信される共有ログメッセージに影響を与えません。</li> </ul> | Cisco Unified CM の管理で、[デバイス<br>(Device)]>[電話 (Phone)]>[電話<br>の設定 (Phone Configuration)]を選択<br>します。                            |
| IP アドレッシング<br>モード(IP<br>Addressing Mode) | 電話機で使用できる IP アドレッシ<br>ング モードを表示します(IPv4 だ<br>け、IPv6 だけ、または IPv4 と<br>IPv6)                                                                                                    | Cisco Unified CM の管理で、[デバイス<br>(Device)]>[デバイスの設定(Device<br>Settings)]>[共通デバイス設定<br>(Common Device Configuration)]を選<br>択します。 |
| オプション                                                                  | 説明                                                                                                    | 変更の手順                                                                                                    |
|------------------------------------------------------------------------|----------------------------------------------------------------------------------------------------|----------------------------------------------------------------------------------------------------|
| シグナリング用のIP<br>アドレッシング<br>モード設定(IP<br>Addressing Mode<br>Preference for | 電話機でIPv4とIPv6の両方が使用<br>できる場合、電話機がCiscoUnified<br>Communications Manager とのシグ<br>ナリング中に使用するIPアドレス<br>のバージョンを示します。 | Cisco Unified CM の管理で、[デバイス<br>(Device)]>[デバイスの設定(Device<br>Settings)]>[共通デバイス設定<br>(Common Device Configuration)]を選<br>択します。 |
| Signaling)                                                             | IP アドレッシング モードの設定<br>は、Cisco Unified CM の管理で指定<br>します。                                                           |                                                                                                    |
|                                                                        | 電話機に次のいずれかのオプショ<br>ンを表示します。                                                                                      |                                                                                                    |
|                                                                        | <ul> <li>[システムデフォルトの使用<br/>(Use System Default)]:デュ<br/>アルスタック電話機は、デ<br/>フォルトのシステムアドレッ<br/>シングを使用します。</li> </ul> |                                                                                                    |
|                                                                        | <ul> <li>IPv4:デュアルスタック電話<br/>機は、シグナリングイベント</li> <li>中、IPv4アドレス経由の接続<br/>の確立を選択します。</li> </ul>                    |                                                                                                    |
|                                                                        | <ul> <li>IPv6:デュアルスタック電話<br/>機は、シグナリングイベント<br/>中、IPv6アドレス経由の接続<br/>の確立を選択します。</li> </ul>                         |                                                                                                    |
|                                                                        | デフォルト:[システムデフォルト<br>の使用(Use System Default)]                                                                     |                                                                                                    |

| オプション                              | 説明                                                                                                    | 変更の手順                                                                                                    |
|------------------------------------|----------------------------------------------------------------------------------------------------|----------------------------------------------------------------------------------------------------|
| 自動 IP 設定(Auto<br>IP Configuration) | 電話機で自動設定が有効になって<br>いるか無効になっているかを示し<br>ます。<br>自動 IP 設定の設定値は、DHCPv6<br>の設定値とともに、IP Phone が IPv6<br>アドレスおよびその他のネットワー<br>ク設定値を取得する方法を決定し<br>ます。これらの2つの設定値が電<br>話機のネットワークの設定に与え<br>る影響については、DHCPv6 およ<br>び自動設定,(96ページ)を参照<br>してください。 | Cisco Unified CM の管理で、[デバイス<br>(Device)]>[デバイスの設定 (Device<br>Settings)]>[共通デバイス設定<br>(Common Device Configuration)]を選<br>択します。 |
|                                    | <ul> <li>(注) Cisco Unified CM の管理<br/>にある [電話機で自動設<br/>定を使用 (Allow<br/>Auto-Configuration for<br/>Phones)]を使用しま<br/>す。</li> </ul>                                                                                               |                                                                                                    |

| オプション                             | 説明                                                                                                    | 変更の手順                                                                                              |
|-----------------------------------|----------------------------------------------------------------------------------------------------|----------------------------------------------------------------------------------------------------|
| IPv6 ロードサーバ<br>(IPv6 Load Server) | 各電話機のアップグレードでWAN<br>リンクを通過する必要がないよう<br>に、イメージをローカルに保存す<br>ることによって、電話機ファーム<br>ウェアのアップグレードのための<br>インストール時間を最適化し、<br>WANの負荷を軽減するために使用<br>されます。                                                                                            | Cisco Unified CM の管理で、[デバイス<br>(Device)]>[電話 (Phone)]>[電話<br>の設定 (Phone Configuration)]を選択<br>します。 |
|                                   | ロードサーバには、電話機のアッ<br>プグレードに使用するファームウェ<br>アを取得する(IPv6 TFTP サーバ1<br>またはIPv6 TFTP サーバ2以外の)<br>別の TFTP サーバの IP アドレスま<br>たは名前を設定できます。[ロード<br>サーバ (Load Server)]オプション<br>を設定すると、電話機は、ファー<br>ムウェアアップグレードのために<br>指定されたサーバと通信します。                 |                                                                                                    |
|                                   | <ul> <li>(注) [ロードサーバ (Load Server)]オプションでは、電話機のアップグレード用の代替 TFTPサーバだけを指定できます。電話機は引き続きIPv6 TFTPサーバ1またはIPv6 TFTPサーバ1またはIPv6 TFTPサーバ2を使用して、設定ファイルを取得します。[ロードサーバ (Load Server)]オプションでは、プロセスの管理およびファイルの管理(ファイルの転送、圧縮、削除など)を行いません。</li> </ul> |                                                                                                    |

| オプション                            | 説明                                                                                                    | 変更の手順                                                                                              |
|----------------------------------|----------------------------------------------------------------------------------------------------|----------------------------------------------------------------------------------------------------|
| IPv6 ログ サーバ<br>(IPv6 Log Server) | 電話機からのログメッセージの送<br>信先になるリモートログマシンの<br>IP アドレスとポートを示します。<br>これらのログメッセージは、ピア<br>ツーピアイメージ配信機能のデ<br>バッグに役立ちます。 | Cisco Unified CM の管理で、[デバイス<br>(Device)]>[電話 (Phone)]>[電話<br>の設定 (Phone Configuration)]を選択<br>します。 |
|                                  | (注) リモートログの設定は、<br>電話機のログに送信され<br>る共有ログメッセージに<br>影響を与えません。                                                 |                                                                                                    |

# [セキュリティ設定 (Security Configuration)] メニュー

[設定 (Settings)]メニューから直接アクセスする[セキュリティ設定 (Security Configuration)]メ ニューでは、さまざまなセキュリティ設定に関する情報を表示します。また、電話機にCTLファ イルがインストールされている場合、[CTLファイル (CTL File)]画面および[信頼リスト (Trust List)]メニューへのアクセスも提供します。

次の表に、[セキュリティ設定 (Security Configuration)]メニューのオプションを示します。

(注)

電話機には、[デバイス設定 (Device Configuration)]メニューからアクセスする[セキュリティ 設定 (Security Configuration)]メニューもあります。 このメニューのセキュリティ オプショ ンの詳細については、[セキュリティ設定 (Security Configuration)]メニュー, (116 ページ) を参照してください。

表 29: [セキュリティ設定 (Security Configuration)] メニューの設定

| オプション                                    | 説明                                                          | 変更の手順                                                                                            |
|------------------------------------------|-------------------------------------------------------------|--------------------------------------------------------------------------------------------------|
| Web アクセス<br>可能(Web<br>Access<br>Enabled) | 電話機の Web アクセスが有効([はい<br>(Yes)]) か無効([いいえ (No)]) か<br>を示します。 | 詳細については、Web ページへのアク<br>セスの制御, (232 ページ)を参照して<br>ください。                                            |
| セキュリティ<br>モード<br>(Security<br>Mode)      | 電話機に設定されているセキュリティ<br>モードを表示します。                             | Cisco Unified CM の管理で、[デバイス<br>(Device)]>[電話(Phone)]>[電話<br>の設定(Phone Configuration)]を選択<br>します。 |

| オプション                  | 説明                                                                                                    | 変更の手順                                                                                                    |
|------------------------|----------------------------------------------------------------------------------------------------|----------------------------------------------------------------------------------------------------|
| MIC                    | 製造元でインストールされる証明書(セ<br>キュリティ機能に使用される)が電話機<br>にインストールされている([はい<br>(Yes)])かインストールされていない<br>([いいえ (No)])かを示します。                                                                                                    | 電話機のMICを管理する方法について<br>は、『 <i>Cisco Unified Communications</i><br><i>Manager Security Guide</i> 』の「Using the<br>Certificate Authority Proxy Function」の<br>章を参照してください。                                                                                                    |
| LSC                    | セキュリティ機能で使用される、ローカ<br>ルで有効な証明書が電話機にインストー<br>ルされている([はい(Yes)])かインス<br>トールされていない([いいえ(No)])<br>かを示します。                                                                                                    | 電話機のLSCを管理する方法について<br>は、『 <i>Cisco Unified Communications</i><br><i>Manager Security Guide</i> 』の「Using the<br>Certificate Authority Proxy Function」の<br>章を参照してください。                                                                                                    |
| CTL ファイル<br>(CTL File) | 電話機にインストールされた Certificate<br>Trust List (CTL) ファイルの MD5 ハッ<br>シュを表示します。電話機に CTL ファ<br>イルがインストールされていない場合、<br>このフィールドには [いいえ (No)]と<br>表示されます。電話機にセキュリティが<br>設定されている場合は、電話機がリブー<br>トまたはリセットしたときに、CTL ファ<br>イルが自動的にインストールされます。 | このファイルの詳細については、<br>『 <i>Cisco Unified Communications Manager</i><br><i>Security Guide</i> 』の「Configuring the Cisco<br>CTL Client」の章を参照してください。<br>CTL ファイルが電話機にインストール<br>されている場合、[CTL ファイル (CTL<br>File)]画面にもアクセスできます。詳<br>細については、CTL ファイルのサブメ<br>ニュー,(130ページ)を参照してくだ<br>さい。 |

| オプション                                                      | 説明                                                                                                    | 変更の手順                                                                                                    |
|------------------------------------------------------------|----------------------------------------------------------------------------------------------------|----------------------------------------------------------------------------------------------------|
| 信頼リスト<br>(Trust List)                                      | [信頼リスト (Trust List)]は、CTL、<br>ITL、および署名済み設定ファイルのた<br>めのサブメニューを提供するトップレベ<br>ルのメニューです。                                                                                                    | 詳細については、[信頼リスト (Trust<br>List) ]メニュー, (135ページ) を参照<br>してください。                                                      |
|                                                            | [CTL ファイル (CTL File)]サブメ<br>ニューはCTLファイルの内容を表示し、<br>[ITLファイル (ITL File)]サブメニュー<br>はITLファイル (ITL File)]サブメニュー<br>はITLファイル (CTL File)]および[ITL<br>ファイル (ITL File)]サブメニューは、<br>ファイルのMD5ハッシュも表示します。<br>電話機からのMD5ハッシュの値は、電<br>話機に正しいファイルがインストールさ<br>れていることを確認するために、TFTP<br>サーバからのファイルのMD5 ハッシュ<br>の値と比較できます。 |                                                                                                    |
|                                                            | [署名済み設定ファイル (Signed<br>Configuration File)]サブメニューは、認<br>証されたデジタル署名済みの設定ファイ<br>ル経由でインストールされる SRST 証明<br>書を表示します。                                                                                                    |                                                                                                    |
| 802.1X 認証<br>(802.1X<br>Authentication)                    | この電話機に 802.1X 認証を有効にでき<br>ます。                                                                                                    | [802.1X 認証(802.1X Authentication)]<br>および[802.1X 認証ステータス(802.1X<br>Authentication Status)], (137ページ)<br>を参照してください。 |
| 802.1X 認証ス<br>テータス<br>(802.1X<br>Authentication<br>Status) | 802.1X認証トランザクションのステータ<br>スのリアルタイム進捗状況を表示しま<br>す。                                                                                                    | 表示のみ(変更不可)。                                                                                                    |

### CTL ファイルのサブメニュー

[CTL ファイル (CTL File)] 画面には、次の表に示すオプションがあります。

電話機に CTL ファイルがインストールされている場合は、設定ボタンを押し、[セキュリティ設定 (Security Configuration)]>[信頼リスト (Trust List)]を選択すると、[CTL ファイル (CTL File)]サブメニューにアクセスできます。

| 表 30 : [C | TLファイル | (CTL File) | ]の設定 |
|-----------|--------|------------|------|
|-----------|--------|------------|------|

| オプション                                                   | 説明                                                                                                    | 変更の手順                                                                                                    |
|---------------------------------------------------------|----------------------------------------------------------------------------------------------------|----------------------------------------------------------------------------------------------------|
| CTL ファイル<br>(CTL File)                                  | 電話機にインストールされた Identity Trust List<br>(CTL) ファイルの MD5 ハッシュを表示しま<br>す。電話機にセキュリティが設定されている<br>場合は、電話機がリブートまたはリセットし<br>たときに、CTL ファイルが自動的にインス<br>トールされます。<br>・ロックされた鍵のアイコン Aは、CTL<br>ファイルがロックされていることを示し<br>ます。<br>・ロック解除された鍵のアイコン Aは、<br>CTL ファイルがロック解除されているこ<br>とを示します。                                                                                                    | このファイルの詳細については、<br>『 <i>Cisco Unified Communications</i><br><i>Manager Security Guide</i> 』の<br>「Configuring the Cisco CTL<br>Client」の章を参照してくださ<br>い。              |
| CAPF サーバ<br>(CAPF<br>Server)                            | 電話機が使用するCAPFの名前(Cisco Unified<br>Communications Manager の証明書から)。 こ<br>のサーバに証明書がインストールされている<br>場合は、証明書アイコン■も表示されます。                                                                                                    | このサーバの詳細については、<br>『 <i>Cisco Unified Communications</i><br><i>Manager Security Guide</i> 』の<br>「Using the Certificate Authority<br>Proxy Function」の章を参照して<br>ください。 |
| UnifiedCM/TFTP<br>サーバ<br>(Unified<br>CM/TFTP<br>Server) | 電話機が使用する Cisco Unified Communications<br>Manager および TFTP サーバの通常名(Cisco<br>Unified Communications Manager の証明書か<br>ら)。このサーバに証明書がインストールさ<br>れている場合は、証明書アイコン国も表示さ<br>れます。<br>CTL ファイルにプライマリ TFTP サーバ<br>(TFTP サーバ1) もバックアップ TFTP サー<br>バ (TFTP サーバ2) もリストされていない場<br>合、[ネットワーク設定(Network<br>Configuration)]メニューの[TFTP サーバ1<br>(TFTP Server 1)]オプションまたは[TFTP<br>サーバ2 (TFTP Server 2)]オプションに対し<br>て行った変更を保存するには、CTL ファイル<br>のロックを解除しておく必要があります。 | これらのオプションの変更方法<br>については、ネットワークの設<br>定メニュー, (67 ページ)を参<br>照してください。                                                                                                  |

| オプション                                      | 説明                                                                                                    | 変更の手順                                                                                   |
|--------------------------------------------|----------------------------------------------------------------------------------------------------|-----------------------------------------------------------------------------------------|
| アプリケー<br>ションサーバ<br>(Application<br>Server) | 電話機が使用する信頼アプリケーションサー<br>バの通常名(Cisco Unified Communications<br>Manager の証明書から)。証明書アイコン国<br>も表示されます。                                                               | <ul> <li>電話機信頼証明書の詳細については、次の章を参照してください。</li> <li></li></ul>                             |
|                                            | 電話機信頼証明書は、電話機が通信するアプ<br>リケーションサーバを認証するために使用さ<br>れます。                                                                                                    | Communications Operating<br>System Administration Guide』<br>の「Security」の章。              |
|                                            | 証明書が [Cisco Unified OS の管理(Cisco<br>Unified OS Administration)]にアップロードさ<br>れ、その後電話機の CTL ファイルにダウン<br>ロードされている各電話機信頼ストアに対し<br>て、1つのアプリケーションサーバのメニュー<br>項目が表示されます。 | • 『Cisco Unified<br>Communications Manager<br>Security Guide』の「Security<br>Overview」の章。 |

### ITL ファイルのサブメニュー

[ITL ファイル (ITL File)] 画面には、次の表に示すオプションがあります。

電話機にITLファイルがインストールされている場合は、設定ボタンを押し、[セキュリティ設定 (Security Configuration)]>[信頼リスト(Trust List)]を選択すると、[ITLファイル(ITL File)] サブメニューにアクセスできます。

(注)

TFTP サーバは、ITL ファイルを生成します。 信頼検証サービスは、以前のリリースとは異な り ITL ファイルを生成しません。

| 表 <b>31</b> : | [ITL ファイ. | ル( <b>ITL File</b> ) | ]の設定 |
|---------------|-----------|----------------------|------|
|---------------|-----------|----------------------|------|

| 説明                                                                                                    | 変更の手順                                                                                                    |
|----------------------------------------------------------------------------------------------------|----------------------------------------------------------------------------------------------------|
| 電話機にインストールされた Identity<br>Trust List (ITL) ファイルの MD5 ハッ<br>シュを表示します。 電話機にセキュ<br>リティが設定されている場合は、電話<br>機がリブートまたはリセットしたとき<br>に、ITL ファイルが自動的にインス<br>トールされます。                                                                                                    | CTL ファイルの詳細については、<br>『 <i>Cisco Unified Communications</i><br><i>Manager Security Guide</i> 』の<br>「Configuring the Cisco CTL Client」の<br>章を参照してください。                                                                                                    |
| ・ロックされた鍵 🔒 は、                                                                                                    |                                                                                                    |
| ITLファイルがロックされている<br>ことを示します。                                                                                                    |                                                                                                    |
| <ul> <li>・ロック解除された鍵 → は、ITL<br/>ファイルがロック解除されてい<br/>ることを示します。</li> </ul>                                                                                                    |                                                                                                    |
| 電話機が使用する CAPF の通常名<br>(Cisco Unified Communications Manager<br>の証明書から)。このサーバに証明<br>書がインストールされている場合は、<br>証明書アイコン ©も表示されます。                                                                                                    | このサーバの詳細については、『 <i>Cisco</i><br><i>Unified Communications Manager</i><br><i>Security Guide</i> 』の「Using the Certificate<br>Authority Proxy Function」の章を参照<br>してください。                                                                                                    |
| 電話機が使用する Cisco Unified<br>Communications Manager および TFTP<br>サーバの通常名(Cisco Unified<br>Communications Manager の証明書か<br>ら)。このサーバに証明書がインス<br>トールされている場合は、証明書アイ<br>コン も表示します。<br>TFTP(TFTP サーバ 1)またはバック<br>アップ TFTP(TFTP サーバ 2)の証明<br>書が、CTL ファイルまたは ITL ファ<br>イルに含まれていない場合、いずれか<br>のファイルのロックを解除する必要が<br>あります。 | これらのオプションの変更方法につい<br>ては、ネットワークの設定メニュー,<br>(67 ページ)を参照してください。                                                                                                    |
|                                                                                                    | <ul> <li>説明</li> <li>電話機にインストールされた Identity<br/>Trust List (ITL) ファイルの MD5 ハッ<br/>シュを表示します。電話機にセキュ<br/>リティが設定されている場合は、電話<br/>機がリブートまたはリセットしたとき<br/>に、ITL ファイルが自動的にインス<br/>トールされます。</li> <li>・ロックされた鍵 ▲ は、<br/>ITL ファイルがロックされている<br/>ことを示します。</li> <li>・ロック解除された鍵 ▲ は、ITL<br/>ファイルがロック解除されてい<br/>ることを示します。</li> <li>電話機が使用する CAPF の通常名<br/>(Cisco Unified Communications Manager<br/>の証明書から)。このサーバに証明<br/>書がインストールされている場合は、<br/>証明書アイコン ■ も表示されます。</li> <li>電話機が使用する Cisco Unified<br/>Communications Manager の証明書から)。<br/>このサーバに証明書がインス<br/>を示します。</li> <li>電話機が使用する Cisco Unified<br/>Communications Manager の証明書から)。<br/>このサーバに証明書がインス<br/>トールされている場合は、<br/>証明書アイコン ■ も表示します。</li> <li>TFTP (TFTP サーバ1) またはバック<br/>アップ TFTP (TFTP サーバ2)の証明<br/>書が、CTL ファイルまたは ITL ファ<br/>イルに含まれていない場合、いずれか<br/>のファイルのロックを解除する必要が<br/>あります。</li> </ul> |

| オプション                                                    | 説明                                                                                                    | 変更の手順                                                                                                    |
|----------------------------------------------------------|----------------------------------------------------------------------------------------------------|----------------------------------------------------------------------------------------------------|
| アプリケーション<br>サーバ<br>(Application<br>Server)               | 電話機が使用する信頼アプリケーショ<br>ンサーバの通常名(Cisco Unified<br>Communications Manager の証明書か<br>ら)。<br>証明書アイコンスも表示します。<br>電話機信頼証明書は、電話機が通信す<br>るアプリケーションサーバを認証す<br>るために使用されます。<br>証明書が [Cisco Unified OS の管理<br>(Cisco Unified OS Administration)]に<br>アップロードされ、その後電話機の<br>ITLファイルにダウンロードされてい<br>る各電話機信頼ストアに対して、1つ<br>のアプリケーションサーバのメニュー<br>項目が表示されます。 | <ul> <li>電話機信頼証明書の詳細については、<br/>次の章を参照してください。</li> <li>『Cisco Unified Communications<br/>Operating System Administration<br/>Guide』の「Security」の章。</li> <li>『Cisco Unified Communications<br/>Manager Security Guide』の<br/>「Security Overview」の章。</li> </ul> |
| 信頼検証サービス<br>サーバ(Trust<br>Verification Service<br>Server) | 電話機が使用する信頼アプリケーショ<br>ンサーバの通常名(Cisco Unified<br>Communications Manager の証明書か<br>ら)。<br>証明書アイコンのも表示します。<br>電話機信頼 TVS 証明書は、電話機が<br>通信する TVS サーバを認証するため<br>に使用されます。 TVS サーバには複<br>数のエントリがある場合があります。                                                                                                    | 詳細については、『Cisco<br>Unified Communications Manager<br>Administration Guide』を参照してくだ<br>さい。                                                                                                    |

### CTL ファイルと ITL ファイルのロック解除

[セキュリティ設定 (Security Configuration)]メニューで CTL ファイルおよび ITL ファイルのロッ クを解除するには、次の手順を実行します。

#### 手順

- ステップ1 \*\*#を押して、Cisco Unified IP Phone の設定メニューでオプションのロックを解除します。
- ステップ2 [信頼リスト(Trust List)]>[CTL ファイル(CTL File)]または[ITL ファイル(ITL File)](電話 機にインストールされているファイルによって異なる)を選択します。
- ステップ3 [解除(Unlock)] ソフトキーを押して、CTL ファイルのロックを解除します。
- ステップ4 [解除(Unlock)] ソフトキーを押して、電話機の信頼リストファイルのロックを解除します。 CTL ファイルまたは ITL ファイル(電話機にインストールされている場合)のロックは、まとめ て解除されます。

TFTPサーバオプションを適切に変更して保存すると、CTLファイルは自動的にロックされます。

 (注) [解除(Unlock)]ソフトキーを押すと、このソフトキーは[ロック(Lock)]に変わります。[TFTP サーバ(TFTP Server)]オプションを変更しない場合は、[ロック(Lock)] ソフトキーを押して CTL ファイルをロックします。

### [信頼リスト(Trust List)] メニュー

[信頼リスト(Trust List)]メニューは、CTL、ITL、および署名済み設定ファイルの各サブメニュー を含むトップレベルのメニューを示します。 署名済み設定ファイルの内容は SRST です。

電話機が信頼しているすべてのサーバに関する情報が表示され、次のリストで説明するオプショ ンが含まれます。

| 表 32: <i>[</i> 信頼リスト | ( Trust List) | ]メニューの設定 |
|----------------------|---------------|----------|
|----------------------|---------------|----------|

| オプション                        | 説明                                                                                                    | 変更の手順                                                                                                    |
|------------------------------|----------------------------------------------------------------------------------------------------|----------------------------------------------------------------------------------------------------|
| CAPF サーバ<br>(CAPF<br>Server) | 電話機が使用する CAPF の通常名<br>(Cisco Unified Communications<br>Manager の証明書から)。この<br>サーバに証明書がインストールさ<br>れている場合は、証明書アイコン<br>■も表示されます。 | これらの設定の詳細については、『 <i>Cisco</i><br><i>Unified Communications Manager</i><br><i>Security Guide</i> 』の「Configuring the Cisco CTL<br>Client」の章を参照してください。 |

٦

| オプション                                                   | 説明                                                                                                    | 変更の手順                                                                                                    |
|---------------------------------------------------------|----------------------------------------------------------------------------------------------------|----------------------------------------------------------------------------------------------------|
| UnifiedCM/IFTP<br>サーバ<br>(Unified<br>CM/TFTP<br>Server) | 電話機が使用する Cisco Unified<br>Communications Manager および<br>TFTP サーバの通常名(Cisco<br>Unified Communications Manager の<br>証明書から)。このサーバに証明<br>書がインストールされている場合<br>は、証明書アイコン国も表示され<br>ます。<br>TFTP (TFTP サーバ 1) の証明書<br>もバックアップ TFTP (TFTP サー<br>バ 2) の証明書も、CTL ファイル<br>または ITL ファイルに含まれてい<br>ない場合、CTL ファイルまたは<br>ITL ファイルのロックを解除する<br>必要があります。 | これらの設定の詳細については、『Cisco<br>Unified Communications Manager<br>Security Guide』の「Configuring the Cisco CTL<br>Client」の章を参照してください。                                                                                                    |
| SRST ルータ<br>(SRST<br>Router)                            | 電話機で使用可能な信頼できる<br>SRST ルータが Cisco Unified CM<br>の管理で設定されている場合、そ<br>のルータの (Cisco Unified<br>Communications Manager 証明書に<br>含まれる) 共通名。このサーバに<br>証明書がインストールされている<br>場合は、証明書アイコン■も表示<br>されます。                                                                                                    | これらの設定の詳細については、『Cisco<br>Unified Communications Manager Security<br>Guide』の「Configuring the Cisco CTL Client」<br>の章を参照してください。                                                                                                    |
| アプリケー<br>ションサー<br>バ<br>(Application<br>Server)          | 電話機が使用する信頼アプリケー<br>ションサーバの通常名(Cisco<br>Unified Communications Manager の<br>証明書から)。証明書アイコン国<br>も表示されます。<br>電話機信頼証明書は、電話機が通<br>信するアプリケーションサーバを<br>認証するために使用されます。<br>証明書が Cisco Unified OS<br>Administration にアップロードさ<br>れ、その後電話機のCTLファイル<br>にダウンロードされた各電話機信<br>頼ストアに対して、1 つのアプリ<br>ケーションサーバのメニュー項目<br>が表示されます。                        | <ul> <li>電話機の信頼証明書の詳細については、次の<br/>章を参照してください。</li> <li>『Cisco Unified Communications Operating<br/>System Administration Guide』の<br/>「Security」の章。</li> <li>『Cisco Unified Communications Manager<br/>Security Guide』の「Security Overview」<br/>の章。</li> </ul> |

#### Cisco Unified IP Phone 7931G アドミニストレーションガイド for Cisco Unified Communications Manager 9.0 (SCCP および SIP)

### [802.1X 認証(802.1X Authentication)] および [802.1X 認証ステータス (802.1X Authentication Status)]

[802.1X 認証(802.1X Authentication)] メニューと [802.1X 認証ステータス(802.1X Authentication Status)] メニューでは、802.1X 認証を有効にし、その進捗状況をモニタリングできます。 これらのオプションについては、次の表で説明します。

これらのメニューにアクセスするには、[設定(Settings)] メニュー>[セキュリティ設定(Security Configuration)] メニューから、[802.1X 認証(802.1X Authentication)] または [802.1X 認証ステー タス(802.1X Authentication Status)] を選択します。

[セキュリティ設定 (Security Configuration)]メニューとそのサブメニューのアクセス方法については、[設定 (Settings)]メニューの表示, (62ページ)を参照してください。

| オプション                             | 説明                                                                                                    | 変更の手順                                                            |
|-----------------------------------|----------------------------------------------------------------------------------------------------|------------------------------------------------------------------|
| デバイス認証 (Device<br>Authentication) | <ul> <li>802.1X 認証が有効かどうかを示します。</li> <li>•[有効(Enabled)]:電話機は<br/>802.1X認証を使用してネットワー<br/>クアクセスを要求します。</li> </ul> | [デバイス認証(Device<br>Authentication)] フィールドを言<br>定します(7911 AG)<br>- |
|                                   | <ul> <li>「無効(Disabled)]:デフォルト<br/>設定。電話機はCDPを使用して<br/>VLAN およびネットワークにア<br/>クセスします。</li> </ul>                   |                                                                  |

#### 表 33:802.1X 認証の設定

| オプション   | 説明                                                                                                    | 変更の手順                                                                                                    |
|---------|----------------------------------------------------------------------------------------------------|----------------------------------------------------------------------------------------------------|
| EAP-MD5 | 次のメニューオプション(下記の説<br>明を参照)を使用して、802.1X認証用<br>のパスワードを指定します。<br>・デバイスID (Device ID)                                                            | [設定 (Settings)]>[セキュリティ<br>設定 (Security Configuration)]><br>[802.1X 認証 (802.1X<br>Authentication)]>[EAP-MD5]を |
|         | • 廿 右 印 容 碑 (Sharad Sagrat)                                                                                                    | 速択しより。                                                                                                    |
|         | ・レルム (Realm)                                                                                                    |                                                                                                    |
|         | [デバイス ID (Device ID)]:電話機の<br>モデル番号と一意の MAC アドレスか<br>ら生成され、CP- <model>-SEP-<mac><br/>の形式で表示されます</mac></model>                               | 表示のみ(変更不可)。                                                                                                   |
|         | <ul> <li>[共有秘密鍵(Shared Secret)]:電話機および認証サーバで使用するパスワードを選択します。パスワードには6~32文字の数字と文字を組み合わせます。</li> <li>(注) 802.1X認証を無効にするか、工場出荷時の状態にリ</li> </ul> | EAP-MD5の[共有秘密鍵(Shared<br>Secret)]フィールドの設定, (139<br>ページ)                                                       |
|         | セットすると、共有秘密は<br>削除されます。                                                                                                    |                                                                                                    |
|         | [レルム (Realm)]: ユーザのネット<br>ワーク ドメインを示します。常に<br>[ネットワーク (Network)]として設<br>定されます                                                               | 表示のみ(変更不可)。                                                                                                   |

#### 表 34:802.1X 認証のリアルタイム ステータス

| オプション                                               | 説明                                                          | 変更の手順       |
|-----------------------------------------------------|-------------------------------------------------------------|-------------|
| 802.1X 認証ステータ<br>ス(802.1X<br>Authentication Status) | 802.1X認証ステータスのリアルタイムの<br>進捗状況。次のいずれかの状態を表示し<br>ます。          | 表示のみ(変更不可)。 |
|                                                     | ・[無効(Disabled)] : 802.1X は無効<br>であり、トランザクションは試行さ<br>れていません  |             |
|                                                     | ・[切断済み(Disconnected)]:物理リ<br>ンクがダウンしているか切断されて<br>います        |             |
|                                                     | •[接続中(Connecting)]:オーセン<br>ティケータの検出または取得を試行<br>しています        |             |
|                                                     | •[取得済み(Acquired)]:オーセン<br>ティケータを取得し、認証の開始を<br>待っています        |             |
|                                                     | •[認証中(Authenticating)]:認証が<br>進行中です                         |             |
|                                                     | •[認証済(Authenticated)]:認証が<br>成功したか、タイムアウトにより暗<br>黙的に認証されました |             |
|                                                     | •[保留(Held)]:認証に失敗し、次の試行を待っています(約60秒)                        |             |

### EAP-MD5の[共有秘密鍵 (Shared Secret)] フィールドの設定

削除された共有秘密を復旧する方法については、Cisco Unified IP Phone のセキュリティの問題, (257ページ)を参照してください。

#### 手順

I

- ステップ1 [EAP-MD5]>[共有秘密鍵(Shared Secret)]を選択します。
- ステップ2 共有秘密鍵を入力します。
- ステップ3 [保存 (Save)]を押します。

1

■ Cisco Unified IP Phone 7931G アドミニストレーションガイド for Cisco Unified Communications Manager 9.0 (SCCP および SIP)

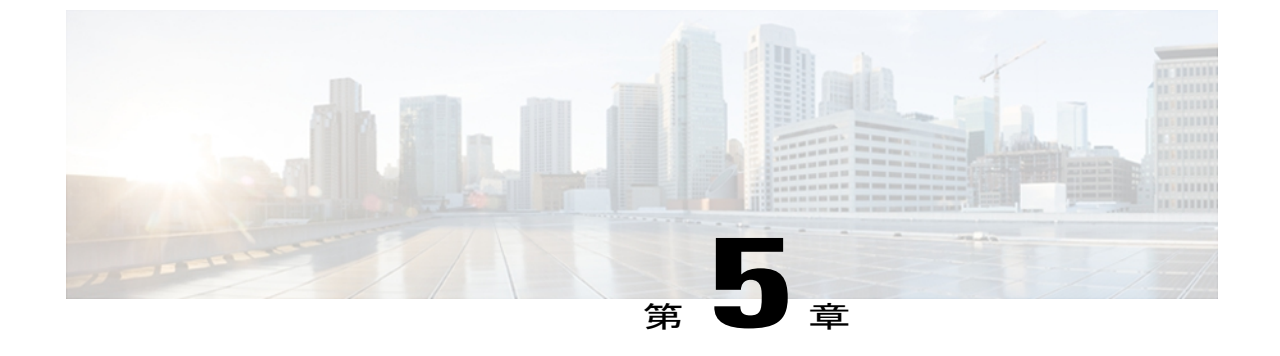

# 機能、テンプレート、サービス、およびユー ザ

Cisco Unified IP Phone をネットワークに設置し、ネットワーク設定値を設定して、Cisco Unified Communications Manager に追加した後は、Cisco Unified CM の管理を使用して、テレフォニー機能を設定する必要があります。必要に応じて、電話テンプレートの修正、サービスのセットアップ、ユーザの割り当ても行います。

この章では、これらの設定およびセットアップについて、手順の概要を示します。これらの手順の詳細については、Cisco Unified Communications Manager のマニュアルを参照してください。

機能に関する情報をユーザに提供する方法、および提供する内容に関する推奨事項については、 社内のサポート Web サイト, (291 ページ) を参照してください。

英語以外の環境での電話機のセットアップについては、各言語ユーザのサポート,(279ページ) を参照してください。

この章は、次の項で構成されています。

- Cisco Unified IP Phone で使用可能なテレフォニー機能, 142 ページ
- ・ プロダクト固有のパラメータ, 172 ページ
- 社内ディレクトリとパーソナルディレクトリのセットアップ, 173 ページ
- 電話ボタンテンプレート、175ページ
- ソフトキーテンプレート、178 ページ
- ・ デバイスから呼び出された録音を有効化, 179 ページ
- サービスのセットアップ, 179 ページ
- Cisco Unified Communications Manager ユーザの追加, 180 ページ
- ユーザオプション Web ページの管理、181 ページ
- モデル固有の機能、184ページ
- Cisco Unified IP Phone での EnergyWise のセットアップ, 187 ページ

```
• UCR 2008 のセットアップ, 192 ページ
```

## Cisco Unified IP Phone で使用可能なテレフォニー機能

Cisco Unified IP Phone を Cisco Unified Communications Manager に追加した後、電話機に機能を追加 できます。次の表に、サポートされているテレフォニー機能を示します。これらの多くは、Cisco Unified CM の管理を使用して設定します。設定に関する参照先の欄は、設定手順や関連情報が記 載されている Cisco Unified Communications Manager およびその他のマニュアルを示しています。

電話機のほとんどの機能の使用方法の詳細については、『Cisco Unified IP Phone 7931G User Guide for Cisco Unified Communications Manager』を参照してください。

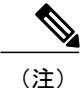

Cisco Unified CM の管理には、各種のテレフォニー機能を設定するためのサービスパラメータ もあります。 サービス パラメータの詳細、およびサービス パラメータによって制御される機 能の詳細については、『Cisco Unified Communications Manager Administration Guide』を参照し てください。

#### 表 35: Cisco Unified IP Phone のテレフォニー機能

| 機能            | 説明                                                                                                    | 設定の参照先                                                                                                    |
|---------------|----------------------------------------------------------------------------------------------------|----------------------------------------------------------------------------------------------------|
| 短縮ダイヤル機能      | ユーザは、事前に割り当てておいたインデッ<br>クスコード (1 ~ 99) を電話機のキーパッド<br>で入力することで、電話番号をすばやくダイ<br>ヤルできます。<br>(注) 短縮ダイヤル機能は、オンフックで<br>もオフフックでも使用できます。<br>インデックスコードは、ユーザが、Cisco<br>Unified Communications Manager Web ページで<br>割り当てます。 | <ul> <li>詳細については、以下を参照してください。</li> <li>『Cisco Unified Communications Manager Administration Guide』の「Cisco Unified IP Phone Configuration」の章</li> <li>『Cisco Unified Communications Manager System Guide』の「Cisco Unified IP Phones」の章</li> </ul> |
| 参加のための選択機能を追加 | 単一の回線上の複数の既存のコールを結合し<br>て、会議を作成します。                                                                                                    | 詳細については、『Cisco Unified IP<br>Phone 7931G User Guide for Cisco<br>Unified Communications Manager』を参<br>照してください。                                                                                                    |

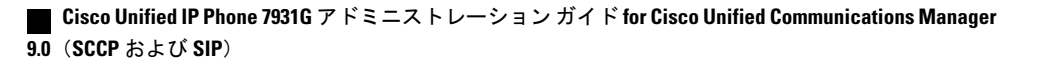

| 機能                        | 説明                                                                                                    | 設定の参照先                                                                                                    |
|---------------------------|----------------------------------------------------------------------------------------------------|----------------------------------------------------------------------------------------------------|
| エージェント グリーティング            | エージェントまたは管理者が、エージェント<br>が発信者と話し始める前に、顧客コールなど<br>のコールの開始時に、事前録音したグリーティ<br>ングを自動的に作成したり再生したりできる<br>ようにします。エージェントは、必要に応じ<br>て1つまたは複数のグリーティングを事前録<br>音し、グリーティングを作成および更新でき<br>ます。<br>顧客が電話をかけると、両方の発信者に事前<br>録音されたグリーティングが再生されます。<br>エージェントは、グリーティングが終わるま<br>で待つこともできますし、グリーティングの<br>途中で応答することもできます。<br>エージェント グリーティング コールでは、電<br>話機でサポートされるすべてのコーデックが<br>サポートされます。 | <ul> <li>詳細については、以下を参照してください。</li> <li>『Cisco Unified Communications Manager Features and Services Guide』の「Barge and Privacy」の章</li> <li>『Cisco Unified Communications Manager System Guide』の「Cisco Unified IP Phones」</li> <li>Cisco Unified Communications Manager の管理アプリケーションでエージェントグリーティングを有効にするには、[デバイス (Device)]&gt;[電話 (Phone)]を選択し、設定する IP Phone を指定します。[デバイス情報 レイアウト (Device Information Layout)]ペインまでスクロールし、[ビルトインブリッジ (Built In Bridge)]を[オン (On)]または[デフォルト (Default)]に設定します。</li> <li>[ビルトインブリッジ (Built In Bridge)]を[デフォルト (Default)]に設定した場合は、Cisco Unified Communications Manager の管理アプリケーションで[システム (System)]&gt;[サービスパラメータ (Service Parameter)]を選択し、適切なサーバとサービスを選択します。[クラスタ全体にわたるパラメータ (デバイス-電話機) (Clusterwide Parameters (Device -Phone))]ペインまでスクロールし、[ビルトインブリッジ有効 (Builtin Bridge Enable)]を[オン (On)]に設定します。</li> </ul> |
| 匿名コール ブロック<br>(SIP 電話機のみ) | ユーザが匿名のコールを拒否できます。                                                                                                    | 詳細については、『Cisco Unified<br>Communications Manager Administration<br>Guide』の「SIP Profile Configuration」<br>の章を参照してください。                                                                                                    |

| 機能                      | 説明                                                                                                    | 設定の参照先                                                                                                    |
|-------------------------|----------------------------------------------------------------------------------------------------|----------------------------------------------------------------------------------------------------|
| 任意のコール ピックアップ           | ユーザが、コールがどのように電話機にルー<br>ティングされたかに関係なく、コール ピック<br>アップ グループ内の回線上のリダイレクトさ<br>れたコールを CTI アプリケーションを使用し<br>てピックアップできるようにします。                                                                                                    | 詳細については、『Cisco Unified<br>Communications Manager Administration<br>Guide』の「Call Pickup Group」の章を<br>参照してください。                                                                                                    |
| 処理されたダイレクト コール<br>パーク   | ユーザは、ダイレクトパーク機能を使用して、<br>1つのボタンを押すだけでコールをパークする<br>ことができます。ビジーランプフィールド<br>(BLF)の[処理されたダイレクトコールパー<br>ク(Assisted Directed Call Park)]ボタンを設定<br>する必要があります。アクティブコールに対<br>してアイドルな BLFの[処理されたダイレク<br>トコールパーク(Assisted Directed Call Park)]<br>ボタンを押すと、アクティブコールは、[処理<br>されたダイレクトコールパーク(Assisted<br>Directed Call Park)]ボタンに関連付けられた<br>ダイレクトパークスロットにパークされま<br>す。 | 詳細については、『Cisco Unified<br>Communications Manager Features and<br>Services Guide』の「Assisted Directed<br>Call Park」の章を参照してください。                                                                                                    |
| オーディオ メッセージ受信イ<br>ンジケータ | <ul> <li>ハンドセット、ヘッドセット、またはスピー<br/>カーフォンから聞こえるスタッター音により、</li> <li>ユーザが回線で新しいボイスメッセージを1</li> <li>つ以上受信したことが示されます。</li> <li>(注) スタッタ音は回線によって異なります。この音が聞こえるのは、使用中の回線でメッセージを受信した場合のみです。</li> </ul>                                                                                                    | <ul> <li>詳細については、次のガイドを参照してください。</li> <li>『Cisco Unified Communications Manager Administration Guide』の「Message Waiting Configuration」の章</li> <li>『Cisco Unified Communications Manager System Guide』の「Voice Mail Connectivity to Cisco Unified Communications Manager」の章</li> </ul> |
| 自動応答                    | 呼出音を1~2回鳴らした後に、着信コール<br>を自動的に接続します。<br>自動応答は、スピーカーフォンとヘッドセッ<br>トのどちらでも機能します。                                                                                                    | 詳細については、『Cisco<br>Unified Communications Manager<br>Administration Guide』の「Directory<br>Number Configuration」の章を参照して<br>ください。                                                                                                    |
| 自動ダイヤル                  | 電話機のユーザがダイヤルするときに、発信<br>履歴から該当する番号を選択できます。 コー<br>ルを発信するには、ユーザは自動ダイヤル リ<br>ストから番号を選択するか、引き続き手動で<br>番号を入力することができます。                                                                                                    |                                                                                                    |

| 機能       | 説明                                                                                                    | 設定の参照先                                                                                                    |
|----------|----------------------------------------------------------------------------------------------------|----------------------------------------------------------------------------------------------------|
| 自動ピックアップ | ユーザは、コール ピックアップのための、ワ<br>ンタッチのピックアップ機能を使用できます。                                                                                                    | 詳細については、『Cisco Unified<br>Communications Manager Features and<br>Services Guide』の「Call Pickup」の章<br>を参照してください。                                                                                                    |
| 自動ポート同期  | Cisco Unified Communications Manager の管理者<br>がリモートポート設定機能を使用して IP Phone<br>の速度とデュプレックス機能をリモートで設<br>定した場合、一方のポートの速度が他方のポー<br>トよりも遅くなると、パケットの損失が生じ<br>ることがあります。<br>自動ポート同期機能を使用すれば、2つのポー<br>トは最も低い速度に同期されるので、パケッ<br>ト損失が解消されます。自動ポート同期が有<br>効になっている場合は、両方のポートに自動<br>ネゴシエーションを設定することを推奨しま<br>す。一方のポートで自動ネゴシエーションを<br>有効にし、他方のポートの速度を固定にする<br>と、電話機は固定されたポートの速度に同期<br>されます。<br>(注) 両方のポートを固定速度に設定する<br>と、自動ポート同期機能は無効にな<br>ります。<br>(注) リモートポート設定と自動ポート同<br>期の機能を使用できるのは、IEEE<br>802.3AF Power of Ethernet (PoE) ス<br>イッチだけです。シスコインライン<br>パワーのみをサポートするスイッチ<br>とは互換性がありません。このタイ<br>プのスイッチに接続されている電話<br>機でこの機能を有効にして、PoE で<br>電話機に電源を供給した場合、Cisco<br>Unified Communications Manager との<br>接続が失われる可能性があります。 | Cisco Unified Communications Manager<br>の管理アプリケーションでパラメータ<br>を設定するには、[デバイス<br>(Device)]>[電話(Phone)]を選択<br>し、適切な IP Phone を選択して、[プ<br>ロダクト固有の設定(Product Specific<br>Configuration Layout)]ペインまでス<br>クロールします。<br>複数の電話機の設定を同時に行うに<br>は、[エンタープライズ電話の設定<br>(Enterprise Phone Configuration)]([シ<br>ステム(System)]>[エンタープライ<br>ズ電話の設定(Enterprise Phone<br>Configurations)])で[自動ポート同期<br>(Automatic Port Synchronization)]を<br>有効にします。 |

| 機能                     | 説明                                                                                                    | 設定の参照先                                                                                                    |
|------------------------|----------------------------------------------------------------------------------------------------|----------------------------------------------------------------------------------------------------|
| 割り込み(および C 割り込み)       | ユーザは、共有電話回線でプライベートコー<br>ル以外のコールに参加できます。割り込み機<br>能には、C割り込みと割り込みがあります。<br>・C割り込みによってユーザがコールに追<br>加され、会議に変換されるので、ユーザ<br>やその他の関係者は会議機能にアクセス                                                                                                    | 詳細については、以下を参照してくだ<br>さい。<br>・『 <i>Cisco Unified Communications</i><br><i>Manager Administration Guide</i> 』の<br>「Cisco Unified IP Phone<br>Configuration」の章                                                          |
|                        | できるようになります。 <ul> <li>割り込みでは、ユーザはコールに追加されますが、コールが会議に切り替えられることはありません。</li> </ul> <li>割り込みでは、次の2つの会議モードがサポートされています。</li>                                                                                                    | <ul> <li>『Cisco Unified Communications<br/>Manager System Guide』の「Cisco<br/>Unified IP Phones」の章</li> <li>『Cisco Unified Communications<br/>Manager Features and Services<br/>Guide』の「Barge and Privacy」の</li> </ul> |
|                        | <ul> <li>・ターゲットデバイス(割り込み先の電話機)での組み込みのConference Bridge。<br/>このモードでは、[割り込み(Barge)]ソフトキーが使用されます。</li> <li>・共有されたConference Bridge。このモードでは、[C割り込み(cBarge)]ソフトキーが使用されます。</li> <li>(注) 電話機の設定によっては、この機能を使用できない場合があります。詳細については、モデル固有の機能,(184ページ)を参照してください。</li> </ul> | 章                                                                                                    |
| 外線から外線への転送のブロッ<br>ク    | 外線コールをユーザが別の外線コールに転送<br>することを禁止します。                                                                                                    | 詳細については、『Cisco Unified<br>Communications Manager Features and<br>Services Guide』の「External Call<br>Transfer Restrictions」の章を参照して<br>ください。                                                                            |
| ビジー ランプ フィールド<br>(BLF) | ユーザは、電話機のスピードダイヤルボタン、<br>コール ログまたはディレクトリの一覧に関連<br>付けられている電話番号のコール状態をモニ<br>タできます。                                                                                                    | 詳細については、『Cisco Unified<br>Communications Manager Feature and<br>Services Guide』の「Presence」の章を<br>参照してください。                                                                                                    |

| 機能                                        | 説明                                                                                                    | 設定の参照先                                                                                                    |
|-------------------------------------------|----------------------------------------------------------------------------------------------------|----------------------------------------------------------------------------------------------------|
| ビジー ランプ フィールド<br>(BLF) ピックアップ(SCCP<br>のみ) | BLFスピードダイヤルの拡張機能です。ユー<br>ザが着信コールをモニタリングできるように、<br>電話番号を設定できます。電話番号が着信コー<br>ルを受信すると、モニタリングしているユー<br>ザに対してシステムからアラートが発生し、<br>コールをピックアップすることができます。                                                                                                    | 詳細については、『Cisco Unified<br>Communications Manager Feature and<br>Services Guide』の「Call Pickup」の章<br>を参照してください。                                                                                                    |
| コールバック                                    | 通話の相手が話し中や通話不能だった場合、<br>その相手が通話可能になったときに、ユーザ<br>の電話機に音声による通知と画面表示による<br>通知が送信されます。                                                                                                    | <ul> <li>詳細については、以下を参照してください。</li> <li>『Cisco Unified Communications Manager System Guide』の「Cisco Unified IP Phones」の章</li> <li>『Cisco Unified Communications Manager Features and Services Guide』の「Cisco Call Back」の章</li> </ul> |
| コール監視人                                    | 認証された監視人ユーザがコールを管理およ<br>び録音できるようにします。<br>コール監視人ユーザは、発信者からのコール<br>を代行受信および応答し、着信者に対して会<br>議を手動で作成し、そのまま会議に参加して<br>コールを管理および録音します。コール監視<br>人機能が設定された Cisco Unified IP Phone に<br>は、[録音 (Record)]ソフトキーがあります。<br>コール監視人ユーザは、[録音 (Record)]ソフ<br>トキーを押してコールを録音します。<br>監視されたコールでは、コールの開始時にア<br>ナウンスが再生されるか、参加者の1人がア<br>ナウンスします。 通知によって、コールが録<br>音されていることが後で参加者に伝えられま<br>す。<br>コール監視人機能は、外部コール制御機能だ<br>けでサポートされます。この外部コール制御<br>により、Cisco Unified Communications Manager<br>で音声およびビデオを使用したコールを、ルー<br>ティング規則をホストするルートサーバにルー<br>ティングできます。 | 詳細については、『Cisco Unified<br>Communications Manager Features and<br>Services Guide』の「External Call<br>Control」の章を参照してください。                                                                                                    |

| 機能                  | 説明                                                                                                    | 設定の参照先                                                                                                    |
|---------------------|----------------------------------------------------------------------------------------------------|----------------------------------------------------------------------------------------------------|
| コール表示の制限            | 発信回線および接続回線について表示する情<br>報を、コールに関係する通話相手に応じて決<br>定します。                                                                                                    | <ul> <li>詳細については、以下を参照してください。</li> <li>『Cisco Unified Communications Manager Administration Guide』の「Cisco Unified IP Phone Configuration」の章</li> <li>『Cisco Unified Communications Manager System Guide』の「Understanding Route Plans」の章</li> <li>『Cisco Unified Communications Manager Features and Services Guide』の「Call Display Restrictions」の章</li> </ul> |
| コール転送               | ユーザが着信コールを別の番号にリダイレク<br>トできるようにします。 コール転送オプショ<br>ンには、すべてのコールの転送、話中転送、<br>無応答時転送、およびカバレッジなし時転送<br>があります。                                                                    | <ul> <li>詳細については、以下を参照してください。</li> <li>『Cisco Unified Communications Manager Administration Guide』の「Directory Number Configuration」の章</li> <li>『Cisco Unified Communications Manager System Guide』の「Cisco Unified IP Phones」の章</li> <li>ユーザオプション Web ページのオプション, (183 ページ)</li> </ul>                                                                        |
| 不在転送ループのブレークア<br>ウト | 不在転送ループを検出して防止します。不在<br>転送ループが検出されると、[すべてのコール<br>の転送(Call Forward All)]の設定が無視され<br>て呼出音が鳴ります                                                                               | 詳細については、『Cisco Unified<br>Communications Manager System Guide』<br>の「Cisco Unified IP Phones」の章を参<br>照してください。                                                                                                    |
| 不在転送ループの防止          | ユーザが、[すべてのコールの転送 (Call<br>Forward All)]の接続先を電話機で直接設定す<br>る際に、不在転送ループが生じたり、既存の<br>Forward Maximum Hop Count サービスパラメー<br>タに定められたホップ数の上限を超える不在<br>転送チェーンが生じたりしないように防止し<br>ます。 | 詳細については、『Cisco Unified<br>Communications Manager System Guide』<br>の「Cisco Unified IP Phones」の章を参<br>照してください。                                                                                                    |

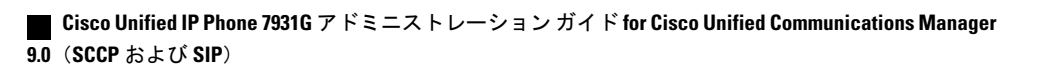

| 機能           | 説明                                                                                                    | 設定の参照先                                                                                                    |
|--------------|----------------------------------------------------------------------------------------------------|----------------------------------------------------------------------------------------------------|
| 設定可能なコール転送表示 | コールの転送時に電話機に表示する情報を指<br>定できます。この情報には、発信者の名前、<br>発信者の電話番号、リダイレクト先の電話番<br>号、および最初にダイヤルされた電話番号を<br>含めることができます。                                                                               | <ul> <li>詳細については、以下を参照してください。</li> <li>『Cisco Unified Communications Manager Administration Guide』</li> <li>『Cisco Unified Communications Manager System Guide』の「Cisco Unified IP Phones」の章</li> </ul> |
| CFA の転送先の無効化 | 管理者は、すべてのコールの転送(CFA)の<br>接続先がCFAの転送元にコールを発信する場<br>合にはCFAを無効にすることができます。こ<br>れにより、CFAの接続先は、重要なコールが<br>ある場合にCFAの転送元に到達できるように<br>なります。この無効化は、CFAの接続先の電<br>話番号が内部か外部かに関係なく動作します。               | 設定に関する参照先を更新します。詳細については、『 <i>Cisco Unified Communications Manager System Guide</i> 』の「Understanding Directory Numbers」の章を参照してください。                                                                     |
| コール パーク      | ユーザがコールをパーク(一時的に保存)し、<br>Cisco Unified Communications Manager システム<br>の別の電話機を使用してそのコールに応答で<br>きます。                                                                                        | 詳細については、『Cisco Unified<br>Communications Manager Features and<br>Services Guide』の「Call Park and<br>Directed Call Park」の章を参照してく<br>ださい。                                                                 |
| コール ピックアップ   | ユーザは、自分のピックアップグループに属<br>する別の電話機で呼出音が鳴っている場合に、<br>そのコールを自分の電話機にリダイレクトで<br>きます。<br>電話機のプライマリ回線に、音声によるアラー<br>トまたは画面表示によるアラートを設定でき<br>ます。このアラートによって、ピックアップ<br>グループ内でコールの呼び出しがあることが<br>通知されます。 | 詳細については、『Cisco<br>Unified Communications Manager<br>Features and Services Guide』の「Call<br>Pickup」の章を参照してください。                                                                                          |

| 機能    | 説明                                                                                                    | 設定の参照先                                                                                                    |
|-------|----------------------------------------------------------------------------------------------------|----------------------------------------------------------------------------------------------------|
| コール録音 | <ul> <li>スーパーバイザは、アクティブコールを記録できます。コールが記録されている場合、コール中に記録音声アラートトーンがユーザに聞こえることがあります。</li> <li>コールがセキュアな場合、そのコールのセキュリティステータスが Cisco Unified IP Phone に鍵のアイコンとして表示されます。コールがセキュアであり、記録されていることを示す音声アラートトーンは、接続先の通話者にも聞こえることがあります。</li> </ul> | 詳細については、『Cisco<br>Unified Communications Manager<br>Features and Services Guide』の<br>「Monitoring and Recording」の章を参<br>照してください。 |
|       | <ul> <li>(注) アクティブコールがモニタまたは記録されている場合、インターコムコールの受信または発信は可能ですが、インターコムコールを発信するとアクティブコールが保留になります。これにより、録音セッションは終了し、モニタリングセッションは一時停止されます。モニタリングセッションを再開するには、コールをモニタされている通話者がコールを再開する必要があります。</li> </ul>                                   |                                                                                                    |
| コール待機 | コールの最中に別の着信コールの呼出音が鳴っ<br>ていることを通知し、ユーザが応答できるよ<br>うにします。着信コールの情報を電話スクリー<br>ンに表示します。                                                                                                    | 詳細については、『Cisco Unified<br>Communications System Guide』の<br>「Understanding Directory Numbers」の<br>章を参照してください。                    |

| 機能          | 説明                                                                                  | 設定の参照先                                                                                                    |
|-------------|-------------------------------------------------------------------------------------|----------------------------------------------------------------------------------------------------|
| 発信者 ID      | 電話番号、名前、その他の説明テキストなど、<br>発信者の識別情報を電話スクリーンに表示し<br>ます。                                | <ul> <li>詳細については、以下を参照してください。</li> <li>『Cisco Unified Communications Manager Administration Guide』の「Cisco Unified IP Phone Configuration」および「Directory Number Configuration」の章</li> <li>『Cisco Unified Communications Manager System Guide』の「Understanding Route Plans」の章</li> <li>『Cisco Unified Communications Manager Features and Services Guide』の「Call Display Restrictions」の章</li> </ul> |
| 発信者 ID ブロック | ユーザの電話番号または電子メールアドレス<br>をブロックします。                                                   | <ul> <li>詳細については、以下を参照してください。</li> <li>『Cisco Unified Communications Manager Administration Guide』の「Directory Number Configuration」および「SIP Profile Configuration」の章</li> <li>『Cisco Unified Communications Manager System Guide』の「Understanding Route Plans」の章</li> </ul>                                                                                                    |
| 発信側の正規化     | 着信コールの発信者番号をグローバル化また<br>はローカライズして、適切な電話番号を電話<br>機に表示します。国際エスケープ文字「+」を<br>サポートしています。 | 詳細については、『Cisco Unified<br>Communications Features and Services<br>Guide』の「Calling Party<br>Normalization」の章を参照してくださ<br>い。                                                                                                    |

| 機能                                               | 説明                                                                                                    | 設定の参照先                                                                                                    |
|--------------------------------------------------|----------------------------------------------------------------------------------------------------|----------------------------------------------------------------------------------------------------|
| Cisco Extension Mobility                         | ユーザが、電話機のエクステンションモビリ<br>ティサービスにログインして、共有 Cisco<br>Unified IP Phone に電話番号およびユーザプロ<br>ファイルの設定を一時的に適用できるように<br>します。<br>エクステンションモビリティは、ユーザが社<br>内のさまざまな場所から作業する場合や、同<br>僚と作業空間を共有している場合に役に立ち<br>ます。                                                                                                    | 詳細については、『Cisco<br>Unified Communications Manager<br>Features and Services Guide』の「Cisco<br>Extension Mobility」の章を参照してく<br>ださい。                          |
| Cisco Extension Mobility の PIN<br>変更             | ユーザが、Cisco Unified IP Phone のクレデン<br>シャルの変更サービスを使用して、Cisco<br>Unified IP Phone から PIN を変更できます。<br>エクステンション モビリティのログアウト画<br>面の[PIN変更 (ChangePIN)] ソフトキーを使<br>用します。                                                                                                    | 詳細については、『Cisco Unified<br>Communications Manager Features and<br>Services Guide』の「Cisco Extension<br>Mobility」の章を参照してください。                              |
| Cisco Extension Mobility Cross<br>Cluster (EMCC) | 「ホーム」クラスタで設定されたユーザが、<br>「訪問先」クラスタの Cisco Unified IP Phone<br>にログインできるようにします。<br>クラスタ間のエクステンション モビリティ<br>(EMCC)を設定する前に、Cisco Unified IP<br>Phone で Cisco Extension Mobility を設定しま<br>す。<br>インターコム機能は Cisco Extension Mobility<br>(EM) で機能しますが、EMCC では使用でき<br>ません。これは、インターコム機能は実際の<br>電話デバイスで有効にする必要があるためで<br>す。インターコム機能は、EM プロファイル<br>では有効にすることができません。 | 詳細については、『Cisco Unified<br>Communications Manager Features and<br>Services Guide』の「Cisco Extension<br>Mobility Cross Cluster」の章を参照し<br>てください。            |
| クライアント識別コード<br>(CMC)<br>(SCCP 電話のみ)              | <ul> <li>コールが特定のクライアントに関連するように指定できます。</li> <li>(注) この機能を使用する場合は、一括ダイヤルを無効にする必要があります。詳細については、一括ダイヤルの行を参照してください。</li> </ul>                                                                                                    | 詳細については、『Cisco<br>Unified Communications Manager<br>Features and Services Guide』の「Client<br>Matter Codes and Forced Authorization<br>Codes」の章を参照してください。 |

| 機能                                         | 説明                                                                                                    | 設定の参照先                                                                                                    |
|--------------------------------------------|----------------------------------------------------------------------------------------------------|----------------------------------------------------------------------------------------------------|
| コンピュータテレフォニーイ<br>ンテグレーション(CTI)アプ<br>リケーション | CTI ルート ポイントでは、仮想デバイスを指<br>定して、アプリケーションが宛先変更を制御<br>している多重同時コールを受信することがで<br>きます。                                                                                                    | 詳細については、『Cisco Unified<br>Communications Manager Administration<br>Guide』の「CTI Route Point<br>Configuration」の章を参照してくださ<br>い。                                                                                                    |
| 会議                                         | <ul> <li>・ユーザは、各参加者を個別に呼び出して、<br/>複数の通話相手と同時に話すことができ<br/>ます。 会議機能には、会議、C割り込<br/>み、およびミートミーがあります。</li> <li>・標準(アドホック)会議では、コントロー<br/>ラ以外でも参加者を追加または削除でき<br/>ます。また、いずれの会議参加者も同じ<br/>回線上の2つの標準会議を結合できます。</li> </ul>                                                                                                    | <ul> <li>・詳細については、<br/>『Cisco Unified Communications<br/>Manager System Guide』の「Cisco<br/>Unified IP Phones」および<br/>「Conference Bridges」の章を参<br/>照してください。</li> <li>・これらの機能を有効にするには、<br/>[拡張アドホック会議(Advance<br/>Adhoc Conference)]サービスパ<br/>ラメータ(Cisco Unified CMの管<br/>理ではデフォルトで無効になっ<br/>ています)を使用します。</li> </ul> |
| デバイスから呼び出された録<br>音                         | エンドユーザがソフトキーを使用して電話コー<br>ルを録音できる機能を提供します。<br>また、管理者は CTI ユーザインターフェイス<br>を使用して電話コールの録音を継続できます。                                                                                                    | 詳細については、デバイスから呼び出<br>された録音を有効化, (179ページ)<br>を参照してください                                                                                                    |
| ダイレクト コール パーク                              | <ul> <li>ユーザが、使用可能なダイレクトコールパー<br/>ク番号をダイヤルまたはスピードダイヤルし、<br/>その番号にアクティブなコールを転送できる<br/>機能です。</li> <li>コールパークBLFボタンは、ダイレクトコー<br/>ルパーク番号が使用中かどうかを表示すると<br/>ともに、ダイレクトコールパーク番号へのス<br/>ピードダイヤルアクセスにも使用できます。</li> <li>(注) ダイレクトコールパーク機能を実<br/>装する場合は、[パーク (Park)]ソ<br/>フトキーを設定しないでください。<br/>これは、ユーザが2つのコールパー<br/>ク機能を混同するのを防ぐためで<br/>す。</li> </ul> | 詳細については、『Cisco Unified<br>Communications Manager Features and<br>Services Guide』の「Call Park and<br>Directed Call Park」の章を参照してく<br>ださい。                                                                                                    |

| 機能                   | 説明                                                                               | 設定の参照先                                                                                                    |
|----------------------|----------------------------------------------------------------------------------|----------------------------------------------------------------------------------------------------|
| ダイレクト コール ピックアッ<br>プ | ユーザが、特定の電話番号で呼び出し音が鳴っ<br>ているコールに応答することができます。                                     | 詳細については、『Cisco Unified<br>Communications Manager Features and<br>Services Guide』の「Call Pickup」の章<br>を参照してください。            |
| 固有呼び出し音              | ユーザは、着信コールや新しいボイスメッセー<br>ジを電話機で示す方法をカスタマイズできま<br>す。最大6種類の固有呼び出し音をカスタマ<br>イズできます。 | 詳細については、『Cisco<br>Unified Communications Manager<br>Features and Services Guide』の<br>「Custom Phone Rings」の章を参照し<br>てください。 |

| 機能                             | 説明                                                                                               | 設定の参照先 |
|--------------------------------|--------------------------------------------------------------------------------------------------|--------|
| Do Not Disturb(DND)(サイ<br>レント) | DNDをオンにすると、コールが呼び出し状態<br>になっても呼出音が鳴らなくなります。また<br>あらゆる種類の表示や音による通知も、一切<br>行われません。                 |        |
|                                | これには、電話機の設定でソフトキー テンプ<br>レートに [サイレント(DND)] ソフトキーを<br>含めるか、電話ボタン テンプレートの機能の<br>1 つとして DND を選択します。 |        |

| 機能 | 説明 | 設定の参照先                                                                                                    |
|----|----|----------------------------------------------------------------------------------------------------|
|    |    | 『Cisco Unified Communications Manager<br>Features and Services Guide』の「Do<br>Not Disturb」の章。                                                                                                    |
|    |    | Cisco Unified CM の管理では、次の<br>DND 関連のパラメータを設定できま<br>す。                                                                                                    |
|    |    | <ul> <li>「サイレント(Do Not Disturb)]:<br/>このチェックボックスを使用す<br/>ると、DNDを電話機ごとに有効<br/>にすることができます。[デバイ<br/>ス(Device)]&gt;[電話(Phone)]</li> <li>&gt;[電話の設定(Phone<br/>Configuration)]を選択します。</li> </ul>                                                                                                    |
|    |    | <ul> <li>[DND オプション (DND<br/>Option)]:[コール拒否 (Call<br/>Reject)](音声および表示による<br/>通知をオフにする)または[呼出<br/>音オフ (Ringer Off)](呼出音だ<br/>けをオフにする)を選択します。</li> <li>[DND オプション (DND<br/>Option)]は、[共通の電話プロ<br/>ファイル (Common Phone<br/>Profile)]ウィンドウおよび[電話<br/>の設定 (Phone Configuration)]<br/>ウィンドウの両方に表示されま<br/>す ([電話の設定 (Phone<br/>Configuration)]ウィンドウが優<br/>先されます)。</li> </ul> |
|    |    | <ul> <li>[DND着信呼警告(DND Incoming<br/>Call Alert)]:電話機でDNDが<br/>アクティブのときに着信コール<br/>に対して発生させるアラート(存<br/>在する場合)のタイプを選択し<br/>ます。このパラメータは、[共通<br/>の電話プロファイル(Common<br/>Phone Profile)]ウィンドウおよ<br/>び[電話の設定(Phone<br/>Configuration)]ウィンドウの両<br/>方にあります([電話の設定<br/>(Phone Configuration)]ウィン<br/>ドウが優先されます)。</li> </ul>                                                        |

| 機能                    | 説明                                                                                                    | 設定の参照先                                                                                                    |
|-----------------------|----------------------------------------------------------------------------------------------------|----------------------------------------------------------------------------------------------------|
|                       |                                                                                                    | <ul> <li>[DND を示す BLF ステータス<br/>(BLF Status Depicts DND)]: ビ<br/>ジーまたはアイドル状態を DND<br/>ステータスで上書きできます。</li> </ul>                                                                                                    |
| ー括ダイヤル<br>(SCCP 電話のみ) | ー括ダイヤルを使用すると、SCCPで電話番号<br>のすべてのディジットを同時に送信できます。<br>強制承認コード(FAC)またはクライアント<br>識別コード(CMC)ダイヤルのいずれかが使<br>用されている場合、一括ダイヤルを無効にす<br>る必要があります。 | <ul> <li>一括ダイヤルを無効にするには、Cisco<br/>Unified CM の管理で[デバイス<br/>(Device)]&gt;[電話(Phone)]を選択<br/>します。[電話の設定(Phone<br/>Configuration)]ウィンドウの[プロダ<br/>クト固有の設定(Product Specific<br/>Configuration Layout)]領域で[一括ダ<br/>イヤル(Enbloc Dialing)]ボックスを<br/>オフにし、[設定の適用(Apply<br/>Config)]をクリックしてから[保存<br/>(Save)]をクリックします。</li> </ul> |
| ファスト ダイヤル サービス        | ユーザは、ファストダイヤルコードを入力し<br>てコールを発信できます。ファストダイヤル<br>コードは、電話番号または[個人アドレス帳<br>(Personal Address Book)]エントリに割り当<br>てることができます。                 |                                                                                                    |
| 強制承認コード (FAC)         | <ul> <li>特定のユーザが発信できるコールのタイプを</li> <li>制御します。</li> <li>(注) この機能を使用する場合は、一括ダイヤルを無効にする必要があります。詳細については、一括ダイヤルの行を参照してください。</li> </ul>      | 詳細については、『Cisco<br>Unified Communications Manager<br>Features and Services Guide』の「Client<br>Matter Codes and Forced Authorization<br>Codes」の章を参照してください。                                                                                                    |
| グループ コール ピックアップ       | ユーザが、別のグループの電話番号で呼び出<br>し音が鳴っているコールに応答することがで<br>きます。                                                                                   | 詳細については、『Cisco Unified<br>Communications Manager Features and<br>Services Guide』の「Call Pickup」の章<br>を参照してください。                                                                                                    |
| ヘルプ システム              | 電話機の画面に広範囲にわたるトピックを表<br>示します。                                                                                                    | 設定は必要ありません。                                                                                                    |

| 機能         | 説明                                                                                                    | 設定の参照先                                                                                                    |
|------------|----------------------------------------------------------------------------------------------------|----------------------------------------------------------------------------------------------------|
| 保留/復帰      | 接続されたコールのアクティブ状態と保留状<br>態を切り替えることができます。                                                                                                    | 設定は必要ありません。ただし、保留<br>音を使用する場合には必要です。 詳<br>細については、この表の「保留音」を<br>参照してください。                                                                                            |
|            |                                                                                                    | また、関連情報については、この表の<br>「保留復帰」を参照してください。                                                                                                    |
| 保留復帰       | コールの保留時間を制限します。制限時間が<br>経過すると、コールは保留にした側の電話機<br>に復帰し、ユーザにアラートが通知されます。<br>復帰コールの通知は、着信コールの場合とは<br>異なり、1回の呼出音(回線の新規コールイ<br>ンジケータの設定によってはビープ音)によっ | 詳細については、『Cisco Unified<br>Communications Manager Features and<br>Services Guide』の「Hold Reversion」<br>の章を参照してください。                                                   |
|            | て行われます。 この通知は、コールが再開さ<br>れるまで、一定の間隔で繰り返されます。                                                                                                   |                                                                                                    |
|            | また、コールが保留復帰した場合は、コール<br>バブルにアニメーションのアイコン、ステー<br>タス行に短いメッセージが表示されます。                                                                            |                                                                                                    |
|            | コールのフォーカス優先度を着信コールまた<br>は復帰コールのどちらかに設定できます。                                                                                                    |                                                                                                    |
| 保留状態       | 共有回線を持つ電話機では、ローカル回線と<br>リモート回線のいずれがコールを保留したの<br>かを区別できます。                                                                                      | 設定は必要ありません。                                                                                                    |
| ハント グループ表示 | 主要な電話番号へのコールに対して、ロード<br>シェアリングを行います。ハントグループに<br>は、着信コールに応答できる一連の電話番号<br>が含まれています。                                                              | <ul><li>詳細については、以下を参照してください。</li><li>『Cisco Unified Communications</li></ul>                                                                                        |
|            | ハントグループに含まれる電話番号に着信コー<br>ルがあると、この機能によって、発信側の他<br>に主要な電話番号が表示されます。                                                                              | Manager System Guide』の<br>「Understanding Route Plan」の章<br>・『Cisco Unified Communications<br>Manager Administration Guide』の<br>「CTI Route Point Configuration」<br>の章 |
| 即時転送       | ユーザが着信コールをボイス メッセージング<br>システムに直接転送できるようにします。                                                                                                   | 詳細については、『Cisco<br>Unified Communications Manager<br>Features and Services Guide』の<br>「Immediate Divert」の章を参照してく<br>ださい。                                             |

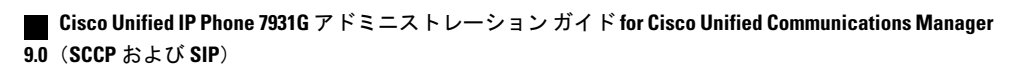

| 機能                       | 説明                                                                                                    | 設定の参照先                                                                                                    |
|--------------------------|----------------------------------------------------------------------------------------------------|----------------------------------------------------------------------------------------------------|
| 即時転送:拡張                  | ユーザが、自分のボイス メッセージング シス<br>テムまたは元の着信側のボイス メッセージン<br>グシステムに着信コールを直接転送できます。                                                                                                    | 詳細については、『Cisco Unified<br>Communications Manager System Guide』<br>の「Cisco Unified IP Phones」の章を参<br>照してください。                                                                                            |
| インテリジェント セッション<br>コントロール | ユーザの携帯電話に直接かかってきたコール<br>を会社の電話番号(固定電話)にルーティン<br>グできます。リモート接続先(携帯電話)へ<br>の着信コールの場合、リモート接続先の呼び<br>出し音だけが鳴り、固定電話の呼び出し音は<br>鳴りません。携帯電話でコールに応答すると、<br>デスクの電話機に「リモートで使用中(Remote<br>in Use)」というメッセージが表示されます。<br>このようなコールでは、ユーザは携帯電話の<br>多様な機能を使用できます。                                                                                                    | 詳細については、『Cisco<br>Unified Communications Manager<br>Features and Services Guide』の「Cisco<br>Unified Mobility」の章を参照してくだ<br>さい。                                                                            |
| インターコム                   | <ul> <li>ユーザが、プログラム可能な電話のボタンを<br/>使用して、インターコムコールを発信したり<br/>受信したりできます。インターコム回線のボ<br/>タンを設定すると、次を実行できます。</li> <li>・特定のインターコム内線番号への直接的<br/>なダイヤル。</li> <li>・インターコムコールを開始してから、有<br/>効なインターコム番号の入力をユーザに<br/>要求。</li> <li>(注) ユーザが毎日同じ電話機にログイン<br/>する場合は、それらのユーザのCisco<br/>Extension Mobility のプロファイルを<br/>使用し、インターコム情報を含む電<br/>話ボタンテンプレートをユーザのプ<br/>ロファイルに割り当て、その電話機<br/>をインターコム回線のデフォルトの<br/>インターコムデバイスとして指定し<br/>ます。</li> </ul> | <ul> <li>『Cisco Unified CallManager<br/>Features and Services Guide』の<br/>「Intercom」の章</li> <li>『Cisco Unified CallManager<br/>Feature and Services Guide』の<br/>「Cisco Extension Mobility」の章</li> </ul> |

٦

| 機能             | 説明                                                                                                    | 設定の参照先                                                                                                    |
|----------------|----------------------------------------------------------------------------------------------------|----------------------------------------------------------------------------------------------------|
| 回線をまたいで参加      | ユーザが、複数の電話回線上のコールに参加<br>機能を適用できるようにします。                                                                                                    | <ul> <li>詳細については、次を参照してください。</li> <li>ソフトキーテンプレート,(178 ページ)を参照してください。</li> <li>『Cisco Unified Communications Manager System Guide』の「Cisco Unified IP Phones」の章を参照してください</li> </ul>                                                                                                    |
| 回線選択           | この機能が無効な場合(デフォルト)、呼び<br>出されている回線が選択されます。 有効にす<br>ると、コールの呼び出しが別の回線で鳴って<br>いてもプライマリ回線がピックアップされま<br>す。 ユーザは他の回線を手動で選択する必要<br>があります。<br>(注) Cisco Extension Mobility では、この<br>機能を有効または無効にできます。   | <ul> <li>詳細については、『Cisco Unified<br/>Communications Manager Administration<br/>Guide』の次の章で、[常にプライム回<br/>線を使用する(Always use prime line)]<br/>オプションを参照してください。</li> <li>「Device Profile Configuration」の<br/>章</li> <li>「Common Phone Profile<br/>Configuration」の章</li> <li>「Cisco Unified IP Phone<br/>Configuration」の章</li> </ul> |
| ボイス メッセージ用回線選択 | <ul> <li>無効な場合(デフォルト)、メッセージボタンを押すとボイスメッセージのある回線が選択されます。複数の回線にボイスメールがある場合は、使用可能な最初の回線が選択されます。有効にすると、ボイスメッセージの取得にはプライマリ回線が常に使用されます。</li> <li>(注) エクステンションモビリティでは、この機能を有効または無効にできます。</li> </ul> | 詳細については、『Cisco Unified<br>Communications Manager<br>Administration Guide』の次の章の[ボ<br>イスメッセージには常にプライム回線<br>を使用する(Always Use Prime Line for<br>Voice Message)] オプションを参照し<br>てください。<br>・「Device Profile Configuration」の<br>章<br>・「Common Phone Profile<br>Configuration」の章<br>・「Cisco Unified IP Phone<br>Configuration」の章        |

Cisco Unified IP Phone 7931G アドミニストレーションガイド for Cisco Unified Communications Manager 9.0 (SCCP および SIP)
Γ

| 機能                                              | 説明                                                                                                    | 設定の参照先                                                                                                    |
|-------------------------------------------------|----------------------------------------------------------------------------------------------------|----------------------------------------------------------------------------------------------------|
| ハント グループからのログア<br>ウト                            | ユーザは、コールを受けることができない場<br>合に、ハントグループからログアウトし、一<br>時的にユーザの電話機で呼出音が鳴らないよ<br>うにすることができます。ハントグループか<br>らログアウトしても、ハントグループ以外の<br>コールでは、引き続き電話機で呼出音が鳴り<br>ます。 | <ul> <li>詳細については、次を参照してください。</li> <li>ソフトキーテンプレート,(178 ページ)を参照してください。</li> <li>『Cisco Unified Communications Manager System Guide』の「Understanding Route Plans」の<br/>章を参照してください</li> </ul>                                                                                        |
| Malicious Call Identification<br>(MCID; 迷惑呼の識別) | ユーザが、不審なコールを受信したことをシ<br>ステム管理者に通知できる機能です。                                                                                                    | 詳細については、次を参照してくださ<br>い。<br>・『Cisco Unified Communications<br>Manager System Guide』の「Cisco<br>Unified IP Phones」の章<br>・『Cisco Unified Communications<br>Manager Features and Services<br>Guide』の「Malicious Call<br>Identification」の章                                              |
| ミートミー会議                                         | ユーザがミートミー会議を開始し、参加ユー<br>ザは予定の時刻に、あらかじめ決められた番<br>号にコールをかけます。                                                                                         | 詳細については、『Cisco Unified<br>Communications Manager Administration<br>Guide』の「Meet-Me Number/Pattern<br>Configuration」および「Conference<br>Bridges」の章を参照してください。                                                                                                    |
| メッセージ受信インジケータ                                   | ハンドセットのランプの1つで、ユーザに対<br>する1つまたは複数の新着ボイスメッセージ<br>が届いていることを示します。                                                                                      | <ul> <li>詳細については、以下を参照してください。</li> <li>『Cisco Unified Communications Manager Administration Guide』の「Message Waiting Configuration」の章</li> <li>『Cisco Unified Communications Manager System Guide』の「Voice Mail Connectivity to Cisco Unified Communications Manager」の章</li> </ul> |

| 機能                                                           | 説明                                                                                                    | 設定の参照先                                                                                                    |
|--------------------------------------------------------------|----------------------------------------------------------------------------------------------------|----------------------------------------------------------------------------------------------------|
| モバイル コネクト                                                    | ユーザは、1つの電話番号を使用してビジネス<br>コールを管理したり、デスクトップ電話機お<br>よび携帯電話などのリモートデバイスで、進<br>行中のコールをピックアップしたりすること<br>ができます。また、電話番号や時刻に応じて、<br>発信者グループを制限できます。 | 詳細については、『Cisco Unified<br>Communications Manager Features and<br>Services Guide』の「Cisco Unified<br>Mobility」の章を参照してください。                 |
| モバイル ボイス アクセス                                                | モバイル コネクト機能が拡張され、ユーザは<br>音声自動応答装置(IVR)システムにアクセス<br>して、携帯電話などのリモート デバイスから<br>コールを発信できるようになります。                                             | 詳細については、『Cisco<br>Unified Communications Manager<br>Features and Services Guide』の「Cisco<br>Unified Mobility」の章を参照してくだ<br>さい。             |
| Multilevel Precedence and<br>Preemption(MLPP)<br>(SCCP 電話のみ) | 電話システムでコールの優先順位を付けるこ<br>とができます。この機能は、ユーザが緊急コー<br>ルや重要なコールを発信または受信する必要<br>がある環境で作業している場合に使用します。                                            | 詳細については、『Cisco Unified<br>Communications Manager Features and<br>Services Guide』の「Multilevel<br>Precedence and Preemption」を参照して<br>ください。 |
| ライン アピアランスごとの複<br>数コール                                       | 各回線は複数のコールに対応できます。ある<br>時点では1コールだけがアクティブになるこ<br>とができ、他のコールは自動的に保留になり<br>ます。                                                               | 『 <i>Cisco Unified Communications Manager</i><br><i>Administration Guide</i> 』の「Directory<br>Number Configuration」の章を参照して<br>ください。       |
| 保留音                                                          | 発信者が保留状態になっている間、音楽を再<br>生します。                                                                                                    | 詳細については、『Cisco Unified<br>Communications Manager Features and<br>Services Guide』の「Music On Hold」<br>の章を参照してください。                         |
| ミュート                                                         | アクティブなハンドセットやヘッドセットに<br>あるマイクロフォンをミュートにします。                                                                                               | 設定は必要ありません。                                                                                                    |
| オンフック コール転送                                                  | ユーザは、転送ボタンを押してからオンフッ<br>クにすることで、コール転送を実行できます。                                                                                             | 詳細については、『Cisco Unified<br>Communications Manager System Guide』<br>の「Cisco Unified IP Phones」の章を参<br>照してください。                             |
| オンフック プレダイヤル                                                 | ユーザは、オフ フックにすることなく、番号<br>をダイヤルできます。 番号をダイヤルした後<br>は、ハンドセットを持ち上げるか、[ダイヤル<br>(Dial)]ソフトキーを押します。                                             | 詳細については、『Cisco Unified IP<br>Phone 7931G User Guide for Cisco<br>Unified Communications Manager』を参<br>照してください。                           |

I

Γ

| 機能                                        | 説明                                                                                                    | 設定の参照先                                                                                                    |
|-------------------------------------------|----------------------------------------------------------------------------------------------------|----------------------------------------------------------------------------------------------------|
| 他のグループのピックアップ                             | ユーザは、ユーザのグループに関連付けられ<br>ている別のグループの電話機で呼出音が鳴っ<br>ている場合に、そのコールに応答できます。                                                                                                    | 詳細については、『Cisco Unified<br>Communications Manager Features and<br>Services Guide』の「Call Pickup」の章<br>を参照してください。                                                                                                    |
| 電話機のセキュア Web アクセ<br>ス                     | 「電話の信頼性」と呼ばれる電話信頼ストア<br>を使用して Web にセキュアにアクセスできま<br>す。                                                                                                    | 詳細については、『Cisco Unified<br>Communications Manager Security<br>Guide』の「Product Security Overview」<br>の章を参照してください。                                                                                                    |
| プラス ダイヤル                                  | ユーザは、先頭に「+」記号を付けて E.164 番<br>号をダイヤルできます。<br>+ 記号をダイヤルするには、「*」キーを 1 秒<br>以上押し続ける必要があります。 これは、オ<br>ンフックかオフフックのコールに対してのみ、<br>先頭桁をダイヤルするときに当てはまります。                                 | 設定は必要ありません。                                                                                                    |
| Private Line Automated Ringdown<br>(PLAR) | Cisco Unified Communications Manager の管理者<br>は、ハンドセットをオフ フックにすると<br>Cisco Unified IP Phone がただちにダイヤルする<br>電話番号を設定できます。 この機能は、緊急<br>連絡や「ホットライン」の番号にコールする<br>ための電話機を用意する場合に役立ちます。 | SIP の場合、『Cisco Unified<br>Communications Manager System Guide』<br>の「SIP Dial Rules Configuration」の章<br>を参照してください。<br>SCCP の場合、『Cisco Unified<br>Communications Manager Administration<br>Guide』の「Directory Number<br>Configuration」の章を参照してくださ<br>い。                                                                                          |
| プライバシー                                    | 回線を共有しているユーザが、コールに自分<br>を追加すること、および他のユーザのコール<br>に関する情報を電話スクリーンに表示するこ<br>とを禁止します。<br>(注) 電話機の設定によっては、この機能<br>を使用できない場合があります。詳<br>細については、モデル固有の機能,<br>(184ページ)を参照してください。          | 詳細については、以下を参照してくだ<br>さい。<br>・『Cisco Unified Communications<br>Manager Administration Guide』の<br>「Cisco Unified IP Phone<br>Configuration」の章<br>・『Cisco Unified Communications<br>Manager System Guide』の「Cisco<br>Unified IP Phones」の章<br>・『Cisco Unified Communications<br>Manager Features and Services<br>Guide』の「Barge and Privacy」の<br>章 |

| 機能                                           | 説明                                                                                                    | 設定の参照先                                                                                                    |
|----------------------------------------------|----------------------------------------------------------------------------------------------------|----------------------------------------------------------------------------------------------------|
| Programmable Line Key (PLK;<br>プログラム可能な回線キー) | 管理者は、回線ボタンに機能を割り当てるこ<br>とができます。通常、ソフトキーは発信、コー<br>ルバック、終了、不在転送などの機能を制御<br>します。管理者がこれらの機能を回線ボタン<br>に設定すると、これらの機能は常に表示され、<br>ユーザは「ハード」機能(発信ハードキーな<br>ど)として使用できます。                                                | <ul> <li>詳細については、以下を参照してください。</li> <li>『Cisco Unified Communications<br/>Manager System Guide』の「Cisco<br/>Unified IP Phones」の章</li> <li>『Cisco Unified Communications<br/>Manager Administration Guide』の<br/>「Phone Button Template<br/>Configuration」の章</li> </ul> |
| 保護コール                                        | 2 台の電話機の間にセキュアな(暗号化され<br>た)接続を提供します。コールの開始時には<br>セキュリティトーンが再生され、両方の電話<br>機が保護されていることを通知します。保護<br>コールを設定すると、一部の機能(会議コー<br>ル、共有回線、エクステンションモビリティ、<br>回線をまたいで参加)は使用できません。保<br>護されたコールは認証されません。                    | セキュリティの詳細については、サ<br>ポート対象のセキュリティ機能,(16<br>ページ)を参照してください。<br>詳細については、『Cisco Unified<br>Communications Manager Security<br>Guide』を参照してください。                                                                                                    |
| 品質レポート ツール (QRT)                             | <ul> <li>電話機の[品質(QRT)]ソフトキーを使用して、問題のあるコールの情報を送信できます。</li> <li>QRTは、QRTに必要なユーザインタラクションの量に応じて、2つのユーザモードのどちらかに設定できます。</li> <li>(注) 電話機の設定によっては、この機能を使用できない場合があります。詳細については、モデル固有の機能,(184ページ)を参照してください。</li> </ul> | <ul> <li>詳細については、以下を参照してください。</li> <li>『Cisco Unified Communications Manager System Guide』の「Cisco Unified IP Phones」の章</li> <li>『Cisco Unified Communications Manager Features and Services Guide』の「Quality Report Tool」の章</li> </ul>                               |
| リダイヤル                                        | ユーザは、 <b>リダイヤル</b> ボタンを押して、最後<br>にダイヤルした電話番号に発信できます。                                                                                                    | 設定は必要ありません。                                                                                                    |

ſ

| 機能         | 説明                                                                                                    | 設定の参照先                                                                                                    |
|------------|----------------------------------------------------------------------------------------------------|----------------------------------------------------------------------------------------------------|
| リモート ポート設定 | <ul> <li>管理者は、Cisco Unified CM の管理を使用して、電話機のイーサネットポートの速度とデュプレックス機能をリモートで設定できます。これにより、具体的なポート設定を伴う大規模な導入のパフォーマンスが向上します。</li> <li>(注) Cisco Unified Communications Manager のリモートポート設定用にポートが設定されている場合は、電話機のデータを変更することはできません。</li> </ul> | Cisco Unified Communications Manager<br>の管理アプリケーションでパラメータ<br>を設定するには、[デバイス<br>(Device)]>[電話 (Phone)]を選択<br>し、適切な IP Phone を選択して、[プ<br>ロダクト固有の設定 (Product Specific<br>Configuration Layout)]ペインまでス<br>クロールします ([スイッチ ポートの<br>リモート設定 (Switch Port Remote<br>Configuration)]または [PC ポートの<br>リモート設定 (PC Port Remote<br>Configuration)])。<br>複数の電話機の設定を同時に行うに<br>は、[エンタープライズ電話の設定<br>(Enterprise Phone Configuration)] ([シ<br>ステム (System)]>[エンタープライ<br>ズ電話の設定 (Enterprise Phone<br>Configurations)]) で[リモートポー<br>ト設定 (Remote Port Configuration)]<br>を設定します。 |
| 呼び出し音の設定   | 電話機に別のアクティブ コールが着信したと<br>きに、回線で使用される呼出音タイプを指定<br>します。                                                                                                    | <ul> <li>詳細については、以下を参照してください。</li> <li>『Cisco Unified Communications Manager Administration Guide』の「Directory Number Configuration」の章</li> <li>カスタム電話呼び出し音の作成,(198 ページ)</li> </ul>                                                                                                    |

| 機能            | 説明                                                                                                    | 設定の参照先                                                                                                    |
|---------------|----------------------------------------------------------------------------------------------------|----------------------------------------------------------------------------------------------------|
| 呼び出し音の音量調節    | 管理者は呼び出し音の最低音量設定を制御し、<br>最低音量レベルを調整できます。 個々のユー<br>ザが呼び出し音の最低音量設定を変更するこ<br>とはできません。<br>パラメータ[呼び出し音の最低音量(Minimum<br>Ring Volume)]は Cisco Unified Communications<br>Manager の管理ウィンドウにあります。 | Cisco Unified Communications Manager<br>の管理アプリケーションでパラメータ<br>を設定するには、[デバイス<br>(Device)]>[電話 (Phone)]を選択<br>し、適切な IP Phone を選択して、[プ<br>ロダクト固有の設定 (Product Specific<br>Configuration Layout)]ペインまでス<br>クロールします。 |
|               | 音量ボタンのマイナス(-)側を押すと、オン<br>フック状態の呼び出し音の音量が下がります<br>が、音量は設定されている最低音量レベルま<br>でしか下がりません。最低音量レベルに達す<br>ると、ステータスメッセージは表示されません。                                                                 |                                                                                                    |
|               | システムが再起動すると、呼び出し音の最低<br>音量は設定ファイルから受信した呼び出し音<br>の最低音量設定にリセットされます。前回の<br>起動後に新しい最低音量を設定すると、エン<br>ドユーザがそれ以前に呼び出し音の最低音量<br>を低く設定していた場合、呼び出し音の音量<br>は、ユーザが設定したレベルではなく設定ファ<br>イルの最低値に設定されます。 |                                                                                                    |
|               | この機能は、通話中のハンドセット、スピー<br>カー、およびヘッドセットの音量には適用さ<br>れません。                                                                                                    |                                                                                                    |
| SIP の RTCP 保留 | SIPのRTCP保留機能によって、ゲートウェイ<br>で保留中のコールがドロップされなくなりま<br>す。ゲートウェイではRTCPポートのステー<br>タスを確認して、コールがアクティブかどう<br>かが判別されます。電話ポートを開いたまま<br>にしておくことによって、ゲートウェイは保<br>留中のコールを終了しません。                      | 設定は必要ありません。                                                                                                    |

I

Γ

| 機能                 | 説明                                                                                                    | 設定の参照先                                                                                                    |
|--------------------|----------------------------------------------------------------------------------------------------|----------------------------------------------------------------------------------------------------|
| セキュアおよび非セキュアの通知トーン | Cisco Unified Communications Manager で電話機<br>をセキュア(暗号化および信頼された)とし<br>て設定した場合、その電話機には「保護」ス<br>テータスを割り当てることができます。その<br>後、必要に応じて、保護された電話機は、コー<br>ルの初めに通知トーンを再生するように設定<br>できます。<br>保護された電話機だけで、セキュアまたは非<br>セキュアなインディケーショントーンが再生<br>されます。保護されていない電話機ではトー<br>ンは聞こえません。<br>コール中にコール全体のステータスが変化す<br>ると、それに従ってインディケーショントーン<br>も変化します。そのとき、保護された電話<br>機は対応するトーンを再生します。<br>次のような状況で、保護された電話機はトー<br>ンを再生する、または再生しません。<br>・[セキュアインディケーショントーンの<br>再生 (Play Secure Indication Tone)]オプ<br>ションが有効(True)になっている場合<br>。エンドツーエンドのセキュアなメ<br>ディアが確立され、コールステータ<br>スがセキュアになった場合、電話機<br>はセキュアインディケーショントー<br>ン(間に小休止を伴う3回の長い<br>ビープ音)を再生します。<br>。エンドツーエンドの非セキュアなメ<br>ディアが確立され、コールステータ<br>スが非セキュアになった場合、電話<br>機は、非セキュアのインディケー<br>ショントーンを再生します(間に小<br>休止を伴う6回の短いビープ音)。 | セキュアおよび非セキュアの通知トー<br>ン:<br>• [保護されたデバイス(Protected<br>Device)]:セキュアな電話機の<br>ステータスを保護に変更するに<br>は、[Cisco Unified CMの管理<br>(Cisco Unified CMの管理<br>(Cisco Unified Communications<br>Manager Administration)]>[デバ<br>イス (Device)]>[電話<br>(Phone)]>[電話の設定(Phone<br>Configuration)]で、[保護された<br>デバイス(Protected Device)]<br>チェックボックスをオンにしま<br>す。<br>• [セキュア インディケーション<br>トーンの再生(Play Secure<br>Indication Tone)]:保護された電<br>話機で、セキュアまたは非セキュ<br>アなインディケーショントーン<br>の再生を有効にするには、[セ<br>キュアインディケーショントーン<br>の再生を有効にするには、[セ<br>キュアインディケーショントーン<br>の再生を有効にするには、[セ<br>キュアインディケーショントー<br>ンの再生(Play Secure Indication<br>Tone)]を[はい(True)]に設定<br>します。(デフォルト設定は[い<br>いえ(False)]です)。このオプ<br>ションは、[Cisco Unified<br>Communications Manager<br>Administration)]>[システム<br>(System)]>[サービスパラメー<br>タ(Service Parameters)]で設定<br>します。サーバを選択してか<br>ら、Unified Communications<br>Manager サービスを選択します。<br>[サービスパラメータ設定<br>(Service Parameter<br>Configuration)]ウィンドウで、<br>[機能 - セキュアトーン(Feature<br>- Secure Tone)]領域内にあるオ<br>プションを選択します。(デ<br>フォルト設定は[いいえ(False)]<br>です)。 |

| 機能           | 説明                                                                                                    | 設定の参照先                                                                                                    |
|--------------|----------------------------------------------------------------------------------------------------|----------------------------------------------------------------------------------------------------|
| サービス         | Cisco Unified CM の管理にある [IP Phone サー<br>ビスの設定(IP Phone Services Configuration)]<br>メニューを使用して、ユーザが登録できる IP<br>Phone サービスのリストを定義して管理できま<br>す。                                                                                                    | 詳細については、『Cisco Unified<br>Communications Manager Administration<br>Guide』の「Cisco Unified IP Phone<br>Configuration」の章を参照してくださ<br>い。                                                                                       |
| サービス URL ボタン | ユーザは、電話機の[サービス(Services)]メ<br>ニューの代わりにプログラム可能なボタンを<br>使用して、サービスにアクセスすることがで<br>きます。                                                                                                    | 詳細については、『Cisco Unified<br>Communications Manager Administration<br>Guide』の「Cisco Unified IP Phone<br>Configuration」の章を参照してくださ<br>い。                                                                                       |
| セッション ハンドオフ  | ユーザが、携帯電話からのコールを、同じ回<br>線を共有する Cisco Unified デバイスに切り替<br>えられます。 共有回線上のすべてのデバイス<br>のハンドセットが同時に点滅します。<br>ユーザが Cisco Unified デバイスのいずれかで<br>コールに応答した後、同じ回線を共有するそ<br>の他の Cisco Unified デバイスに「リモートで<br>使用中(Remote in Use)」というメッセージ<br>が表示されます。 ただし、携帯電話からコー<br>ルを切り替えられなかった場合、携帯電話に<br>「会話は移動できません」という意味のメッ<br>セージが表示されることがあります。 | 詳細については、『Cisco Unified<br>Communications Manager Features and<br>Services Guide』の「Cisco Unified<br>Mobility」および「Cisco Unified<br>Mobility Advantage and Cisco Unified<br>Mobile Communicator Integration」の章<br>を参照してください。 |
| 共有回線         | ユーザは、複数の電話機で同じ電話番号を共<br>有したり、電話番号を同僚と共有したりでき<br>ます。                                                                                                    | 詳細については、『Cisco Unified<br>Communications Manager System Guide』<br>の「Understanding Directory Numbers」<br>の章を参照してください。                                                                                                    |

Γ

| 機能           | 説明                                                                                                    | 設定の参照先                                                                                                    |
|--------------|----------------------------------------------------------------------------------------------------|----------------------------------------------------------------------------------------------------|
| サイレント モニタリング | スーパーバイザは、アクティブ コールのサイ<br>レント モニタリングを実行できます。 スー<br>パーバイザの音声はコールのどちらの側にも<br>聞こえません。 コールがモニタされている場<br>合、コール中にモニタリング音声アラートトー<br>ンがユーザに聞こえることがあります。                                                      | 詳細については、『Cisco<br>Unified Communications Manager<br>Features and Services Guide』の<br>「Monitoring and Recording」の章を参<br>照してください。                                                                                                    |
|              | コールがセキュアな場合、そのコールのセキュ<br>リティステータスが Cisco Unified IP Phone に<br>鍵のアイコンとして表示されます。 コールが<br>セキュアであり、モニタリングされているこ<br>とを示す音声アラートトーンは、接続先の通<br>話者にも聞こえることがあります。                                            |                                                                                                    |
|              | <ul> <li>(注) アクティブコールがモニタまたは記録されている場合、インターコムコールの受信または発信は可能ですが、インターコムコールを発信するとアクティブコールが保留になります。これにより、録音セッションは終了し、モニタリングセッションは一時停止されます。モニタリングセッションを再開するには、コールをモニタされている通話者がコールを再開する必要があります。</li> </ul> |                                                                                                    |
| スピード ダイヤル    | 記憶されている指定番号をダイヤルします。                                                                                                    | 詳細については、以下を参照してくだ<br>さい。<br>・『Cisco Unified Communications<br>Manager Administration Guide』の<br>「Cisco Unified IP Phone<br>Configuration」の章<br>・『Cisco Unified Communications<br>Manager System Guide』の「Cisco<br>Unified IP Phones」の章 |

| 機能                 | 説明                                                                                                    | 設定の参照先                                                                                                    |
|--------------------|----------------------------------------------------------------------------------------------------|----------------------------------------------------------------------------------------------------|
| SSH アクセス           | <ul> <li>管理者は、Cisco Unified Communications<br/>Manager の管理アプリケーションを使用して、<br/>SSH アクセス設定を有効または無効にできま<br/>す。</li> <li>このオプションでは、電話機が SSH アクセス<br/>をサポートしているかどうかが示されます。</li> <li>次の設定があります。</li> <li>・有効(Enabled)</li> <li>・無効(Disabled)(デフォルト)</li> <li>有効にすると、電話機が SSH 接続を受け入れ<br/>るようになります。</li> <li>電話機の SSH サーバ機能を無効にすると、その電話機への SSH アクセスがブロックされま<br/>す。</li> </ul> | <ul> <li>Cisco Unified Communications Manager<br/>の管理アプリケーションでパラメータ<br/>を設定するには、[デバイス<br/>(Device)]&gt;[電話 (Phone)]を選択<br/>し、適切な IP Phone を選択して、[プ<br/>ロダクト固有の設定 (Product Specific<br/>Configuration Layout)]ペインまでス<br/>クロールし、[SSH アクセス (SSH<br/>Access)]ドロップダウンリストボッ<br/>クスから[有効 (Enable)]を選択しま<br/>す。</li> <li>同じパラメータを[共通の電話プロ<br/>ファイル (Common Phone Profile)]<br/>ウィンドウで設定した場合 ([デバイ<br/>ス (Device)]&gt;[デバイスの設定<br/>(Device Settings)]&gt;[共通の電話プロ<br/>ファイル (Common Phone<br/>Profile)])、設定の優先順位は次のと<br/>おりです。</li> <li>1 [電話の設定 (Phone<br/>Configuration)]ウィンドウの設定<br/>値</li> <li>2 [共通の電話プロファイル<br/>(Common Phone Profile)]ウィン<br/>ドウの設定値</li> </ul> |
| Time-of-Day ルーティング | 指定したテレフォニー機能へのアクセスを時<br>間帯によって制限します。                                                                                                    | 詳細については、以下を参照してくだ<br>さい。<br>• 『Cisco Unified Communications<br>Manager Administration Guide』の<br>「Time Period Configuration」の章<br>• 『Cisco Unified Communications<br>Manager System Guide』の<br>「Time-of-Day Routing」の章                                                                                                    |
| タイム ゾーンの更新         | タイム ゾーンの変更に伴い、Cisco Unified IP<br>Phone を更新します。                                                                                                    | 詳細については、『Cisco<br>Unified Communications Manager<br>Administration Guide』の「Date/Time<br>Group Configuration」の章を参照して<br>ください。                                                                                                    |

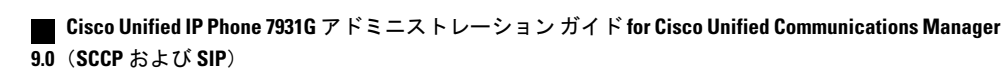

I

| 機能       | 説明                                                                                                | 設定の参照先                                                                                                    |
|----------|---------------------------------------------------------------------------------------------------|----------------------------------------------------------------------------------------------------|
| 転送       | ユーザは、接続されているコールを自分の電<br>話機から別の番号にリダイレクトできます。                                                      | 設定は必要ありません。                                                                                                |
| UCR 2008 | SCCPを使用する IP Phone は、次の機能を提供<br>することによって Unified Capabilities<br>Requirements (UCR) 2008をサポートします。 | UCR 2008 のセットアップ, (192 ペー<br>ジ)を参照してください。                                                                  |
|          | <ul> <li>・連邦情報処理標準(FIPS) 104-2のサポート</li> </ul>                                                    |                                                                                                    |
|          | ・TVS IPv6 のサポート                                                                                   |                                                                                                    |
|          | •80 ビット SRTCP タギングのサポート                                                                           |                                                                                                    |
|          | IP Phoneの管理者として、これらの機能の一部では、Cisco Unified CMの管理で特定のパラメータをセットアップする必要があります。                         |                                                                                                    |
| ビデオ サポート | 電話機でビデオをサポートできるようにしま<br>す。                                                                        | 詳細については、以下を参照してくだ<br>さい。                                                                                   |
|          |                                                                                                   | ・『Cisco Unified Communications<br>Manager Administration Guide』の<br>「Conference Bridge<br>Configuration」の章 |
|          |                                                                                                   | • 『Cisco Unified Communications<br>Manager System Guide』の<br>「Understanding Video Telephony」<br>の章         |
|          |                                                                                                   | ・『Cisco VT Advantage<br>Administration Guide』の<br>「Overview of Cisco VT<br>Advantage」の章                    |

| 機能                           | 説明                                                 | 設定の参照先                                                                                                    |
|------------------------------|----------------------------------------------------|----------------------------------------------------------------------------------------------------|
| <b>成</b> 祀<br>ボイス メッセージ システム | <b>説明</b><br>コールに応答がない場合に、発信者がメッセー<br>ジを残せるようにします。 | <ul> <li>設定の参照元</li> <li>詳細については、以下を参照してください。</li> <li>『Cisco Unified Communications<br/>Manager Administration Guide』の<br/>「Cisco Voice-Mail Port<br/>Configuration」の章</li> <li>『Cisco Unified Communications<br/>Manager System Guide』の「Voice</li> </ul> |
|                              |                                                    | Mail Connectivity to Cisco<br>Unified Communications Manager」<br>の章                                                                                                    |

# プロダクト固有のパラメータ

Cisco Unified CM の管理で、Cisco Unified IP Phone のプロダクト固有の設定パラメータを設定できます。 次の表に、Cisco Unified CM の管理の設定ウィンドウおよびパスを示します。

| 表 <i>36:Cisco Unified IP Phone</i> の設定ウィン | ・ドウ | 7 |
|-------------------------------------------|-----|---|
|-------------------------------------------|-----|---|

| 設定ウィンドウ                                                      | パス                                                                                           |
|--------------------------------------------------------------|----------------------------------------------------------------------------------------------|
| [エンタープライズ電話の設定<br>(Enterprise Phone Configuration)]<br>ウィンドウ | [システム(System)]>[エンタープライズ電話の設定<br>(Enterprise Phone Configuration)]                           |
| [共通の電話プロファイル(Common<br>Phone Profile)] ウィンドウ                 | [デバイス (Device)]>[デバイスの設定 (Device Settings)]<br>>[共通の電話プロファイル (Common Phone Profile)]         |
| [電話の設定(Phone Configuration)]<br>ウィンドウ                        | [デバイス (Device)]>[電話 (Phone)] (ウィンドウの[プ<br>ロダクト固有の設定 (Product Specific Configuration)]領<br>域) |

この3つの設定ウィンドウで、次のパラメータを設定できます。

- ・設定アクセス(Settings Access)
- ビデオ機能 (Video Capabilities)
- ・Webアクセス (Web Access)
- ・ロードサーバ (Load Server)

- RTCP
- ・ピアファームウェア共有 (Peer Firmware Sharing)
- Cisco Discovery Protocol (CDP) : スイッチ ポート (Cisco Discovery Protocol (CDP): Switch Port)
- Cisco Discovery Protocol (CDP) : PC ボート (Cisco Discovery Protocol (CDP): PC Port)
- Link Layer Discovery Protocol Media Endpoint Discover (LLDP-MED) : スイッチポート (Link Layer Discovery Protocol Media Endpoint Discover (LLDP-MED) : Switch Port)
- Link Layer Discovery Protocol (LLDP) : PC ボート (Link Layer Discovery Protocol (LLDP) : PC Port)
- IPv6 ロードサーバ (IPv6 Load Server)
- 802.1X 認証(802.1x Authentication)
- ・スイッチ ポートのリモート設定 (Switch Port Remote Configuration)
- PC ポートのリモート設定 (PC Port Remote Configuration)
- 自動ポート同期(Automatic Port Synchronization)
- ・SSHアクセス(SSH Access)

パラメータを設定するときは、更新する設定ごとに[共通設定の上書き(Override Common Settings)] チェックボックスを選択します。 このボックスをチェックしないと、対応するパラメータ設定が 有効になりません。3つの設定ウィンドウでパラメータを設定した場合、設定の優先順序は次の とおりです。

- [電話の設定(Phone Configuration)] ウィンドウ(最も高い優先順位)
- •[共通の電話プロファイルの設定(Common Phone Profile Configuration)] ウィンドウ
- [エンタープライズ電話の設定(Enterprise Phone Configuration)]ウィンドウ(最も低い優先順位)

# 社内ディレクトリとパーソナル ディレクトリのセット アップ

Cisco Unified IP Phone のディレクトリ ボタンを押すと、いくつかのディレクトリにアクセスでき ます。デフォルトでは、このボタンは回線ボタン 22(左側の上から2番目の回線ボタン)です。 次のディレクトリが含まれます。

- ・社内ディレクトリ:ユーザは、他の社員の電話番号を調べることができます。
   この機能をサポートするには、社内ディレクトリを設定する必要があります。
- ・パーソナルディレクトリ:ユーザが、一連の個人の番号を保存できます。

この機能をサポートするには、パーソナルディレクトリを設定するためのソフトウェアを ユーザに提供する必要があります。

### 社内ディレクトリのセットアップ

Cisco Unified Communications Manager では、Cisco Unified Communications Manager と連動する Cisco Unified Communications Manager アプリケーションのユーザの認証情報と認可情報を保存す るために、Lightweight Directory Access Protocol (LDAP) ディレクトリを使用しています。認証に よって、システムに対するユーザのアクセス権が確立します。一方、許可は、ユーザが使用許可 を持つテレフォニーリソース(特定の内線番号など)を指定するものです。

ディレクトリの詳細については、『Cisco Unified Communications Manager System Guide』の「Understanding the Directory」の章を参照してください。

これらの機能をインストールおよびセットアップするには、『*Cisco Unified Communications Manager Administration Guide*』の「LDAP System Configuration」、「LDAP Directory Configuration」、およ び「LDAP Authentication Configuration」の各章を参照してください。

LDAP ディレクトリの設定が完了すると、Cisco Unified IP Phone の社内ディレクトリ サービスを 使用して社内ディレクトリ内のユーザを検索できます。

### パーソナル ディレクトリのセットアップ

パーソナルディレクトリは、次の機能で構成されています。

- Personal Address Book (PAB; 個人アドレス帳)
- ・個人ファストダイヤル (ファストダイヤル)
- ・アドレス帳同期化ツール(TABSync)

ユーザは、次の方法によってパーソナルディレクトリにアクセスできます。

- •Web ブラウザから: Cisco Unified Communications Manager ユーザ オプション Web ページから PAB やファスト ダイヤル機能にアクセスできます。
- Cisco Unified IP Phone から: [ディレクトリ (Directories)]>[パーソナルディレクトリ (Personal Directory)]を選択して、電話機から PAB およびファスト ダイヤル機能にアクセスできます。
- Microsoft Windows アプリケーションから: TABSync ツールを使用して、PAB を Microsoft Windows Address Book (WAB) と同期化することができます。 Microsoft Outlook Address Book (OAB) を使用するユーザは、まず OAB から Windows Address Book (WAB) にデータをイ ンポートする必要があります。 次に TabSync を使用して WAB をパーソナル ディレクトリと 同期化します。

Cisco Unified IP Phone Address Book Synchronizer を使用しているユーザが、自分に関するエンド ユーザデータのみにアクセスできるようにするには、Cisco Unified サービスアビリティで Cisco UXL Web Service をアクティブ化します。

パーソナル ディレクトリを Web ブラウザから設定するには、ユーザが自分のユーザ オプション Web ページにアクセスする必要があります。 管理者は、ユーザに対して URL とログイン情報を 提供する必要があります。

Microsoft Outlook と同期化するには、管理者から提供される TABSync ユーティリティをユーザが インストールする必要があります。詳細については、Cisco Unified IP Phone Address Book Synchronizer の入手, (295 ページ) および Cisco Unified IP Phone Address Book Synchronizer の導入, (295 ペー ジ) を参照してください。

# 電話ボタン テンプレート

電話ボタン テンプレートを使用すると、プログラム可能な回線ボタンに、スピード ダイヤルや コール処理機能を割り当てることができます。 ボタンに割り当てが可能なコール処理機能には、 コール転送、保留、および会議などがあります。

テンプレートの変更は、可能な限り電話機をネットワークに登録する前に行ってください。この 順序に従うと、登録の実行中、カスタマイズした電話ボタン テンプレート オプションに Cisco Unified Communications Manager からアクセスできます。

Cisco Unified IP Phone 7931Gに標準で搭載されているデフォルトのテンプレートでは、次の回線ボタンが使用されています。

- ボタン1~8:電話回線
- •ボタン9~12:スピードダイヤルボタン
- •ボタン13~16: BLF スピードダイヤルボタン
- ボタン17~20:未割り当て
- •ボタン21:ボイスメッセージングシステムへのアクセス
- ・ボタン 22: ディレクトリメニューの表示
- •ボタン23:オプションのヘッドセットのアクティブ化
- ・ボタン24:アプリケーションメニューの表示

ユーザの混乱を防ぐため、同じ機能をボタンとソフトキーに同時に割り当てないでください。 プログラム可能な回線ボタンには、次のガイドラインが適用されます。

- 次のボタンがプログラム可能な回線ボタンに割り当てられます。
  - 。ヘッドセット
  - 。アプリケーション メニュー
  - 。ディレクトリ

- 。メッセージ
- 。設定
- 。サービス
- ・リダイヤル、転送、および保留は、プログラム可能回線ボタンに割り当てることができません。これらの機能には専用のボタンとソフトキーが割り当てられています。

### 電話テンプレートの変更

Cisco Unified Communications Manager の [デバイスの設定(Device Settings)] ページには、電話テ ンプレートが含まれています。

#### 手順

- **ステップ1** Cisco Unified CM の管理で、[デバイス (Device)]>[デバイスの設定 (Device Settings)]>[電話ボ タンテンプレート (Phone Button Template)]を選択します。
- ステップ2 電話ボタンテンプレートを電話機に割り当てるには、Cisco Unified CM の管理の[電話の設定 (Phone Configuration)]ウィンドウにある[電話ボタンテンプレート(Phone Button Template)] フィールドを使用します。
   詳細については、『Cisco Unified Communications Manager Administration Guide』および『Cisco Unified Communications Manager System Guide』を参照してください。

### 個人アドレス帳やファスト ダイヤルの電話ボタン テンプレート

電話ボタンテンプレートを変更して、サービスURLを回線ボタンに関連付けることができます。 電話ボタンテンプレートを変更すると、ボタンを1回押すだけで PAB およびファスト ダイヤル にアクセスできます。 電話ボタンテンプレートを変更する前に、PAB またはファスト ダイヤル を IP Phone サービスとして設定する必要があります。

[IP Phone サービス(IP Phone Services)] での PAB またはファスト ダイヤルのセット アップ

IP Phone サービスとして PAB またはファストダイヤルを設定するには、次の手順を実行します。

#### 手順

**ステップ1** [デバイス (Device)]>[デバイスの設定 (Device Settings)]>[IP Phone サービス (Phone Services)] を選択します。

■ Cisco Unified IP Phone 7931G アドミニストレーションガイド for Cisco Unified Communications Manager 9.0 (SCCP および SIP) [IP Phone サービスの検索と一覧表示(Find and List IP Phone Services)] ウィンドウが表示されます。

- **ステップ2** [新規追加(Add New)]をクリックします。 [IP Phone サービスの設定(IP Phone Services Configuration)] ウィンドウが表示されます。
- ステップ3 次の設定値を入力します。
  - [サービス名(Service Name)] および [ASCII サービス名(ASCII Service Name)]: Personal Address Book と入力します。
  - •[サービスの説明(Service Description)]: (オプション)サービスの説明を入力します。
  - ・サービス URL (Service URL)

PAB の場合は、次の URL を入力します。

http://<*Unified CM-server-name*>:8080/ccmpd/login.do?name=#DEVICENAME#&service=pab ファストダイヤルの場合は、次の URL を入力します。

http://<Unified-CM-server-name>:8080/ccmpd/login.do?name=#DEVICENAME#&service=fd

・セキュア サービス URL (Secure Service URL)

PAB の場合は、次の URL を入力します。

https://<*Unified CM-server-name*>:8443/ccmpd/login.do?name=#DEVICENAME#&service=pab ファストダイヤルの場合は、次の URL を入力します。

https://<Unified-CM-server-name>:8443/ccmpd/login.do?name=#DEVICENAME#&service=fd

- [サービス カテゴリ (Service Category)]: [XML サービス (XML Service)]を選択します。
- •[サービスタイプ (Service Type)]: [ディレクトリ (Directories)]を選択します。
- •[有効(Enable)]:チェックボックスを選択します。
- **ステップ4** [保存 (Save)] をクリックします。

サービス パラメータは必要に応じて追加、更新、または削除できます。『*Cisco Unified Communications Manager Administration Guide*』の「IP Phone Service Parameters」を参照してください。

 (注) サービス URL を変更した場合、IP Phone サービス パラメータを削除した場合、または ユーザの登録先の IP Phone サービス名を変更した場合は、[登録の更新(Update Subscriptions)]をクリックして、現在のすべての登録ユーザを更新し、変更を適用する 必要があります。このボタンをクリックしなければ、ユーザがそのサービスに登録し て、正しい URL を再作成しなければなりません。

### PAB またはファスト ダイヤル用の電話ボタン テンプレートの変更

PABまたはファストダイヤル用の電話ボタンテンプレートを変更するには、次の手順を実行します。

#### 手順

- **ステップ1** Cisco Unified CM の管理で、[デバイス (Device)]>[デバイスの設定 (Device Settings)]>[電話ボ タンテンプレート (Phone Button Template)]を選択します。
- **ステップ2** [検索(Find)]をクリックします。
- ステップ3 電話機のモデルを示します。
- ステップ4 [コピー(Copy)]をクリックし、新しいテンプレートの名前を入力した後、[保存(Save)]をクリックします。
   [電話ボタンテンプレートの設定(Phone Button Template Configuration)]ウィンドウが表示されます。
- **ステップ5** 割り当てるボタンを確認して、機能が表示されるドロップダウンリストボックスから、その回線 に関連付けられた [サービス URL (Service URL)]を選択します。
- **ステップ6** [保存(Save)]をクリックすると、サービスURLを使用した新しい電話ボタンテンプレートが作 成されます。
- **ステップ7** [デバイス (Device)]>[電話 (Phone)]を選択して、電話機の[電話の設定 (Phone Configuration)] ウィンドウを開きます。
- **ステップ8** [電話ボタン テンプレート (Phone Button Template)]ドロップダウン リストから、新しい電話ボ タン テンプレートを選択します。
- ステップ9 [保存(Save)]をクリックして変更内容を保存してから、[設定の適用(Apply Config)]をクリックして変更を実装します。
   これで電話機のユーザが、ユーザオプションページにアクセスできるようになり、電話機のボタンにサービスが関連付けられました。

**IP** Phone サービスの詳細については、『*Cisco Unified Communications Manager Administration Guide*』 の「**IP** Phone Services Configuration」の章を参照してください。回線ボタンの設定方法の詳細につ いては、『*Cisco Unified Communications Manager Administration Guide*』の「Cisco Unified IP Phone Configuration」の章の「Configuring Speed-Dial Buttons」を参照してください。

# ソフトキー テンプレート

Cisco Unified CM の管理を使用して、Cisco Unified IP Phone でサポートされているアプリケーショ ンに関連付けられたソフトキーを管理できます。Cisco Unified Communications Manager では、2 種類のソフトキーテンプレート(標準と非標準)をサポートしています。標準のソフトキーテ ンプレートには、標準マネージャ、標準共有モードマネージャ、および標準アシスタントが含ま れます。ソフトキーをサポートするアプリケーションには、標準ソフトキーテンプレートを1つ 以上関連付けることができます。標準ソフトキーテンプレートを修正するには、テンプレートの コピーを作成し、新しい名前を付けて、そのコピーしたソフトキーテンプレートをアップデート します。非標準のソフトキーテンプレートも修正できます。

ソフトキーテンプレートを設定するには、Cisco Unified CMの管理で、[デバイス(Device)]>[デバイスの設定(Device Settings)]>[ソフトキーテンプレート(Softkey Template)]を選択します。 ソフトキーテンプレートを電話機に割り当てるには、Cisco Unified CMの管理の[電話の設定 (Phone Configuration)]ウィンドウにある[ソフトキーテンプレート(Softkey Template)]フィー ルドを使用します。詳細については、『Cisco Unified Communications Manager Administration Guide』 および『Cisco Unified Communications Manager System Guide』を参照してください。

(注)

Cisco Unified IP Phone 7931G は、Cisco Unified CM の管理で設定可能なすべてのソフトキーを サポートします。

# デバイスから呼び出された録音を有効化

Cisco Unified Communications Manager で、デバイスから呼び出された録音機能を設定します。 この機能を有効にするには、次の手順を実行します。

#### 手順

- **ステップ1** IP Phone のビルトインブリッジを [オン (On)] に設定します。
- ステップ2 録音オプションを [選択的コール録音を有効 (Selective Call Recording Enabled)]に設定します。
- ステップ3 適切な [録音プロファイル (Recording Profile)]を選択します。

## サービスのセットアップ

Cisco Unified IP Phone の [サービス (Services)] ボタンを押すと、Cisco Unified IP Phone サービス にアクセスできます。 また、電話機のプログラム可能なボタンにサービスを割り当てることもで きます。

電話機が Cisco Unified Communications Manager に登録されている場合、このメニューにアクセス するにはアプリケーションメニューボタンを押して、次にアプリケーションのリストから [サー ビス (Services)]を選択します。デフォルトでは、アプリケーションメニューボタンは回線ボ タン 24 (左の一番上の回線ボタン)です。

これらのサービスは、テキストと画像によるインタラクティブコンテンツを電話機に表示するための XML アプリケーションを構成しています。サービスの例としては、映画の上映時刻、株式相場、天気予報などがあります。

ユーザがサービスにアクセスできるようにするには、前もって次の作業が必要です。

・管理者が Cisco Unified CM の管理を使用して、使用可能なサービスを設定する必要があります。

ユーザは、Cisco Unified Communications Manager を使用して、サービスに登録する必要があります。このWebベースアプリケーションは、IP Phoneのアプリケーションをエンドユーザが設定するための限定的なグラフィカルユーザインターフェイス(GUI)を提供します。

サービスをセットアップする前に、セットアップするサイトのURLをあらかじめ収集し、それら のサイトにユーザが社内のIPテレフォニーネットワークからアクセスできることを確認しておき ます。

これらのサービスをセットアップするには、Cisco Unified CM の管理で、[デバイス (Device)]> [デバイスの設定 (Device Settings)]>[IP Phone サービス (Phone Services)]を選択します。 詳細 については、『Cisco Unified Communications Manager Administration Guide』および『Cisco Unified Communications Manager System Guide』を参照してください。

これらのサービスを設定した後、Cisco Unified Communications Manager IP Phone オプション Web ベース アプリケーションにユーザがアクセスできることを確認します。ユーザは、設定済みの サービスをこのアプリケーションで選択し、サービスに登録することができます。エンドユーザ に提供する必要がある情報については、電話機能のユーザ登録およびセットアップ, (293 ペー ジ)を参照してください。

Cisco Unified IP Phone は、同時に最大4つの HTTP/HTTPS アクティブ クライアント接続および最 大4つの HTTP/HTTPS アクティブサーバ接続をサポートできます。 HTTP/HTTPS サービスには、 次のような例があります。

- Cisco Extension Mobility
- ディレクトリ
- ・メッセージ

## Cisco Unified Communications Manager ユーザの追加

ユーザを Cisco Unified Communications Manager に追加すると、ユーザに関する情報を表示および 管理できるようになります。またユーザは、次のタスクを実行できるようになります。

- Cisco Unified IP Phone から、社内ディレクトリや他のカスタマイズ済みディレクトリにアク セスする
- •パーソナルディレクトリを作成する
- •スピードダイヤルとコール転送の番号をセットアップする
- Cisco Unified IP Phone からアクセスできるサービスに登録する

次のいずれかの方法を使用して、Cisco Unified Communications Manager にユーザを追加できます。

・ユーザを1名ずつ追加するには、Cisco Unified CMの管理で、[ユーザ管理(User Management)]
 >[エンドユーザ(End User)]を選択します。

ユーザを追加する方法の詳細については、『Cisco Unified Communications Manager Administration Guide』を参照してください。

ユーザ情報の詳細については、『Cisco Unified Communications Manager System Guide』を参照 してください。

 ・ユーザを一括して追加するには、一括管理ツールを使用します。この方法では、すべての ユーザに対して同一のデフォルトパスワードを設定することもできます。

詳細については、『Cisco Unified Communications Manager Bulk Administration Guide』を参照してください。

# ユーザ オプション Web ページの管理

ユーザオプションWebページでは、電話機のいくつかの機能や設定値をユーザがカスタマイズお よび制御できます。 ユーザオプションWebページの詳細については、『Cisco Unified IP Phone 7931G User Guide for Cisco Unified Communications Manager (SCCP and SIP)』を参照してください。

### ユーザオプション Web ページへのユーザ アクセス

ユーザがユーザオプションWebページにアクセスできるようにするには、管理者がユーザを標準 Cisco Unified Communications Manager エンドユーザグループに追加し、適切な電話機をユーザに 関連付けておく必要があります。

エンド ユーザには、必ずユーザ オプション Web ページに関する次の情報を提供してください。

- ・アプリケーションにアクセスするために必要な URL。 この URL は、次のとおりです。
  - \* http://<server\_name:portnumber>/ccmuser/ (server\_name は Web サーバがインストールされているホストです)。
  - https://<server\_name:portnumber>/ccmuser/ (server\_name は Web サーバがインストール されているホストです)。
- アプリケーションにアクセスするために必要なユーザ ID とデフォルト パスワード。

これらの設定値は、ユーザを Cisco Unified Communications Manager に追加したときに入力し た値と同じです(Cisco Unified Communications Manager ユーザの追加, (180 ページ)を参 照)。

詳細については、次の各項を参照してください。

- 『Cisco Unified Communications Manager Administration Guide』の「User Group Configuration」 および「End User Configuration」の章
- *Cisco Unified Communications Manager System Guide O* Roles and User Groups

### エンド ユーザ グループへのユーザの追加

ユーザを標準 Cisco Unified Communications Manager エンドユーザグループに追加するには、次の 手順を実行します。

#### 手順

ステップ1 Cisco Unified CM の管理で、[ユーザ管理(User Management)]>[ユーザグループ(User Groups)]
 を選択します。
 [ユーザの検索と一覧表示(Find and List Users)]ウィンドウが表示されます。

**ステップ2** 適切な検索条件を入力し、[検索(Find)] をクリックします。

- **ステップ3** [Standard CCM End Users] をクリックします。 対象の Standard CCM End Users についての [ユーザ グループの設定(User Group Configuration)] ページが表示されます。
- **ステップ4** [グループにエンドユーザを追加(Add End Users to Group)]をクリックします。[ユーザの検索と 一覧表示(Find and List Users)]ウィンドウが表示されます。
- ステップ5 [ユーザの検索(Find User)]ドロップダウンリストを使用して、追加するエンドユーザを探し、
   [検索(Find)]をクリックします。
   検索条件に一致するエンドユーザのリストが表示されます。
- ステップ6 表示されるレコードのリストで、このユーザグループに追加するユーザのチェックボックスをクリックします。リストが複数ページにわたる場合は、下部のリンクを使用して結果の続きを表示します。
  - (注) 検索結果には、すでにユーザ グループに属するエンド ユーザは表示されません。
- ステップ7 [選択項目の追加(Add Selected)]をクリックします。

### ユーザへの電話機の関連付け

このユーザに適切な電話機を関連付けるには、次の手順を実行します。

#### 手順

**ステップ1** Cisco Unified CM の管理で、[ユーザ管理(User Management)]>[エンドユーザ(End User)]を選択します。

[ユーザの検索と一覧表示(Find and List Users)] ウィンドウが表示されます。

- ステップ2 適切な検索条件を入力し、[検索(Find)]をクリックします。
- **ステップ3** 表示されるレコードのリストで、ユーザのリンクをクリックします。
- **ステップ4** [デバイスの割り当て(Device Association)]をクリックします。 [ユーザデバイス割り当て(User Device Association)]ウィンドウが表示されます。

- ステップ5 適切な検索条件を入力し、[検索(Find)]をクリックします。
- **ステップ6** デバイスの左にあるボックスをオンにして、エンドユーザに割り当てるデバイスを選択します。
- **ステップ7** [選択/変更の保存(Save Selected/Changes)]をクリックしてデバイスをエンドユーザに関連付けます。

### ユーザ オプション Web ページのオプション

デフォルトでは、ユーザ オプション Web ページのほとんどのオプションが表示されます。 ただし、次のオプションは、システム管理者が Cisco Unified CM の管理で[エンタープライズパラメータ設定(Enterprise Parameters Configuration)]の設定値を使用して設定する必要があります。

- ・呼出音設定の表示 (Show Ring Settings)
- ・回線のテキスト ラベル設定の表示 (Show Line Text Label Settings)
- コール転送の表示 (Show Call Forwarding)

(注)

この設定値は、サイトのすべてのユーザオプション Web ページに適用されます。

### ユーザオプション Web ページオプションのセットアップ

ユーザオプションWebページに表示されるオプションを指定するには、次の手順を実行します。

#### 手順

- ステップ1 Cisco Unified CM の管理で、[システム (System)]>[エンタープライズ パラメータ (Enterprise Parameters)]を選択します。
   [エンタープライズ パラメータ設定 (Enterprise Parameters Configuration)]ウィンドウが表示されます。
- ステップ2 [CCMUser パラメータ (CCMUser Parameters)]領域で、パラメータの[パラメータ値 (Parameter Value)]ドロップダウンリストボックスから次のいずれかの値を選択し、パラメータをユーザ オプション Web ページに表示するかどうかを指定します。
  - [はい(True)]: オプションをユーザ オプション Web ページに表示する(デフォルト)。
  - •[いいえ(False)]:オプションをユーザオプション Web ページに表示しない。
  - [すべての設定を表示 (Show All Settings)]: コール転送のすべての設定をユーザオプション Web ページに表示する (デフォルト)。

- [すべての設定を非表示(Hide All Settings)]: コール転送の設定をユーザオプション Web ページに表示しない。
- [すべてのコールの転送のみを表示(Show Only Call Forward All)]: すべてのコールの転送の 設定だけをユーザ オプション Web ページに表示する。

# モデル固有の機能

Cisco Unified IP Phone 7931G は、小売環境などの特定の状況に最適な独自のコール処理機能をサポートします。これらの機能を設定するには、次の電話機固有の特徴を理解する必要があります。

- •1回線に1コールのサポート
- ・同一の電話番号の複数の回線への割り当て
- ・この電話モデル固有の一部のコールおよび設計の機能の可用性

### 電話機の一般的なセットアップ

Cisco Unified IP Phone 7931Gは1回線あたり複数のコールをサポートしないため、管理者はCisco Unified CMの管理を使用して各回線に対して電話番号を適切に設定する必要があります。

- •[コール最大数(Maximum Number of Calls)]:1に設定します
- •[ビジートリガー (Busy Trigger)]:1に設定します

電話番号の設定については、『Cisco Unified Communications Manager Administration Guide』の 「Directory Number Configuration」の章を参照してください。

ー部のコール機能(会議および転送)は、会議の作成または転送の完了を行うための新しいコー ル状態を開始できる必要があります。 Cisco Unified IP Phone 7931Gは1回線あたり複数のコール をサポートしないため、管理者は Cisco Unified CM の管理の[電話の設定(Phone Configuration)] ウィンドウで、モデル固有の電話機の設定を行う必要があります。次の各オプションで、[アウト バウンドコールロールオーバー(Outbound Call Rollover)]の動作を選択する必要があります。

- [ロールオーバーなし(No Rollover)]: このモードでは、会議および転送は動作しません。 ユーザがこれらのいずれかの機能を使おうとすると、電話機のステータスに「エラー:制限 を超えました(Error Pass Limit)」と表示されます。このオプションは、CTIアプリケーショ ンをサポートする必要がある場合のみ選択してください(CTIアプリケーションのサポート, (186ページ)を参照)。
- [同一DN内のロールオーバー(Rollover Within Same DN)]:同じ電話番号を使用して(異なる回線および異なるパーティションで)、会議およびコール転送を実行できます。たとえば、電話番号1506が回線6と7に割り当てられている電話機の場合を考えます。ユーザは

回線6上のアクティブなコールを転送しようとします。ユーザが転送ボタンを押すと、回線 6上のコールが保留され、回線7上で新しいコールが開始され、転送が行われます。

- 「異なる DN にわたるロールオーバー(Rollover Across Different DNs)]: 会議およびコール転送は、元のコールとは異なる電話番号と回線を使用して実行されます。たとえば、電話番号1507 が回線8に、1508 が回線9に割り当てられている電話機の場合を考えます。ユーザは回線8上のアクティブなコールを転送しようとします。ユーザが転送ボタンを押すと、回線8上のコールが保留され、回線9上で新しいコールが開始され、転送が行われます。
- 関連する設定情報については、『Cisco Unified Communications Manager Administration Guide』の「Cisco Unified IP Phone Configuration」の章を参照してください。

### 複数の回線に対する同一電話番号

Cisco Unified IP Phone 7931G では、1本の回線上での複数のコールはサポートされませんが、同一の電話番号を複数の回線に割り当てることができます。このことを行うには、複数のパーティションを作成し(少なくとも電話番号を共有する回線数と同数)、その後、各パーティションに電話番号を追加する必要があります。

この構成は、ユーザには複数の回線で同一の電話番号が構成されているように見えます。一方、 Cisco Unified Communications Managerでは、各電話番号は異なるパーティションに存在するため、 一意であると見なされます。

(注)

これらの電話番号は、必ず異なるパーティション内に存在しているため、本当の意味で同じ電 話番号としては動作しません。

パーティションの設定方法については、『*Cisco Unified Communications Manager Administration Guide*』の「Partition Configuration」の章を参照してください。

### 割り込みおよび直接転送のサポート

異なる回線で同一の電話番号を使用することは、1つの回線で複数のコールを扱うこととは異な る点を理解していないユーザが一部存在している可能性があります。この2つ場合で電話機の構 成は異なり、同じ機能セットは提供されないことを説明する必要があります。

たとえば、次のコール機能は、複数のコールをサポートする単一の回線上で実現されます。

- ・割り込みとC割り込み(共有回線機能)
- •直接転送(転送機能)

Cisco Unified IP Phone 7931G は単一回線上の複数のコールをサポートしていないため、これらの機能を Cisco Unified IP Phone 7931G で使用することはできません。また、エンドユーザ向けマニュアルにはこれらの機能についての記載はありません。これらの機能のソフトキーが機能しないにもかかわらず電話機ディスプレイ上に表示される場合があります。ユーザがこの機能を使おうと

すると、電話機のステータスに「エラー:制限を超えました(Error Pass Limit)」と表示されます。

ただし、これらの機能が必要な場合、電話機を特殊な構成に設定することでサポートされるよう になります(CTIアプリケーションのサポート,(186ページ)を参照)。

### CTIアプリケーションのサポート

Cisco Unified IP Phone 7931G では、通常は1回線あたり複数のコールを許可されていません。 た だし、WebDialer や Quality Report Tool (QRT) などの一部の CTI アプリケーションでは、1回線 あたり複数のコールが必要になります。 組織でこれらのアプリケーションやその他の CTI アプリ ケーションを必要とする場合は、[コール最大数 (Maximum Number of Calls)]設定を2(推奨設 定の1ではなく)に設定する必要があります。 また、[アウトバウンドコール ロールオーバー (Outbound Call Rollover)]を[ロールオーバーなし (No Rollover)]に設定する必要があります。 このように変更することで、ユーザは割り込み、C割り込みおよび直接転送の各機能をその回線 上で使用できるようにもなります。

コールは完全に機能する第2コールとはなりません。 このコールの用途は、CTI アプリケーション、割り込み、C割り込みおよび直接転送に限定されます。 ユーザは、この回線を使用してコールの発信や受信を行うことはできません。

### ユーザに対する機能の動作

次の機能の可用性および使用法を明確に示す必要がある場合があります。特に、別の Unified IP Phone を使用したことがあるユーザに対しては、この情報を提供することが重要です。

- 回線キーとディスプレイ: Cisco Unified IP Phone 7931Gには、24 個の回線キーと小型の電話 表示画面が装備されています。そのため、電話番号、回線テキスト、アイコン、および回線 キーがまとまって表示されません。ユーザは概要表示をスクロールして回線ステータスを確 認する必要があります。この電話機では、それぞれのテキスト説明に回線番号(1~24)が 含まれているため、ユーザはその番号を物理的な回線キーと一致させることができます。
- コール機能ボタン: リダイヤル、転送、および保留用の標準ソフトキーに加え、Cisco Unified IP Phone 7931Gにはこれらの機能に対応する物理ボタンが装備されています。これらのボタン機能は、他の Cisco Unified IP Phone のソフトキーと同等です。
- ローカル機能ボタン:一部の Cisco Unified IP Phone には、メッセージ、ディレクトリ、サービス、設定、ヘルプおよびヘッドセット用の物理ボタンが装備されています。 Cisco Unified IP Phone 7931G にはこれらのボタンが装備されていません。 その代わり、ユーザは次のいずれかの設定可能な回線キーを使用してこれらのローカル機能を使用できます。これらの割り当ては変更できますが、デフォルトでは次のように割り当てられています。
  - ° 回線キー 24 : アプリケーション メニュー(ヘッドセット以外の機能へのアクセス用)
  - 。回線キー23:ヘッドセット
  - 。回線キー22:ディレクトリ

。回線キー21:メッセージ

 コール機能: Cisco Unified IP Phone 7931G をサポートするためのパーティションおよびコー リングサーチスペースを設定するときには、いずれのコール機能が最も重要であるかを考 慮します。この設定は、コール転送や着信コール処理などの多くのコール機能の動作に影響 します。

関連する設定情報については、『Cisco Unified Communications Manager Administration Guide』の「Calling Search Space Configuration」および「Partition Configuration」の章を参照してください。

## Cisco Unified IP Phone での EnergyWise のセットアップ

システムに EnergyWise コントローラが含まれている(たとえば、EnergyWise 機能が有効な Cisco スイッチ)場合、電力消費を削減するために、電話機をスリープ(電源オフ)とウェイク(電源 オン)に設定できます。

Cisco Unified CM の管理で、EnergyWise を有効にして、スリープ時間とウェイク時間の設定を行います。これらのパラメータは、電話機の表示設定パラメータと緊密に結びついています。

EnergyWise が有効になっていて、スリープ時間が設定されていると、電話機を設定時刻に復帰さ せるように、電話機からスイッチに要求が送信されます。この要求の受諾または拒否が、スイッ チから戻ります。スイッチが要求を拒否した場合、またはスイッチが応答しない場合は、電話機 はオフになりません。スイッチが要求を受諾すると、アイドル状態の電話機がスリープ状態とな り、消費電力をあらかじめ決められたレベルに減らすことができます。アイドル状態になってい ない電話機にはアイドルタイマーが設定され、タイマーの期限が切れると、電話機がスリープ状 態になります。

スケジュールされているウェイク時間になると、システムは電話機の電力を元に戻して電話機を 復帰させます。電話機をウェイク時間の前に復帰させるには、電話機の電源をスイッチからオン にする必要があります。詳細については、スイッチのマニュアルを参照してください。

次の表は、EnergyWise 設定を制御する Cisco Unified Communications Manager 管理ページの各フィー ルドについて説明しています。 Cisco Unified CM の管理でこれらのフィールドを設定するには、 [デバイス (Device)]>[電話 (Phone)]を選択します。 EnergyWise のパラメータは、[エンター プライズ電話の設定 (Enterprise Phone Configuration)]ウィンドウおよび [共通の電話プロファイ ルの設定 (Common Phone Profile Configuration)]ウィンドウでも設定できます。

### 表 37: EnergyWise の設定フィールド

| フィールド                                           | 説明                                                                                                    |  |
|-------------------------------------------------|----------------------------------------------------------------------------------------------------|--|
| Power Save Plus の有効化(Enable<br>Power Save Plus) | 電話機の電源をオフにする日のスケジュールを選択します。<br>複数の日を選択するには、Ctrlキーを押したままにして、スケ<br>ジュールを設定する日をクリックします。                                                                                                    |  |
|                                                 | デフォルトでは、どの日も選択されていません。                                                                                                    |  |
|                                                 | [省電力を有効にする(Enable Power Save)]がオンになっていると、緊急(e911)の問題について警告するメッセージを受け取ります。                                                                                                    |  |
|                                                 | <ul> <li>注意 Power Save Plus モード(以降「モード」)が有効である間は、モードに設定されたエンドポイントは、緊急コールが無効となり、インバウンドコールの受信ができません。このモードを選択することにより、次の条項に同意したものと見なされます。(i)モードが有効である間、緊急コールとコールの受信用の代替方法を責任を持って用意する必要があります。(ii)シスコはこのモードの選択に関して何の責任を負いません。このモードを有効にすることは、お客様の責任で行っていただきます。(iii)コール、発信、およびその他について、このモードを有効にした場合の影響をユーザに通知する必要があります。</li> <li>(注) Power Save Plus を無効にするには、[EnergyWise オーバーライドを許可(Allow EnergyWise Overrides)]<br/>チェックボックスをオフにする必要があります。<br/>[Power Save Plus の有効化(Enable Power Save Plus)]<br/>フィールドで、日数を選択しないまま[EnergyWise<br/>オーバーライドを許可(Allow EnergyWise Overrides)]</li> <li>チェックボックスをオンにする必要があります。<br/>[Power Save Plus の有効化(Enable Power Save Plus)]</li> </ul> |  |
| 電話機をオンにする時刻 (Phone<br>On Time)                  | [Power Save Plus の有効化(Enable Power Save Plus)]フィール<br>ドで選択した日について、電話機の電源を自動的にオンにする<br>時刻を決定します。                                                                                                    |  |
|                                                 | このフィールドには、24時間形式で入力します(00:00は午前0時)。                                                                                                    |  |
|                                                 | たとえば、午前7時(0700)に自動的に電話機の電源をオンに<br>する場合は、7:00と入力します。午後2時(1400)に電話機<br>の電源をオンにするには、14:00と入力します。                                                                                                    |  |
|                                                 | デフォルト値はブランクで、これは 00:00 を意味します。                                                                                                    |  |

■ Cisco Unified IP Phone 7931G アドミニストレーションガイド for Cisco Unified Communications Manager 9.0 (SCCP および SIP)

Γ

| フィールド                                  | 説明                                                                                                    |
|----------------------------------------|----------------------------------------------------------------------------------------------------|
| 電話機をオフにする時刻 (Phone<br>Off Time)        | [Power Save Plus の有効化(Enable Power Save Plus)]フィール<br>ドで選択した日について、電話機の電源をオフにする時刻。<br>[電話機をオンにする時刻(Phone On Time)]フィールドと[電<br>話機をオフにする時刻(Phone Off Time)]フィールドに同じ<br>値が含まれている場合、電話機はオフになりません。 |
|                                        | このフィールドには、24時間形式で入力します(00:00は午前<br>0時)。                                                                                                    |
|                                        | たとえば、午前7時(0700)に自動的に電話機の電源をオフに<br>する場合は、7:00と入力します。午後2時(1400)に電話機<br>の電源をオフにするには、14:00と入力します。                                                                                                |
|                                        | デフォルト値はブランクで、これは 00:00 を意味します。                                                                                                    |
| 電話機をオフにするアイドルタ<br>イムアウト(Phone Off Idle | 電話機の電源をオフにする前に、電話機をアイドル状態にして<br>おく必要がある時間の長さ。                                                                                                    |
| Timeout)                               | このフィールドの範囲は 20 ~ 1440 分です。                                                                                                    |
|                                        | デフォルト値は 60 分です。                                                                                                    |
| 音声アラートを有効にする<br>(Enable Audio Alert)   | これを有効にすると、[電話機をオフにする時刻(Phone Off Time)]で指定した時刻の10分前に電話機で音声アラートの再生が開始されます。                                                                                                    |
|                                        | 音声アラートは、電話機の呼出音を使用します。この音は、10<br>分間のアラート期間中の特定時間に短く再生されます。呼出<br>音は、ユーザが指定した音声レベルで再生されます。音声ア<br>ラートのスケジュールは次のとおりです。                                                                           |
|                                        | <ul> <li>・電源オフの10分前に、呼出音が4回再生されます。</li> </ul>                                                                                                    |
|                                        | ・電源オフの7分前に、呼出音が4回再生されます。                                                                                                    |
|                                        | ・電源オフの4分前に、呼出音が4回再生されます。                                                                                                    |
|                                        | <ul> <li>電源オフの30秒前に、呼出音は、15回再生されるか、電</li> <li>話機の電源がオフになるまで再生されます。</li> </ul>                                                                                                    |
|                                        | このチェックボックスが表示されるのは、[Power Save Plus の<br>有効化(Enable Power Save Plus)]リストボックスで1日以上<br>が選択されている場合だけです。                                                                                         |
| EnergyWise ドメイン<br>(EnergyWise Domain) | その電話機が含まれる EnergyWise ドメイン。 127 文字まで指<br>定できます。                                                                                                    |

| フィールド                                    | 説明                                                                      |
|------------------------------------------|-------------------------------------------------------------------------|
| EnergyWise シークレット<br>(EnergyWise secret) | EnergyWise ドメイン内でエンドポイントとの通信に使用する<br>セキュリティの秘密パスワード。<br>127 文字まで指定できます。 |

■ Cisco Unified IP Phone 7931G アドミニストレーションガイド for Cisco Unified Communications Manager 9.0 (SCCP および SIP)

ſ

| フィールド                                                  | 説明                                                                                                    |
|--------------------------------------------------------|----------------------------------------------------------------------------------------------------|
| EnergyWise オーバーライドを許<br>可 (Allow EnergyWise Overrides) | このチェックボックスにより、EnergyWiseドメインコントロー<br>ラのポリシーによる電話機への電源レベルの更新の送信を許可<br>するかどうかを決定します。 次の条件が適用されます。                                                                                                    |
|                                                        | 1 電話機が完全な省電力モードであり、レベルが任意のスタ<br>ンバイレベルに設定されている場合、電話機はアイドル時<br>に省電力モードとなり、次回の Cisco Unified CM でスケ<br>ジュールされた電源レベルの変更時またはユーザインタラ<br>クションがあるまで、このモードが維持されます。                                                                                                    |
|                                                        | 2 電話機が省電力モードまたは完全にオンであり、レベルが<br>任意の非動作レベルに設定されている場合、電話機はアイ<br>ドル時に電源がオフになり、スイッチにより電源が再投入<br>されるかユーザが電話機を復帰させるまで、電源オフの状<br>態が維持されます。                                                                                                    |
|                                                        | たとえば、[電話機をオフにする時刻(Phone Off Time)]が<br>22:00(午後10時)に設定されていると仮定すると、[電話機<br>をオンにする時刻(Phone On Time)]フィールドの値は06:00<br>(午前6時)となり、[Power Save Plusの有効化(Enable Power<br>Save Plus)]では1日以上が選択されています。                                                                                                    |
|                                                        | <ul> <li>EnergyWiseが20:00(午後8時)に電話機をオフにするように指示すると、この指示は、[電話機をオンにする時刻(Phone On Time)]で設定された午前6時まで有効となります(電話機ユーザによる介入が発生しないと仮定した場合)。</li> </ul>                                                                                                    |
|                                                        | <ul> <li>午前6時になると、電話機はオンとなり、Cisco Unified<br/>CMの管理の設定による電力レベル変更の受信を再開します。</li> </ul>                                                                                                    |
|                                                        | <ul> <li>・電力レベルを電話機で再び変更するには、EnergyWise は<br/>電力レベル変更コマンドを新たに再発行する必要があり<br/>ます。</li> </ul>                                                                                                    |
|                                                        | <ul> <li>(注) Power Save Plus を無効にするには、[EnergyWise オーバーライドを許可 (Allow EnergyWise Overrides)]チェックボックスをオフにする必要 があります。[Power Save Plus の有効化 (Enable Diagonal Content of Content of Content</li></ul> |
|                                                        | Power Save Plus) ]フィールドで、日数を選択し<br>ないまま [EnergyWise オーバーライドを許可<br>(Allow EnergyWise Overrides)]チェックボック<br>スをオンにしたままにしておくと、Power Save<br>Plus は無効になりません                                                                                                    |
|                                                        |                                                                                                    |

# UCR 2008 のセットアップ

UCR 2008 をサポートするパラメータは、Cisco Unified CM の管理にあります。 次の表では、パラ メータについて説明し、設定を変更する手順を示します。

#### 表 38: UCR 2008 パラメータの場所

| パラメータ                             | 管理パス                                                                                        | 手順                                                                                                    |
|-----------------------------------|---------------------------------------------------------------------------------------------|----------------------------------------------------------------------------------------------------|
| FIPS モー<br>ド(FIPS<br>Mode)        | [デバイス (Device)]>[デバイスの<br>設定 (Device Settings)]>[共通の電<br>話プロファイル (Common Phone<br>Profile)] | [共通の電話プロファイルの設定 (Common Phone Profile Configuration)] ウィンドウでの UCR 2008 のセットアップ, (194 ページ)                              |
|                                   | [システム (System)]>[エンタープ<br>ライズ電話の設定 (Enterprise Phone<br>Configuration)]                     | [エンタープライズ電話の設定(Enterprise<br>Phone Configuration)] ウィンドウでの UCR<br>2008 のセットアップ, (194 ページ)                              |
| SSH アク<br>セス(SSH<br>Access)       | [デバイス(Device)]>[電話<br>(Phone)]                                                              | [電話の設定(Phone Configuration)] ウィンド<br>ウでの UCR 2008 のセットアップ, (193ペー<br>ジ)                                                |
|                                   | [デバイス (Device)]>[デバイスの<br>設定 (Device Settings)]>[共通の電<br>話プロファイル (Common Phone<br>Profile)] | [共通の電話プロファイルの設定(Common<br>Phone Profile Configuration)] ウィンドウでの<br>UCR 2008 のセットアップ, (194 ページ)                         |
| Web アク<br>セス(Web<br>Access)       | [デバイス (Device)]>[電話<br>(Phone)]                                                             | <ul> <li>[電話の設定(Phone Configuration)]ウィンド<br/>ウでのUCR 2008のセットアップ,(193ページ)</li> <li>Webページへのアクセスの制御,(232ページ)</li> </ul> |
| HTTPS<br>サーバ<br>(HTTPS<br>Server) | [デバイス (Device)]>[電話<br>(Phone)]                                                             | [電話の設定(Phone Configuration)]ウィンド<br>ウでのUCR 2008のセットアップ,(193ペー<br>ジ)                                                    |
|                                   | [システム (System)]>[エンタープ<br>ライズ電話の設定 (Enterprise Phone<br>Configuration)]                     | [エンタープライズ電話の設定(Enterprise<br>Phone Configuration)]ウィンドウでの UCR<br>2008 のセットアップ, (194 ページ)                               |

| パラメータ                                                                                                 | 管理パス                                                                                            | 手順                                                                                          |
|----------------------------------------------------------------------------------------------------|-------------------------------------------------------------------------------------------------|---------------------------------------------------------------------------------------------|
| 80 ビット<br>SRTCP<br>(80-bit<br>SRTCP)                                                                  | [デバイス (Device)]>[デバイスの<br>設定 (Device Settings)]>[共通の電<br>話プロファイル (Common Phone<br>Profile)]     | [共通の電話プロファイルの設定 (Common Phone Profile Configuration)]ウィンドウでの<br>UCR 2008 のセットアップ, (194 ページ) |
|                                                                                                    | [システム(System)]>[エンタープ<br>ライズ電話の設定(Enterprise Phone<br>Configuration)]                           | [エンタープライズ電話の設定(Enterprise<br>Phone Configuration)] ウィンドウでの UCR<br>2008 のセットアップ, (194 ページ)   |
| IP アド<br>レッシング<br>モード (IP<br>Addressing<br>Mode)                                                      | [デバイス (Device)]>[デバイスの<br>設定 (Device Settings)]>[共通デバ<br>イス設定 (Common Device<br>Configuration)] | ネットワークの設定メニュー, (67ページ)                                                                      |
| シグナリン<br>グ用の IP<br>アドレッシ<br>ング モー<br>ド設定 (IP<br>Addressing<br>Mode<br>Preference<br>for<br>Signaling) | [デバイス (Device)]>[デバイスの<br>設定 (Device Settings)]>[共通デバ<br>イス設定 (Common Device<br>Configuration)] | ネットワークの設定メニュー, (67 ページ)                                                                     |

## [電話の設定(Phone Configuration)] ウィンドウでの UCR 2008 のセット アップ

この手順を使用して、次のパラメータを設定します。

- •SSHアクセス(SSH Access)
- •Webアクセス (Web Access)

I

・HTTPS サーバ (HTTPS Server)

#### 手順

- ステップ1 [デバイス (Device)]>[電話 (Phone)]を選択します。
- ステップ2 [SSH アクセス (SSH Access)]パラメータを [無効 (Disabled)] に設定します。
- **ステップ3** [Web Access (Web アクセス)]パラメータを[無効 (Disabled)]に設定します。
- ステップ4 [HTTPS サービス (HTTPS Service)] パラメータを [HTTPS のみ (HTTPS Only)] に設定します。
- **ステップ5** [保存 (Save)] をクリックします。

## [共通の電話プロファイルの設定(CommonPhoneProfileConfiguration)] ウィンドウでの UCR 2008 のセットアップ

この手順を使用して、次のパラメータを設定します。

- ・FIPS モード (FIPS Mode)
- •SSHアクセス(SSH Access)
- •80 ビット SRTCP (80-bit SRTCP)

#### 手順

| ステップ1         | [デバイス (Device)]>[デバイスの設定 (Device Settings)]>[共通の電話プロファイル (Common |
|---------------|------------------------------------------------------------------|
|               | Phone Profile)]を選択します。                                           |
| ステップ <b>2</b> | [FIPS モード(FIPS Mode)] パラメータを [有効(Enabled)] に設定します。               |
| ステップ3         | [SSH アクセス(SSH Access)] パラメータを [無効(Disabled)] に設定します。             |
| ステップ4         | [80 ビット SRTCP(80-bit SRTCP)] パラメータを [有効(Enabled)] に設定します。        |
| ステップ5         | [保存(Save)] をクリックします。                                             |

## [エンタープライズ電話の設定(Enterprise Phone Configuration)] ウィ ンドウでの UCR 2008 のセットアップ

この手順を使用して、次のパラメータを設定します。

- ・FIPS モード (FIPS Mode)
- ・HTTPS サーバ (HTTPS Server)
- 80 ビット SRTCP (80-bit SRTCP)

#### 手順

I

- **ステップ1** [システム (System)]>[エンタープライズ電話の設定 (Enterprise Phone Configuration)]を選択し ます。
- **ステップ2** [FIPS モード (FIPS Mode)] パラメータを [有効 (Enabled)] に設定します。
- ステップ3 [HTTPS サーバ (HTTPS Server)] パラメータを [HTTPS のみ (HTTPS Only)] に設定します。
- **ステップ4** [80 ビット SRTCP (80-bit SRTCP)]パラメータを [有効 (Enabled)] に設定します。
- **ステップ5** [保存 (Save)]をクリックします。

■ Cisco Unified IP Phone 7931G アドミニストレーションガイド for Cisco Unified Communications Manager 9.0 (SCCP および SIP)
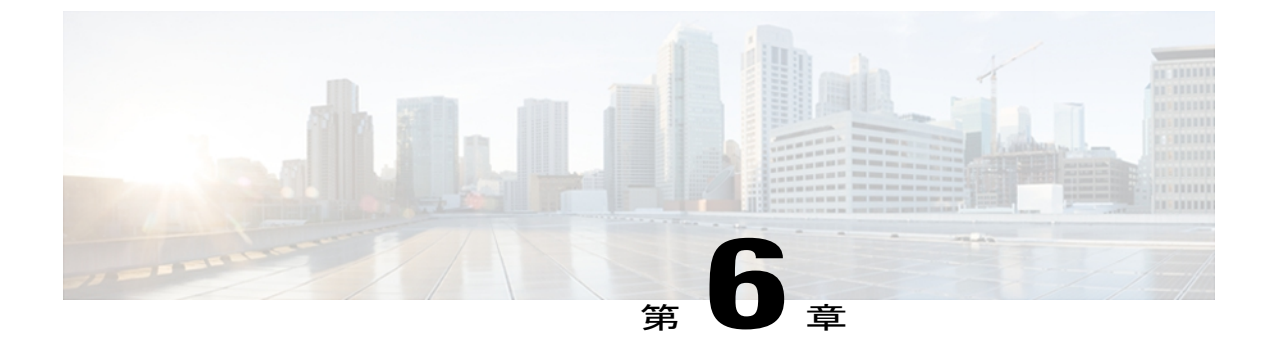

## Cisco Unified IP Phone のカスタマイズ

この章では、設定ファイル、電話機の呼び出し音、背景イメージ、およびアイドル表示をサイト でカスタマイズする方法について説明します。呼出音は、電話機に着信があったときに鳴る音 です。背景イメージは、電話機の画面に表示されます。アイドル表示は、電話機が指定された 期間にわたって使用されなかった場合に画面に表示されます。

この章は、次の項で構成されています。

- ・ 設定ファイルのカスタマイズと修正, 197 ページ
- ・カスタム電話呼び出し音の作成, 198 ページ
- ワイドバンドコーデックのセットアップ, 200 ページ
- アイドル表示のセットアップ, 201 ページ
- Cisco Unified IP Phone のバックライト, 202 ページ

## 設定ファイルのカスタマイズと修正

設定ファイルを修正して、カスタマイズしたファイルをTFTPディレクトリに追加できます。ファ イルの修正、またはカスタマイズしたファイルのTFTPディレクトリへの追加は、Cisco Unified Communications オペレーティング システムの管理ページの、TFTP サーバファイルのアップロー ドウィンドウから実行できます。Cisco Unified Communications Manager サーバ上のTFTP フォル ダにファイルをアップロードする方法については、『Cisco Unified Communications Manager System Guide』を参照してください。

Ringlist.xml ファイルおよび List.xml ファイルのコピーをシステムから取得するには、管理コマン ドライン インターフェイス (CLI) で次の "file" コマンドを使用します。

- admin:file
  - file list
  - file view
  - file search

- file get
- file dump
- file tail
- file delete

詳細については、『Cisco Intercompany Media Engine Command Line Interface Reference Guide』を参 照してください。

## カスタム電話呼び出し音の作成

Cisco Unified IP Phone には、Chirp1 と Chirp2 という 2 つのデフォルト呼出音タイプが付属してお り、これらはハードウェアに内蔵されています。 Cisco Unified Communications Manager には、一 連の追加の電話呼出音もデフォルトで付属しており、これらは Pulse Code Modulation (PCM; パル ス符号変調) ファイルとしてソフトウェアに実装されています。 PCM ファイルは、サイトで使用 できる呼出音リスト オプションを記述した XML ファイル (Ringlist.xml) とともに、各 Cisco Unified Communications Manager サーバ上の TFTP サーバに配置されています。

詳細については、『Cisco Unified Communications Manager Features and Services Guide』の「Custom Phone Rings」の章および『Cisco Unified Communications Operating System Administration Guide』の「Software Upgrades」の章を参照してください。

次の各項では、PCM ファイルを作成して Ringlist.xml ファイルを編集し、サイトで使用できる呼 出音をカスタマイズする方法について説明します。

### Ringlist.xml ファイル形式の要件

Ringlist.xml ファイルは、電話呼出音タイプのリストを保持した XML オブジェクトを定義してい ます。 このファイルには、呼出音タイプが 50 個まで記述されます。 呼出音タイプごとに、呼出 音タイプに使用される PCM ファイルへのポインタ、および Cisco Unified IP Phone の [呼出音タイ プ(Ring Type)]メニューに表示されるテキストを記述します。 このファイルは、各 Cisco Unified Communications Manager の Cisco TFTP サーバに保持されます。

CiscoIPPhoneRinglist XML オブジェクトは、次の簡単なタグセットを使用して情報を記述します。

<CiscoIPPhoneRingList> <Ring> <DisplayName/> <FileName/> </Ring> </CiscoIPPhoneRingList>

定義名については、次の規則があります。 それぞれの電話呼出音タイプについて、必須の DisplayName と FileName を記述する必要があります。

- DisplayNameには、関連付けられたPCMファイルのカスタム呼出音の名前を指定します。この名前は、Cisco Unified IP Phoneの[呼出音タイプ(Ring Type)]メニューに表示されます。
- FileName には、DisplayName に関連付けるカスタム呼出音の PCM ファイルの名前を指定します。

I

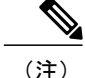

DisplayName フィールドと FileName フィールドは、25 文字以下にする必要があります。

次に、2つの電話呼出音タイプを定義した Ringlist.xml ファイルの例を示します。

```
<CiscoIPPhoneRingList> <Ring> <DisplayName>Analog Synth 1</DisplayName>
<FileName>Analog1.raw</FileName> </Ring> <Ring> <DisplayName>Analog Synth
2</DisplayName> <FileName>Analog2.raw</FileName> </Ring>
</CiscoIPPhoneRingList>
```

### カスタム呼出音タイプの PCM ファイルの要件

呼出音の PCM ファイルを Cisco Unified IP Phone で正常に再生するには、ファイルが次の要件を満 たしている必要があります。

- 未加工の PCM (ヘッダーなし)。
- ・サンプリング回数:8,000回/秒。
- •1 サンプルあたり8ビット。
- Mu-law 圧縮
- •呼出音の最大サイズ=16080 サンプル
- ・呼出音の最小サイズ=240 サンプル
- ・呼出音のサンプル数=240の倍数。
- ・呼出音は、ゼロ交差で開始および終了する。

カスタム呼出音用のPCMファイルを作成するには、次のファイル形式の要件に対応する任意の標準オーディオ編集パッケージを使用します。

### カスタム電話呼出音のセットアップ

Cisco Unified IP Phone のカスタム電話呼出音を作成するには、次の手順を実行します。

#### 手順

- ステップ1 各カスタム呼出音の PCM ファイルを作成します(ファイルごとに呼出音1つ)。 PCM ファイル が、カスタム呼出音タイプの PCM ファイルの要件,(199 ページ)に示す形式のガイドラインに 準拠していることを確認します。
- **ステップ2** 作成した新しい PCM ファイルを、クラスタ内の各 Cisco Unified Communications Manager の Cisco TFTP サーバにアップロードします。 詳細については、『*Cisco Unified Communications Operating System Administration Guide*』の「Software Upgrades」の章を参照してください。
- ステップ3 テキスト エディタを使用して Ringlist.xml ファイルを編集します。 このファイルの形式とサンプ ルの Ringlist.xml ファイルについては、Ringlist.xml ファイル形式の要件, (198 ページ)を参照し てください。
- ステップ4 修正内容を保存し、Ringlist.xml ファイルを閉じます。
- ステップ5 新しい Ringlist.xml ファイルをキャッシュするには、Cisco Unified Serviceability を使用して TFTP サービスを停止してから起動するか、[起動時の定数および bin ファイルのキャッシングの有効化 (Enable Caching of Constant and Bin Files at Startup)] TFTP サービス パラメータ ([拡張サービス パラメータ (Advanced Service Parameters)]領域に含まれる)を無効にしてから再度有効にしま す。

## ワイドバンド コーデックのセットアップ

Cisco Unified IP Phone 7931G では、デフォルトで G.722 コーデックが有効です。 Cisco Unified Communications Manager が G.722 を使用するように設定されており、通話先が G.722 をサポート している場合、G.711 の代わりに G.722 コーデックを使用してコールを接続できます。 この場合、 ユーザはコール中の音声の感度がより高く感じられます。 感度が高いことで音声の明瞭さは増し ますが、紙が擦れる音や近くの会話など通話先から聞こえる背景のノイズもより多く聞こえます。

ワイドバンド ヘッドセットがない場合でも、G.722 の高い感度を好むユーザもいます。 ユーザの 中には G.722 の高い感度を好まないユーザもいます。 Cisco Unified IP Phone 7931G では、ワイド バンド ハンドセットはサポートされません。

この Cisco Unified Communications Manager サーバと特定の電話機の両方についてワイドバンドが サポートされるかどうかは、Cisco Unified CM の管理内の次のパラメータによって決まります。

 「アドバタイズ G.722 コーデック(Advertise G.722 Codec)]: Cisco Unified CM の管理で、[シ ステム(System)]>[エンタープライズパラメータ(Enterprise Parameters)]を選択します。 このエンタープライズパラメータのデフォルト値は True です。この Cisco Unified Communications Manager に登録されているすべての Cisco Unified IP Phone モデルが Cisco Unified Communications Manager に G.722 をアドバタイズすることを意味します。詳細につい ては、『Cisco Unified Communications Manager System Guide』の「Cisco Unified IP Phones」の 章を参照してください。 • [アドバタイズ G.722 コーデック (Advertise G.722 Codec)]: Cisco Unified CM の管理で、[デ バイス (Device)]>[電話 (Phone)]を選択します。 このプロダクト固有のパラメータのデ フォルト値には、エンタープライズ パラメータに指定された値が使用されます。 電話機単 位でこのパラメータを上書きする場合、[電話の設定 (Phone Configuration)]ウィンドウの [プロダクト固有の設定 (Product Specific configuration)]領域にある[アドバタイズ G.722 コー デック (Advertise G.722 Codec)]パラメータで、[有効 (Enabled)]または[無効 (Disabled)] を選択します。

## アイドル表示のセットアップ

電話スクリーンに表示される未使用時画面を指定できます。アイドル表示はXMLサービスです。 このサービスは、指定された期間にわたって電話機がアイドル(未使用)状態にあり、機能メ ニューが開いていない場合に、電話機によって呼び出されます。

未使用時画面として使用できる XML サービスには、会社のロゴ、製品画像、株価情報などがあります。

未使用時画面の設定は、次の一般的な手順で構成されます。

- 1 電話機のディスプレイ用にイメージをフォーマットします。
- 2 電話機にイメージを表示するように Cisco Unified Communications Manager を設定します。

アイドル表示の作成および表示方法の詳細については、次の URL で『Creating Idle URL Graphics on Cisco Unified IP Phone』を参照してください。

http://www.cisco.com/warp/public/788/AVVID/idle-url.html

また、次の情報については、『Cisco Unified Communications Manager Administration Guide』または 『Cisco Unified Communications Manager Bulk Administration Guide』で参照できます。

- ・アイドル表示 XML サービスの URL の指定
  - 1台の電話機に指定する場合: Cisco Unified Communications Manager の [電話の設定 (Phone configuration)]ウィンドウにある [アイドル(Idle)]フィールド
  - ・複数の電話機に同時に指定する場合: Cisco Unified Communications Managerの[エンター プライズパラメータ設定(Enterprise Parameters Configuration)] ページにある [URL ア イドル(URL Idle)] フィールド、または一括管理ツール(BAT)の[アイドル(Idle)] フィールド
- •アイドル表示 XML サービスを起動するまでの電話機の未使用時間の指定
  - 1 台の電話機に指定する場合: Cisco Unified Communications Manager の [電話の設定 (Phone Configuration)]ウィンドウにある [アイドル タイマー(Idle Timer)]フィール ド
  - 。複数の電話機に同時に指定する場合: Cisco Unified Communications Managerの[エンター プライズ パラメータ設定(Enterprise Parameters Configuration)] ページにある [URL ア

イドルタイマー (URL Idle Timer)]フィールド、または一括管理ツール (BAT)の[ア イドルタイマー (Idle Timer)]フィールド

電話機では、アイドル表示 XML サービスの URL の設定と、サービスを起動するまでの電話機の 未使用時間を表示できます。これらの設定を表示するには、電話機が Cisco Unified Communications Manager に登録されている場合は、アプリケーションメニューボタンを押して、[設定 (Settings)] >[ユーザ設定 (User Preferences)]>[オーディオ設定 (Audio Preferences)]を選択し、[アイドル URL (Idle URL)]パラメータおよび [URL のアイドル時間 (Idle URL Time)]パラメータまでス クロールします。デフォルトでは、アプリケーション メニュー ボタンは回線ボタン 24 (左の一 番上の回線ボタン)です。

## Cisco Unified IP Phone のバックライト

電力を節約し、電話機の画面のバックライトの寿命を確実に伸ばすには、不要なときにバックラ イトをオフにするように設定します。

Cisco Unified CM の管理を使用すると、バックライトを特定の曜日の指定時刻にオフにし、それ以外の曜日では終日オフにするように設定できます。たとえば、バックライトを平日の勤務時間後にオフにし、土曜日と日曜日では終日オフにするように選択できます。

バックライトがオフであっても、次のいずれかの操作を行えば、いつでもオンにできます。

・電話機の任意のボタンを押す。

電話機はそのボタンに割り当てられている動作を実行し、バックライトが点灯します。

ハンドセットを持ち上げる。

バックライトは、オンにするとそのままオン状態になりますが、指定された期間にわたって電話 機がアイドル状態にあると、自動的にオフになります。

次の表は、バックライトをオンおよびオフにするタイミングを制御する Cisco Unified CM の管理 のフィールドを示しています。これらのフィールドの設定は、Cisco Unified CM の管理の [プロダ クト固有の設定(Product Specific configuration)] ページで行います。 このページにアクセスする には、Cisco Unified CM の管理で、[デバイス (Device)]>[電話 (Phone)]を選択します。

電話機の[省電力設定(Power Save Configuration)]メニューで、その電話機のバックライト設定 を確認できます。 詳細については、省電力設定メニュー, (114 ページ)を参照してください。

| フィールド                  | 説明                                                                             |
|------------------------|--------------------------------------------------------------------------------|
| バックライト非アク<br>ティブ日(Days | [バックライト点灯時刻(Backlight On Time)]フィールドで指定された<br>時刻になっても、バックライトを自動的にオンにしない日。      |
| Backlight Not Active)  | ドロップダウンリストから単一または複数の曜日を選択します。複数の<br>曜日を選択するには、Ctrl キーを押しながら目的の各曜日をクリックし<br>ます。 |

表 39: バックライトのオンとオフを設定するフィールド

I

| フィールド                                  | 説明                                                                                                    |  |
|----------------------------------------|----------------------------------------------------------------------------------------------------|--|
| バックライトのオンの<br>時間(Backlight On<br>Time) | 毎日バックライトを自動的にオンにする時刻([バックライト非アクティ<br>ブ日(Days Backlight Not Active)] フィールドで指定されている日を除<br>く)。                                                      |  |
|                                        | このフィールドには、24 時間形式で入力します(0:00 は午前 0 時)。                                                                                                    |  |
|                                        | たとえば、午前7:00時(0700)にバックライトを自動的にオンにするには、7:00と入力します。午後2:00時(1400)にバックライトをオンにするには、14:00と入力します。                                                       |  |
|                                        | このフィールドがブランクの場合、バックライトは午前0時に自動的に<br>オンになります。                                                                                                    |  |
| バックライト点灯継続<br>時間(Backlight On          | [バックライト点灯時刻(Backlight On Time)]フィールドで指定した時<br>刻にバックライトがオンになった後、オン状態を保つ時間の長さ。                                                                     |  |
| Duration)                              | このフィールドには、時間:分の形式で値を入力します。                                                                                                    |  |
|                                        | たとえば、ディスプレイを自動的にオンにしてから4時間30分にわたってオン状態を保つには、4:30と入力します。                                                                                          |  |
|                                        | このフィールドがブランクの場合、バックライトは午前0時(0:00)に<br>オフになります。                                                                                                   |  |
|                                        | <ul> <li>(注) [バックライト点灯時刻(Backlight On Time)]が0:00で、[バッ<br/>クライト点灯継続時間(Backlight On Duration)]がブランク<br/>(または24:00)の場合、電話機は常にオン状態になります。</li> </ul> |  |
| バックライトアイド<br>ルタイムアウト                   | バックライトをオフにするまでの電話機のアイドル時間。このオプショ<br>ンが適用されろのは、ディスプレイがスケジュールに従ってオフになっ                                                                             |  |
| (Backlight Idle<br>Timeout)            | た後に、エンドユーザが(電話機のボタンを押すか、ハンドセットを持ち上げることによって)ディスプレイをオンにした場合のみです。                                                                                   |  |
|                                        | このフィールドには、時間:分の形式で値を入力します。                                                                                                    |  |
|                                        | たとえば、エンドユーザがディスプレイをオンにしてから1時間30分にわたって電話機がアイドル状態にあった場合にディスプレイをオフにするには、1:30と入力します。                                                                 |  |
|                                        |                                                                                                    |  |

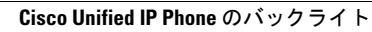

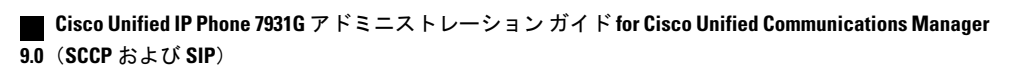

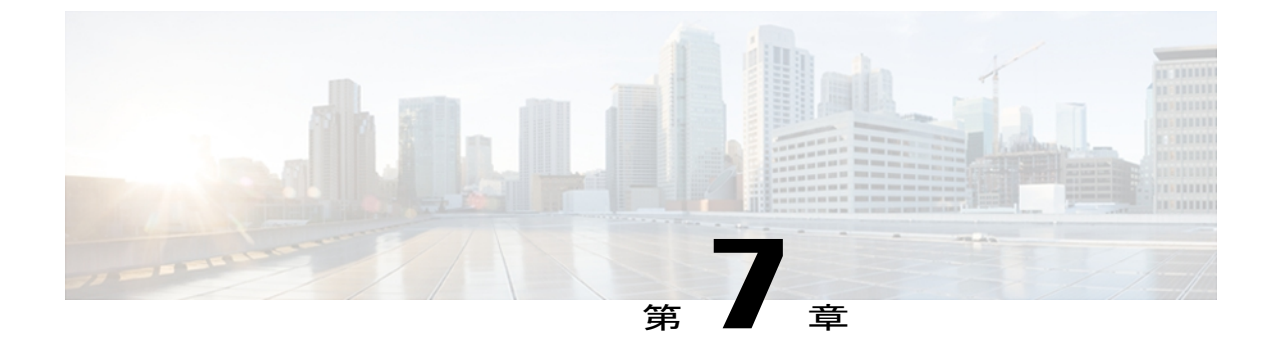

## モデル情報、ステータス、および統計

ここでは、Cisco Unified IP Phone 7931Gの次のメニューとスクリーンを使用して、電話機のモデル情報、ステータスメッセージ、ネットワーク統計、およびファームウェア情報を表示する方法について説明します。

- [モデル情報(Model Information)] 画面:電話機のハードウェアとソフトウェアに関する情報を表示します。
- •[ステータス (Status)]メニュー:ステータスメッセージ、ネットワーク統計情報、および ファームウェアのバージョンを表示するスクリーンにアクセスできます。
- [コールの統計(Call Statistics)] 画面:現在のコールのカウンタおよび統計情報を表示します。

この情報は、電話機の操作のモニタやトラブルシューティングに役立てることができます。

また、これらの情報の大半およびその他の関連情報は、電話機の Web ページからリモートで取 得することもできます。詳細については、リモートモニタリング,(229ページ)を参照してく ださい

Cisco Unified IP Phone 7931G のトラブルシューティングの詳細については、トラブルシューティングとメンテナンス, (249 ページ) を参照してください

この章は、次の項で構成されています。

- [モデル情報 (Model Information)] 画面の表示, 205 ページ
- [ステータス (Status) ] メニュー, 207 ページ

## [モデル情報(Model Information)] 画面の表示

[モデル情報 (Model Information)] 画面には、[モデル情報 (Model Information)]のフィールド, (206ページ) に示すオプションがあります。

#### 手順

- ステップ1 [モデル情報(Model Information)] 画面を表示するには、次のいずれかの操作を実行します。
  - a) 電話機が Cisco Unified Communications Manager に登録されている場合は、アプリケーションメ ニュー ボタンを押し、[設定 (Settings)]>[モデル情報 (Model Information)]を選択します。 デフォルトでは、アプリケーション メニュー ボタンは回線ボタン 24 (左の一番上の回線ボタ ン)です。
  - b) 電話機が Cisco Unified Communications Manager に登録されていない場合は、[設定 (Settings)] ソフトキーを押し、[モデル情報 (Model Information)]を選択します。
     このソフトキーは、電話機が登録されていない場合にのみ表示されます。
- ステップ2 [モデル情報 (Model Information)] 画面を終了するには、[終了 (Exit)] ソフトキーを押します。

### [モデル情報(Model Information)]のフィールド

#### 表40:モデル情報の設定

| オプション                      | 説明                                                                                                    | 変更の手順                                                                                                    |
|----------------------------|----------------------------------------------------------------------------------------------------|----------------------------------------------------------------------------------------------------|
| モデル番号<br>(Model Number)    | 電話機のモデル番号。                                                                                                 | 表示のみ(変更不可)。                                                                                                    |
| MAC アドレス<br>(MAC Address)  | 電話機の MAC アドレス。                                                                                             | 表示のみ(変更不可)。                                                                                                    |
| ロードファイル<br>(Load File)     | 電話機上で動作する、出荷時にインス<br>トール済みのロード ID。                                                                         | 表示のみ(変更不可)。                                                                                                    |
| 起動ロード ID<br>(Boot Load ID) | 電話機上で動作する、出荷時にインス<br>トール済みのロード ID。                                                                         | 表示のみ(変更不可)。                                                                                                    |
| シリアル番号<br>(Serial Number)  | 電話機のシリアル番号。                                                                                                | 表示のみ(変更不可)。                                                                                                    |
| MIC                        | 製造元でインストールされる証明書<br>(セキュリティ機能に使用される)が<br>電話機にインストールされている([は<br>い(Yes)])かインストールされてい<br>ない([いいえ(No)])かを示します。 | 電話機のMICを管理する方法については、『Cisco Unified Communications Manager Security Guide』の「Using the Certificate Authority Proxy Function」の章を参照してください。 |

| オプション                                     | 説明                                                                                                   | 変更の手順                                                                                                    |
|-------------------------------------------|----------------------------------------------------------------------------------------------------|----------------------------------------------------------------------------------------------------|
| LSC                                       | セキュリティ機能で使用される、ロー<br>カルで有効な証明書が電話機にインス<br>トールされている([はい(Yes)])か<br>インストールされていない([いいえ<br>(No)])かを示します。 | 電話機のLSCを管理する方法につい<br>ては、『 <i>Cisco Unified Communications</i><br><i>Manager Security Guide</i> 』の「Using<br>the Certificate Authority Proxy<br>Function」の章を参照してください。 |
| コール制御プロト<br>コル (Call Control<br>Protocol) | 電話機の SCCP と SIP のどちらで実行<br>されているかを指定します。                                                             | Cisco Unified IP Phone とさまざまな<br>プロトコル, (45ページ)を参照し<br>てください。                                                                                                    |

## [ステータス(Status)] メニュー

[ステータス(Status)]メニューには、次のオプションがあります。これらのオプションを使用して、電話機とその操作に関する情報を確認できます。

- •[ステータスメッセージ(Status Messages)]:[ステータスメッセージ(Status Messages)] 画 面を表示します。ここには、重要なシステムメッセージのログが示されます。
- [ネットワーク統計(Network Statistics)]: [ネットワーク統計(Network Statistics)] 画面を表示します。ここには、イーサネットトラフィック統計が表示されます。
- [ファームウェア バージョン (Firmware Versions)]: [ファームウェア バージョン (Firmware Versions)] 画面を表示します。この画面には、電話機で実行中のファームウェアに関する情報が表示されます。
- ・[コール統計(Call Statistics)]:現在のコールのカウンタおよび統計を表示します。

### [ステータス(Status)]メニューの表示

[ステータス (Status)]メニューを表示するには、

#### 手順

- ステップ1 次のいずれかの操作を行います。
  - a) 電話機が Cisco Unified Communications Manager に登録されている場合は、アプリケーションメ ニュー ボタンを押し、[設定 (Settings)]>[ステータス (Status)]を選択します。 デフォルトでは、アプリケーション メニュー ボタンは回線ボタン 24 (左の一番上の回線ボタ ン)です。
  - b) 電話機が Cisco Unified Communications Manager に登録されていない場合は、[設定(Settings)] ソフトキーを押し、[ステータス(Status)]を選択します。

このソフトキーは、電話機が登録されていない場合にのみ表示されます。

ステップ2 [ステータス (Status)]メニューを終了するには、[終了 (Exit)]ソフトキーを押します。

### [ステータス メッセージ(Status Messages)] 画面

[ステータスメッセージ(Status Messages)] 画面には、電話機が最近生成したステータスメッセージが最大 10 件表示されます。 この画面には、電話機が起動を完了していない場合でも、いつで もアクセスできます。ステータスメッセージ(Status Messages), (208 ページ)に、表示される 可能性のあるステータスメッセージを示します。また、この表には、エラーの対処方法も示され ています。

#### [ステータス メッセージ(Status Messages)] 画面の表示

[ステータス メッセージ (Status Messages)] 画面を表示するには、

#### 手順

- ステップ1 次のいずれかの操作を行います。
  - a) 電話機が Cisco Unified Communications Manager に登録されている場合は、アプリケーションメニューボタンを押し、[設定(Settings)]>[ステータス(Status)]>[ステータスメッセージ(Status Messages)]を選択します。
     デフォルトでは、アプリケーションメニューボタンは回線ボタン 24(左の一番上の回線ボタン)です。
  - b) 電話機が Cisco Unified Communications Manager に登録されていない場合は、[設定(Settings)] ソフトキーを押し、[ステータス(Status)]>[ステータスメッセージ(Status Messages)]を選 択します。
  - このソフトキーは、電話機が登録されていない場合にのみ表示されます。
- **ステップ2** 現在のステータスメッセージを削除するには、[クリア (Clear)] ソフトキーを押します。
- ステップ3 [ステータスメッセージ(Status Messages)]画面を終了するには、[終了(Exit)]ソフトキーを押します。

#### ステータス メッセージ(Status Messages)

次の表では、ステータスメッセージについて説明します。

ſ

| メッセージ                                       | 説明                                                                                                    | 考えられる状況と対処方法                                                                                                    |
|---------------------------------------------|----------------------------------------------------------------------------------------------------|----------------------------------------------------------------------------------------------------|
| BOOTPサーバが使用<br>されています(BootP<br>server used) | 電話機は、Dynamic Host<br>Configuration Protocol<br>(DHCP;ダイナミックホス<br>トコンフィギュレーション<br>プロトコル)サーバからで<br>はなく、Bootstrap Protocol<br>(BootP;ブートストラップ<br>プロトコル)サーバから IP<br>アドレスを取得しました。 | なし。 このメッセージは情報を通知するだ<br>けです。                                                                                                    |
| CFG ファイルが見つ<br>かりません(CFG file<br>not found) | TFTPサーバで、名前ベース<br>のデフォルトの設定ファイ<br>ルが見つかりませんでし<br>た。                                                                                                    | <ul> <li>Cisco Unified Configuration Manager は、電話<br/>機がデータベースに追加されたときに設定<br/>ファイルを作成します。該当する電話機が<br/>Cisco Unified Communications Manager データ<br/>ベースに追加されていない場合、TFTPサー<br/>バでは「CFG ファイルが見つかりません<br/>(CFG File Not Found)」という応答が生成<br/>されます。</li> <li>電話機が Cisco Unified Communications<br/>Manager に登録されていません。<br/>電話機の自動登録を使用しない場合は、<br/>電話機を手動で Cisco<br/>Unified Communications Manager に追加<br/>する必要があります。詳細について<br/>は、Cisco Unified CMの管理での電話機<br/>の追加,(44 ページ)を参照してくだ<br/>さい。</li> <li>DHCP を使用している場合は、DHCP<br/>サーバが正しい TFTP サーバをポイン<br/>トしていることを確認してください。</li> <li>スタティック IP アドレスを使用してい<br/>る場合は、TFTP サーバの設定を確認し<br/>てください。TFTP サーバの割り当て<br/>の詳細については、ネットワークの設<br/>定メニュー,(67 ページ)を参照してください。</li> </ul> |
| CFG TFTP サイズエ<br>ラー(CFG TFTP Size<br>Error) | 電話機のファイル システム<br>に対して、設定ファイルの<br>サイズが大きすぎます。                                                                                                    | 電話機の電源をオフ/オンします。                                                                                                    |

#### 表 41: Cisco Unified IP Phone 7931G のステータス メッセージ

1

| メッセージ                                                    | 説明                                        | 考えられる状況と対処方法                                                                                                    |
|----------------------------------------------------------|-------------------------------------------|----------------------------------------------------------------------------------------------------|
| チェックサム エラー<br>(Checksum Error)                           | ダウンロードしたソフト<br>ウェア ファイルが破損して<br>います。      | 電話機のファームウェアの新しいコピーを<br>取得し、TFTP ディレクトリに置きます。<br>ファイルをこのディレクトリにコピーでき<br>るのは、TFTP サーバソフトウェアがシャッ<br>トダウンされているときだけです。それ以<br>外の場合にコピーすると、ファイルが破損<br>する可能性があります。            |
| CTL と ITL がインス<br>トールされました<br>(CTL and ITL<br>installed) | CTL ファイルと ITL ファイ<br>ルがインストールされまし<br>た。   | なし。このメッセージは情報を通知するだ<br>けです。CTL ファイルとITL ファイルのど<br>ちらも、過去にインストールされていませ<br>ん。<br>CTL ファイルの詳細については、『Cisco<br>Unified Communications Manager Security<br>Guide』を参照してください。 |
| CTL がインストール<br>されました(CTL<br>Installed)                   | 電話機に CTL ファイルがイ<br>ンストールされています。           | なし。このメッセージは情報を通知するだけです。CTLファイルは過去にインストールされていません。<br>CTLファイルの詳細については、『Cisco<br>Unified Communications Manager Security<br>Guide』を参照してください。                             |
| ITLがインストールさ<br>れました (ITL<br>installed)                   | 電話機に ITL ファイルがイ<br>ンストールされています。           | なし。このメッセージは情報を通知するだけです。ITLファイルは過去にインストールされていません。<br>ITLファイルの詳細については、『Cisco<br>Unified Communications Manager Security<br>Guide』を参照してください。                             |
| 信頼リストが更新さ<br>れました(Trust List<br>updated)                 | CTL ファイル、ITL ファイ<br>ル、またはその両方が更新<br>されます。 | なし。このメッセージは情報を通知するだけです。<br>信頼リストの詳細については、『Cisco<br>Unified Communications Manager Security<br>Guide』を参照してください。                                                        |

Γ

| メッセージ                                                    | 説明                                             | 考えられる状況と対処方法                                                                                                    |
|----------------------------------------------------------|------------------------------------------------|----------------------------------------------------------------------------------------------------|
| 信頼リストがインス<br>トールされていませ<br>ん (No Trust List<br>installed) | CTL ファイルまたは ITL<br>ファイルが電話機にインス<br>トールされていません。 | 信頼ファイルが Cisco Unified Communications<br>Manager で設定されていません。Cisco Unified<br>Communications Manager はデフォルトではセ<br>キュリティをサポートしません。                                 |
|                                                          |                                                | CTL ファイルおよび ITL ファイルの詳細に<br>ついては、『Cisco Unified Communications<br>Manager Security Guide』を参照してくださ<br>い。                                                         |
| 信頼リストの更新に<br>失敗しました(Trust<br>List update failed)         | CTL ファイルおよび ITL<br>ファイルの更新に失敗しま<br>した。         | CTL ファイルおよび ITL ファイルは電話機<br>にインストールされていますが、新しいファ<br>イルの更新に失敗しました。                                                                                               |
|                                                          |                                                | 失敗の理由として次が考えられます。                                                                                                    |
|                                                          |                                                | <ul> <li>ネットワーク障害。</li> </ul>                                                                                                    |
|                                                          |                                                | •TFTP サーバがダウンした。                                                                                                    |
|                                                          |                                                | <ul> <li>CTL ファイルの署名に使用される新し<br/>いセキュリティトークン、および、ITL<br/>ファイルの署名に使用される TFTP 証<br/>明書が導入されたが、電話機の現在の<br/>CTL ファイルおよび ITL ファイルには<br/>使用できない。</li> </ul>           |
|                                                          |                                                | ・内部的な電話障害。                                                                                                    |
|                                                          |                                                | 解決策として次が考えられます。                                                                                                    |
|                                                          |                                                | <ul> <li>ネットワーク接続を確認する。</li> </ul>                                                                                                    |
|                                                          |                                                | <ul> <li>TFTPサーバがアクティブで、正常に機能しているかどうかを確認する。</li> </ul>                                                                                                    |
|                                                          |                                                | <ul> <li>Trust Verification Service (TVS) サーバ<br/>が Cisco Unified Communications Manager<br/>でサポートされている場合は、TVS が<br/>アクティブで、正常に機能しているか<br/>どうかを確認する。</li> </ul> |
|                                                          |                                                | <ul> <li>セキュリティトークンおよびTFTPサー<br/>バが有効かどうかを確認する。</li> </ul>                                                                                                    |
|                                                          |                                                | ・上述の解決策がすべて失敗した場合は、<br>手動で CTL ファイルおよび ITL ファイ<br>ルを削除し、電話機をリセットする。                                                                                             |

1

| メッセージ                                                      | 説明                          | 考えられる状況と対処方法                                                                                                    |
|------------------------------------------------------------|-----------------------------|----------------------------------------------------------------------------------------------------|
| CTL および ITL ファ<br>イルを削除中<br>(Erasing CTL and ITL<br>files) | CTL および ITL ファイルを<br>削除中です。 | なし。 このメッセージは情報を通知するだ<br>けです。<br>詳細については、『Cisco Unified<br>Communications Manager Security Guide』を参<br>照してください。                                                                                                    |
| DHCP タイムアウト<br>(DHCP timeout)                              | DHCP サーバが応答しませ<br>んでした。     | <ul> <li>ネットワークがビジーになっている:<br/>このエラーは、ネットワーク負荷が軽<br/>減されると、自動的に解決します。</li> <li>DHCPサーバと電話機との間にネット<br/>ワーク接続がない:ネットワーク接続<br/>を確認してください。</li> <li>DHCPサーバがダウンしている:DHCP<br/>サーバの設定を確認してください。</li> <li>エラーが続く:スタティック IP アドレ<br/>スを割り当てることを検討してください。</li> <li>スタティック IP アドレスの割り当<br/>ての詳細については、ネットワークの<br/>設定メニュー,(67ページ)を参照し<br/>てください。</li> </ul> |
| ディセーブル<br>(Disabled)                                       | 802.1X 認証が電話機で無効<br>になっている。 | 電話機の[設定 (Settings)]>[セキュリティ<br>設定 (Security Configuration)]>[802.1x 認証<br>(802.1X Authentication)]オプションを使用<br>して、802.1x 認証を有効にできます。詳細<br>については、[802.1X 認証(802.1X<br>Authentication)]および[802.1X 認証ステー<br>タス (802.1X Authentication Status)], (137<br>ページ)を参照してください。                                                                             |
| DNS タイムアウト<br>(DNS timeout)                                | DNS サーバが応答しません<br>でした。      | <ul> <li>・ネットワークがビジーになっている:<br/>このエラーは、ネットワーク負荷が軽<br/>減されると、自動的に解決します。</li> <li>・DNS サーバと電話機との間にネット<br/>ワーク接続がない:ネットワーク接続<br/>を確認してください。</li> <li>・DNS サーバがダウンしている:DNS<br/>サーバの設定を確認してください。</li> </ul>                                                                                                    |

Γ

| iger のホス<br>されている<br>~スを使用<br>`。                                         |
|--------------------------------------------------------------------------|
|                                                                          |
|                                                                          |
| ドレスが割                                                                    |
|                                                                          |
| <sup>ペレーティ</sup> d Operating<br>次のファ<br>-ブディレ<br>じ名イル:<br>ファイル:<br>ひサブディ |
| ド重いい , 、、 は ご パー じ パー のレーレ やって 、 。 、 、 は 一 レ O 吹 ラー イ サ :                |

٦

| メッセージ                                  | 説明                                                                                          | 考えられる状況と対処方法                                                                                                    |
|----------------------------------------|---------------------------------------------------------------------------------------------|----------------------------------------------------------------------------------------------------|
| 失敗しました<br>(Failed)                     | 電話機は802.1x トランザク<br>ションを試みましたが、認<br>証に失敗しました。                                               | 認証の失敗は、一般的に次のいずれかが原因です。 <ul> <li>電話機または認証サーバに共有秘密が設定されていない。</li> <li>電話機に設定されている共有秘密と認証サーバに設定されている共有秘密が一致しない。</li> <li>電話機が認証サーバで設定されていない。</li> </ul>                                                                                                    |
| ファイルの認証が失<br>敗しました(File auth<br>error) | 電話機が署名付きファイル<br>のシグニチャを検証しよう<br>としたときにエラーが発生<br>しました。このメッセージ<br>には、失敗したファイルの<br>名前が含まれています。 | <ul> <li>ファイルが破損しています。ファイル<br/>が電話機の設定ファイルであれば、<br/>Cisco Unified CMの管理を使用して、電<br/>話機を Cisco Unified Communications<br/>Managerデータベースから削除します。<br/>次に、Cisco Unified CMの管理を使用し<br/>て、電話機を再び Cisco Unified<br/>Communications Manager データベース<br/>に追加します。</li> <li>CTL ファイルに問題があります。ま<br/>た、ファイルを取得したサーバのキー<br/>が正しくありません。この場合、正し<br/>い TFTP サーバが確実にこのファイル<br/>に含まれるように、CTL クライアント<br/>を実行して CTL ファイルを更新しま<br/>す。</li> </ul> |
| ファイルが見つかり<br>ません(File not<br>found)    | 電話機が、電話機の設定<br>ファイルに指定された電話<br>機のロードファイルを、<br>TFTPサーバ上で見つけるこ<br>とができません。                    | 考えられる状況と対処方法: Cisco Unified<br>Operating System の管理ページから、TFTP<br>File Management に電話機のロードファイル<br>が表示されていることを確認します。                                                                                                    |
| IP アドレス解放(IP<br>address released)      | 電話機は、IPアドレスを解<br>放するように設定されてい<br>ます。                                                        | 電話機は、電源をオフ/オンするか、または<br>DHCPアドレスをリセットするまで、アイド<br>ル状態のままです。 詳細については、ネッ<br>トワークの設定メニュー, (67 ページ)を<br>参照してください。                                                                                                    |

ſ

| メッセージ                                       | 説明                                                                                    | 考えられる状況と対処方法                                                                                                    |
|---------------------------------------------|---------------------------------------------------------------------------------------|----------------------------------------------------------------------------------------------------|
| 認証のロードに失敗<br>(Load Auth Failed)             | 電話機が設定ファイルを<br>ロードできませんでした。                                                           | 次の項目を確認してください。                                                                                                    |
|                                             |                                                                                       | <ul> <li>・正しいバージョンの設定ファイルがそのサーバに存在すること。</li> </ul>                                                                                                    |
|                                             |                                                                                       | <ul> <li>ダウンロードしているロードファイル<br/>が、変更または名前変更されていない<br/>こと。</li> </ul>                                                                                                    |
|                                             |                                                                                       | <ul> <li>電話機のロードタイプに互換性がある<br/>こと。たとえば、DEVロード設定ファ<br/>イルをREL対応の電話機に配置するこ<br/>とはできません。</li> </ul>                                                                                                    |
| ロードIDが正しくあ<br>りません(Load ID<br>incorrect)    | ソフトウェア ファイルの<br>ロードIDが不正なタイプで<br>す。                                                   | 電話機に割り当てられたロード ID を確認し<br>ます(Cisco Unified Communications Manager<br>で、[デバイス(Device)]>[電話(Phone)]<br>を選択します)。ロード ID が正しく入力さ<br>れていることを確認します。                                                                                   |
| 拒否された HC の<br>ロード(Load rejected<br>HC)      | ダウンロードされたアプリ<br>ケーションには、電話機の<br>ハードウェアとの互換性が<br>ありません。                                | この新型の電話機でのハードウェア変更を<br>サポートしていないバージョンのソフトウェ<br>アをインストールしようとすると発生しま<br>す。                                                                                                    |
|                                             |                                                                                       | 電話機に割り当てられたロード ID を確認し<br>ます (Cisco Unified Communications Manager<br>で、[デバイス (Device)]>[電話 (Phone)]<br>を選択します)。電話機に表示されたロー<br>ドを再入力します。電話機の設定の確認方<br>法については、[ファームウェアバージョン<br>(Firmware Versions)]画面, (220 ページ)<br>を参照してください。  |
| ロード サーバが無効<br>です(Load Server is<br>invalid) | [ロードサーバ (Load<br>Server)]オプションに指定<br>された TFTP サーバの IP ア<br>ドレスまたは名前が無効で<br>あることを示します。 | [ロードサーバ (Load Server)]設定が無効<br>です。ロードサーバは、電話機をアップグ<br>レードするためのファームウェアの取得先<br>である TFTP サーバの IP アドレスまたは名<br>前を指定します。<br>[ロードサーバ (Load Server)]のエントリ<br>を確認します (Cisco Unified CMの管理で、<br>[デバイス (Device)]>[電話 (Phone)]を<br>選択します)。 |

٦

| メッセージ                                     | 説明                                                                            | 考えられる状況と対処方法                                                                                                    |
|-------------------------------------------|-------------------------------------------------------------------------------|----------------------------------------------------------------------------------------------------|
| デフォルト ルータが<br>ありません(No<br>default router) | DHCP またはスタティック<br>設定でデフォルト ルータが<br>指定されていませんでし<br>た。                          | <ul> <li>電話機にスタティック IP アドレスが割り当てられている場合は、デフォルトルータが設定されていることを確認してください。詳細については、ネットワークの設定メニュー、(67 ページ)を参照してください。</li> </ul> |
|                                           |                                                                               | <ul> <li>DHCP を使用している場合は、DHCP<br/>サーバがデフォルトルータを提供して<br/>いません。DHCP サーバの設定を確認<br/>してください。</li> </ul>                       |
| DNSサーバIPがあり<br>ません (No DNS<br>server IP)  | 名前は指定されていました<br>が、DHCP またはスタ<br>ティック IP 設定で DNS<br>サーバのアドレスが指定さ<br>れていませんでした。 | <ul> <li>電話機にスタティック IP アドレスが割り当てられている場合は、DNS サーバが設定されていることを確認してください。詳細については、ネットワークの設定メニュー、(67 ページ)を参照してください。</li> </ul>  |
|                                           |                                                                               | <ul> <li>DHCP を使用している場合は、DHCP<br/>サーバがDNSサーバを提供していません。DHCPサーバの設定を確認してください。</li> </ul>                                    |
| プログラミング エ<br>ラー (Programming<br>Error)    | 電話機のプログラミングに<br>失敗しました。                                                       | このエラーを解決するには、電話機の電源<br>投入サイクルを実行します。 それでもまだ<br>問題が続く場合は、シスコのテクニカルサ<br>ポートにお問い合わせください。                                    |
| 成功 - MD5<br>(Successful – MD5)            | 電話機は 802.1x トランザク<br>ションを試み、認証に成功<br>しました。                                    | 電話機は 802.1 x 認証に成功しました。                                                                                                  |

Γ

| メッセージ                                         | 説明                                                                                    | 考えられる状況と対処方法                                                                                                    |
|-----------------------------------------------|---------------------------------------------------------------------------------------|----------------------------------------------------------------------------------------------------|
| TFTP アクセス エ<br>ラー (TFTP access<br>error)      | TFTP サーバが、存在しない<br>ディレクトリをポイントし<br>ています。                                              | <ul> <li>・DHCP を使用している場合は、DHCP<br/>サーバが正しい TFTP サーバをポイン<br/>トしていることを確認してください。</li> <li>・スタティック IP アドレスを使用してい<br/>る場合は、TFTP サーバの設定を確認し<br/>てください。TFTP サーバの割り当て<br/>の詳細については、ネットワークの設<br/>定メニュー,(67ページ)を参照して<br/>ください。</li> </ul> |
| TFTP エラー(TFTP<br>error)                       | 電話機が、TFTP サーバに<br>よって提供されたエラー<br>コードを認識していませ<br>ん。                                    | Cisco TAC に連絡してください。                                                                                                    |
| TFTP ファイルが見つ<br>かりません(TFTP<br>file not found) | 要求されたロードファイル<br>(.bin)が、TFTP ディレク<br>トリで見つかりませんでし<br>た。                               | 電話機に割り当てられたロード ID を確認し<br>ます(Cisco Unified Communications Manager<br>で、[デバイス(Device)]>[電話(Phone)]<br>を選択します)。TFTPディレクトリに、こ<br>のロード ID の名前が付いた.bin ファイルが<br>あることを確認してください。                                                       |
| TFTP タイムアウト<br>(TFTP timeout)                 | TFTP サーバが応答しません<br>でした。                                                               | <ul> <li>・ネットワークがビジーになっている:<br/>このエラーは、ネットワーク負荷が軽<br/>減されると、自動的に解決します。</li> <li>・TFTP サーバと電話機との間にネット<br/>ワーク接続がない:ネットワーク接続<br/>を確認してください。</li> <li>・TFTP サーバがダウンしている:TFTP<br/>サーバの設定を確認してください。</li> </ul>                       |
| タイムアウト(Timed<br>Out)                          | サプリカントが802.1Xトラ<br>ンザクションを実行しよう<br>としましたが、オーセン<br>ティケータが存在しないた<br>めにタイムアウトになりま<br>した。 | 認証は一般的に、スイッチで 802.1x 認証が<br>設定されていない場合にタイムアウトしま<br>す。                                                                                                    |
| バージョンエラー<br>(Version error)                   | 電話機のロードファイルの<br>名前が不正です。                                                              | 電話機のロードファイルが正しい名前であ<br>ることを確認してください。                                                                                                    |

| メッセージ                                                                                         | 説明         | 考えられる状況と対処方法                          |
|-----------------------------------------------------------------------------------------------|------------|---------------------------------------|
| 電話機のデバイス名<br>に対応する<br>XmlDefault<br>(XmlDefault<br>corresponding to the<br>phone device name) | 設定ファイルの名前。 | なし。これは、電話機の設定ファイルの名<br>前を示す情報メッセージです。 |

### [ネットワーク統計(Network Statistics)] 画面

[ネットワーク統計(Network Statistics)] 画面には、電話機およびネットワークのパフォーマンス に関する情報が表示されます。[ネットワーク統計(Network Statistics)] フィールド, (219 ペー ジ)に、この画面に表示される情報の説明を示します。

#### [ネットワーク統計(Network Statistics)] 画面の表示

[ネットワーク統計(Network Statistics)] 画面を表示するには、

#### 手順

- ステップ1 次のいずれかの操作を行います。
  - a) 電話機が Cisco Unified Communications Manager に登録されている場合は、アプリケーションメニューボタンを押し、[設定(Settings)]>[ステータス(Status)]>[ネットワーク統計(Network Statistics)]を選択します。
     デフォルトでは、アプリケーションメニューボタンは回線ボタン 24(左の一番上の回線ボタン)です。
  - b) 電話機が Cisco Unified Communications Manager に登録されていない場合は、[設定 (Settings)] ソフトキーを押し、[ステータス (Status)]>[ネットワーク統計 (Network Statistics)]を選択 します。
     このソフトキーは、電話機が登録されていない場合にのみ表示されます。
- **ステップ2** [Rx Frames]、[Tx Frames]、および[Rx Broadcasts]の統計を0にリセットするには、[クリア (Clear)] ソフトキーを押します。
- ステップ3 [ネットワーク統計 (Network Statistics)]画面を終了するには、[終了 (Exit)]ソフトキーを押します。

### [ネットワーク統計(Network Statistics)] フィールド

次の表では、[ネットワーク統計(Network Statistics)]フィールドについて説明します

#### 表 42:ネットワーク統計のメッセージコンポーネント

| 項目                              | 説明                                                                                                    |
|---------------------------------|----------------------------------------------------------------------------------------------------|
| Rx Frames                       | 電話機が受信したパケットの数。                                                                                                 |
| Tx Frames                       | 電話機が送信したパケットの数。                                                                                                 |
| Rx Broadcasts                   | 電話機が受信したブロードキャストパケットの数。                                                                                         |
| 次の値のいずれかを指定<br>します。             | 電話機が最後にリセットされた原因。                                                                                               |
| <ul> <li>Initialized</li> </ul> |                                                                                                    |
| • TCP-timeout                   |                                                                                                    |
| • CM-closed-TCP                 |                                                                                                    |
| • TCP-Bad-ACK                   |                                                                                                    |
| • CM-reset-TCP                  |                                                                                                    |
| • CM-aborted-TCP                |                                                                                                    |
| • CM-NAKed                      |                                                                                                    |
| <ul> <li>KeepaliveTO</li> </ul> |                                                                                                    |
| Failback                        |                                                                                                    |
| Phone-Keypad                    |                                                                                                    |
| • Phone-Re-IP                   |                                                                                                    |
| • Reset-Reset                   |                                                                                                    |
| • Reset-Restart                 |                                                                                                    |
| • Phone-Reg-Rej                 |                                                                                                    |
| Load Rejected HC                |                                                                                                    |
| • CM-ICMP-Unreach               |                                                                                                    |
| • Phone-Abort                   |                                                                                                    |
| 経過時間(Elapsed Time)              | 電話機が最後に再起動されてからの経過時間。                                                                                           |
| ポート1 (Port 1)                   | PC ポートのリンクの状態と接続(たとえば、Auto 100 Mb Full-Duplex<br>は、PC ポートがリンク アップ状態で、全二重の 100 Mbps 接続を自<br>動ネゴシエーションしたことを意味します) |

| 項目            | 説明                                                                                                    |
|---------------|----------------------------------------------------------------------------------------------------|
| ポート2 (Port 2) | ネットワーク ポートのリンク状態と接続。                                                                                                    |
| IPv4          | <ul> <li>DHCP ステータスに関する情報。これには、次の状態があります。</li> <li>CDP BOUND</li> <li>CDP INIT</li> <li>DHCP BOUND</li> <li>DHCP DISABLED</li> <li>DHCP INIT</li> </ul>                                                                                                    |
|               | <ul> <li>DHCP INVALID</li> <li>DHCP REBINDING</li> <li>DHCP REBOOT</li> <li>DHCP RENEWING</li> <li>DHCP REQUESTING</li> <li>DHCP RESYNC</li> <li>DHCP UNRECOGNIZED</li> <li>DHCP WAITING COLDBOOT TIMEOUT</li> <li>SET DHCP COLDBOOT</li> <li>SET DHCP DISABLED</li> <li>DISABLED DUPLICATE IP</li> <li>SET DHCP FAST</li> </ul> |

## [ファームウェア バージョン (Firmware Versions)] 画面

[ファームウェアバージョン (Firmware Versions)]画面には、電話機で動作しているファームウェ アバージョンに関する情報が表示されます。[ファームウェアバージョン (Firmware Version)] のフィールド, (221 ページ) は、この画面に表示される情報を示しています。

### [ファームウェア バージョン (Firmware Versions)] 画面の表示

[ファームウェア バージョン (Firmware Versions)] 画面を表示するには、

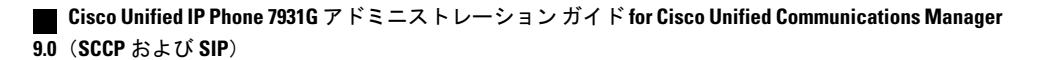

#### 手順

- ステップ1 次のいずれかの操作を行います。
  - a) 電話機が Cisco Unified Communications Manager に登録されている場合は、アプリケーションメニューボタンを押し、[設定(Settings)]>[ステータス(Status)]>[ファームウェアバージョン(Firmware Versions)]を選択します。
     デフォルトでは、アプリケーションメニューボタンは回線ボタン 24(左の一番上の回線ボタン)です。
  - b) 電話機が Cisco Unified Communications Manager に登録されていない場合は、[設定(Settings)] ソフトキーを押し、[ステータス(Status)]>[ファームウェアバージョン(Firmware Versions)] を選択します。
     このソフトキーは、電話機が登録されていない場合にのみ表示されます。
- ステップ2 [ファームウェアバージョン (Firmware Versions)]画面を終了するには、[終了 (Exit)]ソフト キーを押します。

#### [ファームウェア バージョン (Firmware Version)]のフィールド

次の表に、[ファームウェアバージョン(Firmware Version)]の各項目と、それぞれのフィールドの説明のリストを示します。

#### 表43:ファームウェアバージョン情報

| 項目                                     | 説明                                       |
|----------------------------------------|------------------------------------------|
| ロードファイ<br>ル(Load File)                 | 電話機上で動作するロード ファイル。                       |
| アプリケー<br>ションロード<br>ID (App Load<br>ID) | 電話機上で動作する JAR ファイル。                      |
| JVM ロード ID<br>(JVM Load<br>ID)         | 電話機上で動作する Java Virtual Machine(JVM)ファイル。 |
| OS ロード ID<br>(OS Load ID)              | 電話機上で動作するオペレーティング システムの ID。              |

I

| 項目                             | 説明                              |
|--------------------------------|---------------------------------|
| 起動ロード ID<br>(Boot Load<br>ID)  | 電話機上で動作する、出荷時にインストール済みのロードの ID。 |
| DSP ロード ID<br>(DSP Load<br>ID) | 電話機上で動作する DSP ロードファイル。          |

### [コール統計(Call Statistics)] 画面

[コール統計(Call Statistics)] 画面には、カウンタの統計情報と音声品質メトリックが次のように 表示されます。

- ・コール中:アクティブ コールのストリームの統計を確認できます
- ・コール後:直前のコール中にキャプチャされたコール情報を確認できます

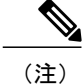

また Web ブラウザを使用して [ストリームの統計(Streaming Statistics)] Web ページにアクセスすることにより、リモートでコール統計情報を表示するこ ともできます。この Web ページには、電話機で表示できない追加の RTCP 統 計が含まれています。リモートモニタリングの詳細については、リモートモ ニタリング、(229 ページ)を参照してください。

単一のコールに複数の音声ストリームが含まれる場合がありますが、最後の音声ストリームに関 するデータだけがキャプチャされます。 音声ストリームは、2 つのエンドポイント間のパケット ストリームです。 一方のエンドポイントが保留になると、コールが引き続き接続されている場合 でも、音声ストリームは停止します。 コールが再開されると、新しい音声パケットストリームが 開始され、以前のコール データは新しいコール データによって上書きされます。

#### [コール統計(Call Statistics)] 画面の表示

最後のボイスストリームの詳細を示す[コール統計(Call Statistics)] 画面を表示するには、

#### 手順

次のいずれかの操作を行います。

a) 電話機が Cisco Unified Communications Manager に登録されている場合は、アプリケーションメ ニューボタンを押し、[設定 (Settings)]>[ステータス (Status)]>[コール統計 (Call Statistics)] を選択します。

I

デフォルトでは、アプリケーションメニュー ボタンは回線ボタン 24 (左の一番上の回線ボタン) です。

b) 電話機が Cisco Unified Communications Manager に登録されていない場合は、[設定(Settings)] ソフトキーを押し、[ステータス(Status)]>[コール統計(Call Statistics)]を選択します。 このソフトキーは、電話機が登録されていない場合にのみ表示されます。

#### [コール統計(Call Statistics)] フィールド

次の表では、[コール統計(Call Statistics)]の各フィールドについて説明します。

表44:コールの統計の項目

| 項目                       | 説明                                                                                                    |
|--------------------------|----------------------------------------------------------------------------------------------------|
| 受信コーデック(Rcvr<br>Codec)   | 受信されたボイス ストリームのタイプ(コーデックからの<br>Real-Time Transport Protocol (RTP; リアルタイム転送プロトコル)<br>ストリーミングオーディオ)。G.729、G.728/iLBC、G.711 u-law、<br>G.711 A-law、または Lin16k。 |
| 送信コーデック(Sender<br>Codec) | 送信されたボイスストリームのタイプ(コーデックからの RTPス<br>トリーミング オーディオ)。G.729、G.728/iLBC、G.711 u-law、<br>G.711 A-law、または Lin16k。                                                  |
| 受信サイズ(Rcvr Size)         | 受信中の音声ストリーム(RTPストリーミングオーディオ)の音<br>声パケットサイズ(ミリ秒)。                                                                                                    |
| 送信サイズ(Sender Size)       | 送信中の音声ストリームの音声パケットサイズ(ミリ秒)。                                                                                                    |
| 受信パケット(Rcvr<br>Packets)  | 音声ストリームが開始されてから受信した RTP 音声パケットの数。                                                                                                    |
|                          | (注) この数値は、必ずしもコールの開始以降に受信した RTP<br>音声パケットの数と等しいとは限りません。これは、<br>コールが途中で保留されることがあるからです。                                                                      |
| 送信パケット(Sender            | 音声ストリームの開始以降に送信された RTP 音声パケットの数。                                                                                                    |
| Packets)                 | <ul> <li>(注) この数値は、必ずしもコールの開始以降に送信された</li> <li>RTP 音声パケットの数と等しいとは限りません。これは、コールが途中で保留されることがあるからです。</li> </ul>                                               |
| 平均ジッタ(Avg Jitter)        | 受信中の音声ストリームが開始されてから測定された、RTPパケットジッタの推定平均値(パケットがネットワークを経由する際の動的な遅延)。                                                                                        |
| 最大ジッタ(Max Jitter)        | 受信中の音声ストリームが開始されてから測定された最大ジッタ。                                                                                                    |

٦

| 項目                                  | 説明                                                                                                    |
|-------------------------------------|----------------------------------------------------------------------------------------------------|
| 受信削除(Rcvr Discarded)                | 受信中の音声ストリームで廃棄された RTP パケットの数(不良パ<br>ケット、過度の遅延などによる)。                                                                                                    |
|                                     | (注) 電話機は、シスコ ゲートウェイによって生成されたペ<br>イロード タイプ 19 のコンフォート ノイズ パケットを<br>廃棄します。これによって、このカウンタが増分されま<br>す。                                                                                                    |
| 受信喪失パケット(RcvrLost<br>Packets)       | 失われた RTP パケット(転送中に喪失)。                                                                                                    |
| 音声品質メトリック(Voice C                   | Quality Metrics)                                                                                                    |
| MOS LQK                             | <ul> <li>リスニング品質(LQK)の平均オピニオン評点(MOS)を客観的</li> <li>に評価するスコアで、5(優良)~1(不良)でランク付けされます。このスコアは、ボイスストリームの先行の8秒間でのフレーム損失を原因とする、可聴の秘匿イベントに基づいています。詳細については、音声品質のモニタリング,(274ページ)を参照してください。</li> <li>(注) MOS LQK スコアは、Cisco Unified IP Phone が使用する<br/>コーデックのタイプに基づいて変化する可能性があります。</li> </ul> |
| 平均 MOS LQK(Avg MOS<br>LQK)          | 音声ストリーム全体で測定された平均 MOS LQK スコア。                                                                                                    |
| 最小 MOS LQK(Min MOS<br>LQK)          | 音声ストリームの開始以降に測定された最も低い MOS LQK スコ<br>ア。                                                                                                    |
| 最大 MOS LQK(Max MOS<br>LQK)          | 音声ストリーム開始以降に測定されたベースライン MOS LQK スコアまたは最も高い MOS LQK スコア。                                                                                                    |
|                                     | これらのコーデックは、フレーム損失なしの通常の条件で次の最<br>大 MOS LQK スコアを提供します。                                                                                                    |
|                                     | •G.711は4.5                                                                                                    |
|                                     | •G.722 のスコア: 4.5                                                                                                    |
|                                     | • G.728/iLBC のスコア: 3.9                                                                                                    |
|                                     | • G.729 A/AB のスコア: 3.8                                                                                                    |
| MOS LQK のバージョン<br>(MOS LQK Version) | MOS LQK のスコアを計算するために使用されるシスコ独自のア<br>ルゴリズムのバージョン。                                                                                                    |

| 項目                                       | 説明                                                                                                    |
|------------------------------------------|----------------------------------------------------------------------------------------------------|
| 累積フレーム損失率<br>(Cumulative Conceal Ratio)  | 隠蔽フレームの合計数を、音声ストリームの開始から受信した音<br>声フレームの合計数で割ったもの。                                                             |
| 直近フレーム損失率(Interval<br>Conceal Ratio)     | アクティブな音声に先行する3秒間の間隔における、音声フレームに対する隠蔽フレームの比率。音声アクティビティ検出(VAD)を使用する場合は、アクティブな音声を3秒集めるために、もっと長い間隔が必要になる可能性があります。 |
| 最大フレーム損失率(Max<br>Conceal Ratio)          | 音声ストリームの開始以降、最も高い間隔の損失率。                                                                                      |
| フレーム損失発生秒数<br>(Conceal Secs)             | 音声ストリームの開始以降、秘匿イベント(フレーム損失)があった秒数([深刻なフレーム損失発生秒数(Severely Conceal Secs)]の値を含む)。                               |
| 深刻なフレーム損失発生秒数<br>(Severely Conceal Secs) | 音声ストリームの開始以降、5%を超える秘匿イベント(フレーム<br>損失)があった秒数。                                                                  |
| ネットワーク プロトコル<br>(Network Protocol)       | 現在のネットワーク プロトコル(IPv4)。                                                                                        |
| 遅延(Latency)<br>(注を参照)                    | ネットワーク遅延の推定値(ミリ秒単位)。ラウンドトリップ遅<br>延の実行中の平均値を表します。これは、RTCP 受信レポートブ<br>ロックの受信時に測定されます。                           |

# (注)

RTP制御プロトコルが無効になっている場合、このフィールドのデータは生成されないため、 0 が表示されます。

### テスト トーン

I

Cisco Unified IP Phone はテスト トーンをサポートします。テスト トーンによって、低音量レベル テストとともに、コールのエコーをトラブルシューティングできます。

テストトーンを使用するには次の操作が必要です。

- ・トーン ジェネレータを有効にする
- ・テストトーンを作成する

#### トーン ジェネレータの有効化

トーンジェネレータを有効にするには、次の手順を実行します。

手順

**ステップ1** 電話機がロック解除されていることを確認します。

オプションが変更できなくなっている場合は、ロックされた鍵のアイコン 〇が設定メニューに表示されます。オプションのロックが解除され、変更できるようになっている場合、これらのメニューにはロックを解除された鍵のアイコン 〇が表示されます。

[設定(Settings)]メニューでオプションをロックまたはロック解除するには、電話機のキーパッドで\*\*#を押します。この操作を行うことにより、オプションがロックされるか、ロックが解除されます(直前の状態によりどちらかになります)。

 (注) [設定(Settings)]メニューのパスワードが設定されている場合、\*\*#を入力後、SIP電
 話機に「パスワードを入力してください("Enter password")」というプロンプトが表示 されます。

変更が終わったら、必ずオプションをロックします。

- 注意 \*\*#\*\* を押してオプションをロック解除した直後に、再び \*\*#\*\* を押してオプションを ロックしないでください。 電話機はこのような連続操作を \*\*#\*\* と解釈するため、電話 機がリセットされます。 オプションをロック解除した後に再びロックする場合は、少な くとも 10 秒間待ってから、\*\*# を押すようにしてください。
- ステップ2 オフフックの状態で、[ヘルプ(Help)]を2回押すと[コール統計(Call Statistics)]画面が表示されます。または、[設定(Settings)]>[ステータス(Status)]>[コール統計(Call Statistics)]を押しても、[コール統計(Call Statistics)]画面が表示されます。
- ステップ3 [トーン(Tone)] ソフトキーを探します。 [トーン(Tone)] ソフトキーが表示されている場合、Cisco Unified IP Phone が Cisco Unified Communications Manager に登録されている限り、ソフトキーは有効のままです。
- **ステップ4** [トーン(Tone)]ソフトキーが表示されている場合は、テストトーンの作成, (227ページ)に進んでください。
- ステップ5 [トーン(Tone)]ソフトキーが表示されていない場合、[コール統計(Call Statistics)] 画面を終了 し、[設定(Setting)]メニューを開始します。
- **ステップ6** 電話機のキーパッドで\*\*3を押し、[トーン(Tone)]ソフトキーを有効にします(有効/無効が切り替わります)。
  - (注) \*\*# \*\*3 を間を置くことなく連続して押すと、\*\*#\*\*の連続であるため、意図せず電話 機がリセットされてしまいます。
- ステップ7 オフフックの状態で、[ヘルプ(Help)]ボタンを2回押すと[コール統計(Call Statistics)]画面が 表示されます。または、[設定(Settings)]>[ステータス(Status)]>[コール統計(Call Statistics)] を押しても、[コール統計(Call Statistics)]画面が表示されます。
- ステップ8 [トーン(Tone)]ソフトキーが表示されたことを確認します。 [トーン(Tone)]ソフトキーが表示されている場合、Cisco Unified IP Phone が Cisco Unified Communications Manager に登録されている限り、ソフトキーは有効のままです。

#### テスト トーンの作成

(注) エコーの測定時には、まず、入力レベルと出力レベルがトランクで0dB ゲイン/減衰に設定されたことを確認します。これは、ゲートウェイ用(Cisco Unified Communications Manager for MGCPの)または、H.323 あるいは SIPの IOS CLI の場合に設定されます。

テストトーンを作成するには、次の手順を実行します。

#### 手順

- **ステップ1** コールを発信します。
- ステップ2 コールが確立された後に、[ヘルプ(Help)]を2回押すか、[設定(Settings)]>[ステータス (Status)]>[コール統計(Call Statistics)]を押します。
   [コールの統計(Call Statistics)]画面と[トーン(Tone)]ソフトキーが表示されます。
- **ステップ3** [トーン (Tone)]を押します。 電話機は、1004 Hz のトーンを 15 dBm で生成します。
  - •ネットワーク接続が良好であれば、トーンは、通話の宛先だけで聞こえます。
  - ネットワーク接続が不良な場合は、トーンを生成する電話機は宛先の電話からエコーを受け 取ります。
- ステップ4 トーンを停止するには、通話を終了します。 音量およびエコーのテスト トーンの結果の解釈については、『Echo Analysis for Voice over IP』を 参照してください。

٦

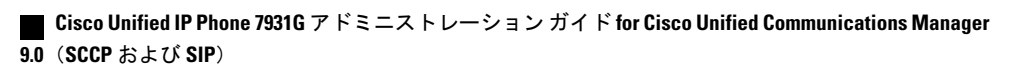

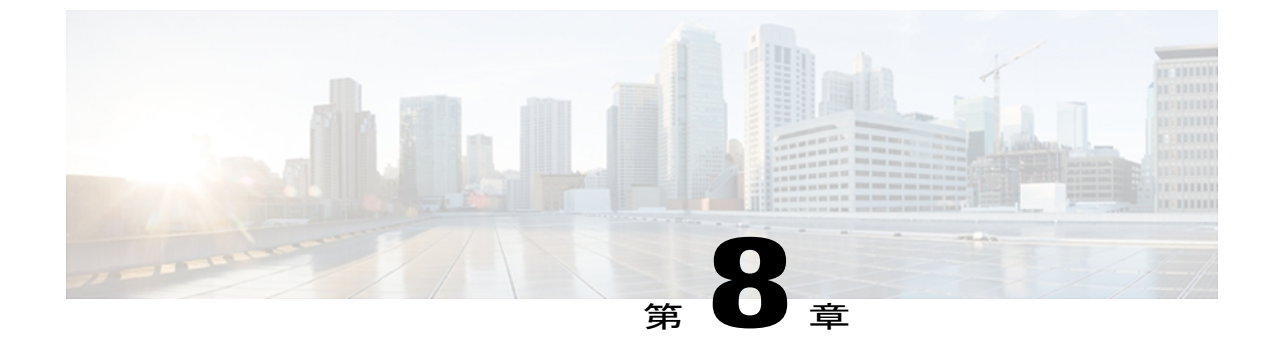

## リモート モニタリング

Cisco Unified IP Phone には、それぞれ Web ページがあります。この Web ページで、電話機に関する次のような情報を表示できます。

- デバイス情報
- •ネットワーク構成情報
- ネットワーク統計
- •デバイスログ
- •ストリームの統計

(注)

Cisco Unified IP Phone は IPV6 アドレスでの Web アクセスをサポートしません。

この章では、電話機の Web ページから取得可能な情報について説明します。 この情報は、電話 機の操作のリモート モニタやトラブルシューティングに役立てることができます。

また、この情報の多くは、電話機から直接取得することもできます。 詳細については、モデル 情報、ステータス、および統計、(205ページ) を参照してください

Cisco Unified IP Phone 7931G のトラブルシューティングの詳細については、トラブルシューティングとメンテナンス, (249 ページ) を参照してください

この章は、次の項で構成されています。

- 電話機の Web ページへのアクセス, 230 ページ
- 電話機の Web ページの概要, 231 ページ
- Web ページへのアクセスの制御, 232 ページ
- Cisco Unified IP Phone と HTTP または HTTPS プロトコル, 232 ページ
- [デバイス情報 (Device Information)]領域, 233 ページ
- [ネットワークの設定 (Network Configuration)] 領域, 234 ページ

- ネットワーク統計領域, 240 ページ
- [デバイス ログ (Device Logs)]領域, 244 ページ
- ストリームの統計, 244 ページ

## 電話機の Web ページへのアクセス

Cisco Unified IP Phone の Web ページにアクセスするには、次の手順を実行します。

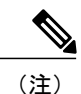

Web ページにアクセスできない場合は、アクセスが無効になっている可能性があります。 詳細については、Web ページへのアクセスの制御, (232 ページ)を参照してください。

#### 手順

- ステップ1 次のいずれかの方法で、Cisco Unified IP Phone の IP アドレスを取得します。
  - a) Cisco Unified CM の管理で [デバイス (Device)]>[電話 (Phone)]の順に選択して、電話機を 検索します。 Cisco Unified Communications Manager に登録されている電話機は、[電話の設定 (Phone Configuration)]ウィンドウの上部に IP アドレスが表示されます。
  - b) 電話機で、次のいずれかの操作を実行します。
    - 電話機が Cisco Unified Communications Manager に登録されている場合は、アプリケーショ ンメニューボタンを押し、[設定(Settings)]>[ネットワークの設定 (Network Configuration)]を選択して、[IPアドレス(IP Address)]オプションにスクロー ルします。

デフォルトでは、アプリケーション メニュー ボタンは回線ボタン 24 (左の一番上の回線ボタン)です。

 電話機が Cisco Unified Communications Manager に登録されていない場合は、[設定 (Settings)]ソフトキーを押し、[ネットワークの設定(Network Configuration)]を選択 して [IP アドレス(IP Address)]オプションにスクロールします。

[設定 (Settings)] ソフトキーは、電話が登録されていない場合にのみ表示されます。

**ステップ2** Web ブラウザを開いて、次の URL を入力します。ここで、IP\_address には、Cisco Unified IP Phone の IP アドレスを入力します。 http://<IP address> または https://<IP address>

(Cisco Unified IP Phone がサポートするプロトコルによって異なる)

### 電話機の Web ページの概要

Cisco Unified IP Phone 7931Gの Web ページには、次のハイパーリンクがあります。

- •[デバイス情報(Device Information)]:電話機のデバイス設定と関連情報を表示します。
- [ネットワークの設定(Network Configuration)]:ネットワークの設定情報とその他の電話機の設定情報を表示します。
- 「ネットワーク統計(Network Statistics)]:ネットワークトラフィックに関する情報を提供する、次のハイパーリンクが含まれます。
  - [イーサネット情報(Ethernet Information)]: イーサネット トラフィックに関する情報 が表示されます。
  - [アクセス(Access)]:電話機の PC ポートとの間で送受信されるネットワーク トラ フィックに関する情報を表示します。
  - [ネットワーク(Network)]:電話機のネットワークポートとの間で送受信されるネットワークトラフィックに関する情報を表示します。
- 「デバイス ログ(Device Logs)]:トラブルシューティングに利用できる情報を提供する次の ハイパーリンクが含まれます。
  - •[コンソール ログ(Console Logs)]: 個々のログ ファイルへのハイパーリンクが含まれ ています。
  - •[コアダンプ(Core Dumps)]:個々のダンプファイルへのハイパーリンクが含まれています。
  - •[ステータスメッセージ(Status Messages)]:電話機に前回電源が投入されてから生成 された最近のステータスメッセージが10件まで表示されます。
  - •[デバッグの表示(Debug Display)]:トラブルシューティングのサポートを依頼する際 に、Cisco TAC に有用なメッセージを提供します。
- [ストリームの統計 (Streaming Statistics)]:[ストリーム1 (Stream 1)]、[ストリーム2 (Stream 2)]、[ストリーム3 (Stream 3)]、[ストリーム4 (Stream 4)]、および[ストリーム5 (Stream 5)]のハイパーリンクがあります。多様なストリームの統計が表示されます。

#### 関連トピック

[デバイス情報 (Device Information)]領域, (233 ページ)
[ネットワークの設定 (Network Configuration)]領域, (234 ページ)
ネットワーク統計領域, (240 ページ)
[デバイスログ (Device Logs)]領域, (244 ページ)
ストリームの統計, (244 ページ)

### Web ページへのアクセスの制御

セキュリティを確保するために、電話機の Web ページへのアクセスを禁止する場合があります。 その場合は、この章で説明している Web ページおよび電話機のユーザ オプション Web ページへ のアクセスを禁止します。

各電話機、電話機のグループ、またはシステムのすべての電話機に対する Web ページへのアクセ スを有効にしたり、無効にしたりできます。

システムのすべての電話機に対して Web ページへのアクセスを有効または無効にするには、[シ ステム (System)]>[エンタープライズ パラメータ (Enterprise Parameters)]を選択し、[Web ア クセス (Web Access)]ドロップダウンメニューから[有効 (Enabled)]または[無効 (Disabled)] を選択します。

電話機のグループに対して Web ページへのアクセスを有効または無効にするには、[デバイス (Device)]>[デバイスの設定(Device Settings)]>[共通の電話プロファイル(Common Phone Profile)]を選択して、新しい電話プロファイルを作成するか、または既存の電話プロファイルを 更新し、[Web アクセス(Web Access)]ドロップダウンメニューから[有効(Enabled)]または [無効(Disabled)]を選択し、電話の設定時に共通の電話プロファイルを選択します。

個別の電話機に対して Web ページへのアクセスを無効にするには、Cisco Unified CM の管理で次の手順を実行します。

#### 手順

- **ステップ1** [デバイス (Device) ]> [電話 (Phone) ] を選択します。
- **ステップ2** 電話機を検索する条件を指定して[検索(Find)]をクリックするか、または[検索(Find)]をク リックしてすべての電話機のリストを表示します。
- **ステップ3** デバイス名をクリックして、そのデバイスの[電話の設定(Phone Configuration)]ウィンドウを開きます。
- ステップ4 電話機を無効にする場合は、[Web アクセス(Web Access)]ドロップダウンリストから、[無効 (Disabled)]を選択し、電話機を有効にする場合は[有効(Enabled)]を選択します。
- **ステップ5** [Update] をクリックします。
  - (注) Cisco Quality Report Tool などの一部の機能は、電話機の Web ページにアクセスしない と正しく動作しません。また、Web アクセスを無効にすると、CiscoWorks などの Web アクセスに依存するサービスアビリティアプリケーションにも影響します。

## Cisco Unified IP Phone と HTTP または HTTPS プロトコル

Cisco Unified IP Phone は、次のプロトコルを使用するように設定できます。

•HTTPS プロトコルのみ
・HTTP プロトコルまたは HTTPS プロトコル

HTTP プロトコルまたは HTTPS プロトコルを使用するように Cisco Unified IP Phone が設定されて いる場合、電話機の Web アクセスには、http://<IP\_address> または https://<IP\_address> を使用しま す。

HTTPS プロトコルのみを使用するように Cisco Unified IP Phone が設定されている場合、電話機の Web アクセスには、https://<IP\_address>を使用します。

# [デバイス情報 (Device Information)]領域

電話機のWebページの[デバイス情報(Device Information)]領域には、電話機のデバイス設定と 関連情報が表示されます。 次の表で、各項目について説明します。

[デバイス情報(Device Information)]領域を表示するには、電話機のWebページへのアクセス, (230ページ)の説明に従って、電話機のWebページにアクセスしてから、[デバイス情報(Device Information)]ハイパーリンクをクリックします。

| 項目                                     | 説明                                                    |
|----------------------------------------|-------------------------------------------------------|
| MAC アドレス<br>(MAC Address)              | 電話機の Media Access Control (MAC; メディアアクセス コントロール)アドレス。 |
| ホスト名(Host<br>Name)                     | 電話機のMACアドレスに基づいて電話機に自動的に割り当てられる一意の固定された名前。            |
| 電話番号(Phone<br>DN)                      | 電話機に割り当てられた電話番号。                                      |
| アプリケーション<br>ロード ID(App<br>Load ID)     | 電話機で作動しているファームウェアの ID。                                |
| 起動ロード ID<br>(Boot Load ID)             | 電話機で作動しているプレインストール済みのロードの ID。                         |
| バージョン<br>(Version)                     | 電話機上で動作するファームウェアのバージョン。                               |
| ハードウェアのリビ<br>ジョン(Hardware<br>Revision) | 電話機のハードウェアのリビジョン値。                                    |
| シリアル番号<br>(Serial Number)              | 電話機のシリアル番号。                                           |

表 45: [デバイス情報 (Device Information)] 領域の項目

| 項目                           | 説明                                                                                                    |
|------------------------------|----------------------------------------------------------------------------------------------------|
| モデル番号(Model<br>Number)       | 電話機のモデル番号。                                                                                                    |
| メッセージ受信<br>(Message Waiting) | 回線上で該当する電話機を待機しているボイスメッセージがあるかどうか<br>を示します。                                                                                                    |
| UDI                          | 電話機に関する次の Cisco Unique Device Identifier (UDI) 情報を表示します。                                                                                                    |
|                              | <ul> <li>・デバイスタイプ:ハードウェアタイプを示します。たとえば、電話<br/>機の場合は、モデルにかかわらず phone と表示されます。</li> </ul>                                                                                           |
|                              | <ul> <li>・デバイスの説明:示されたモデルタイプに関連付けられている電話機の名前を表示します。</li> </ul>                                                                                                    |
|                              | ・製品 ID:電話機のモデルを示します。                                                                                                    |
|                              | <ul> <li>・バージョン ID:電話機のハードウェア バージョンを示します。</li> <li>古いモデルの Cisco Unified IP Phone を使用している場合、ハードウェアがこの情報を提供しないため、[バージョン ID (Version Identifier)]</li> <li>フィールドは空になります。</li> </ul> |
|                              | <ul> <li>・シリアル番号:電話機の固有のシリアル番号を表示します。</li> </ul>                                                                                                    |
| 時刻(Time)                     | 電話機が属する Cisco Unified CM の管理の日時グループから取得される時刻。                                                                                                    |
| タイムゾーン<br>(Time Zone)        | 電話機が属する Cisco Unified CM の管理の日時グループから取得されるタイム ゾーン                                                                                                    |
| 日付 (Date)                    | 電話機が属する Cisco Unified CM の管理の日時グループから取得される日付。                                                                                                    |

# [ネットワークの設定(Network Configuration)]領域

電話機の Web ページ上の [ネットワークの設定(Network Configuration)]領域には、ネットワーク構成情報および電話機のその他の設定に関する情報が表示されます。 次の表で、この情報について説明します。

これらの項目の多くは、Cisco Unified IP Phone の [ネットワークの設定(Network Configuration)] メニューおよび [デバイス設定(Device Configuration)] メニューから確認し、設定することができます。 詳細については、機能、テンプレート、サービス、およびユーザ, (141 ページ) を参照してください

I

[ネットワークの設定 (Network Configuration)]領域を表示するには、電話機のWebページへのア クセス, (230ページ)の説明に従って、電話機のWebページにアクセスしてから、[ネットワー クの設定 (Network Configuration)]ハイパーリンクをクリックします。

| 表 46 : [ネットワークの設定 | ( <i>Network Configuration</i> ) | ]領域の項目 |
|-------------------|----------------------------------|--------|
|-------------------|----------------------------------|--------|

| 項目                                               | 説明                                                                                   |
|--------------------------------------------------|--------------------------------------------------------------------------------------|
| DHCP サーバ(DHCP<br>Server)                         | 電話機の IP アドレスの取得元となる DHCP サーバの IP アドレス。                                               |
| BOOTP サーバ(BOOTP<br>Server)                       | 電話機が設定を Bootstrap Protocol (BootP; ブートストラップ プロト<br>コル)サーバから取得するかどうかを示します。            |
| MACアドレス(MAC<br>Address)                          | 電話機のメディア アクセス コントロール(MAC)アドレス。                                                       |
| ホスト名(Host Name)                                  | DHCP サーバが電話機に割り当てたホスト名。                                                              |
| ドメイン名(Domain<br>Name)                            | 電話機が常駐している DNS ドメインの名前。                                                              |
| IPアドレス (IP Address)                              | 電話機の IP アドレス。                                                                        |
| サブネットマスク(Subnet<br>Mask)                         | 電話機で使用されるサブネットマスク。                                                                   |
| TFTP サーバ1(TFTP<br>Server 1)                      | 電話機で使用されるプライマリ TFTP サーバ。                                                             |
| デフォルトルータ1~5<br>(Default Router 1–5)              | 電話機で使用されるデフォルトルータ(デフォルトルータ1)およ<br>びオプションのバックアップルータ(デフォルトルータ2~5)を<br>表示します。           |
| DNS $\# - \cancel{1} \sim 5$ (DNS<br>Server 1-5) | 電話機で使用されるプライマリ DNS サーバ([DNS サーバ1(DNS Server1)]) およびオプションのバックアップ DNS サーバ(DNS サーバ2~5)。 |
| 接続先 VLAN ID<br>(Operational VLAN ID)             | 電話機が所属する、Cisco Catalyst スイッチに設定された補助 VLAN。                                           |
| 管理 VLAN ID(Admin.<br>VLAN ID)                    | 電話機がメンバーになっている補助 VLAN。                                                               |

٦

| 項目                              | 説明                                                                                                    |
|---------------------------------|----------------------------------------------------------------------------------------------------|
| Unified CM 1–5                  | 電話機を登録可能な Cisco Unified Communications Manager サーバの<br>ホスト名またはIPアドレス(優先順位順)。限定された Cisco Unified<br>Communications Manager 機能を提供できる SRST ルータが使用可能<br>な場合、項目にそのルータのIPアドレスが表示されることもありま<br>す。                                                                                                    |
|                                 | 使用可能なサーバについては、この項目に Cisco Unified<br>Communications Manager サーバの IP アドレスと、次の状態のいずれ<br>かが表示されます。                                                                                                    |
|                                 | <ul> <li>アクティブ:現在、この電話機に対してコール処理サービスを<br/>提供している Cisco Unified Communications Manager サーバで<br/>す。</li> </ul>                                                                                                    |
|                                 | <ul> <li>スタンバイ:現在のサーバが使用不能になった場合に、この電<br/>話機が切り替え先とする Cisco Unified Communications Manager<br/>サーバです。</li> </ul>                                                                                                    |
|                                 | <ul> <li>ブランク:現在、この Cisco Unified Communications Manager<br/>サーバへの接続はありません。</li> </ul>                                                                                                    |
|                                 | オプションには、Survivable Remote Site Telephony(SRST)指定も含<br>めることができます。これは、限定された<br>Cisco Unified Communications Manager 機能を提供できる SRST ルー<br>タを特定します。このルータは、他のすべての Cisco Unified<br>Communications Manager サーバが到達不能になった場合に、コール<br>の処理を引き継ぎます。SRST Cisco Unified Communications Manager<br>は、アクティブであっても、常にサーバのリストの最後尾に表示さ<br>れます。SRST ルータ アドレスは、Cisco Unified Communications<br>Manager の [デバイスプール (Device Pool)] セクションで設定しま<br>す。 |
| 情報 URL(Information<br>URL)      | 電話機に表示されるヘルプ テキストの URL。                                                                                                    |
| ディレクトリ URL<br>(Directories URL) | 電話機でディレクトリ情報の取得元となるサーバの URL。                                                                                                    |
| メッセージURL(Messages<br>URL)       | 電話機でメッセージ サービスの取得元となるサーバの URL。                                                                                                    |
| サービス URL(Services<br>URL)       | 電話機が Cisco Unified IP Phone サービスを取得するサーバの URL。                                                                                                    |
| DHCP を使う(DHCP<br>Enabled)       | 電話機で DHCP が使用されているかどうかを示します。                                                                                                    |

Γ

| 項目                                     | 説明                                                                                                    |
|----------------------------------------|----------------------------------------------------------------------------------------------------|
| DHCP アドレス解放<br>(DHCP Address Released) | 電話機の[ネットワークの設定(Network Configuration)]メニューの<br>[DHCP アドレス解放(DHCP Address Released)]オプションの設定<br>を示します。                                                                                                    |
| 代替 TFTP(Alternate<br>TFTP)             | 電話機が代替 TFTP サーバを使用しているかどうかを示します。                                                                                                    |
| 転送の遅延(Forwarding<br>Delay)             | 電話機がアクティブになったときに、内蔵スイッチが電話機の PC<br>ポートとスイッチポートの間でパケットの転送を開始するかどうか<br>を示します。                                                                                                    |
| アイドルURL(IdleURL)                       | 電話機が [URL のアイドル時間(Idle URL Time)] で指定された時間にわたって使用されず、メニューが開かれていない場合に表示される URL。                                                                                                    |
| URLのアイドル時間(Idle<br>URL Time)           | 何秒数間電話機が使用されず、メニューが開かれなかった場合に、<br>[アイドルURL (Idle URL)]に指定されたXMLサービスがアクティ<br>ブになるかを示します。                                                                                                    |
| プロキシ サーバの URL<br>(Proxy Server URL)    | 電話機のHTTPクライアントの代わりにローカル以外のホストアド<br>レスにHTTP要求を送信し、ローカル以外のホストから電話機の<br>HTTPクライアントへの応答を提供するプロキシサーバのURL。                                                                                                    |
| 認証 URL(Authentication<br>URL)          | 電話機のWebサーバに発行された要求を検証するために、電話機が<br>使用するURL。                                                                                                    |
| SW ポート設定 (SW Port<br>Configuration)    | スイッチポートの速度およびデュプレックス。次のいずれかになり<br>ます。<br>• [A]:自動ネゴシエーション<br>• [10H]:10-BaseT/半二重<br>• [10F]:10-BaseT/全二重<br>• [100H]:100-BaseT/半二重<br>• [100F]:100-BaseT/全二重<br>• 1000H:1000-BaseT/半二重<br>• [1000F]:1000-BaseT/全二重<br>• [1000F]:1000-BaseT/全二重<br>• [リンクがありません (NoLink)]:スイッチポートへの接続が<br>ありません。 |

٦

| 項目                                              | 説明                                                                                                    |
|-------------------------------------------------|----------------------------------------------------------------------------------------------------|
| PC ポート設定(PC Port<br>Configuration)              | スイッチポートの速度およびデュプレックス。次のいずれかになり<br>ます。                                                                                                    |
|                                                 | •[A]:自動ネゴシエーション                                                                                                    |
|                                                 | •[10H]:10-BaseT/半二重                                                                                                    |
|                                                 | •[10F]:10-BaseT/全二重                                                                                                    |
|                                                 | •[100H]:100-BaseT/半二重                                                                                                    |
|                                                 | •[100F]:100-BaseT/全二重                                                                                                    |
|                                                 | •1000H:1000-BaseT/半二重                                                                                                    |
|                                                 | •[1000F]:1000-BaseT/全二重                                                                                                    |
|                                                 | •[リンクがありません(No Link)]: PC ポートへの接続があり<br>ません。                                                                                                    |
|                                                 | 複数の電話機の設定を同時に行うには、[エンタープライズ電話の設定(Enterprise Phone Configuration)]([システム(System)]>[エン<br>タープライズ電話の設定(Enterprise Phone Configurations)])で[リ<br>モートポート設定(Remote Port Configuration)]を設定します。 |
|                                                 | <ul><li>(注) Unified Communications Manager のリモート ポート設定用<br/>にポートが設定されている場合は、電話機のデータを変更<br/>することはできません。</li></ul>                                                                         |
| TFTP サーバ2(TFTP<br>Server 2)                     | プライマリ TFTP サーバが使用不能になった場合に、電話機が使用<br>するバックアップ TFTP サーバ。                                                                                                    |
| ユーザロケール (User<br>Locale)                        | 電話機のユーザに関連付けられているユーザロケール。言語、フォ<br>ント、日付と時刻の形式、および英数字キーボードのテキスト情報<br>など、ユーザをサポートするための一連の詳細情報を示します。                                                                                        |
| ネットワーク ロケール<br>(Network Locale)                 | 電話機のユーザに関連付けられたネットワークロケール。電話機が<br>使用するトーンと断続周期の定義など、特定の場所にある電話機を<br>サポートするための一連の詳細情報を示します。                                                                                               |
| ヘッドセットを使う<br>(Headset Enabled)                  | 電話機のヘッドセットボタンが有効になっているかどうかを示しま<br>す。                                                                                                    |
| ユーザ ロケール バージョ<br>ン(User Locale Version)         | 電話機にロードされたユーザロケールのバージョン。                                                                                                    |
| ネットワーク ロケール<br>バージョン(Network<br>Locale Version) | 電話機にロードされたネットワーク ロケールのバージョン。                                                                                                    |

■ Cisco Unified IP Phone 7931G アドミニストレーションガイド for Cisco Unified Communications Manager 9.0 (SCCP および SIP)

Γ

| 項目                                    | 説明                                                        |
|---------------------------------------|-----------------------------------------------------------|
| PC ポートを無効にする<br>(PC Port Disabled)    | 電話機の PC ポートが有効になっているか無効になっているかを示します。                      |
| スピーカーを使う(Speaker<br>Enabled)          | 電話機のスピーカーフォンが有効になっているかどうかを示します。                           |
| GARP を使う(GARP<br>Enabled)             | 電話機が GARP 応答から MAC アドレスを取得するかどうかを示します。                    |
| ビデオ機能を使う(Video<br>Capability Enabled) | 適切に準備された PC に接続されたときに、電話機がビデオコール<br>に参加できるかどうかを示します。      |
| ボイス VLAN を使う<br>(Voice VLAN Enabled)  | 電話機が、PC ポートに接続されたデバイスに、ボイス VLAN への<br>アクセスを許可するかどうかを示します。 |
| 自動回線選択(Auto Line<br>Select)           | 電話機が、すべての回線上でコールフォーカスを着信コールに移動<br>するかどうかを指定します。           |
| 通話制御の DSCP(DSCP<br>for Call Control)  | コール制御シグナリングの DSCP IP 分類。                                  |
| 設定の DSCP(DSCP for<br>Configuration)   | 電話機の設定転送の DSCP IP 分類。                                     |
| サービスの DSCP (DSCP<br>for Services)     | 電話機ベースのサービスの DSCP IP 分類。                                  |
| セキュリティ モード<br>(Security Mode)         | 電話機に設定されているセキュリティ モードを表示します。                              |
| Web アクセス可能(Web<br>Access Enabled)     | 電話機の Web アクセスが有効([Yes])か無効([No])かを示します。                   |
| PC ポートへのスパン<br>(Span to PC Port)      | ネットワークポートで送受信されるパケットをアクセスポートに転<br>送するかどうかを表示します。          |
| PC VLAN                               | PC に送信されたパケットから 802.1P/Q タグを識別し、削除するために使用される VLAN。        |
| CDP:PCポート (CDP:PC<br>Port)            | CDP が PC ポートでサポートされるかどうかを示します。                            |
| CDP:SWボート(CDP:<br>SW Port)            | CDP がスイッチ xport でサポートされるかどうかを示します。                        |

| 項目                                       | 説明                                                                                               |
|------------------------------------------|--------------------------------------------------------------------------------------------------|
| LLDP:PCポート(LLDP:<br>PC Port)             | リンク層検出プロトコル(LLDP)が PC ポートで有効かどうかを示<br>します。                                                       |
| LLDP-MED : SW ポート<br>(LLDP-MED: SW Port) | スイッチ ポートで Link Layer Discovery Protocol Media Endpoint<br>Discovery(LLDP-MED)が有効になっているかどうかを示します。 |
| LLDP 電源優先度(LLDP<br>Power Priority)       | 電話機の電源優先度をスイッチにアドバタイズし、スイッチが電力<br>を適切に電話機に供給できるようにします。次の設定があります。                                 |
|                                          | <ul> <li>・ 不明 (Unknown) : アフォルト</li> <li>・ 低 (Low)</li> <li>・ 真 (Uich)</li> </ul>                |
|                                          | •重要(Critical)                                                                                    |
| SSH アクセス有効(SSH<br>Access Enabled)        | 電話機が SSH 接続を受け入れるかブロックするかが示されます。                                                                 |

## ネットワーク統計領域

電話機のWebページ上にある次のネットワーク統計領域は、電話機上のネットワークトラフィックに関する情報を示します。

- 「イーサネット情報(Ethernet Information)]領域:イーサネットトラフィックに関する情報 が表示されます。[イーサネット情報(Ethernet Information)]領域のフィールド,(241ページ)に、この領域内の項目の説明を示します。
- [アクセス(Access)]領域:電話機の PC ポートとの間で送受信されるネットワークトラフィックに関する情報を表示します。[アクセス(Access)]領域と[ネットワーク(Network)] 領域のフィールド, (241ページ)に、この領域内の項目の説明を示します。
- 「ネットワーク(Network)]領域:電話機のネットワークポートとの間で送受信されるネットワークトラフィックに関する情報を表示します。[アクセス(Access)]領域と[ネットワーク(Network)]領域のフィールド、(241ページ)に、この領域内の項目の説明を示します。

ネットワーク統計領域を表示するには、電話機のWebページへのアクセス,(230ページ)の説明 に従って電話のWebページにアクセスし、[イーサネット情報(Ethernet Information)]、[アクセ ス(Access)]、および[ネットワーク(Network)]ハイパーリンクをクリックします。

I

## [イーサネット情報 (Ethernet Information)] 領域のフィールド

| 項目            | 説明                                     |
|---------------|----------------------------------------|
| Tx Frames     | 電話機が送信したパケットの総数。                       |
| Tx broadcast  | 電話機が送信したブロードキャストパケットの総数。               |
| Tx multicast  | 電話機が送信したマルチキャストパケットの総数                 |
| Tx unicast    | 電話機が送信したユニキャストパケットの総数。                 |
| Rx Frames     | 電話機が受信したパケットの総数。                       |
| Rx broadcast  | 電話機が受信したブロードキャストパケットの総数。               |
| Rx multicast  | 電話機が受信したマルチキャストパケットの総数                 |
| Rx unicast    | 電話機が受信したユニキャストパケットの総数。                 |
| RxPacketNoDes | ダイレクトメモリアクセス(DMA)記述子がないため廃棄されたパケットの合計数 |

表 47: [イーサネット情報(Ethernet Information)] 領域の項目

## [アクセス(Access)]領域と[ネットワーク(Network)]領域のフィー ルド

表 48: [アクセス (Access)]領域と [ネットワーク (Network)]領域の項目

| 項目           | 説明                                                                                |
|--------------|-----------------------------------------------------------------------------------|
| Rx totalPkt  | 電話機が受信したパケットの総数。                                                                  |
| Rx crcErr    | CRC が失敗した、受信されたパケットの合計数                                                           |
| Rx alignErr  | Frame Check Sequence(FCS; フレームチェックシーケンス)が無効であり、<br>長さが 64 ~ 1522 バイトの受信されたパケットの総数 |
| Rx multicast | 電話機が受信したマルチキャスト パケットの総数                                                           |
| Rx broadcast | 電話機が受信したブロードキャスト パケットの総数。                                                         |

Cisco Unified IP Phone 7931G アドミニストレーションガイド for Cisco Unified Communications Manager 9.0 (SCCP および SIP)

٦

| 項目                | 説明                                                                            |
|-------------------|-------------------------------------------------------------------------------|
| Rx unicast        | 電話機が受信したユニキャストパケットの総数。                                                        |
| Rx shortErr       | サイズが 64 バイトより小さい、受信されたフレーム チェック シーケンス<br>(FCS) エラー パケットまたは Align エラー パケットの合計数 |
| Rx shortGood      | サイズが 64 バイトより小さい、受信された有効なパケットの合計数                                             |
| Rx longGood       | サイズが 1522 バイトより大きい、受信された有効なパケットの合計数                                           |
| Rx longErr        | サイズが 1522 バイトより大きい、受信された FCS エラー パケットまたは<br>Align エラー パケットの合計数                |
| Rx size64         | 無効なパケットを含め、サイズが0~64バイトまでの受信されたパケットの合計数                                        |
| Rx size65to127    | 無効なパケットを含め、サイズが 65 ~ 127 バイトまでの受信されたパケットの合計数                                  |
| Rx size128to255   | 無効なパケットを含め、サイズが128~255バイトまでの受信されたパケットの合計数                                     |
| Rx size256to511   | 無効なパケットを含め、サイズが256~511バイトまでの受信されたパケットの合計数                                     |
| Rx size512to1023  | 無効なパケットを含め、サイズが512~1023バイトまでの受信されたパケットの合計数                                    |
| Rx size1024to1518 | 無効なパケットを含め、サイズが 1024 ~ 1518 バイトまでの受信されたパ<br>ケットの合計数                           |
| Rx tokenDrop      | リソース不足(FIFO オーバーフローなど)が原因でドロップされたパケットの合計数                                     |
| Tx excessDefer    | メディアが使用中だったために送信が遅れたパケットの合計数                                                  |
| Tx lateCollision  | パケット転送の開始後 512 ビット時間過ぎてから衝突が起こった回数                                            |
| Tx totalGoodPkt   | 電話機が受信した有効なパケット(マルチキャスト、ブロードキャスト、ユ<br>ニキャスト)の総数                               |
| Tx Collisions     | パケットの送信中に生じた衝突の合計回数                                                           |
| Tx excessLength   | パケットの転送が16回試行されたために送信されなかったパケットの合計<br>数                                       |

Γ

| 項目                                                | 説明                                                                                  |
|---------------------------------------------------|-------------------------------------------------------------------------------------|
| Tx broadcast                                      | 電話機が送信したブロードキャストパケットの総数。                                                            |
| Tx multicast                                      | 電話機が送信したマルチキャストパケットの総数                                                              |
| LLDP<br>FramesOutTotal                            | 電話機から送信された LLDP フレームの総数。                                                            |
| LLDP AgeoutsTotal                                 | キャッシュ内でタイムアウトになった LLDP フレームの総数                                                      |
| LLDP<br>FramesDiscardedTotal                      | 必須 TLV のいずれかについて、欠落している、順序に誤りがある、または<br>範囲を超える文字列長が含まれているために廃棄された LLDP フレームの総<br>数。 |
| LLDP<br>FramesInErrorsTotal                       | 検出可能な1つ以上のエラーとともに受信された LLDP フレームの総数                                                 |
| LLDP<br>FramesInTotal                             | 電話機で受信された LLDP フレームの総数。                                                             |
| LLDP<br>TLVDiscardedTotal                         | 破棄された LLDP TLV の総数。                                                                 |
| LLDP<br>TLVUnrecognizedTotal                      | 電話機で認識されなかった LLDP TLV の総数。                                                          |
| CDP 近接デバイス<br>ID(CDP Neighbor<br>Device ID)       | CDPプロトコルで検出された、このポートに接続されているデバイスのID。                                                |
| CDP 近接 IP アド<br>レス(CDP<br>Neighbor IP<br>Address) | CDP プロトコルで検出されたネイバー デバイスの IP アドレス。                                                  |
| CDP 近接ポート<br>(CDP Neighbor<br>Port)               | CDP プロトコルで検出された、電話機が接続されているネイバー デバイスのポート。                                           |
| LLDP 近接デバイ<br>ス ID(LLDP<br>Neighbor Device<br>ID) | LLDP プロトコルで検出された、このポートに接続されているデバイスの<br>ID。                                          |

| 項目                                                  | 説明                                       |
|-----------------------------------------------------|------------------------------------------|
| LLDP 近接 IP アド<br>レス(LLDP<br>Neighbor IP<br>Address) | LLDP プロトコルで検出されたネイバー デバイスの IP アドレス。      |
| LLDP 近接ポート<br>(LLDP Neighbor<br>Port)               | LLDPプロトコルで検出された、電話機が接続されているネイバーデバイスのポート。 |

# [デバイス ログ (Device Logs)]領域

電話機のWebページ上の[デバイスログ(Device Logs)]領域には、電話機のモニタリングとト ラブルシューティングのサポートに利用できる次の情報が示されます。

- •[コンソール ログ (Console Logs)]: 個々のログ ファイルへのハイパーリンクが含まれてい ます。 コンソール ログ ファイルには、電話機が受信したデバッグ メッセージとエラーメッ セージが含まれます。
- •[コア ダンプ(Core Dumps)]: 個々のダンプ ファイルへのハイパーリンクが含まれています。
- 「ステータス メッセージ(Status Messages)]領域:電話機に前回電源が投入されてから生成 された最近のステータス メッセージが 10 件まで表示されます。 この情報は、電話機の [ス テータス メッセージ(Status Messages)] 画面にも表示されます。 [ステータス メッセージ (Status Messages)] 画面, (208ページ)に、表示される可能性のあるステータス メッセージの説明を示します。

[ステータス メッセージ (Status Messages)]を表示するには、電話機の Web ページへのアク セス, (230 ページ)の説明に従って、電話機の Web ページにアクセスしてから、[ステータ スメッセージ (Status Messages)]ハイパーリンクをクリックします。

「デバッグの表示(Debug Display)]領域:トラブルシューティングのサポートを依頼する際に、Cisco TAC に有用なデバッグメッセージを提供します。

## ストリームの統計

Cisco Unified IP Phone は、同時に最大で5つのデバイスとの間で情報をストリーミングできます。 電話機は、コール中、または音声やデータの送受信サービスの作動中に、情報をストリーミング します。

電話機の Web ページの [ストリームの統計(Streaming Statistics)] 領域には、ストリームに関する 情報が表示されます。 コールのほとんどはストリームを1つだけ(ストリーム1)使用しますが、

I

一部のコールでは追加のストリームを使用します。たとえば、割り込みが発生したコールではス トリーム1とストリーム2を使用します。

[ストリームの統計(Streaming Statistics)]領域を表示するには、電話機のWebページへのアクセ ス, (230ページ)の説明に従って、電話機の Web ページにアクセスしてから、[ストリーム1 4)]、または[ストリーム5(Stream 5)]のハイパーリンクをクリックします。

次の表に、[ストリームの統計(Streaming Statistics)]領域の項目を示します。

表 49: [ストリームの統計 (Streaming Statistics)]領域の項目

| 項目                                                 | 説明                                                                                |
|----------------------------------------------------|-----------------------------------------------------------------------------------|
| リモートアドレス<br>(Remote Address)                       | ストリームの宛先の IP アドレスおよび UDP ポート。                                                     |
| ローカルアドレス<br>(Local Address)                        | 電話機の IP アドレスおよび UPD ポート。                                                          |
| 開始時間(Start Time)                                   | Cisco Unified Communications Manager が電話機にパケットの送信開始<br>を要求した時間を示す内部タイム スタンプ。      |
| ストリーム ステータス<br>(Stream Status)                     | ストリーミングがアクティブかどうかを示します。                                                           |
| ホスト名 (Host Name)                                   | 電話機の MAC アドレスに基づいて電話機に自動的に割り当てられる<br>一意の固定された名前。                                  |
| 送信パケット(Sender<br>Packets)                          | この接続の開始以降に電話機が送信したRTPデータパケットの総数。<br>接続が受信専用モードに設定されている場合、値は0です。                   |
| 送信オクテット(Sender<br>Octets)                          | この接続の開始以降に電話機が RTP データ パケットで送信したペイ<br>ロードオクテットの総数。接続が受信専用モードに設定されている場<br>合、値は0です。 |
| 送信コーデック(Sender<br>Codec)                           | 送信ストリームに使用された音声符号化のタイプ。                                                           |
| 送信した送信レポート<br>(Sender Reports Sent)<br>(注を参照)      | RTCP Sender Report が送信された回数。                                                      |
| 送信した送信レポート時<br>間(Sender Report Time<br>Sent)(注を参照) | RTCP Sender Report が送信された時刻を示す内部のタイム スタンプ。                                        |

### Cisco Unified IP Phone 7931G アドミニストレーション ガイド for Cisco Unified Communications Manager 9.0 (SCCP および SIP)

٦

| 項目                                               | 説明                                                                                                    |
|--------------------------------------------------|----------------------------------------------------------------------------------------------------|
| 受信喪失パケット(Rcvr<br>Lost Packets)                   | この接続でのデータ受信の開始以降に失われた RTP データ パケット<br>の合計数。予期されたパケット数から実際に受信されたパケット数を<br>差し引いた値として定義されます。受信パケット数には、遅延または<br>重複パケットも含まれます。接続が送信専用モードに設定されていた<br>場合、値は0として表示されます。                                                                           |
| 平均ジッタ(Avg Jitter)                                | RTP データ パケットの内部到着時間の平均偏差の推定値(ミリ秒単位)。接続が送信専用モードに設定されていた場合、値は0として表示されます。                                                                                                    |
| 受信コーデック(Rcvr<br>Codec)                           | 受信ストリームに使用された音声符号化のタイプ。                                                                                                    |
| 送信した受信レポート<br>(Rcvr Reports Sent)<br>(注を参照)      | RTCP 受信レポートが送信された回数。                                                                                                    |
| 送信した受信レポート時<br>間(Revr Report Time<br>Sent)(注を参照) | RTCP Receiver Report が送信された時刻を示す内部のタイムスタンプ。                                                                                                    |
| 受信パケット(Rcvr<br>Packets)                          | この接続でのデータ受信の開始以降に電話機が受信した RTP データ<br>パケットの総数。マルチキャストコールの場合は、さまざまな送信元<br>から受信したパケットが含まれます。接続が送信専用モードに設定さ<br>れていた場合、値は0として表示されます。                                                                                                    |
| 受信オクテット(Rcvr<br>Octets)                          | この接続でのデータ受信の開始以降にデバイスが RTP データ パケットで受信したペイロード オクテットの合計数。 マルチキャスト コールの場合は、さまざまな送信元から受信したパケットが含まれます。<br>接続が送信専用モードに設定されていた場合、値は0として表示されます。                                                                                                  |
| MOS LQK                                          | <ul> <li>リスニング品質(LQK)の平均オピニオン評点(MOS)を客観的に評価するスコアで、5(優良)~1(不良)でランク付けされます。このスコアは、ボイスストリームの先行の8秒間でのフレーム損失を原因とする、可聴の秘匿イベントに基づいています。詳細については、音声品質のモニタリング,(274ページ)を参照してください。</li> <li>(注) MOS LQK スコアは、Cisco Unified IP Phone が使用するコー</li> </ul> |
|                                                  | デックのタイプに基づいて変化する可能性があります。                                                                                                    |
| 平均 MOS LQK(Avg<br>MOS LQK)                       | 音声ストリーム全体で測定された平均 MOS LQK スコア。                                                                                                    |

Γ

| 項目                                          | 説明                                                                                                    |  |  |  |
|---------------------------------------------|----------------------------------------------------------------------------------------------------|--|--|--|
| 最小 MOS LQK(Min<br>MOS LQK)                  | 音声ストリームの開始以降に測定された最も低い MOS LQK スコア。                                                                                       |  |  |  |
| 最大 MOS LQK(Max<br>MOS LQK)                  | 音声ストリーム開始以降に測定されたベースライン MOS LQK スコア<br>または最も高い MOS LOK スコア。                                                               |  |  |  |
|                                             | これらのコーデックは、フレーム損失なしの通常の条件で次の最大<br>MOS LQK スコアを提供します。                                                                      |  |  |  |
|                                             | ・G.711 は 4.5                                                                                                    |  |  |  |
|                                             | • G.729 A/AB のスコア: 3.8                                                                                                    |  |  |  |
|                                             | • G.728/iLBC のスコア: 3.9                                                                                                    |  |  |  |
| MOS LQK のバージョン<br>(MOS LQK Version)         | MOS LQK のスコアを計算するために使用されるシスコ独自のアルゴ<br>リズムのバージョン。                                                                          |  |  |  |
| 累積フレーム損失率<br>(Cumulative Conceal<br>Ratio)  | 隠蔽フレームの合計数を、音声ストリームの開始から受信した音声フ<br>レームの合計数で割ったもの。                                                                         |  |  |  |
| 直近フレーム損失率<br>(Interval Conceal Ratio)       | アクティブな音声に先行する3秒間の間隔における、音声フレームに<br>対する隠蔽フレームの比率。音声アクティビティ検出(VAD)を使用<br>する場合は、アクティブな音声を3秒集めるために、もっと長い間隔<br>が必要になる可能性があります。 |  |  |  |
| 最大フレーム損失率<br>(Max Conceal Ratio)            | 音声ストリームの開始以降、最も高い間隔の損失率。                                                                                                  |  |  |  |
| フレーム損失発生秒数<br>(Conceal Secs)                | 音声ストリームの開始以降、秘匿イベント(フレーム損失)があった<br>秒数([深刻なフレーム損失発生秒数(Severely Conceal Secs)]の値を<br>含む)。                                   |  |  |  |
| 深刻なフレーム損失発生<br>秒数(Severely Conceal<br>Secs) | 音声ストリームの開始以降、5%を超える秘匿イベント(フレーム損失)があった秒数。                                                                                  |  |  |  |
| 遅延(Latency)(注を<br>参照)                       | ネットワーク遅延の推定値(ミリ秒単位)。ラウンドトリップ遅延の<br>実行中の平均値を表します。これは、RTCP 受信レポート ブロックの<br>受信時に測定されます。                                      |  |  |  |
| 最大ジッタ(Max Jitter)                           | 瞬時ジッタの最大値(ミリ秒単位)。                                                                                                    |  |  |  |
| 送信サイズ(Sender<br>Size)                       | 送信ストリームの RTP パケット サイズ(ミリ秒単位)。                                                                                             |  |  |  |

### Cisco Unified IP Phone 7931G アドミニストレーション ガイド for Cisco Unified Communications Manager 9.0 (SCCP および SIP)

| 項目                                                   | 説明                                         |
|------------------------------------------------------|--------------------------------------------|
| 受信した送信レポート<br>(Sender Reports<br>Received) (注を参照)    | RTCP 送信レポートが受信された回数。                       |
| 受信した送信レポート時間(Sender Report Time<br>Received)(注を参照)   | RTCP 送信レポートが最後に受信された時間。                    |
| 受信サイズ (Rcvr Size)                                    | 受信ストリームの RTP パケット サイズ(ミリ秒単位)。              |
| 受信削除(Rcvr<br>Discarded)                              | ネットワークから受信されたが、ジッタバッファから廃棄された RPT<br>パケット。 |
| 受信した受信レポート<br>(Rcvr Reports<br>Received) (注を参照)      | RTCP 受信レポートが受信された回数。                       |
| 受信した受信レポート時<br>間(Rcvr Report Time<br>Received)(注を参照) | RTCP 受信レポートが最後に受信された時間。                    |

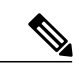

(注)

RTP制御プロトコルが無効になっている場合、このフィールドのデータは生成されないため、 0が表示されます。

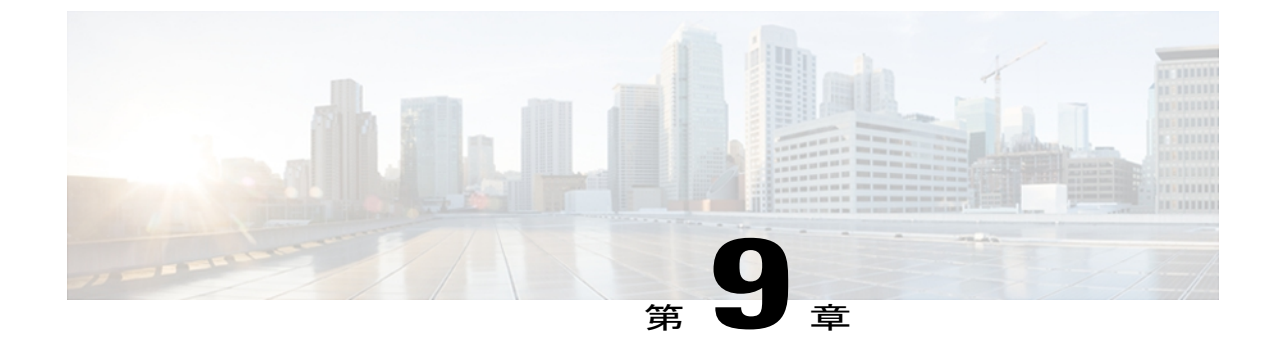

# トラブルシューティングとメンテナンス

この章では、Cisco Unified IP Phone 7931G または IP テレフォニー ネットワークの問題をトラブ ルシューティングする際に役立つ情報を提供します。 また、電話機のクリーニング方法とメン テナンス方法についても説明します。

トラブルシューティングの詳細については、『Using the 79xx Status Information For Troubleshooting』 テクニカルノートを参照してください。この情報は、次の URL で Cisco.com 登録ユーザに向け て提供されています。

http://www.cisco.com/en/US/products/hw/phones/ps379/products\_tech\_note09186a00800945bd.shtml この章は、次の項で構成されています。

- トラブルシューティング, 249 ページ
- メンテナンス, 273 ページ

# トラブルシューティング

この章の内容は、次のとおりです。

### 起動時の問題

電話機起動時の確認, (57 ページ) で説明したとおり、Cisco Unified IP Phone をネットワークに 設置し、Cisco Unified Communications Manager に追加すると、電話機が起動します。 電話機が正 しく起動しない場合は、次の項のトラブルシューティング情報を参照してください。

### Cisco Unified IP Phone が通常の起動プロセスを実行しない

### 問題

Cisco Unified IP Phone をネットワーク ポートに接続すると、電話機は通常の起動プロセスを実行し、LCD スクリーンに情報が表示されます。

#### 原因

電話機が起動プロセスを実行しない場合、ケーブル不良、不正な接続、ネットワークの停止、電力の不足などの原因が考えられます。または、電話機が動作していない可能性もあります。

#### ソリューション

電話機が動作しているかどうかを確認するには、次の手順で、考えられるその他の問題を体系的 に排除します。

- 1 ネットワーク ポートが動作していることを確認します。
  - ・イーサネットケーブルを、動作することがわかっているケーブルと交換します。
  - 動作している Cisco Unified IP Phone を別のポートから取り外してこのネットワーク ポートに接続し、このポートがアクティブであることを確認します。
  - ・起動しない Cisco Unified IP Phone を、正常であることがわかっている別のネットワーク ポートに接続します。
  - ・起動しない Cisco Unified IP Phone をスイッチのポートに直接接続して、オフィスのパッチ パネル接続を省きます。
- 2 電話機に電力が供給されていることを確認します。
  - 外部電源を使用している場合は、電気のコンセントが機能していることを確認します。
  - インラインパワーを使用している場合は、代わりに外部電源を使用します。
  - 外部電源を、動作することがわかっているユニットに切り替えます。
  - インラインパワーを使用している場合は、IEEE 802.3af Class 3 をサポートするスイッチに 電話機を接続します。詳細については、Cisco Unified IP Phoneの電源, (37 ページ)を 参照してください。
- 3 これらを実行しても電話機が正常に起動しない場合は、ハンドセットをオフフックにして電話機の電源を入れます。この方法で電話機に電源を投入すると、電話機はバックアップソフトウェアイメージを起動しようとします。
- 4 これらを試しても、電話機が正常に起動しない場合は、電話機を工場出荷時の状態にリセット します。この説明については、工場出荷時の状態へのリセット、(272ページ)を参照してく ださい。

これらの解決策を試みた後、5分経過しても Cisco Unified IP Phone のスクリーンに何も表示され ない場合は、シスコのテクニカルサポートの担当者に連絡して、サポートを受けてください。

### Cisco Unified IP Phone が Cisco Unified Communications Manager に登録されない

電話機が起動プロセスの第1段階(LEDボタンが点滅する)を完了しても、引き続き電話スクリーンにメッセージが表示される場合、電話機は正常に起動していません。電話機は、イーサネット

ネットワークに接続され、Cisco Unified Communications Manager サーバに登録されていない限り、 正常に起動できません。

次の項は、電話機が正常に起動しない原因を判別するうえで役立ちます。

### 電話機にエラー メッセージが表示される

### 問題

起動時にステータス メッセージにエラーが表示されます。

#### ソリューション

電話機が起動プロセスを繰り返している場合は、問題の原因に関する情報を提供するステータス メッセージにアクセスできます。 ステータス メッセージへのアクセスに関する説明、およびエ ラーの可能性とその説明、解決策の一覧については、[ステータスメッセージ(Status Messages)] 画面, (208 ページ)を参照してください。

### 電話機が TFTP サーバまたは Cisco Unified Communications Manager に接続できない

### 問題

電話機と、TFTP サーバまたは Cisco Unified Communications Manager との間のネットワークがダウ ンしていると、電話機は正常に起動できません。

#### ソリューション

現在、ネットワークが作動していることを確認してください。

### TFTP サーバの設定

問題

TFTP サーバの設定が誤っている可能性があります。

### ソリューション

TFTP 設定を確認してください。TFTP 設定の確認、(265ページ)を参照してください。

### IP アドレスおよびルーティング

### 問題

IPアドレッシングおよびルーティングのフィールドが適切に設定されていない可能性があります。

### ソリューション

電話機のIPアドレッシングおよびルーティングの設定を確認する必要があります。DHCPを使用 している場合は、DHCPサーバがこれらの値を提供します。電話機にスタティックIPアドレスを 割り当てている場合は、これらの値を手動で入力する必要があります。DHCP設定の確認, (264 ページ)を参照してください。

### **DNS** 設定の確認

### 問題

DNS 設定が誤っている可能性があります。

#### ソリューション

TFTP サーバまたは Cisco Unified Communications Manager を参照するために DNS を使用している 場合は、DNS サーバが指定されていることを確認してください。 DNS 設定の確認, (265ページ) を参照してください。

### 電話機での Cisco Unified Communications Manager の設定

### 問題

電話機には、Cisco Unified Communications Manager の情報が正しく反映されている可能性があります。

### ソリューション

Cisco Unified IP Phone の設定ボタンを押して [デバイス設定(Device Configuration)] を選択し、 [CM の設定(CM Configuration)] オプションを確認します(このメニューの表示方法については ネットワークの設定メニュー, (67 ページ)を参照してください)。

Cisco Unified IP Phone は、割り当てられている Cisco Unified Communications Manager グループ内の すべての Cisco Unified Communications Manager サーバに Transmission Control Protocol (TCP; 伝送 制御プロトコル)接続を開始しようとします。これらのオプションのいずれにもIPアドレス、あ るいは [アクティブ (Active)]状態または [スタンバイ (Standby)]状態の表示が含まれない場合 は、電話機は Cisco Unified Communications Manager に正しく登録されていません。 この問題を解 決するためのヒントについては、Cisco Unified Communications Manager 電話機の登録, (253 ペー ジ)を参照してください。

### Cisco CallManager および TFTP サービスの未作動

### 問題

Cisco CallManager または TFTP サービスが作動していない場合は、電話機が正常に起動できない ことがあります。このような状況では、システム全体の障害が発生しており、他の電話機やデバ イスも正常に起動できなくなっている可能性があります。

### ソリューション

Cisco CallManager サービスが作動していない場合は、コールを確立するためにこのサービスに依存しているネットワーク上のすべてのデバイスが影響を受けます。 TFTP サービスが作動していない場合は、多数のデバイスが正常に起動できません。詳細については、サービスの開始, (266ページ)を参照してください。

### 設定ファイルの破損

### 問題

この章に記載された他の解決策を試みても解決しない問題が特定の電話機で存続する場合は、設 定ファイルが破損している可能性があります。

### ソリューション

新しい電話機設定ファイルを作成します。新しい電話機設定ファイルの作成,(266ページ)を参照してください。

#### Cisco Unified Communications Manager 電話機の登録

### 問題

電話機が Cisco Unified Communications Manager に登録されていません

#### ソリューション

Cisco Unified IP Phone は、電話機がサーバに追加されている場合、または自動登録が有効になっている場合にのみ、Cisco Unified Communications Manager サーバに登録できます。Cisco Unified Communications Manager 電話機の追加方法, (42ページ)の情報と手順を見直して、電話機がCisco Unified Communications Manager データベースに追加されたことを確認します。

電話機が Cisco Unified Communications Manager データベースに登録されていることを確認するに は、Cisco Unified CM の管理で[デバイス (Device)]>[電話 (Phone)]>[検索 (Find)]を選択し て、MAC アドレスに基づいて電話機を検索します。MAC アドレスの確認方法については、Cisco Unified IP Phone MAC アドレスの特定, (47 ページ)を参照してください。

電話機がすでに Cisco Unified Communications Manager データベースに登録されている場合は、その設定ファイルが損傷している可能性があります。不明な点については、新しい電話機設定ファイルの作成, (266 ページ)を参照してください。

### Cisco Unified IP Phone が IP アドレスを取得できない

### 問題

電話機が起動時に IP アドレスを取得できない場合、その電話機が、DHCP サーバと同じネット ワークまたはVLANにないか、または電話機が接続されているスイッチポートが無効になってい る可能性があります。

### ソリューション

電話機が接続されているネットワークまたは VLAN が DHCP サーバに接続できること、およびス イッチ ポートが有効であることを確認してください。

### **Cisco Unified IP Phone** に「セキュリティエラー(**Security Error**)」メッセージが表示 される

### 問題

電話機の画面に「セキュリティ エラー (Security Error)」と表示されます。

### 原因

Cisco Unified IP Phone が起動すると、内部で電源投入時自己診断テスト(POST)が実行されます。 POSTでは、一部の暗号化機能が存在することがチェックされます。POSTで暗号化機能が欠落し ていることが検出された場合、電話機は起動に失敗し、「セキュリティ エラー(Security Error)」というメッセージが画面に表示されます。

### ソリューション

問題を解決するには、次の手順を実行します。

- 1 電話機を手動でリセットします。
- 2 電話機が正常に起動しない場合は、ハンドセットをオフフックにして電話機の電源を入れます。この方法で電話機に電源を投入すると、電話機はバックアップソフトウェアイメージを 起動しようとします。
- 3 これらを試しても、電話機が正常に起動しない場合は、電話機を工場出荷時の状態にリセット します。この説明については、工場出荷時の状態へのリセット、(272ページ)を参照してく ださい。

### Cisco Unified IP Phone の突然のリセット

電話機が通話中やデスク上でアイドル状態のときにリセットされるという報告をユーザから受けた場合は、原因を調査する必要があります。 ネットワーク接続と Cisco Unified Communications Managerの接続が安定している場合は、Cisco Unified IP Phone が単独でリセットされることはありません。

一般的に、電話機がリセットされるのは、イーサネット ネットワークへの接続、または Cisco Unified Communications Manager への接続に問題がある場合です。 次の項は、ネットワーク 内で電話機がリセットされる原因を特定するうえで役立ちます。

### 物理的な接続の問題

### 問題

LAN への物理的な接続が切断されている可能性があります。

### ソリューション

Cisco Unified IP Phone が接続されているイーサネット接続が作動していることを確認します。 た とえば、電話機が接続されている特定のポートまたはスイッチがダウンしていないか、またスイッ チが再起動中でないかどうかを確認します。 さらにケーブルの切断がないことを確認します。

### 断続的なネットワークの停止

#### 問題

ネットワークは、断続的に停止していることがあります。

### ソリューション

断続的なネットワークの停止は、データトラフィックと音声トラフィックにそれぞれ異なる影響 を与えます。ネットワークは、検出されないまま断続的に停止していることがあります。この場 合、データトラフィックでは喪失パケットを再送信し、パケットが受信および送信されたことを 確認できます。ただし、音声トラフィックでは、喪失パケットを取り戻すことはできません。電 話機は、失われたネットワーク接続を再送信するのではなく、リセットしてネットワークへの再 接続を試みます。音声ネットワークにおける既知の問題に関する情報については、システム管理 者にお問い合わせください。

### DHCP 設定のエラー

問題

DHCP 設定が誤っている可能性があります。

### ソリューション

電話機が DHCP を使用するように正しく設定されているかどうかを判別するには、次の手順を実行することを推奨します。

- 1 電話機がDHCPを使用するように正しく設定されていることを確認します。詳細については、 ネットワークの設定メニュー,(67ページ)を参照してください。
- 2 DHCP サーバが正しく設定されていることを確認します。
- 3 DHCP リース期間を確認します。リース期間を8日に設定することを推奨します。

Cisco Unified IP Phone は、DHCP アドレス リースを更新するために、要求タイプ 151 のメッ セージを送信します。DHCP サーバが要求タイプ 150 のメッセージを必要とする場合、リース の更新は拒否され、電話機は強制的に再起動され、DHCP サーバに新しい IP アドレスを要求 するように強制されます。

### DNS エラーまたは他の接続エラー

### 問題

電話機のリセットが繰り返されます。DNS または他の接続に問題がある可能性があります。

#### ソリューション

電話機がリセットを繰り返す場合は、DNSまたは接続の問題の判別,(267ページ)の手順に従って、DNSエラーまたは他の接続エラーを排除します。

### スタティック IP アドレスの設定エラー

### 問題

電話機に割り当てられているスタティック IP アドレスが誤っている可能性があります。

#### ソリューション

電話機にスタティック IP アドレスが割り当てられている場合は、正しい設定値が入力されている ことを確認します。

### ボイス VLAN のセットアップ エラー

### 問題

ネットワーク使用量が多いとき(たとえば、電話機と同じスイッチに接続されているコンピュー タ上で過度の Web サーフィンを行ったときなど)に Cisco Unified IP Phone がリセットされるよう に思われる場合は、ボイス VLAN が設定されていない可能性があります。

#### ソリューション

電話機を個別の補助 VLAN に分離することで、音声トラフィックの品質が向上します。

### 意図的に電話機がリセットされていない

### 問題

Cisco Unified Communications Manager へのアクセス権を持つ管理者が1人だけではない場合は、 他の管理者が意図的に電話機をリセットしていないかどうかを確認する必要があります。

### ソリューション

電話機のアプリケーションメニューボタンを押して、[設定(Settings)]>[ステータス(Status)] >[ネットワーク統計(Network Statistics)]の順に選択すると、Cisco Unified IP Phone が Cisco Unified Communications Manager からリセット コマンドを受信したかどうかを確認すること ができます。電話機が最近リセットされた場合は、次のメッセージのいずれかが表示されます。

- Reset-Reset:電話機は、Cisco Unified CM の管理からリセット リセットを受信しました。
- Reset-Restart:電話機は、Cisco Unified CMの管理からリセット-リスタートを受信しました。

### 電源の接続の問題

### 問題

電話機の電源が入っていません。

### ソリューション

外部電源から電話機に電力が供給されていたが、外部電源との接続が失われ、PoE に切り替わった場合に、電話機が再起動することがよくあります。同様に、PoE を使用して電力が供給されている電話機が外部電源に接続された場合にも、電話機が再起動することがあります。

### Cisco Unified IP Phone のセキュリティの問題

ここでは、Cisco Unified IP Phone のセキュリティ機能のトラブルシューティングに関する情報を示します。 これらの問題の任意の解決方法、およびセキュリティに関するトラブルシューティングの詳細情報については、『Cisco Unified Communications Manager Security Guide』を参照してください。

- •CTL ファイルの問題, (257 ページ)
- •802.1X 認証の問題, (259ページ)

### CTL ファイルの問題

ここでは、CTLファイルに関する問題について説明します。

### 認証エラー。電話機が CTL ファイルを認証できない

問題

デバイスの認証エラーが発生しました。

### 原因

CTL ファイルに Cisco Unified Communications Manager の証明書がないか、証明書が不正です。

**ソリューション** 適切な証明書をインストールします。

### 電話機が CTL ファイルを認証できない

#### 問題

電話機が CTL ファイルを認証できません。

### 原因

電話機の CTL ファイル内に、更新された CTL ファイルに署名したセキュリティ トークンがあり ません。

ソリューション

CTLファイル内のセキュリティトークンを変更し、新しいファイルを電話機にインストールします。

### CTL ファイルは認証されるが、他の設定ファイルが認証されない

### 問題

電話機が CTL ファイル以外の設定ファイルを認証できません。

### 原因

不正な TFTP レコードが存在するか、電話機の信頼リストの対応する証明書によって設定ファイルが署名されていない可能性があります。

### ソリューション

TFTP レコード、および信頼リストの証明書を確認します。

### ITL ファイルは認証されるが、他の設定ファイルが認証されない

#### 問題

電話機が ITL ファイル以外の設定ファイルを認証できません。

### 原因

設定ファイルは、電話機の信頼リストの対応する証明書によって署名されていない可能性があり ます。

ソリューション

適切な証明書を使用して設定ファイルに再度署名します。

■ Cisco Unified IP Phone 7931G アドミニストレーションガイド for Cisco Unified Communications Manager 9.0 (SCCP および SIP)

### 電話機が登録されない

### 問題

電話機が Cisco Unified Communications Manager に登録されない。

### 原因

CTLファイルに Cisco Unified Communications Manager サーバ用の正しい情報が含まれていません。

ソリューション

CTL ファイル内の Cisco Unified Communications Manager サーバの情報を変更します。

### 署名付き設定ファイルが要求されない

### 問題

電話機が、署名付き設定ファイルを要求しない。

### 原因

CTL ファイルに証明書付きの TFTP エントリが含まれていません。

### ソリューション

証明書付きの TFTP エントリを CTL ファイルに設定します。

### 802.1X 認証の問題

802.1X 認証の問題は、次の表で説明するカテゴリに分けることができます。

1

| 次の条件がすべて該当する場合                                                                                                    | 参照先                                    |
|----------------------------------------------------------------------------------------------------|----------------------------------------|
| ・電話機が DHCP 割り当ての IP アドレ<br>スを取得できない。                                                                                                    | 802.1X が電話機で有効だが、電話機が認証されない, (261 ページ) |
| <ul> <li>電話機が Cisco Unified Communications<br/>Manager に登録されない。</li> </ul>                                                                                                    |                                        |
| <ul> <li>電話機のステータスが、「IPを設定中<br/>(Configuring IP)」または「登録<br/>(Registering)」として表示される。</li> </ul>                                                                                                    |                                        |
| <ul> <li>• [802.1X 認証ステータス (802.1X<br/>Authentication Status)]が「保留<br/>(Held)」として表示される(詳細に<br/>ついては、[802.1X 認証 (802.1X<br/>Authentication)]および[802.1X 認証<br/>ステータス (802.1X Authentication<br/>Status)], (137ページ)を参照してく<br/>ださい)。</li> <li>• [ステータス (Status)]メニューで<br/>802.1X のステータスが「失敗<br/>(Failed)」として表示される(詳細<br/>については、[ステータス (Status)]<br/>メニュー, (207ページ)を参照してく<br/>ださい)。</li> </ul> |                                        |
| <ul> <li>電話機が DHCP 割り当て IP アドレス<br/>を取得できない。</li> </ul>                                                                                                    | 802.1X が有効になっていない問題, (261 ページ)         |
| <ul> <li>電話機が Cisco Unified Communications<br/>Manager に登録されない。</li> </ul>                                                                                                    |                                        |
| <ul> <li>電話機のステータスが、「IPを設定中<br/>(Configuring IP)」または「登録<br/>(Registering)」として表示される。</li> </ul>                                                                                                    |                                        |
| • 802.1X 認証ステータスが [無効<br>(Disabled)]と表示される。                                                                                                    |                                        |
| ・[ステータス(Status)] メニューに<br>DHCP ステータスがタイムアウトと表<br>示される。                                                                                                    |                                        |

| 次の条件がすべて該当する場合                                                                                 | 参照先                                                  |
|------------------------------------------------------------------------------------------------|------------------------------------------------------|
| ・電話機が DHCP 割り当て IP アドレス<br>を取得できない。                                                            | 電話機を工場出荷時の状態にリセットすると、<br>802.1X 共有秘密が削除される、(262 ページ) |
| <ul> <li>電話機が Cisco Unified Communications<br/>Manager に登録されない。</li> </ul>                     |                                                      |
| <ul> <li>電話機のステータスが、「IPを設定中<br/>(Configuring IP)」または「登録<br/>(Registering)」として表示される。</li> </ul> |                                                      |
| <ul> <li>802.1Xステータスを確認するための電</li> <li>話機メニューにアクセスできない。</li> </ul>                             |                                                      |

### 802.1X が電話機で有効だが、電話機が認証されない

### 問題

電話機を認証できません。

### 原因

このようなエラーは、802.1X 認証が電話機で有効になっていても、電話機を認証できないことを示します。

### ソリューション

- 1 必要なコンポーネントが正しく設定されていることを確認します。802.1X認証, (24ページ) を参照してください。
- 2 電話機で共有秘密が設定されていることを確認します。[802.1X 認証(802.1X Authentication)] および[802.1X 認証ステータス(802.1X Authentication Status)], (137 ページ)を参照してく ださい。
  - ・共有秘密が設定されている場合は、それと同じ共有秘密が認証サーバに入力されているこ とを確認します。
  - ・共有秘密が設定されていない場合は、共有秘密を入力し、認証サーバの共有秘密と一致することを確認します。

### 802.1X が有効になっていない問題

### 問題

電話機に 802.1X が設定されていません。

#### 原因

これらのエラーは通常、電話機で802.1Xが有効になっていないことを示します。

ソリューション

802,1X を有効にするには、[802.1X 認証(802.1X Authentication)] および [802.1X 認証ステータス(802.1X Authentication Status)], (137 ページ) を参照してください

### 電話機を工場出荷時の状態にリセットすると、802.1X 共有秘密が削除される

### 問題

リセット後に電話機が認証されません。

#### 原因

これらのエラーは通常、電話機が工場出荷時の状態にリセットされたことを示します(工場出荷時の状態へのリセット,(272ページ)を参照)。工場出荷時の状態にリセットすると、802.1X認証とネットワークアクセスに必要な共有秘密が削除されます。これを解決するには、次の2つの選択肢があります。

- ・スイッチで一時的に 802.1x 認証を無効にする。
- ・802.1X 認証を使用しないネットワーク環境へ電話機を一時的に移動する。

これらの状況のいずれかで電話機が正常に起動された後では、802.1X 設定メニューにアクセスして共有秘密を再入力できます([802.1X 認証(802.1X Authentication)]および[802.1X 認証ステータス(802.1X Authentication Status)], (137ページ) を参照)。

### 音声とビデオの問題

ここでは、音声とビデオの問題を解決する方法について説明します。

### 電話機のディスプレイが波打つ

### 問題

画面上の線が歪んだり波打ったりしたように見えます。

### 原因

建物内の特定のタイプの旧式の蛍光灯と干渉を起こしている可能性があります。

ソリューション

電話機を蛍光灯から離れた場所に移動するか、または蛍光灯を取り替えることで問題は解決します。

### 音声が発生しないパス

### 問題

コール中の1人または複数の人に音声が聞こえません。

### ソリューション

少なくとも1人の通話者がオーディオを受信できない場合、電話機間のIP 接続が確立されていません。 ルータとスイッチの設定をチェックし、IP 接続が正しく設定されていることを確認します。

### 一般的な電話コールの問題

次の項は、一般的な電話コールの問題をトラブルシューティングするのに役立ちます。

### コールを確立できない

### 問題

ユーザから、コールを発信できないという苦情が寄せられました。

### 原因

DHCP IP アドレスが割り当てられていない電話機は、Cisco Unified Communications Manager に登録できません。LCDディスプレイ付きの電話機では、「IP を設定中(Configuring IP)」または「登録(Registering)」というメッセージが表示されます。LCD ディスプレイが付いていない電話機では、コールを発信しようとすると(ダイヤルトーンではなく)リオーダー音が再生されます。

ソリューション

- 1 次のことを確認してください。
  - a イーサネットケーブルが接続されている。
  - **b** Cisco CallManager サービスが Cisco Unified Communications Manager サーバで作動している。
  - c 両方の電話機が同じ Cisco Unified Communications Manager に登録されている。
- 2 両方の電話機で、オーディオサーバデバッグとキャプチャログが有効になっています。 必要 な場合は、Java デバッグを有効にしてください。

### 電話機が DTMF 番号を認識しない、または番号が遅延する

### 問題

キーパッドの使用時に番号が欠落したり遅延したりするという苦情がユーザから寄せられます。

### 原因

キーの押下が速すぎると、番号が欠落したり遅延したりする可能性があります。

#### ソリューション

キーを速く押し下げないようにします。

### トラブルシューティング手順

ここでは、問題のトラブルシューティングに使用できる手順について説明します。

### **DHCP** 設定の確認

### 手順

- **ステップ1** 電話機の[設定 (Settings)]>[ネットワークの設定 (Network Configuration)]メニューで、次のオ プションを確認します。
  - [DHCP サーバ(DHCP Server)]フィールド:電話機にスタティック IP アドレスを割り当て ている場合は、[DHCP サーバ(DHCP Server)]オプションに値を入力する必要はありませ ん。ただし、DHCP サーバを使用している場合は、このオプションに値が指定されている必 要があります。値が指定されていない場合は、IP ルーティングおよび VLAN の設定を確認 してください。『Troubleshooting Switch Port Problems』を参照してください。このマニュア ルは、次の URL から入手できます。

http://www.cisco.com/warp/customer/473/53.shtml

- •[IPアドレス(IP Address)]、[サブネットマスク(Subnet Mask)]、[デフォルトルータ(Default Router)]の各フィールド:電話機にスタティック IP アドレスを割り当てている場合は、これらのオプションの設定値を手動で入力する必要があります。
- ステップ2 DHCP を使用している場合は、DHCP サーバによって配布された IP アドレスを確認してください。 『Understanding and Troubleshooting DHCP in Catalyst Switch or Enterprise Networks』を参照してください。このマニュアルは、次の URL から入手できます。 http://www.cisco.com/warp/customer/473/100.html#41

### 関連トピック

ネットワークの設定メニュー, (67ページ)

### **DNS** 設定の確認

### 手順

- **ステップ1** 電話機の[設定 (Settings)]>[ネットワークの設定 (Network Configuration)]メニューにある[DNS サーバ1 (DNS Server 1)]オプションで、DNS 設定を確認します。
- **ステップ2** DNS サーバに、TFTP サーバと Cisco Unified Communications Manager システムの CNAME エント リが存在することを確認します。
- ステップ3 DNS が逆ルックアップを実行するように設定されていることを確認します。

### 関連トピック

[設定 (Settings)] メニューの表示, (62 ページ)

### TFTP 設定の確認

### 手順

- ステップ1 電話機で使用されるTFTPサーバのIPアドレスを調べるには、電話機の設定ボタンを押し、[IPv4] > [ネットワークの設定(Network Configuration)]の順に選択して、[TFTP サーバ1(TFTP Server 1)]オプションまでスクロールします。
- **ステップ2** 電話機にスタティック IP アドレスを割り当てている場合は、手動で [TFTP サーバ1 (TFTP Server 1)] オプションに設定値を入力する必要があります。
- **ステップ3** DHCPを使用している場合は、電話機はTFTPサーバのアドレスをDHCPサーバから取得します。 オプション 150 で、設定した IP アドレスを確認します。
- **ステップ4** また、電話機が代替 TFTP サーバを使用できるように設定することもできます。 このような設定 は、電話機の場所を最近移動した場合などに特に役立ちます。

### 関連トピック

ネットワークの設定メニュー, (67ページ)

### サービスの開始

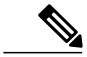

(注) サービスを開始または停止するには、事前にサービスをアクティブにする必要があります。
 サービスをアクティブにするには、[ツール(Tools)]>[サービスの開始(Service Activation)]
 を選択します。

サービスを開始するには、次の手順を実行します。

### 手順

- ステップ1 Cisco Unified CM の管理で、[ナビゲーション (Navigation)]ドロップダウン リストから [Cisco Unified サービスアビリティ (Cisco Unified Serviceability)]を選択し、[移動(Go)]をクリックします。
- **ステップ2** [ツール(Tools)]>[コントロールセンターの機能サービス(Control Center Feature Services)]を 選択します。
- ステップ3 [サーバ (Server)]ドロップダウンリストで、プライマリの Cisco Unified Communications Manager サーバを選択します。 ウィンドウに、選択したサーバのサービス名、サービスのステータス、およびサービスを停止ま たは開始するためのサービス コントロール パネルが表示されます。
- ステップ4 サービスが停止している場合は、対応するオプションボタンをクリックし、[開始(Start)]をクリックします。
   「サービス状況(Service Status)]記号が四角形から矢印に変わります。

### 新しい電話機設定ファイルの作成

この章に記載された他の解決策を試みても解決しない問題が特定の電話機で存続する場合は、設 定ファイルが破損している可能性があります。

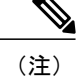

- Cisco Unified Communications Manager データベースから電話機を削除すると、その設定 ファイルが Cisco Unified Communications Manager TFTP サーバから削除されます。電話機 の電話番号(1つまたは複数)は、Cisco Unified Communications Manager データベースに 残ります。これらは、「未定義の DN」と呼ばれ、他のデバイスで使用できます。未定 義の DN を他のデバイスで使用しない場合は、それらを Cisco Unified Communications Manager データベースから削除します。ルートプランレポートを使用すると、未定義の DN を表示および削除できます。詳細については、『Cisco Unified Communications Manager Administration Guide』を参照してください。
  - 電話ボタンテンプレートのボタンを変更したり、異なる電話ボタンテンプレートを電話 機に割り当てたりすると、電話機から電話番号にアクセスできなくなることがあります。
     Cisco Unified Communications Manager データベースでは、引き続き電話番号が電話機に割 り当てられていますが、コールに応答するためのボタンが電話機にないためです。これ らの電話番号は、電話機から消去し、必要に応じて削除してください。

新しい設定ファイルを作成するには、次の手順を実行します。

### 手順

- **ステップ1** Cisco Unified Communications Manager で、[デバイス (Device)]>[電話 (Phone)]>[検索 (Find)] を選択して、問題が発生している電話機を特定します。
- **ステップ2** [削除(Delete)]を選択して、電話機を Cisco Unified Communications Manager データベースから削 除します。
- **ステップ3** 電話機を Cisco Unified Communications Manager データベースに追加し直します。 詳細について は、Cisco Unified Communications Manager 電話機の追加方法, (42ページ)を参照してください。
- ステップ4 電話機の電源をオフ/オンします。

### DNS または接続の問題の判別

まだ電話機がリセットを繰り返す場合は、次の手順で、DNS エラーまたは他の接続エラーを排除 します。

### 手順

- ステップ1 [削除(Erase)] ソフトキーを使用して、電話機の設定をデフォルト値にリセットします。詳細については、Cisco Unified IP Phone のリセットまたは復元, (271ページ)を参照してください。
- ステップ2 次の操作を実行して、DHCP および IP の設定を変更します。
  - a) DHCP を無効にします。 この説明については、ネットワークの設定メニュー, (67 ページ) を参照してください。

- b) 電話機にスタティック IP 値を割り当てます。この説明については、ネットワークの設定メ ニュー, (67 ページ) を参照してください。機能している他の Cisco Unified IP Phone で使用 しているものと同じデフォルト ルータの設定を使用します。
- c) TFTP サーバを割り当てます。 ネットワークの設定メニュー, (67 ページ) を参照してください。 機能している他の Cisco Unified IP Phone で使用しているものと同じ TFTP サーバの設定を使用します。
- ステップ3 Cisco Unified Communications Manager サーバで、正しい IP アドレスにマッピングされている正し い Cisco Unified Communications Manager サーバ名がローカル ホスト ファイルに指定されているこ とを確認します。
- **ステップ4** Cisco Unified Communications Manager で、[システム(System)]>[サーバ(Server)]を選択し、 サーバが DNS 名ではなく IP アドレスで参照されていることを確認します。
- **ステップ5** Cisco Unified Communications Manager で、[デバイス (Device)]>[電話 (Phone)]を選択し、この Cisco Unified IP Phone に正しい MAC アドレスが割り当てられていることを確認します。 MAC ア ドレスの確認方法については、Cisco Unified IP Phone MAC アドレスの特定, (47 ページ)を参照 してください。
- ステップ6 電話機の電源をオフ/オンします。

## ー般的なトラブルシューティング情報

次の表に、Cisco Unified IP Phoneの一般的なトラブルシューティング情報を示します。

| 表 | <b>50</b> : | Cisco | Unified IP | <b>Phone</b> | トラ | ブルシュ | ーティング | Ż |
|---|-------------|-------|------------|--------------|----|------|-------|---|
|---|-------------|-------|------------|--------------|----|------|-------|---|

| 要約                                                                                  | 説明                                                                                                    |  |  |
|-------------------------------------------------------------------------------------|----------------------------------------------------------------------------------------------------|--|--|
| デイジーチェーニング IP 電話                                                                    | シスコでは、PC ポートを介した IP Phone 間の接続はサポートし<br>ていません。各 IP Phone は、スイッチ ポートに直接接続する必<br>要があります。電話機が 1 つの回線にまとめて接続されている<br>場合(PC ポートを使用したデイジーチェーニング)、それらの<br>電話機は動作しません。                       |  |  |
| G.729プロトコルを使用してデ<br>ジタル携帯電話にコールした<br>場合の音声品質が悪い                                     | Cisco Unified Communications Manager では、G.729 プロトコルを<br>使用するようにネットワークを設定できます(デフォルトは<br>G.711)。G.729 を使用すると、IP Phone とデジタル携帯電話と<br>の間のコールは音声品質が悪くなります。G.729 は、必要不可<br>欠な場合だけ使用してください。 |  |  |
| 長時間のブロードキャストス<br>トームのために、IP Phone がリ<br>セットされたり、コールの発<br>信や応答ができなかったりす<br>ることがあります。 | ボイス LAN 上の長時間(数分間)にわたるレイヤ2ブロード<br>キャストストームのために、IP Phone がリセットされたり、ア<br>クティブなコールが失われたり、コールの発信や応答ができな<br>くなることがあります。ブロードキャストストームが終了する<br>まで、電話機が起動しないことがあります。                          |  |  |
Γ

| 要約                                  | 説明                                                                                                    |
|-------------------------------------|----------------------------------------------------------------------------------------------------|
| ネットワーク接続の電話機か<br>らワークステーションへの移<br>行 | ネットワーク接続を介して電話機に電力を供給している場合は、<br>電話機のネットワーク接続を外して、そのケーブルをデスクトッ<br>プコンピュータに接続する際に注意する必要があります。                                                                                                    |
|                                     | 注意 コンピュータのネットワークカードには、ネットワー<br>ク接続を介して電力を供給できないため、接続を介して<br>電力を供給すると、ネットワークカードが破損する場<br>合があります。ネットワークカードを保護するために、<br>電話機からケーブルを抜いた後、10秒以上待機してか<br>ら、そのケーブルをコンピュータに接続してください。<br>この待機している間に、スイッチは電話機が回線に存在<br>しなくなったことを認識し、ケーブルへの電力供給を停<br>止することができます。                                          |
| 電話機の設定変更                            | デフォルトでは、ネットワーク接続に影響を与える可能性のあ<br>る変更をユーザが加えないように、ネットワーク設定オプショ<br>ンはロックされています。ネットワーク設定オプションを設定<br>する前に、それらをロック解除する必要があります。詳細につ<br>いては、オプションのロック解除とロック, (63ページ)を参<br>照してください。                                                                                                    |
| 電話機と他のデバイスのコー<br>デックの不一致            | RxType 統計および TxType 統計に、この Cisco Unified IP Phone<br>と他のデバイスとのやり取りに使用されているコーデックが表<br>示されます。これらの統計情報の値は、一致している必要があ<br>ります。コーデックが一致しない場合、相手側のデバイスがコー<br>デック会話を処理できるかどうか、またはトランスコーダがサー<br>ビスを処理するように設置されているかどうかを確認します。<br>これらの統計情報表示の詳細については、[コール統計(Call<br>Statistics)] 画面, (222 ページ)を参照してください。 |
| 電話機と別のデバイスの音声<br>サンプルの不一致           | RxSize 統計および TxSize 統計に、この Cisco Unified IP Phone と<br>他のデバイスとのやり取りに使用される音声パケットのサイズ<br>が表示されます。これらの統計情報の値は、一致している必要<br>があります。<br>これらの統計情報表示の詳細については、[コール統計(Call<br>Statistics)] 画面, (222 ページ)を参照してください。                                                                                       |
| 音声コールでのギャップ。                        | AvgJtr 統計情報と MaxJtr 統計情報を確認します。これらの統計<br>に大きな差がある場合は、ネットワークのジッターに問題があ<br>るか、または周期的にネットワーク アクティビティが高くなっ<br>ている可能性があります。<br>これらの統計情報表示の詳細については、[コール統計(Call<br>Statistics)] 画面, (222 ページ)を参照してください。                                                                                              |

| 要約                     | 説明                                                                                                    |  |  |
|------------------------|----------------------------------------------------------------------------------------------------|--|--|
| ループバック状態               | ループバック状態は、次の条件を満たすと発生します。                                                                                                    |  |  |
|                        | <ul> <li>・電話機の[ネットワークの設定(Network Configuration)]メニューの[SW ポート設定(SW Port Configuration)]オプションが[10ハーフ(10 Half)](10-BaseT/半二重)に設定されている</li> </ul> |  |  |
|                        | ・ 電話機に外部電源から電力が供給されている。                                                                                                    |  |  |
|                        | <ul> <li>電話機の電源が切れている、または電源装置が接続されていない</li> </ul>                                                                                             |  |  |
|                        | この場合、電話機のスイッチポートが無効になり、次のメッセージがスイッチのコンソール ログに表示されます。                                                                                          |  |  |
|                        | HALF_DUX_COLLISION_EXCEED_THRESHOLD                                                                                                    |  |  |
|                        | この問題を解決するには、スイッチからポートを再度有効にします。                                                                                                    |  |  |
| ピアツーピア イメージ配信に<br>失敗する | ピアツーピア イメージ配信に失敗する場合、電話機はデフォル<br>トで TFTP サーバを使用してファームウェアをダウンロードし<br>ます。 リモート ログ マシンに格納されたログ メッセージにア<br>クセスして、ピアツーピア イメージ配信機能のデバッグに役立<br>てます。  |  |  |
|                        | (注) これらのログメッセージは、電話機ログに送信される<br>ログメッセージとは異なります。                                                                                               |  |  |

| 要約                                                             | 説明                                                                                                    |
|----------------------------------------------------------------|----------------------------------------------------------------------------------------------------|
| iLBC プロトコルを使用して確<br>立されたコールが、iLBC コー<br>デックを使用していると表示<br>されない。 | コールの統計は、iLBCを送信者/受信者コーデックとして表示しません。                                                                                                    |
|                                                                | <ul> <li>Cisco Unified CM の管理を使用して、次の項目を確認して<br/>ください。</li> </ul>                                                                                                    |
|                                                                | 。両方の電話機が iLBC デバイス プールに存在する。                                                                                                    |
|                                                                | 。iLBCデバイスプールが、iLBC領域を使用して設定さ<br>れている。                                                                                                    |
|                                                                | 。iLBC 領域が iLBC コーデックで設定されている。                                                                                                    |
|                                                                | <ul> <li>電話機と Cisco Unified Communications Manager の間でスニファトレースをキャプチャし、SCCP メッセージ、<br/>OpenReceiveChannel メッセージおよび StationMediaTransmit<br/>メッセージのメディアペイロードタイプの値が 86 である<br/>ことを確認する。そうであれば、問題は電話機にあるか、<br/>あるいは、Cisco Unified Communications Manager の設定に<br/>あります。</li> <li>両方の電話からのオーディオサーバのデバッグログとキャ<br/>プチャログを有効にする。必要な場合は、Javaデバッグを<br/>有効にしてください。</li> </ul> |

### Cisco Unified IP Phone のリセットまたは復元

Cisco Unified IP Phone をリセットまたは復元するには、一般的に次の2つの方法があります。

### 基本的なリセット

I

Cisco Unified IP Phone の基本的なリセットを実行すると、電話機にエラーが発生している状態から復旧したり、各種の設定およびセキュリティ設定をリセットまたは復元したりすることができます。

次の表に、基本的なリセットの実行方法を示します。 電話機が起動した後はいつでも、この手順 を使用して電話機をリセットすることができます。 状況に応じて適切な操作を選択します。

| 表 51: 基本的なリセットの方: | 法 |
|-------------------|---|
|-------------------|---|

| オペレーション               | 手順                                                                                                    | 説明                                                                                             |
|-----------------------|----------------------------------------------------------------------------------------------------|------------------------------------------------------------------------------------------------|
| 電話機の再起動               | <ul> <li>メイン画面から、[設定<br/>(Settings)]を押して[設定<br/>(Settings)]メニューを表示し、</li> <li>**#**を押します。</li> <li>(注) この出荷時の状態への<br/>リセット手順は、ユー<br/>ザの入力を受け付けな<br/>い他の画面でも使用で<br/>きます。</li> </ul>                                   | 変更を加えたがまだフラッシュメモリ<br>に書き込まれていないユーザおよび<br>ネットワークの設定を、以前に保存さ<br>れた設定にリセットします。その後、<br>電話機を再起動します。 |
| [削除 (Erase)]ソフ<br>トキー | [設定 (Settings)]メニューで、電<br>話機のオプションのロックを解除<br>します。 (オプションのロックを解除<br>します。 (オプションのロック解<br>除とロック, (63 ページ)を参<br>照)。[ネットワークの設定<br>(Network Configuration)]を選択<br>して、[次へ (More)]ソフトキー<br>を押し、次に[削除 (Erase)]ソ<br>フトキーを押します。 | ユーザとネットワークの構成の設定を<br>デフォルト値にリセットし、電話機か<br>ら CTL ファイルを削除します。その<br>後、電話機を再起動します。                 |

#### 工場出荷時の状態へのリセット

Cisco Unified IP Phone を工場出荷時の状態にリセットすると、次の情報が消去されたり、デフォルト値にリセットされたりします。

- •CTL ファイル: 消去されます。
- Locally Significant Certificate (LSC; ローカルで有効な証明書): 消去されます。
- •ユーザ設定:デフォルト値にリセットされる。
- •ネットワーク設定:デフォルト値にリセットされる。
- •通話履歴:消去される。
- ・ロケール情報:デフォルト値にリセットされる。
- 電話機のアプリケーション:削除される。電話機は、電話機モデルに応じてterm70.default.loads ファイルまたはterm71.default.loadsファイルをロードすることによって復旧されます。

工場出荷時の状態にリセットする前に、次の条件を満たしていることを確認します。

・電話機が DHCP 対応のネットワーク上にある。

- 有効な TFTP サーバが DCHP サーバの DHCP オプション 150 またはオプション 66 に設定さ れている。
- term70.default.loads ファイルまたは term71.default.loads ファイル、およびそのファイルで指定 されたファイルが、DHCP パケットで指定された TFTP サーバで使用できる。

電話機を出荷時の状態にリセットするには、次の手順を実行します。

#### 手順

- ステップ1 電話機の電源コードを抜き、もう一度差し込みます。 電話機は、電源投入サイクルを開始します。
- **ステップ2** 電話機の電源を投入し、スピーカーボタンが点滅する前に、#を押したままにします。 各回線ボタンが順にオレンジ色で点滅するまで、#を押したままにします。
- ステップ3 #を離し、123456789\*0#を押します。 番号を押し間違えたときは、任意のキーを続けて2回押します。この場合、出荷時の状態にリセットしません。 これらのキーを押すと、電話機の回線ボタンがオレンジ色で点滅し、続いて緑色で点滅し、電話 機で出荷時の状態へのリセットプロセスが実行されます。このプロセスには数分かかることがあ ります。

工場出荷時の状態にリセットするプロセスが完了して、メイン画面が表示されるまで、電話機の 電源を切らないでください。

### その他のトラブルシューティング情報

Cisco Unified IP Phone のトラブルシューティングについてさらに疑問がある場合は、次の Cisco.com Web サイトで詳細な情報を得ることができます。

• Cisco Unified IP Phone のトラブルシューティング情報のリソース:

http://www.cisco.com/en/US/products/hw/phones/ps379/tsd\_products\_support\_series\_home.html

・シスコの製品およびサービス(技術サポートおよびマニュアル):

http://www.cisco.com/en/US/products/sw/voicesw/tsd\_products\_support\_category\_home.html

## メンテナンス

この項は、次のトピックで構成されています。

### 品質レポート ツール

品質レポート ツール (QRT) は、Cisco Unified IP Phone の音声品質と一般的な問題をレポートするツールです。 QRT 機能は、Cisco Unified Communications Manager のインストールの一部として インストールされます。

QRT を使用するように Cisco Unified IP Phone を設定できます。 そのように設定した場合、ユーザ は[品質(QRT)]ソフトキーを押して電話機のコールに関する問題を報告できます。 このソフト キーは、Cisco Unified IP Phone が「接続しました(Connected)」、「接続時(会議打診) (Connected Conference)」、「接続時(転送打診) (Connected Transfer)」、または「オンフック(On Hook)」 の状態のときにだけ使用できます。

ユーザが[品質(QRT)]ソフトキーを押すと、問題のカテゴリのリストが表示されます。ユーザ が該当する問題カテゴリを選択すると、このフィードバックが XML ファイルに記録されます。 実際に記録される情報は、ユーザがいずれのカテゴリを選択したか、および送信先のデバイスが Cisco Unified IP Phone かどうかによって異なります。

**QRT**の使用に関する詳細については、『*Cisco Unified Serviceability Administration Guide*』を参照してください。

### 音声品質のモニタリング

ネットワーク内で送受信されるコールの音声品質を測定するために、Cisco Unified IP Phone では、 次の秘匿イベントに基づいた統計メトリックを使用します。DSPは、音声パケットストリーム内 でフレーム損失の部分をマスクするために、隠蔽フレームを再生します。

- ・フレーム損失率のメトリック:音声フレームの総数に対する隠蔽フレームの比率を示します。
   電話機は、3秒ごとに直近フレーム損失率を計算します。
- フレーム損失発生秒数のメトリック:損失フレームが原因でDSPが隠蔽フレームを処理する 場合の処理秒数を示します。深刻な「フレーム損失発生秒数」は、DSPが5%を超える隠蔽 フレームを処理する場合の秒数です。
- MOS-LQK メトリック:数値のスコアを使用して、音声リスニング品質を相対的に見積もります。Cisco Unified IP Phone では、先行の8秒間でのフレーム損失を原因とする、Listening Quality (LQK; リスニング品質)に基づいた可聴の秘匿イベントについて平均オピニオン評点(MOS)を計算します。これには、コーデックのタイプやフレームサイズなどの知覚的な加重係数が含まれます。

MOS LQK スコアは、Cisco Voice Transmission Quality (CVTQ) インデックスというシスコ独自の アルゴリズムを使用して算出されます。 MOS LQK バージョン番号によっては、これらのスコア は国際電気通信連合(ITU) 規格 P.564に準拠します。この規格は、評価方法、および実際のネッ トワーク障害の観測に基づいたリスニング品質スコアを予測するパフォーマンス精度目標を定義 します。 フレーム損失率とフレーム損失発生秒数は、フレーム損失に基づいた主要な測定値です。一方、 MOS LQK スコアは、同様の情報を5(優良)~1(不良)の5段階で表してリスニング品質を測 定する、人の感覚を重視した測定値です。

- リスニング品質スコア(MOSLQK)は、受信した音声信号の明澄さまたは音質を示します。
- ・会話品質スコア(G.107 などの MOS CQ)には、会話の自然な流れを妨げる遅延などの欠陥 係数が含まれます。

音声品質メトリックの設定については、『Cisco Unified Communications Manager System Guide』の「Cisco Unified IP Phones」の章を参照してください。

[コール統計 (Call Statistics)]画面を使用して、Cisco Unified IP Phone から音声品質メトリックに アクセスできます。また、[ストリームの統計 (Streaming Statistics)]画面を使用してリモートに アクセスすることもできます。

#### 関連トピック

[コール統計(Call Statistics)] 画面, (222 ページ) リモート モニタリング, (229 ページ)

#### 音声品質メトリックの解釈

音声品質モニタリング用のメトリックを使用する場合は、パケット損失のない条件下で典型的な スコアを記録し、このメトリックを比較のベースラインとして使用してください。

メトリックにおいてランダムな変化と重大な変化を区別することが重要です。重大な変化とは、 約0.2 MOS以上の変化があるスコア、または30秒を超えるコールで持続するスコアです。フレー ム損失率の変化の場合、3%を超えるフレーム損失を示します。

MOS LQK スコアは、Cisco Unified IP Phone が使用するコーデックに基づいて変化する可能性があります。

次のコーデックは、フレーム損失率がゼロの通常の条件で、これらの最大 MOS LQK スコアを示 します。

- •G.711 コーデックのスコア: 4.5
- •G.729A/ABのスコア:3.8
- •G.728/iLBC のスコア: 3.9
- ITUがワイドバンドへの技術の拡張を定義していないため、CVTQは、ワイドバンド(7kHz) スピーチ コーデックをサポートしません。したがって、MOS スコアの報告ではなく基本品 質モニタリングを可能にするために、G.722 コールに対して G.711 パフォーマンスに対応す る MOS スコアが報告されます。
- CVTQ を使用してワイドバンドコールに対して G.711 スケール MOS スコアを報告すること で、基本品質分類が優良/正常、または不良/異常として示されるようになります。 高いスコ ア(約4.5)のコールは、高い品質/低いパケット損失を示し、低いスコア(約3.5)は低い品 質/高いパケット損失を示します。

• MOS とは異なり、フレーム損失率およびフレーム損失発生秒数はワイドバンドコールとナ ローバンドコールの両方で、依然として有効かつ有用です。

フレーム損失率がゼロの場合は、IP ネットワークが損失なく時間どおりにフレームやパケットを 配信していることを示しています。

#### 関連トピック

[コール統計 (Call Statistics)] 画面, (222 ページ) リモート モニタリング, (229 ページ)

### 音声品質のトラブルシューティングのヒント

メトリックに大幅な変化が継続的に見られた場合は、次の表の一般的なトラブルシューティング 情報を使用してください。

#### 表 52: 音声品質メトリックの変化

| メトリックの変化                           | 条件                                                    |
|------------------------------------|-------------------------------------------------------|
| MOS LQK スコアが著し                     | パケット損失または高ジッタによるネットワーク障害。                             |
| く減少                                | • 平均 MOS LQK の減少は、広範囲の画一的な障害を示しています。                  |
|                                    | ・個別の MOS LQK の減少は、集中的な障害を示しています。                      |
|                                    | フレーム損失率とフレーム損失発生秒数を照合して、パケット損失や<br>ジッタがないか確認してください。   |
| MOS LQK スコアが著し<br>く減少              | 電話機が適切なコーデック(RxTypeおよびTxType)を使用している<br>かどうか確認してください。 |
|                                    | MOSLQKのバージョンがファームウェアアップグレード以降に変更<br>されたかどうかを確認してください。 |
| フレーム損失率とフレー<br>ム損失発生秒数が大幅に<br>増加した | <ul> <li>パケット損失または高いジッタによるネットワーク障害。</li> </ul>        |

| メトリックの変化                            | 条件                                                                   |
|-------------------------------------|----------------------------------------------------------------------|
| フレーム損失率はほとん<br>どゼロであるが、音声品<br>質が悪い。 | 音声チャネルのノイズや歪み(エコー レベルやオーディオ レベルなど)。                                  |
|                                     | 複数のエンコード/デコードが使用されているタンデム コール(セル<br>ラー ネットワークや電話カード ネットワークへのコールなど)。  |
|                                     | スピーカーフォン、ハンドフリー携帯電話、またはワイヤレス ヘッ<br>ドセットなどから発生する音響問題。                 |
|                                     | 送信パケット (TxCnt) と受信パケット (RxCnt) のカウンタをチェッ<br>クし、音声パケットが流れていることを確認します。 |

(注)

音声品質メトリックでは、ノイズや歪みは考慮されません。フレーム損失だけが考慮されま す。

### Cisco Unified IP Phone のクリーニング

Cisco Unified IP Phone をクリーニングするには、柔らかい乾いた布で電話機スクリーンを拭いて ください。液体や粉末を直接電話機に付けないでください。すべての非耐候性の電子機器と同様 に、液体や粉末はコンポーネントを損傷し、障害を引き起こすことがあります。

電話機をクリーニングする前にスクリーンを無効にし、クリーニング用の布で誤って機能を選択 しないようにします。スクリーンを無効にするには、ディスプレイを1秒以上押してください。 電話機に[タッチスクリーンが無効です (Touchscreen Disabled)]または[電話スクリーン が無効です (Phone Screen Disabled)]と表示され、ディスプレイボタンが緑で点滅しま す。

スクリーンは、1分後に自動的に再有効化されます。1分以内にスクリーンを再有効化するには、 点滅しているディスプレイ ボタンを1秒以上押します。 電話機に [タッチスクリーンは有効です (Touchscreen Enabled)]または[電話スクリーンは有効です(Phone Screen Enabled)] と表示されます。

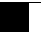

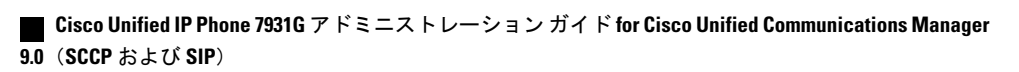

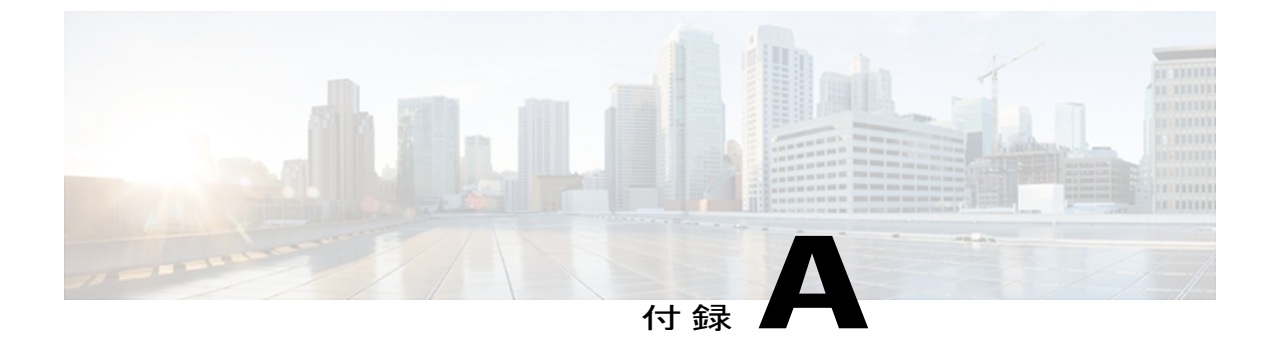

# 各言語ユーザのサポート

Cisco Unified IP Phone では、さまざまな言語に翻訳およびローカライズされたバージョンが用意 されています。 英語以外の環境で Cisco Unified IP Phone をサポートしている場合は、次の各項 を参照し、ユーザの環境に応じて電話機をセットアップする必要があります。

- 電話機ボタンの言語オーバーレイ, 279 ページ
- Cisco Unified Communications Manager Locale Installer のインストール, 279 ページ
- 国際コールのロギングのサポート, 280 ページ

## 電話機ボタンの言語オーバーレイ

各国のユーザのニーズに対応するために、Cisco Unified IP Phone のボタン ラベルには、ボタンの 目的を示すテキストではなくアイコンが表示されています。 電話機には、言語固有のテキスト オーバーレイを購入して追加できます。 言語固有のオーバーレイを注文するには、次の Web サイ トにアクセスしてください。

http://www.overlaypro.com/cisco/

電話機のオーバーレイが用意されているのは、Cisco Unified IP Phone ソフトウェアがローカライ ズされた言語だけです。 すべての言語にすぐに対応できるとは限らないため、Web サイトの更新 を継続的に確認してください。

# **Cisco Unified Communications Manager Locale Installer** のイ ンストール

英語(米国)以外のロケールで Cisco Unified IP Phone を使用している場合は、そのロケール固有 のバージョンの Cisco Unified Communications Manager Locale Installer を、クラスタ内の各 Cisco Unified Communications Manager サーバにインストールする必要があります。 Locale Installer をインストールすると、Cisco Unified IP Phone に対応した最新版の翻訳テキスト、ユーザおよび ネットワークロケール、各国固有の電話トーンを確実に使用できます。 Cisco Unified Communications

Manager Locale Installer のロケール固有のバージョンは、http://www.cisco.com/kobayashi/sw-center/ telephony/callmgr/locale-installer.shtml に用意されています。

詳細については、『*Cisco Unified Communications Operating System Administration Guide*』の「Locale Installation」の項を参照してください。

(注)

すべての言語にすぐに対応できるとは限らないため、Webサイトの更新を継続的に確認してく ださい。

## 国際コールのロギングのサポート

ご使用の電話システムで国際コールのロギング(発信側の正規化)が設定されている場合、通話 履歴、リダイヤル、コールディレクトリの各エントリに通話場所の国際エスケープコードを表す 「+」記号が表示されることがあります。電話システムの設定によっては、「+」記号ではなく正 しい国際ダイヤルコードが表示される場合があります。国際ダイヤルコードが表示されない場合 は、必要に応じて、「+」記号を通話場所の国際エスケープコードに手動で置き換えて番号を編 集した後にダイヤルします。また、コールログやディレクトリエントリには受信コールの完全 な国際電話番号が表示され、電話機のディスプレイには国際コード(国番号)が省略された国内 用の短い番号が表示される場合もあります。

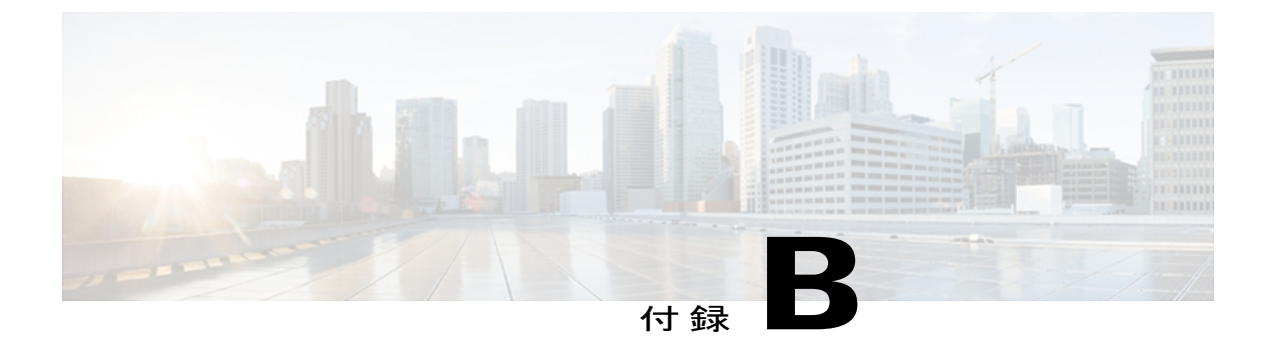

# **Cisco Unified IP Phone 7931G** のプロトコル別 機能サポート

この付録では、Cisco Unified Communications Manager で SCCP または SIP プロトコルを使用する Cisco Unified IP Phone の機能サポートに関する情報を提供します。

次の表は、コール機能とそのサポートの概要をプロトコル別に示しています。この表では、主 にエンドユーザのコール機能を中心に扱っています。この表は、使用可能なすべての電話機能 の包括的なリストではありません。ユーザインターフェイスの相違点および機能の使用方法の 詳細については、『Cisco Unified IP Phone 7931G User Guide for Cisco Unified Communications Manager』を参照してください。

このマニュアルは、次の URL から入手できます。

http://www.cisco.com/en/US/products/hw/phones/ps379/tsd\_products\_support\_series\_home.html

| 機能                     | プロトコル:<br>SCCP | プロトコル:SIP | 詳細の参照先(ユーザ ガイドの<br>項)                                                      |
|------------------------|----------------|-----------|----------------------------------------------------------------------------|
| コール機能                  |                |           |                                                                            |
| 短縮ダイヤル機能               | サポート対象         | サポート対象    | $\lceil Call \text{ features}  ight angle \ \lceil Speed dial  ight angle$ |
| エージェントグリー<br>ティング      | サポート対象         | サポート対象    | 「Call features」の「Call answer」                                              |
| 処理されたダイレク<br>ト コール パーク | 未サポート          | サポート対象    | 「Call features」の「Call park」                                                |
| オーディオメッセー<br>ジ受信インジケータ | サポート対象         | サポート対象    | 「Change audible voice」の<br>「message indicator」                             |

表 53: Cisco Unified IP Phone 7931 のプロトコル別機能サポート

I

٦

| 機能                               | プロトコル:<br>SCCP | プロトコル:SIP | 詳細の参照先(ユーザ ガイドの<br>項)                                                                                                    |
|----------------------------------|----------------|-----------|----------------------------------------------------------------------------------------------------|
| 自動応答                             | サポート対象         | サポート対象    | 「Handset, headset, and speaker」の「AutoAnswer with Headset or Speakerphone」                                                                                                    |
| 自動ダイヤル                           | サポート対象         | サポート対象    | 「Call features」 の「Basic call options」                                                                                                    |
| 割り込み(および C<br>割り込み)              | サポート対象         | サポート対象    | 「Call features」の「Shared lines」                                                                                                    |
| ビジーランプフィー<br>ルド (BLF)            | サポート対象         | サポート対象    | 「Call features」の「Busy Lamp<br>Field features」                                                                                                    |
| ビジーランプフィー<br>ルド (BLF) ピック<br>アップ | サポート対象         | サポート対象    | 「Call features」の「Busy Lamp<br>Field features」                                                                                                    |
| コールバック                           | サポート対象         | サポート対象    | 「Call features」 の 「Additional call options」                                                                                                    |
| コール監視人                           | サポート対象         | サポート対象    |                                                                                                    |
| コール表示の制限                         | サポート対象         | サポート対象    |                                                                                                    |
| 自動転送(すべて)                        | サポート対象         | サポート対象    | $\begin{tabular}{ll} \label{eq:call_features_constraint} \end{tabular} \begin{tabular}{ll} \end{tabular} \end{tabular} tab$ |
| すべてのコールの転<br>送のブレークアウト           | サポート対象         | サポート対象    |                                                                                                    |
| 不在転送ループの防<br>止                   | サポート対象         | サポート対象    |                                                                                                    |
| コール転送(通話<br>中)                   | サポート対象         | サポート対象    | 「Call features」の「Call Forward」                                                                                                    |
| コール転送時の表示<br>内容の設定               | サポート対象         | サポート対象    |                                                                                                    |
| 不在転送の接続先                         | サポート対象         | サポート対象    |                                                                                                    |
| 無応答時転送                           | サポート対象         | サポート対象    | 「Call features」 の 「Call Forward」                                                                                                    |

ſ

| 機能                                                | プロトコル:<br>SCCP | プロトコル:SIP | 詳細の参照先(ユーザ ガイドの<br>項)                                                                                                    |
|---------------------------------------------------|----------------|-----------|----------------------------------------------------------------------------------------------------|
| コール パーク                                           | サポート対象         | サポート対象    | 「Call features」の「Call Park」                                                                                                    |
| コールピックアップ                                         | サポート対象         | サポート対象    | 「Call features」 の 「Call Park」                                                                                                    |
| グループのコール<br>ピックアップ                                |                |           |                                                                                                    |
| ダイレクト コール<br>ピックアップ                               |                |           |                                                                                                    |
| 他のコール ピック<br>アップ                                  |                |           |                                                                                                    |
| コール待機                                             | サポート対象         | サポート対象    | 「Call features」 の 「Call answer」                                                                                                    |
| 発信者 ID                                            | サポート対象         | サポート対象    | 「Your Cisco Unified IP Phone」の<br>「Phone screen features」                                                                                                |
| Cisco Extension<br>Mobility                       | サポート対象         | サポート対象    | 「Call features」 ∅ 「Cisco Extension<br>Mobility」                                                                                                    |
| Cisco Extension<br>Mobility の PIN 変更              | サポート対象         | サポート対象    | 「Call features」 ∅ 「Cisco Extension<br>Mobility」                                                                                                    |
| Cisco Extension<br>Mobility Cross Cluster<br>サービス | サポート対象         | サポート対象    |                                                                                                    |
| クライアント識別<br>コード(CMC)                              | サポート対象         | 未サポート     | $\begin{tabular}{lllllllllllllllllllllllllllllllllll$                                                                                                    |
| 会議                                                | サポート対象         | サポート対象    | 「Call features」 の 「Conference calls」                                                                                                    |
| コンピュータ テレ<br>フォニー インテグ<br>レーション(CTI)<br>アプリケーション  | サポート対象         | サポート対象    | <ul> <li>ユーザは、この機能を直接は設定<br/>できません。Cisco Unified<br/>Communications Manager で設定し<br/>ます。</li> <li>(注) ロールオーバーが有効の<br/>場合、CTI はサポートさ<br/>れません。</li> </ul> |
| デバイスから呼び出<br>された録音                                | サポート対象         | サポート対象    |                                                                                                    |

I

٦

| 機能                                    | プロトコル:<br>SCCP | プロトコル:SIP | 詳細の参照先(ユーザ ガイドの<br>項)                                                                 |
|---------------------------------------|----------------|-----------|---------------------------------------------------------------------------------------|
| ダイレクト コール<br>パーク                      | サポート対象         | サポート対象    | 「Call features」 の「Store and retrieve active call using Call Park」                     |
| <ul><li>一括ダイヤルの無効</li><li>化</li></ul> | サポート対象         | 未サポート     |                                                                                       |
| Do Not Disturb<br>(DND) (サイレン<br>ト)   | サポート対象         | サポート対象    | 「Call features」の「Do Not<br>Disturb」                                                   |
| 固有呼び出し音                               | サポート対象         | サポート対象    | 「Phone customization」の「Rings<br>and message indicator customization」                  |
| ファスト ダイヤル<br>サービス                     | サポート対象         | サポート対象    | 「Call features」の「Speed dial」                                                          |
| 強制承認コード<br>(FAC)                      | サポート対象         | 未サポート     | 「Call features」 の「Place call using billing or tracking code」                          |
| ヘッドセットの側音<br>の制御                      | 未サポート          | 未サポート     |                                                                                       |
| ヘルプ システム                              | サポート対象         | サポート対象    | 「Your Cisco Unified IP Phone」 の<br>「Phone help system」                                |
| 保留/復帰                                 | サポート対象         | サポート対象    | 「Call features」の「Hold and resume」                                                     |
| 保留復帰                                  | サポート対象         | サポート対象    | 「Call features」の「Hold and resume」                                                     |
| 保留状態                                  | サポート対象         | サポート対象    | 「Call features」の「Hold and resume」                                                     |
| ハント グループ                              | サポート対象         | サポート対象    |                                                                                       |
| 即時転送                                  | サポート対象         | サポート対象    | $\lceil Call \text{ features} \rfloor \mathcal{O} \lceil Call \text{ answer} \rfloor$ |
| 即時転送の拡張                               | サポート対象         | サポート対象    | 「Call features」 ⑦ 「Call transfer to voice message system」                             |

ſ

| 機能                                                | プロトコル:<br>SCCP | プロトコル:SIP | 詳細の参照先(ユーザ ガイドの<br>項)                                                         |
|---------------------------------------------------|----------------|-----------|-------------------------------------------------------------------------------|
| インテリジェント<br>セッション コント<br>ロール                      | サポート対象         | サポート対象    |                                                                               |
| インターコム                                            | サポート対象         | サポート対象    | $\lceil Call features \rfloor O \lceil Intercom calls \rfloor$                |
| クラスタ内信頼(証<br>明書の一括複製)                             | サポート対象         | サポート対象    |                                                                               |
| 回線をまたいで参加/<br>選択                                  | サポート対象         | サポート対象    | 「Call features」の「Conference calls」                                            |
| 参加/選択                                             | サポート対象         | サポート対象    | 「Call features」の「Conference calls」                                            |
| ハントグループから<br>のログアウト                               | サポート対象         | サポート対象    | 「Call features」の「Hunt Groups」                                                 |
| 迷惑呼 ID                                            | サポート対象         | サポート対象    | 「Call features」の「Suspicious call trace」                                       |
| ミートミー会議                                           | サポート対象         | サポート対象    | 「Call features」の「Conference calls」                                            |
| メッセージ受信イン<br>ジケータ                                 | サポート対象         | サポート対象    |                                                                               |
| モバイル コネクト                                         | サポート対象         | サポート対象    | 「Call features」 の「Business calls<br>using single phone number」                |
| Multilevel Precedence<br>and Preemption<br>(MLPP) | サポート対象         | 未サポート     | 「Call features」の「Prioritizing calls」                                          |
| デバイスあたりの<br>コールの数                                 | 200            | 50        | 「Features of your Cisco Unified IP<br>Phone」 の 「Line and call<br>definitions」 |
| ミュート                                              | サポート対象         | サポート対象    | 「Call features」 の「Mute」                                                       |
| オンフックダイヤル/<br>プレダイヤル                              | サポート対象         | サポート対象    | 「Call features」 の 「Basic call options」                                        |

I

٦

| 機能                     | プロトコル:<br>SCCP | プロトコル:SIP | 詳細の参照先(ユーザ ガイドの<br>項)                                                                                     |
|------------------------|----------------|-----------|----------------------------------------------------------------------------------------------------|
| 他のグループのピッ<br>クアップ      | サポート対象         | サポート対象    |                                                                                                    |
| 電話機のセキュア<br>Web アクセス   | サポート対象         | サポート対象    |                                                                                                    |
| プラス ダイヤル               | サポート対象         | サポート対象    |                                                                                                    |
| プライバシー                 | サポート対象         | サポート対象    | $\lceil Call \text{ features}  ight angle \ \lceil Shared \text{ lines}  ight angle$                      |
| プログラム可能な回<br>線キー       | サポート対象         | サポート対象    | 『Cisco Unified IP Phone 7931G User<br>Guide for Cisco Unified<br>Communications Manager』全体に<br>機能説明があります。 |
| 保護コール                  | サポート対象         | サポート対象    | 「Call features」 𝕂 「Secure calls」                                                                          |
| 品質レポートツール<br>(QRT)     | サポート対象         | サポート対象    | 「Troubleshooting」の「Quality<br>Reporting Tool」<br>(注) CTI サポートが必要で<br>す。ロールオーバーが<br>有効の場合、CTI は無効<br>です。   |
| リダイヤル                  | サポート対象         | サポート対象    | 「Call features」の「Redial number」                                                                           |
| 呼び出し音の音量調<br>節         | サポート対象         | 未サポート     | 「Rings and message indicator<br>customization」の「Adjust phone<br>ringer volume level」                      |
| セキュアおよび非セ<br>キュアの通知トーン | サポート対象         | サポート対象    | 「Call features」の「Secure calls」                                                                            |
| セキュア会議                 | サポート対象         | サポート対象    | 「Call features」の「Conference calls」                                                                        |
| セッションハンドオ<br>フ         | サポート対象         | サポート対象    |                                                                                                    |
| 共有回線                   | サポート対象         | サポート対象    | 「Call features」の「Shared lines」                                                                            |

Cisco Unified IP Phone 7931G アドミニストレーションガイド for Cisco Unified Communications Manager 9.0 (SCCP および SIP)

ſ

| 機能                              | プロトコル:<br>SCCP | プロトコル:SIP | 詳細の参照先(ユーザ ガイドの<br>項)                                                       |
|---------------------------------|----------------|-----------|-----------------------------------------------------------------------------|
| サイレントモニタリ<br>ング                 | サポート対象         | サポート対象    |                                                                             |
| ワンボタン割り込み                       | サポート対象         | サポート対象    | 「Call features」の「Using Barge to<br>Add Yourself to a Shared-Line Call」      |
| スピードダイヤル                        | サポート対象         | サポート対象    | $ \begin{tabular}{lllllllllllllllllllllllllllllllllll$                      |
| SSH アクセス                        | サポート対象         | サポート対象    |                                                                             |
| タイムゾーンの更新                       | サポート対象         | サポート対象    |                                                                             |
| 転送                              | サポート対象         | サポート対象    | $\lceil Call \ features \rfloor \mathcal{O} \lceil Call \ transfer \rfloor$ |
| URL ダイヤル                        | 未サポート          | サポート対象    | 通話履歴とディレクトリ                                                                 |
| ビデオ サポート                        | サポート対象         | 未サポート     | その他のオプション                                                                   |
| ボイスメール                          | サポート対象         | サポート対象    | ボイス メッセージ                                                                   |
| WebDialer                       | サポート対象         | サポート対象    | 「User Options web pages」の<br>「Cisco WebDialer」                              |
| 設定                              |                |           |                                                                             |
| 自動ポート同期                         | サポート対象         | サポート対象    |                                                                             |
| コール統計                           | サポート対象         | サポート対象    | 「Troubleshooting」 の「Phone troubleshooting data」                             |
| Power Save Plus<br>(EnergyWise) | サポート対象         | 未サポート     | 「Features of your Cisco Unified IP<br>Phone」 の 「Energy savings」             |
| リモートポート設定                       | サポート対象         | サポート対象    |                                                                             |
| SSH:無効化                         | サポート対象         | サポート対象    |                                                                             |
| UCR 2008                        | サポート対象         | 未サポート     |                                                                             |
| 音声品質メトリック                       | サポート対象         | サポート対象    | 「Troubleshooting」 の「Phone troubleshooting data」                             |
| サービス                            |                |           |                                                                             |

I

٦

| 機能                                                                                                    | プロトコル:<br>SCCP | プロトコル:SIP | 詳細の参照先(ユーザ ガイドの<br>項)                                                                                                   |
|----------------------------------------------------------------------------------------------------|----------------|-----------|----------------------------------------------------------------------------------------------------|
| SDK 準拠                                                                                                    | サポート対象         | サポート対象    | 『Cisco IP Phone Service Application<br>Development Notes for Release<br>4.1(3)』以降                                       |
| ディレクトリ                                                                                                    |                |           |                                                                                                    |
| コール ログ                                                                                                    | サポート対象         | サポート対象    | 「Call logs and directories」 の 「Call<br>Logs」                                                                            |
| 社内ディレクトリ                                                                                                    | サポート対象         | サポート対象    | Call logs and directories」 ∅<br>Directory features                                                                      |
| パーソナルディレク<br>トリ機能拡張                                                                                                    | サポート対象         | サポート対象    | Call logs and directories」 ∅<br>Directory features                                                                      |
| 追加の機能およびアス                                                                                                    | プリケーション        |           |                                                                                                    |
| Cisco Unified<br>Communications<br>Manager Assistant                                                                                                | 未サポート          | 未サポート     | Cisco Unified Communications         Manager Assistant User Guide                                                       |
| Cisco Unified<br>Communications<br>Manager 自動受付                                                                                                    | サポート対象         | 未サポート     | Cisco Unified Communications         Manager Features and Services         Guide                                        |
| Cisco Unified Business<br>Attendant Console<br>Cisco Unified<br>Department Attendant<br>Console<br>Cisco Unified<br>Enterprise Attendant<br>Console | サポート対象         | サポート対象    | これらはサードパーティ製品で<br>す。http://www.cisco.com/en/US/<br>products/ps7282/prod_maintenance_<br>guides_list.html を参照してくださ<br>い。 |
| Cisco Unified IP Phone<br>7914 拡張モジュール                                                                                                    | 未サポート          | 未サポート     | Cisco Unified IP Phone Expansion         Module 7914 User Guide                                                         |
| Cisco Unified IP Phone<br>7915 拡張モジュール                                                                                                    | 未サポート          | 未サポート     | Cisco Unified IP Phone Expansion         Module 7915 User Guide                                                         |
| Cisco Unified IP Phone<br>7916 拡張モジュール                                                                                                    | 未サポート          | 未サポート     | Cisco Unified IP Phone Expansion<br>Module 7916 User Guide                                                              |
| Cisco VT Advantage                                                                                                    | サポート対象         | 未サポート     | Cisco VT Advantage User Guide                                                                                           |

I

Γ

Cisco Unified IP Phone 7931G のプロトコル別機能サポート

I

٦

Cisco Unified IP Phone 7931G アドミニストレーションガイド for Cisco Unified Communications Manager 9.0 (SCCP および SIP)

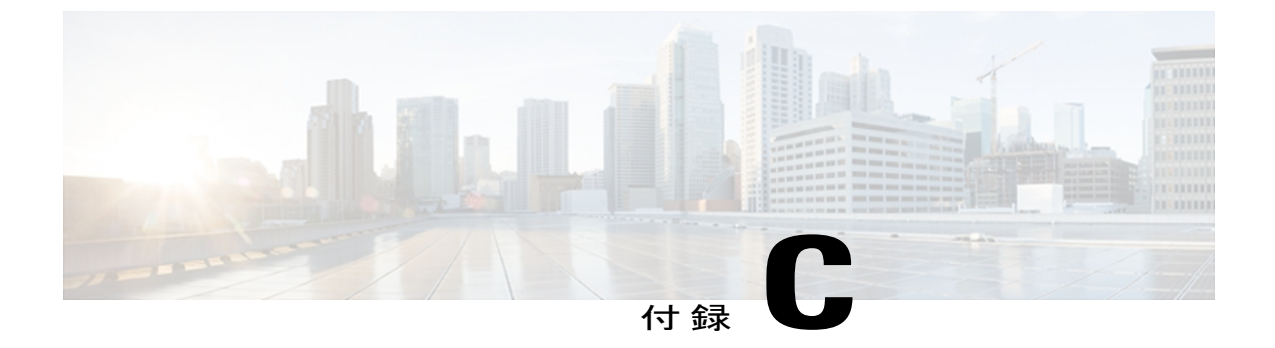

# 社内のサポート Web サイト

システム管理者は、多くの場合、ネットワーク内や社内の Cisco Unified IP Phone ユーザの主な情報源になります。 最新の詳細な情報をエンド ユーザに提供する必要があります。

シスコでは、エンドユーザに Cisco Unified IP Phone に関する重要な情報を提供するために、社内のサポート サイトに Web ページを作成することを推奨しています。

さらに、システム管理者がどのようにユーザの電話機を設定したかを必ず知らせる必要がありま す。関連情報については、モデル固有の機能,(184ページ)を参照してください。また、ペー パーラベルを使用して、各電話ボタンの回線情報または機能情報を識別できるようにします。

このサイトには、次のタイプの情報を含めるように考慮してください。

- Cisco Unified IP Phone のユーザ サポート, 291 ページ
- ・ 電話機のオンライン ヘルプ, 292 ページ
- Cisco Unified IP Phone  $\mathcal{O} = \mathcal{I} = \mathcal{I} \mathcal{V}$ , 292  $\mathcal{N} = \mathcal{V}$
- Cisco Unified IP Phone 7900 シリーズ e ラーニング チュートリアル (SCCP 電話機向け), 293 ページ
- 電話機能のユーザ登録およびセットアップ, 293 ページ
- ユーザのボイス メッセージ システムへのアクセス, 294 ページ
- ユーザのパーソナルディレクトリのエントリのセットアップ,294 ページ

## Cisco Unified IP Phone のユーザ サポート

Cisco Unified IP Phone の機能(スピードダイヤル、サービス、ボイスメッセージシステムのオプ ションなど)を正常に使用するには、ユーザはシステム管理者やシステム管理者のネットワーク チームから情報を入手する必要があります。また、サポートを受けるためにシステム管理者に問 い合わせ可能な環境が必要です。支援を求める際の連絡先の担当者の名前、およびそれらの担当 者に連絡する手順をユーザに提供しておく必要があります。

## 電話機のオンライン ヘルプ

この Cisco Unified IP Phone 7931G からは、総合的なオンライン ヘルプ システムにアクセスできま す。 電話機でメイン ヘルプ メニューを表示するには、次のいずれかの操作を行います。

電話機が Cisco Unified Communications Manager に登録されている場合、アプリケーションメニューボタンを押して、次にアプリケーションのリストから [ヘルプ(Help)]を選択します。

デフォルトでは、アプリケーション メニュー ボタンは回線ボタン 24(左の一番上の回線ボ タン)です。

- 電話機が Cisco Unified Communications Manager に登録されていない場合、[設定(Settings)]
   ソフトキーを押して、次に [ヘルプ(Help)]を選択します。
- メインメニューには、次の項目が含まれます。
  - [Cisco Unified IP Phone について(About Your Cisco Unified IP Phone)]: 電話機のモデルに関 する説明
  - ・[操作方法(How Do I...?)]:一般的に使用される電話機のタスクに関する手順や情報
  - [コール機能(Calling Features)]: 会議や転送などのコール機能を使用するための説明および 手順
  - •[ヘルプ(Help)]: ヘルプの使用やアクセスに関するヒント

ヘルプシステムを使用して、ソフトキー、メニュー項目、およびヘルプシステム自体の情報を入 手することも可能です。詳細については、『Cisco Unified IP Phone 7931G User Guide for Cisco Unified Communications Manager (SCCP and SIP)』を参照してください。

## Cisco Unified IP Phone のマニュアル

システム管理者は、Cisco Unified IP Phone のユーザ マニュアルにユーザがアクセスできるように する必要があります。それぞれのユーザガイドには、主要な電話機機能を利用するための詳細な 手順が記載されています。

Cisco Unified IP Phone には複数のモデルがあるため、ユーザがシスコの Web サイトで目的のマニュ アルを見つけやすいように、最新のマニュアルへのリンクを用意することを推奨します。 ただ し、ユーザをシスコの Web サイトにアクセスさせない場合やアクセスを提供できない場合は、シ ステム管理者が PDF ファイルをダウンロードし、社内の Web サイトでユーザに提供することを 推奨します。

入手できるマニュアルの一覧については、次の URL の Cisco Unified IP Phone Web サイトを参照してください。

http://www.cisco.com/en/US/products/hw/phones/ps379/tsd\_products\_support\_series\_home.html

Cisco Unified Communications Manager の各種マニュアルは、次の URL で入手できます。

http://www.cisco.com/en/US/products/sw/voicesw/ps556/tsd\_products\_support\_series\_home.html

# **Cisco Unified IP Phone 7900 シリーズ e** ラーニング チュー トリアル(SCCP 電話機向け)

Cisco Unified IP Phone 7900 シリーズe ラーニングチュートリアルは、音声および動画を使用して、 SCCP 電話機の基本的なコール機能を説明します。 e ラーニング チュートリアルは、現在 Cisco Unified IP Phone 7970 シリーズ(7970G、7971G-GE)、および Cisco Unified IP Phone モデル 7905G、 7912G、7940G、7941G、7941G-GE、7960G、7961G、および 7961G-GE 用に提供されています。

ユーザは、e ラーニング チュートリアルのランタイム バージョン(英語のみ)に Cisco.com から アクセスできます。次のサイトで、該当する電話機モデルのチュートリアルを検索してください。

http://cisco.com/en/US/products/hw/phones/ps379/products\_user\_guide\_list.htmlhttp://cisco.com/en/US/products/hw/phones/ps379/products\_user\_guide\_list.html

管理者は、eラーニングチュートリアルのカスタマイズ可能なバージョン(英語のみ)をcisco.com の次の電話機製品ページからダウンロードできます

http://cisco.com/en/US/products/hw/phones/ps379/prod\_models\_home.html

最新のユーザガイド PDF にリンクする方法など、具体的な説明については、該当する e ラーニング チュートリアルに含まれている Read Me ファイルを参照してください。

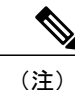

eラーニングチュートリアルは定期的に更新されるため、ユーザ向けの最新の機能情報が含ま れていない場合があります。 最新の機能情報については、電話機モデルおよび Cisco Unified Communications Manager のバージョンに適用される『Cisco Unified IP Phone User Guide』を参 照してください。

## 電話機能のユーザ登録およびセットアップ

エンドユーザは、Cisco Unified Communications Manager の [ユーザ オプション (User Options)] Web ページを使用して、さまざまなアクティビティを実行できます。これらのアクティビティに は、サービスへの登録、スピードダイヤルおよびコール転送番号のセットアップ、呼出音の設 定、個人アドレス帳 (PAB)の作成などがあります。Web サイトを使用した電話機の設定が未経 験のエンドユーザがいる場合に備えて可能な限り多くの情報を提供しておくと、これらのユーザ が Cisco Unified Communications Manager のユーザ オプション Web ページにアクセスして正しく使 用できるように支援できます。

エンドユーザには、必ず Cisco Unified Communications Manager のユーザ オプション Web ページ に関する次の情報を提供してください。

•アプリケーションにアクセスするために必要な次の URL。

https://servername:portnumber/ccmuser。ここで server\_name は、Web サーバがインストールさ れているホストです。

アプリケーションにアクセスするために必要なユーザ ID とデフォルト パスワード。

これらの設定値は、ユーザを Cisco Unified Communications Manager に追加したときに入力し た値と同じです。

- Web ベースのグラフィカル ユーザインターフェイス アプリケーション、および Web ブラウ ザを使用してそれにアクセスする方法についての概要。
- ・このWebページを使用してユーザが実行できるタスクの概要。

また、次の URL で入手可能な『Cisco Unified IP Phone 7931G User Guide for Cisco Unified Communications Manager (SCCP and SIP)』をユーザに紹介することもできます。

http://www.cisco.com/en/US/products/hw/phones/ps379/tsd\_products\_support\_series\_home.html

#### 関連トピック

Cisco Unified CM の管理での電話機の追加, (44 ページ)

## ユーザのボイス メッセージ システムへのアクセス

Cisco Unified Communications Manager を使用すると、Cisco Unity ボイス メッセージング システム などのさまざまなボイス メッセージング システムと統合できます。 各種システムと統合できる ため、特定のシステムの使用方法に関する情報をユーザに提供する必要があります。

次の情報を、各ユーザに提供してください。

・ボイス メッセージ システム アカウントへのアクセス方法。

Cisco Unified Communications Manager を使用して、Cisco Unified IP Phone のメッセージボタンを設定しておく必要があります。

・ボイス メッセージ システムにアクセスするための初期パスワード。

すべてのユーザが使用できる、ボイス メッセージ システムのデフォルト パスワードを設定 しておく必要があります。

・ボイスメッセージの受信が電話機でどのように示されるか。

Cisco Unified Communications Manager を使用して、Message Waiting Indicator (MWI; メッセー ジ受信インジケータ)メソッドを設定しておく必要があります。

# ユーザのパーソナル ディレクトリのエントリのセット アップ

ユーザは、Cisco Unified IP Phone で、パーソナル ディレクトリのエントリを設定できます。パー ソナル ディレクトリを設定するには、ユーザが以下にアクセスできる必要があります。

- ・ユーザオプション Webページ:ユーザに、自分のユーザオプション Webページにアクセス する方法を必ず伝えてください。詳細については、電話機能のユーザ登録およびセットアップ、(293ページ)を参照してください。
- Cisco Unified IP Phone Address Book Synchronizer: ユーザに、このアプリケーションのインス トーラを必ず配布してください。
  - このドキュメントの入手方法については、Cisco Unified IP Phone Address Book Synchronizer の入手,(295ページ)を参照してください。
  - ・ユーザへの送信方法については、Cisco Unified IP Phone Address Book Synchronizer の導入, (295 ページ)を参照してください。

### Cisco Unified IP Phone Address Book Synchronizer の入手

Synchronizer のコピーをダウンロードしてユーザに送信するには、次の手順を実行します。

#### 手順

| ステップ1         | インストーラを入手するには、Cisco Unified CM の管理で、[アプリケーション(Application)]><br>[プラグイン(Plugins)]を選択します。                                          |
|---------------|----------------------------------------------------------------------------------------------------|
| ステップ <b>2</b> | Cisco Unified IP Phone Address Book Synchronizer プラグイン名の横にある [ダウンロード (Download) ] を選択します。                                        |
| ステップ3         | ファイルをダウンロードするダイアログボックスが表示されたら、[保存(Save)]を選択します。                                                                                  |
| ステップ4         | TabSyncInstall.exe ファイル、および Cisco Unified IP Phone Address Book Synchronizer の導入, (295 ページ)の手順を、このアプリケーションを必要としているすべてのユーザに送信します。 |

### Cisco Unified IP Phone Address Book Synchronizer の導入

Cisco Unified IP Phone Address Book Synchronizer は、Microsoft Windows のアドレス帳に格納されて いるデータを、Cisco Unified Communications Manager ディレクトリおよびユーザ オプションの個 人アドレス帳サービスと同期させることができます。

Windowsのアドレス帳と個人アドレス帳を適切に同期させるには、次の手順を実行する前に、 Windows アドレス帳のすべてのユーザを Windows アドレス帳に入力する必要があります。

#### Synchronizer のインストール

Cisco Unified IP Phone Address Book Synchronizer をインストールするには、次の手順を実行します。

手順

- **ステップ1** システム管理者から Cisco Unified IP Phone Address Book Synchronizer のインストーラ ファイルを 入手してください。
- **ステップ2** 管理者から提供された TabSyncInstall.exe ファイルをダブルクリックします。 パブリッシャのダイアログボックスが表示されます。
- ステップ3 [実行(Run)]を選択します。
   [Cisco Unified CallManager Personal Address Book Synchronizer の InstallShield ウィザードへようこそ (Welcome to the InstallShield Wizard for Cisco Unified CallManager Personal Address Book Synchronizer)]
   ウィンドウが表示されます。
- **ステップ4** [次へ (Next)]を選択します。 [使用許諾契約 (License Agreement)] ウィンドウが表示されます。
- ステップ5 ライセンス契約に関する情報を読み、[同意します(IAccept)]を選択します。[次へ(Next)]を 選択します。
   [インストール先(Destination Location)]ウィンドウが表示されます。
- **ステップ6** アプリケーションのインストール先ディレクトリを選択し、[次へ(Next)]を選択します。 [インストールの開始(Ready to Install)]ウィンドウが表示されます。

ステップ7 [インストール(Install)]を選択します。 インストールウィザードによって、アプリケーションがコンピュータにインストールされます。 インストールが完了すると、[InstallShield ウィザードの完了(InstallShield Wizard Complete)]ウィ ンドウが表示されます。

- ステップ8 [完了 (Finish)]を選択します。
- ステップ9 プロセスを完了するために、Synchronizerのセットアップ, (296ページ)の手順を実行します。

### Synchronizer のセットアップ

Cisco Unified IP Phone Address Book Synchronizer を設定するには、次の手順を実行します。

手順

ステップ1 Cisco Unified IP Phone Address Book Synchronizer を開きます。

■ Cisco Unified IP Phone 7931G アドミニストレーションガイド for Cisco Unified Communications Manager 9.0 (SCCP および SIP) デフォルトのインストール ディレクトリを受け入れた場合は、[開始(Start)]>[すべてのプログラム (All Programs)]>[Cisco Systems]>[TabSync] を選択することでアプリケーションを開くことができます。

- ステップ2 ユーザ情報を設定するには、[ユーザ(User)]を選択します。
   [Cisco Unified CallManager ユーザ情報(Cisco Unified CallManager User Information)]ウィンドウが表示されます。
- **ステップ3** Cisco Unified IP Phone のユーザ名とパスワードを入力し、[OK] を選択します。
- ステップ4 Cisco Unified Communications Manager サーバ情報を設定するには、[サーバ (Server)]を選択します。
   [Configure Cisco Unified CallManager サーバ情報の設定 (Configure Cisco Unified CallManager Server Information)]ウィンドウが表示されます。
- ステップ5 Cisco Unified Communications Manager サーバの IP アドレスまたはホスト名とポート番号を入力し、
   [OK] を選択します。
   この情報が不明な場合は、システム管理者に問い合わせてください。
- ステップ6 ディレクトリ同期プロセスを開始するには、[同期(Synchronize)]を選択します。
   [同期の状況(Synchronization Status)]ウィンドウに、アドレス帳の同期の状況が表示されます。
   重複エントリに関するルールでユーザによる調整を選択しており、アドレス帳のエントリが重複している場合は、[選択の重複(Duplicate Selection)]ウィンドウが表示されます。
- ステップ7 個人アドレス帳に登録するエントリを選択し、[OK]を選択します。
- **ステップ8** 同期化が完了したら、[終了(Exit)]を選択して Cisco Unified CallManager Address Book Synchronizer を閉じます。
- ステップ9 同期化が機能しているかを確認するには、ユーザオプション Web ページにログインし、[個人アドレス帳 (Personal Address Book)]を選択します。機能している場合は、Windows のアドレス帳のユーザが表示されます。

٦

Cisco Unified IP Phone Address Book Synchronizer の導入

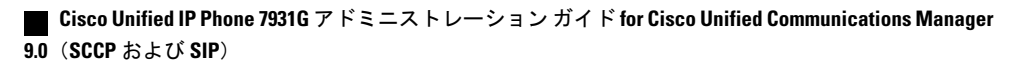

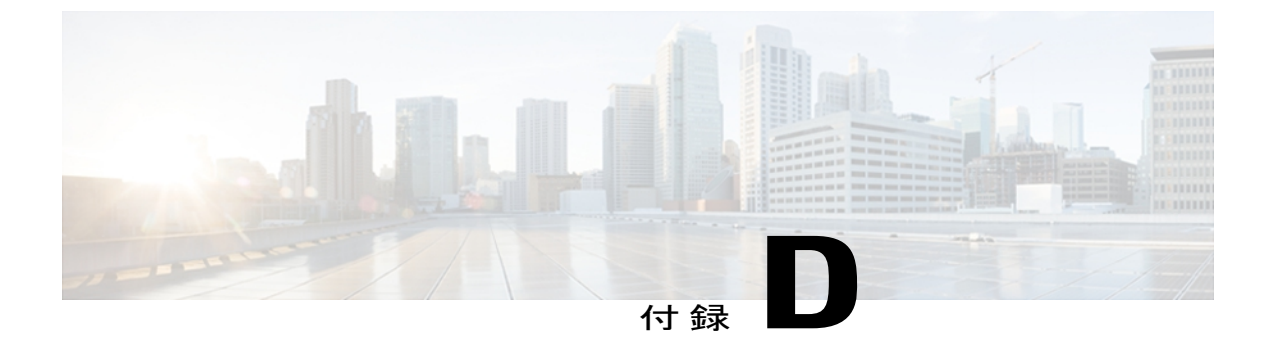

# 技術仕様

ここでは、Cisco Unified IP Phone 7931Gの技術仕様について説明します。

- ・物理仕様および動作環境仕様, 299 ページ
- ケーブル仕様、300 ページ
- ネットワークポートとアクセスポートのピン割り当て、300ページ

## 物理仕様および動作環境仕様

I

次の表に、Cisco Unified IP Phone の物理使用および動作環境使用を示します。

#### 表 54:物理仕様および動作環境仕様

| 仕様       | 値または範囲                                          |
|----------|-------------------------------------------------|
| 動作温度     | $32 \sim 104^{\circ} F (0 \sim 40^{\circ} C)$   |
| 動作時の相対湿度 | 10~95%(結露しないこと)                                 |
| 保管温度     | $14 \sim 140^{\circ} F (-10 \sim 60^{\circ} C)$ |
| 高さ       | 8.0 インチ (20.3 cm)                               |
| 幅        | 9.0 インチ (22.9 cm)                               |
| 奥行       | 7.0 インチ (17.8 cm)                               |
| 重量       | 3.0 ポンド (1.36 kg)                               |

| 仕様      | 値または範囲                                                                                                    |
|---------|----------------------------------------------------------------------------------------------------|
| 電源オプション | ・電話機は、IEEE 802.3af 準拠のデータスイッチ(ク<br>ラス III)から受電できます。                                                                                      |
|         | <ul> <li>・電話機には、電源アダプタ(シスコ部品番号<br/>CP-PWR-CUBE-3=)と適切な電源コードを使用して<br/>ローカルに給電できます(電源アダプタの電力要件:<br/>100~240 VAC、50~60 Hz、0.5 A)</li> </ul> |
| ケーブル    | <ul> <li>・10 Mbps ケーブルの場合はカテゴリ 3</li> <li>・100 Mbps ケーブルの場合はカテゴリ 5</li> </ul>                                                            |
| 距離要件    | イーサネット仕様でサポートされているとおり、ほとん<br>どの Cisco Unified IP Phones は電話機クローゼットの 100m<br>(330 フィート)以内にあるものとします                                        |

## ケーブル仕様

- •ハンドセットおよびヘッドセット接続用の RJ-9 ジャック(4 コンダクタ)。
- ・LAN 10/100BaseT 接続用の RJ-45 ジャック(10/100 SW というラベルが付いています)。
- •アクセスポート10/100BaseT接続用のRJ-45ジャック(10/100 PCというラベルが付いています)。
- •48ボルト電源コネクタ。

# ネットワーク ポートとアクセス ポートのピン割り当て

ネットワークポートとアクセスポートはどちらもネットワーク接続に使用されますが、それぞれ 異なる目的で使用され、ポートのピン割り当ても異なっています。アクセスポートは、コンピュー タポートとも呼ばれます。

### ネットワーク ポート コネクタ

次の表では、ネットワークポートコネクタのピン割り当てについて説明します。

Γ

| ピン番号                                                              | 機能     |  |
|-------------------------------------------------------------------|--------|--|
| 1                                                                 | BI_DA+ |  |
| 2                                                                 | BI_DA- |  |
| 3                                                                 | BI_DB+ |  |
| 4                                                                 | BI_DC+ |  |
| 5                                                                 | BI_DC- |  |
| 6                                                                 | BI_DB- |  |
| 7                                                                 | BI_DD+ |  |
| 8                                                                 | BI_DD- |  |
| (注) BIは双方向を表し、DA、DB、DC、およびDDはそれぞれデータA、データB、デー<br>タC、およびデータDを表します。 |        |  |

表 55: ネットワーク ポート コネクタのピン割り当て

## コンピュータ ポート コネクタ

次の表では、コンピュータ ポート コネクタのピン割り当てについて説明します。

#### 表56:コンピュータ(アクセス)ポートコネクタのピン割り当て

| ピン番号 | 機能     |
|------|--------|
| 1    | BI_DB+ |
| 2    | BI_DB- |
| 3    | BI_DA+ |
| 4    | BI_DD+ |
| 5    | BI_DD- |
| 6    | BI_DA- |
| 7    | BI_DC+ |
| 8    | BI_DC- |

٦

| <ul> <li>(注) BI は双方向を表し、I</li> <li>AC おたびデータ</li> </ul> | $DA$ , $DB$ , $DC$ , $\lambda$ $\lambda$ $\lambda$ $DD$ $\lambda$ $\lambda$ $\lambda$ $\lambda$ $\lambda$ $\lambda$ $\lambda$ $\lambda$ $\lambda$ $\lambda$ |
|---------------------------------------------------------|----------------------------------------------------------------------------------------------------|

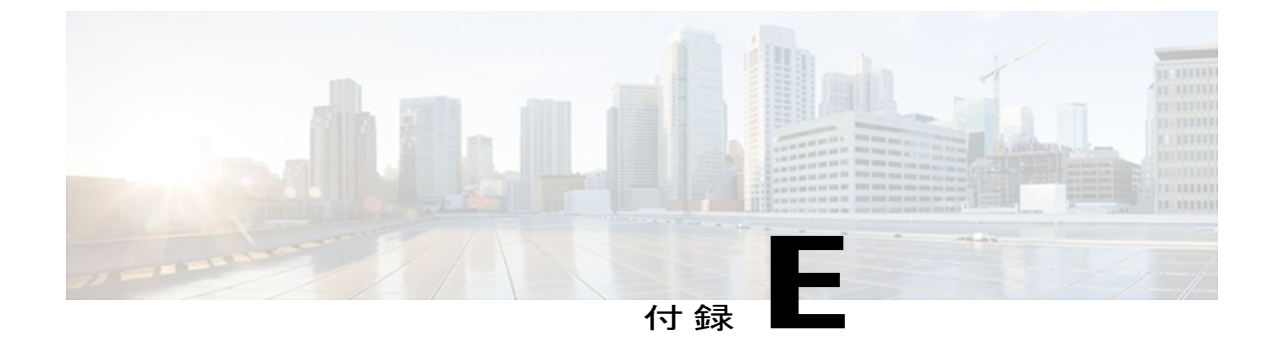

## 電話機の基本的な管理手順

ここでは、次の操作を行うための最小限の基本的な設定手順を説明します。

- ・Cisco Unified CM の管理への新規ユーザの追加
- •その新規ユーザへの新しい電話機の設定
- •そのユーザのその電話機への関連付け
- •その他の基本的なエンドユーザの設定作業

この手順では、これらの作業を実行する1つの方法を示しますが、それがこれらの作業を実行す る唯一の方法というわけではありません。ここで紹介するのは、新規ユーザを追加し、システ ム上で機能する電話機をそのユーザに関連付ける簡略な方法です。

これらの手順は、コーリングサーチスペース、パーティション、およびその他の複雑な設定が すでに行われ、既存のユーザ用に整備されている安定した Cisco Unified Communications Manager システムでの使用を想定しています。

ここでは、次の内容について説明します。

- ユーザ情報の例, 303 ページ
- Cisco Unified Communications Manager ユーザの追加, 304 ページ
- 電話機のセットアップ, 305 ページ
- ・エンドユーザの最終的なセットアップ,310ページ

## ユーザ情報の例

次の各手順では、可能な場合に、例を使って手順を示します。このような手順例では、サンプル として次のユーザ情報と電話情報を使用します。

- ユーザ名: John Doe
- ・ユーザ ID: johndoe

- ・電話機上でリストされる MAC アドレス: 00127F576611
- 5桁の社内電話番号:26640

## Cisco Unified Communications Manager ユーザの追加

ここでは、Cisco Unified Communications Manager にユーザを追加する手順を説明します。 使用し ているオペレーティング システムと、ユーザの追加方法に応じて、この項の手順のいずれかに 従ってください。

### 外部 LDAP ディレクトリからのユーザの追加

LDAP システムの設定の詳細および制限については、『*Cisco Unified Communications Manager Administration Guide*』の「LDAP System Configuration」、「LDAP Directory Configuration」、およ び「LDAP Authentication Configuration」の各章、および『*Cisco Unified Communications Manager System Guide*』の「Understanding the Directory」の章を参照してください。

ユーザが LDAP ディレクトリ(Cisco Unified Communications Server でないディレクトリ)に追加 されている場合は、次の手順に従って LDAP ディレクトリを同期化することで、同じユーザとそ の電話機を Cisco Unified Communications Manager に追加できます。

#### 手順

| ステップ1 Cisco Unified CM の管理に | こログオンします。 |
|-----------------------------|-----------|
|-----------------------------|-----------|

- **ステップ2** [システム (System)]>[LDAP]>[LDAP ディレクトリ (LDAP Directory)]を選択します。
- ステップ3 [検索(Find)]ボタンを使用して、対象のLDAPディレクトリを見つけます。
- ステップ4 LDAP ディレクトリ名をクリックします。
- **ステップ5** [完全同期を今すぐ実施(Perform Full Sync Now)]をクリックします。
  - (注) LDAP ディレクトリを Cisco Unified Communications Manager に即座に同期化する必要がない場合は、[LDAP ディレクトリ(LDAP Directory)] ウィンドウの [LDAP ディレクトリ 同期スケジュール(LDAP Directory Synchronization Schedule)] で、次の自動同期化のタイミングを決定します。ただし、新規ユーザをデバイスに関連付けるには、その前に同期を完了する必要があります。
- ステップ6 電話機のセットアップ, (305 ページ) に進みます。

### Cisco Unified Communications Manager へのユーザ ディレクトリの追加

LDAP ディレクトリを使用していない場合、次の手順に従って、ユーザを直接 Cisco Unified CM の管理に追加できます。
#### 手順

- ステップ1 [ユーザ管理(User Management)]>[エンドユーザ(End User)]を選択して、[新規追加(Add New)]をクリックします。[エンドユーザの設定(End User Configuration)]ウィンドウが表示されます。
- ステップ2 このウィンドウの [ユーザ情報(User Information)] ペインで、次の情報を入力します。
  - [ユーザID (User ID)]: ユーザの識別名を入力します。Cisco Unified Communications Manager では、ユーザIDの作成後の変更はできません。ユーザIDに使用できる特殊文字は、=、+、
     <、>、#、:、\、、、""、および空白です。

#### 例: johndoe

- •[パスワード(Password)]および[パスワードの確認(Confirm Password)]:エンドユーザの パスワードとして、5つ以上の英数字または特殊文字を入力します。ユーザ ID に使用でき る特殊文字は、=、+、<、>、#、;、\、,、""、および空白です。
- [姓(Last Name)]: ユーザの姓を入力します。 ユーザ ID に使用できる特殊文字は、=、+、 <、>、#、;、\、,、""、および空白です。
- 例:doe
  - [電話番号(Telephone Number)]: ユーザのプライマリ電話番号を入力します。 エンドユー ザは、電話機に複数の回線を接続できます。

**例**: 26640 (John Doe の社内電話番号)

- **ステップ3** [保存 (Save)]をクリックします。
- ステップ4 電話機のセットアップ, (305ページ)の項に進みます。

# 電話機のセットアップ

電話機を設定するには、その電話機をまず識別してから、次の手順を実行して設定する必要があります。

# 電話機の設定

ユーザの電話機モデルとプロトコルを設定するには、次の手順を実行します。

#### 手順

- **ステップ1** Cisco Unified CM の管理で、[デバイス (Device)]>[電話 (Phone)]を選択します。
- ステップ2 [新規追加(Add New)]をクリックします。
- ステップ3 [電話のタイプ (Phone Type)]ドロップダウン リストからユーザの電話機モデルを選択し、[次へ (Next)]をクリックします。
- ステップ4 ドロップダウンリストからデバイスのプロトコル (SCCP または Session Initiation Protocol (SIP)) を選択し、[次へ (Next)]をクリックします。[電話の設定 (Phone Configuration)]ウィンドウが 表示されます。

# 電話機のフィールドのセットアップ

[電話の設定(Phone Configuration)] ウィンドウでは、ほとんどのフィールドにデフォルト値を使用できます。

必須フィールドとその他の重要なフィールドを設定するには、次の手順を実行します。

#### 手順

- ステップ1 必須フィールドでは、値(一部は、上で示す johndoe の例に基いた値です)は、次のように設定 できます。
  - a) このウィンドウの [デバイス情報(Device Information)] ペイン:
    - •[MACアドレス(MAC Address)]:電話機のステッカーに記載されている MACアドレス を入力します。

MACアドレスは、12桁の16進文字列です。

例:00127F576611 (John Doe の電話機の MAC アドレス)

- [説明(Description)]:たとえば John Doeの電話のような説明を入力するためのオプションのフィールドです。この説明は、このユーザに関する情報検索が必要な場合に役立ちます。
- 「デバイス プール(Device Pool)]: この電話機を割り当てるデバイス プールを選択します。デバイス プールは、複数のデバイスに共通の特性(リージョン、日時グループ、ソフトキー テンプレート、および MLPP 情報など)のセットを定義します。
- (注) デバイス プールは、Cisco Unified Communications Server の管理ページの [デバイス プール設定 (Device Pool Configuration)]ウィンドウ ([システム (System)]>[デバ イスプール (Device Pool)]) で定義します。

- 「電話ボタンテンプレート (Phone Button Template)]:ドロップダウンリストから適切な 電話ボタンテンプレートを選択します。電話ボタンテンプレートでは、電話機上のボタンを設定し、各ボタンにどの機能を使用するかを特定します。
- (注) 電話ボタンテンプレートは、Cisco Unified CM の管理の[電話ボタンテンプレートの 設定(Phone Button Template Configuration)]ウィンドウで定義します([デバイス (Device)]>[デバイスの設定(Device Settings)]>[電話ボタンテンプレート(Phone Button Template)])。検索フィールドと[検索(Find)]ボタンを併用して、設定さ れているすべての電話ボタンテンプレートとその現在の設定を検索できます。
  - 「ソフトキーテンプレート(Softkey Template)]:適切なソフトキーテンプレートを選択 します。ソフトキーテンプレートは、Cisco Unified IP Phoneのソフトキーの設定を決定 します。共通デバイス設定に、割り当て済みのソフトキーテンプレートが含まれている 場合は、このフィールドを空白のままにします。
- (注) ソフトキーテンプレートは、Cisco Unified CM の管理の[ソフトキーテンプレートの 設定(Softkey Template Configuration)]ウィンドウで定義します([デバイス(Device)] >[デバイスの設定(Device Settings)]>[ソフトキーテンプレート(Softkey Template)])。検索フィールドと[検索(Find)]ボタンを併用して、設定されてい るすべてのソフトキーテンプレートとその現在の設定を検索できます。
  - [共通の電話プロファイル (Common Phone Profile)]: ドロップダウン リスト ボックスを 使用して、利用可能な共通の電話プロファイルのリストから共通の電話プロファイルを選 択します。
- (注) 共通の電話プロファイルは、Cisco Unified CM の管理の [共通の電話プロファイルの 設定 (Common Phone Profile Configuration)]ウィンドウ ([デバイス (Device)]>[デバイスの設定 (Device Settings)]>[共通の電話プロファイル (Common Phone Profil)]) で定義します。検索フィールドと [検索 (Find)]ボタンを併用して、設 定されているすべての共通の電話プロファイルとその現在の設定を検索できます。
  - 「コーリングサーチスペース(Calling Search Space)]:ドロップダウンリストボックス を使用して、適切なコーリングサーチスペース(CSS)を選択します。コーリングサー チスペースは、ダイヤルされた番号がどのようにルーティングされるかを検索できるパー ティション(利用可能な一連の電話帳のようなもの)のリストから構成されています。 デバイス用のコーリングサーチスペースと電話番号用のコーリングサーチスペースは併 用することができます。電話番号の CSS は、デバイスの CSS に優先します。
- (注) コーリングサーチスペースは、Cisco Unified CMの管理の[コーリングサーチスペースの設定(Calling Search Space Configuration)]ウィンドウ([コールルーティング(Call routing)]>[コントロールのクラス(Class of Control)]>[コーリングサーチスペース(Calling Search Space)])で定義します。検索フィールドと[検索(Find)]ボタンを併用して、設定されているすべてのコーリングサーチスペースとその現在の設定を検索できます。
  - •[ロケーション(Location)]:対象の Cisco Unified IP Phone の適切な場所を選択します。

- •[オーナーのユーザ ID (Owner User ID)]:ドロップダウンメニューから、割り当てられ た電話ユーザのユーザ ID を選択します。
- b) このウィンドウの[プロトコル固有情報 (Protocol Specific Information)]ペインで、ドロップダウンリストから[デバイスセキュリティプロファイル (Device Security Profile)]を選択します。電話機のセキュリティ機能を有効にするには、デバイスタイプとプロトコルに応じた新しいセキュリティプロファイルを設定し、電話機に適用する必要があります。電話機がセキュリティをサポートしない場合は、セキュアでないプロファイルを選択します。 プロファイルに含まれている設定を確認するには、[システム (System)]>[セキュリティプロファイル (Security Profile)]>[電話セキュリティプロファイル (Phone Security Profile)]を選択します。
  - (注) 選択するセキュリティプロファイルは、企業全体のセキュリティ戦略に基いている 必要があります。
- c) このウィンドウの [プロトコル固有情報 (Protocol Specific Information)] ペインで、SIP 電話機 のドロップダウン リストから該当する SIP プロファイルを選択します。
- d) この電話機が Cisco Extension Mobility をサポートしている場合は、このウィンドウの [内線情報(Extension Information)]ペインで、[エクステンションモビリティの有効化(Enable Extension Mobility)] ボックスをオンにします。
- e) このウィンドウの[プロダクト固有の設定(Product Specific Configuration)]ペインに[ビデオ機能(Video Capabilities)]フィールドが表示される場合は、このフィールドを有効にします。
- f) [保存 (Save)] をクリックします。

#### ステップ2 回線を設定します。

- a) [電話の設定(Phone Configuration)]ウィンドウで、ウィンドウの左ペインにある[回線1(Line
   1)]をクリックします。[電話番号の設定(Directory Number Configuration)]ウィンドウが表示されます。
- b) [電話番号(Directory Number)]フィールドで、ダイヤル可能な有効な番号を入力します。
   (注) このフィールドには、[ユーザの設定(User Configuration)]ウィンドウの[電話番号 (Telephone Number)]フィールドに表示されるのと同じ番号が表示されます。
   例:上の例で、ユーザ、John Doe の電話番号は 26640 です。
- c) [ルートパーティション(Route Partition)]ドロップダウンリストから、電話番号が属するパーティションを選択します。電話番号へのアクセスを制限しない場合、パーティションに対して [<なし> (<None>)]を選択します。
- d) [コーリングサーチスペース (Calling Search Space)]ドロップダウンリスト ([電話番号の設定 (Directory Number Configuration)]ウィンドウの[電話番号の設定 (Directory Number Settings)] ペイン)から、適切なコーリングサーチスペースを選択します。コーリングサーチスペース は、この電話番号からコールを発信できる番号を検索するための、パーティションのリストで 構成されます。選択した値は、この電話番号を使用するすべてのデバイスに適用されます。
- e) [電話番号の設定(Directory Number Configuration)]ウィンドウの[コール ピックアップとコール転送の設定(Call Pickup and Call Forward Settings)]で、項目([不在転送(Forward All)]、 [話中転送(内部)(Forward Busy Internal)]など)と、それに対応するコールの送信先を選択します。

**例**: 内線着信コールと外線着信コールがビジー信号を受信した場合に、この回線のボイスメー ルに転送するには、[コール ピックアップとコール転送の設定(Call Pickup and Call Forward Settings)]ペインの左側の列で、[話中転送(内部) (Forward Busy Internal)]と[話中転送(外 部) (Forward Busy External)]の横の[ボイスメール(Voice Mail)]ボックスをオンにしま す。

- f) [電話番号の設定 (Directory Number Configuration)] ウィンドウの [デバイス…の回線1 (Line 1 on Device…)] ペインで、次のフィールドを設定します。
  - 「表示(内線発信者 ID フィールド) (Display (Internal Caller ID field))]フィールド:この デバイスのユーザの姓と名を入力します。入力した名前は、すべての内線コールに表示されるようになります。このフィールドを空白にして、電話機の内線番号をシステムに表示させることもできます。
  - [外線電話番号マスク(External Phone Number Mask)]: この回線からコールを発信したときに、発信者 ID 情報の送出に使用される電話番号(マスク)を指定します。

最大 24 個の番号と文字「X」を入力できます。 X は電話番号を表し、パターンの末尾に使用 する必要があります。

**例**:上に示す john doe の内線番号の例で、マスクを 408902XXXX と指定すると、内線 6640 からの外線コールには、発信者の ID 番号 4089026640 が表示されます。

- (注) この設定は、[共有デバイス設定の更新(Update Shared Device Settings)]をオンにして[選択対象を反映(Propagate Selected)]をクリックしない限り、現在のデバイスだけに適用されます。右側のチェックボックスは、この電話番号を他のデバイスと共有している場合のみ表示されます。
- g) [保存 (Save) ] をクリックします。
- h) このウィンドウの下部にある [エンドユーザの関連付け (Associate End Users)]をクリックして、設定している回線にユーザを関連付けます。[検索(Find)]ボタンと各種検索フィールドを使用してユーザを見つけた後、ユーザ名の横のボックスをオンにし、[選択項目の追加(Add Selected)]をクリックします。[電話番号の設定(Directory Number Configuration)]ウィンドウの[回線に関連付けられているユーザ(Users Associated With Line)]ペインに、ユーザ名とユーザ ID が表示されます。
- i) [保存 (Save)]をクリックします。これでユーザが、電話機の回線1に関連付けられました。
- j) 電話機に2番目の回線がある場合は、回線2を設定します。
- k) ユーザをデバイスに関連付けます。
  - •[ユーザ管理(User Management)]>[エンドユーザ(End User)]を選択します。
  - •検索ボックスと[検索(Find)]ボタンを使用して、追加したユーザを探します(例:Doe という姓で検索)。
  - ユーザ ID (例: johndoe) をクリックします。[エンドユーザの設定 (End User Configuration)]ウィンドウが表示されます。
  - •[デバイスの割り当て(Device Associations)]をクリックします。

- •[検索(Search)]フィールドと[検索(Find)]ボタンを使用して、ユーザに関連付けるデ バイスを見つけます。
- デバイスを選択し、[選択/変更の保存(Save Selected/Changes)]をクリックします。これでユーザがデバイスに関連付けられます。
- 画面の右上にある[ユーザの設定に戻る(Back to User)]リンクの横の[移動(Go)]をクリックします。
- ステップ3 エンドユーザの最終的なセットアップ, (310ページ) に進みます。

# エンド ユーザの最終的なセットアップ

[エンドユーザの設定(End User Configuration)]ページが表示されていない場合は、[ユーザ管理 (User Management)]>[エンドユーザ(End User)]を選択して、設定の最後の作業を行います。 [検索(Search)]フィールドと[検索(Find)]ボタンを使用してユーザ(例: John Doe)を見つけ た後、ユーザ ID をクリックして、そのユーザの[エンドユーザの設定(End User Configuration)] ウィンドウを開きます。

[エンドユーザの設定(End User configuration)] ウィンドウで、次の手順を実行します。

#### 手順

- **ステップ1** 画面の [電話番号の割り当て(Directory Number Associations)]ペインで、ドロップダウン リスト からプライマリ内線を設定します。
- **ステップ2** [モビリティ情報 (Mobility Information)]ペインで、[モビリティの有効化 (Enable Mobility)]を オンにします。
- ステップ3 [権限情報(Permissions Information)]ペインで、[ユーザグループ(User Group)]ボタンを使用して、このユーザを任意のユーザグループに追加します。たとえば、「Standard CCM End User グループ」として定義されたグループに、ユーザを追加することができます。 設定されているすべてのユーザグループを表示するには、[ユーザ管理(User Management)]> [ユーザグループ(User Group)]を選択します。
- **ステップ4** [保存(Save)] をクリックします。

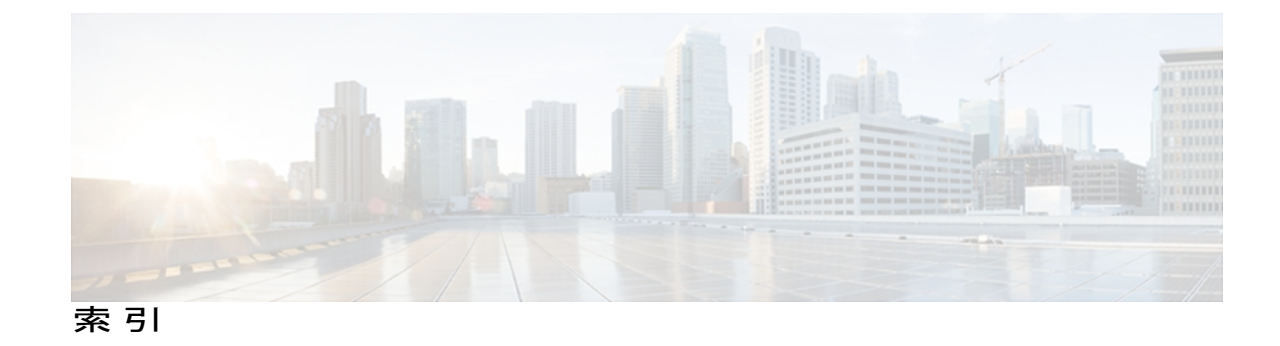

#### 記号

.cnf.xml 設定ファイル 39

#### 数字

10/100 PC ポート 51 関連項目:アクセスポート 10/100 SW ポート 51 関連項目:ネットワークポート 802.1X 6,24 オーセンティケータ 24 サプリカント 24 説明 **6** 認証 24 認証サーバ 24 ネットワーク コンポーネント 24 [802.1X 認証 (802.1X Authentication)] メニュー 128, 137 EAP-MD5 137 共有秘密鍵(Shared Secret) 137 Device ID 137 レルム (Realm) 137 オプション 137 デバイス認証 137 概要 128 [802.1X 認証ステータス(802.1X Authentication Status)] メニュー 128,137 概要 128 状態 137 802.1X 認証方式 6 EAP-FAST 6

# A

AC アダプタ 54 接続 54 AdvanceAdhocConference サービス パラメータ 142

#### В

BAT (Bulk Administration Tool) 45 BLF 281 BootP 6 BOOTP サーバ 67

### C

CAPF (Certificate Authority Proxy Function) 16, 59 CDP 24 Cisco Unified CM の管理 142, 202 使用したバックライトの設定 202 テレフォニー機能の追加に使用 142 Cisco Catalyst スイッチ 24 Cisco Discovery Protocol (CDP) 6 Cisco Extension Mobility 142, 281 Cisco Extension Mobility Cross Cluster (EMCC) 142 Cisco Extension Mobility Cross Cluster サービス 281 Cisco Extension Mobility の PIN 変更 142, 281 Cisco Peer to Peer Distribution Protocol (CPPDP) 6 Cisco Secure Access Control Server (ACS) 24 Cisco Unified Attendant Consoles 281 Cisco Unified Communications Manager 36, 50, 252 Cisco Unified IP Phone に必須 50 設定の確認 252 連携 36 Cisco Unified Communications Manager Assistant 281 Cisco Unified Communications Manager 自動受付 281 Cisco Unified IP Phone 6, 27, 28, 32, 37, 43, 44, 45, 54, 56, 174, 175, 179, 229, 249, 271, 277, 299 Cisco Unified Communications Manager への手動での追 加 44 Cisco Unified Communications Manager への登録 43,45

Cisco Unified IP Phone 7931G アドミニストレーション ガイド for Cisco Unified Communications Manager 9.0

Cisco Unified IP Phone (続き) LDAP ディレクトリの使用 174 Web ページ 229 技術仕様 299 クリーニング 277 サポートされるネットワークプロトコル 6 設置手順 54 設置の概要 27 設置のチェックリスト 32 設置の要件 27 設定チェックリスト 28 設定要件 27 電源 37 電話ボタンテンプレートの変更 175 トラブルシューティング 249 壁面への取り付け 56 ユーザサービスの設定 179 リセット 271 Cisco Unified IP Phone 7914 拡張モジュール 281 7915、および 7916 281 Cisco VT Advantage 281 CMC 281 CTI 142 CTL ファイル 40,271 電話からの削除 271 要求 40 cBarge 281

### D

DHCP 6, 67, 255, 263 IP アドレス 263 說明 6 トラブルシューティング 255 DHCPv6 67 DHCPv6アドレス解放 67 DHCPv6 および自動設定について 96 DHCP アドレス解放 67 DHCP サーバ 67 DND 142 DNS サーバ 252, 267 設定の確認 252 トラブルシューティング 267 DNS サーバ1~5 67 Do Not Disturb (サイレント) 142 Dynamic Host Configuration Protocol 6

#### Ε

```
EAP-MD5 137
EAP-TLS 6
EAP-MD5 6
EnergyWise 27, 187
設定 187
説明 27
```

### F

FAC 281

#### G

G.729 1 G.729a 1 G.729ab 1 G.729b 1 GARP を使う 116

### Η

HTTP 6, 232 説明 6 HTTPS 6, 232 説明 6 [HTTP の設定(HTTP Configuration)] メニュー 103 URL のアイドル時間 103 アイドル URL 103 概要 103 サービス URL 103 情報 URL 103 ディレクトリ URL 103 認証 URL 103 プロキシサーバの URL 103 メッセージ URL 103 Hypertext Transfer Protocol 6 説明 6

### I

IPv4 設定 67 IPv6、Cisco Unified IP Phone 11 IPv6 DNS サーバ  $1 \sim 2$  67 IPv6 アドレス 67

IPv6 設定 67 IPv6 代替 TFTP 67 IPv6 デフォルト ルータ 1 ~ 2 67 IPv6 プレフィックス長 67 IPv6 ロード サーバ 119 IPv6 ログ サーバ 119 IP アドレス 67,251 トラブルシューティング 251

### L

LCD スクリーン 2 LDAP ディレクトリ 174 Cisco Unified IP Phone での使用 174 Link Layer Discovery Protocol-Media Endpoint Devices (LLDP-MED) 6,234 説明 6 ネットワークの設定 234 Link Layer Discovery Protocol (LLDP) 6,234 説明 6 ネットワークの設定 234 Locale Installer 279

#### Μ

MAC アドレス 67 MIC 16 Multilevel Precedence and Preemption (MLPP) 142, 281

### Ρ

PC 51 電話機への接続 51 PCM ファイルの要件 199 カスタム呼出音タイプ 199 PC VLAN 67 PC ポート設定 67 PC ポートへのスパン(Span to PC Port) 115 PC ポートを無効にする 116 PLK 142 Private Line Automated Ringdown(PLAR) 142

### 0

[QoS の設定(QoS Configuration)] メニュー 119 通話制御の DSCP 119 サービスの DSCP 119 設定の DSCP 119 QRT ソフトキー 142, 274

# R

RingList.xml ファイル形式 198 RTP 制御プロトコル 119

# S

SDK 準拠 281 Session Initiation Protocol (SIP) 6 Skinny Client Control Protocol (SCCP) 6 SRST 16,97 セキュアなリファレンス 16 説明 97 Survivable Remote Site Telephony (SRST) 97 SW ポート設定 67

### T

TABSynch 295, 296 インストール 295, 296 設定 296 入手 295 TFTP 251 トラブルシューティング 251 TFTP サーバ 1 67 TFTP サーバ 2 67 TFTP 設定 67 IPv6 67 Time-of-Day ルーティング 142 TLS 39

### U

UCR 2008 26, 192, 254 POST 更新エラー 254 POST 定義 26 サポート 26

Cisco Unified IP Phone 7931G アドミニストレーション ガイド for Cisco Unified Communications Manager 9.0

UCR 2008 (続き)

「セキュリティ エラー (Security Error)」メッセージ 254
セットアップ 192

[UI の設定 (UI Configuration)]メニュー 107

コール リストの BLF 107
自動回線選択 107
自動コール選択 107
復帰フォーカス優先度 107
ワイドバンド ヘッドセット UI 設定 107

Unified CM 1 ~ 5 97
Unified CM の設定メニュー 97
URL ダイヤル 281
URL のアイドル時間 103

### V

VLAN 36,67,256 音声ネットワーク用の設定 36 確認 256 設定 67 ネイティブ、データ トラフィック 36 補助、音声トラフィック用 36

### W

WebDialer 281 Web アクセス可能 116 Web ページ 229, 230, 231, 232, 233, 234, 240, 244 アクセス 230, 231, 240 アクセスの禁止 232 アクセスの無効化 232 イーサネット情報 231,240 概要 229 コアダンプ 231 コンソール ログ 231 ステータス メッセージ(Status Messages) 231 ステータス メッセージ 244 ストリーム 0 244 ストリーム 1 231,244 ストリーム 2 (Stream 2) 244 ストリーム2231 ストリーム 3 231,244 デバイス情報 231,233 デバッグの表示 231,244 ネットワーク 231,240

Web ページ *(*続き*)* ネットワークの設定 (Network Configuration) 234 ネットワークの設定 Web ページ 231

### X

XmlDefault.cnf.xml 39

#### あ

アイコン 19 鍵 19 シールド 19 アイドル URL 103 アイドル表示 103,201 XML サービス 103,201 設定 201 設定の表示 201 タイムアウト 103 アクセス 59.62 電話の設定 59,62 アクセス Web ページ 231, 240 アクセスポート 51, 54, 67, 115, 116 10/100 PC 51 接続 54 設定 67 パケットの転送 115 無効 116 圧縮解除されたワイドバンド 1 アドレス帳同期化ツール(TABSynch) 295, 296 インストール 295, 296 設定 296 入手 295 アプリケーション 62,175,179,292 メニュー 62, 175, 179, 292 アプリケーション メニュー ボタン 175,208 暗号化 14,16 シグナリング 14,16 メディア 14,16 暗号化されたコール 19 暗号化された設定ファイル 16

#### い

イーサネット情報 Web ページ 231, 240

[イーサネットの設定 (Ethernet Configuration)]メ ニュー 115
PC ポートへのスパン (Span to PC Port) 115
転送の遅延 (Forwarding Delay) 115
一括ダイヤル 142, 281
一括ダイヤルの無効化 281
イメージ認証 16
インストール 50
ネットワークの要件 50
インターコム 142, 281
インターネット プロトコル (IP) 6
インテリジェント セッション コントロール 142, 281

# え

エージェントのグリーティング 142,281 エラー メッセージ 251 トラブルシューティングに使用 251 エンタープライズ アドバタイズ G.722 110

### お

オーセンティケータ 24 802.1X 24 オーディオ メッセージ受信インジケータ 142,281 折返し 142,281 音声品質メトリック 223,244,281 オンフック コール転送 142 オンフック ダイヤル/プレダイヤル 281 オンフック プレダイヤル 142

### か

会議 20,142,281
セキュア 20
説明 142
会議の結合 142
[解除(Unlock)] ソフトキー 134
外線から外線への転送のブロック 142
回線選択 142
鍵アイコン 19,63,226
確認 57,220
起動プロセス 57
ファームウェアバージョン 220

カスタム電話呼出音 198, 199 PCM ファイルの要件 199 概要 198 作成 198, 199 管理 VLAN ID 67

# き

技術仕様 299 Cisco Unified IP Phone 299 起動時の問題 249 起動プロセス 40,57 Cisco Unified Communications Manager との通信 40 CTLファイルの要求 40 IP アドレスの取得 40 TFTP サーバへのアクセス 40 VLAN の設定 40 概要 40 確認 57 設定ファイルの要求 40 電力の取得 40 保存されている電話イメージのロード 40 機能 13, 14, 281 Cisco Unified Communications Manager を使用した設定、 概要 13 電話機での設定、概要 14 プロトコル別サポート 281 他のグループのピックアップ 281 プロトコル別サポート、他のグループのピックアッ プ 281 ユーザへの通知 14 強制承認コード(FAC) 142,281 共有回線 142,281

# <

クライアント識別コード(CMC) 281 クライアント識別コード 142 クラスタ内信頼(証明書の一括複製) 281 クリア ソフトキー 208,218 クリーニング、Cisco Unified IP Phone の 277 グループのコール ピックアップ 142,281

#### け

携帯電話の干渉 1 ケーブル ロック 55 電話機への接続 55 言語オーバーレイ 279

### こ

コアダンプ Web ページ 231 コール 19.21 暗号化 19 セキュリティの連携動作 21 認証済み 19 保護 19 コール監視人 142,281 関連項目:外部コール制御 通話制御の DSCP 119 コール待機 142,281 コール転送 142 宛先の無効化 142 カバレッジなし 142 すべて 142 通話中 142 表示、設定 142 無応答 142 ループのブレークアウト 142 ループの防止 142 コール転送時の表示内容 142 設定 142 コール転送時の表示内容の設定 281 コール統計 281 [コールの統計(Call Statistics)] 画面 205, 222 コールパーク 142,281 コール ピックアップ 142,281 コール表示の制限 142,281 コールリストの BLF 107 コールログ 281 コール録音 142 固有呼び出し音 142,281 コンソール ログ Web ページ 231 コンピュータテレフォニーインテグレーション (CTI) ア プリケーション 142,281 コンフィギュレーションファイル 16,39,266 .cnf.xml 39 XmlDefault.cnf.xml 39 暗号化 16

コンフィギュレーション ファイル (続き) 概要 39 作成 266 セキュア 39

### さ

サービス 142,179 サブスクライブ 179 説明 142 ユーザのための設定 179 サービス URL 103 サービス URL ボタン 142 サービスの DSCP 119 サイレント モニタリング 142,281 [削除 (Erase)] ソフトキー 271 サブネット マスク 67 サプリカント 24 802.1X 24 参加/選択 281 参加のための選択機能を追加 142

#### し

シールドアイコン 19 シグナリング暗号化 16 シグナリング認証 16 時刻 50 電話機に表示される 50 自動応答 142,281 自動回線選択 107 自動コール選択 107 自動ダイヤル 281 自動登録 43 使用 43 自動ピックアップ 142 自動ポート同期 142,281 社内ディレクトリ 281 [省電力設定(Power Save Configuration)] メニュー 114 着信時にバックライト点灯 114 バックライトアイドルタイムアウト 114 バックライト点灯継続時間 114 バックライトのオンの時間 114 バックライト非アクティブ日 114 情報 URL 103 証明書信頼リストファイル。参照先: CTL ファイル

Cisco Unified IP Phone 7931G アドミニストレーション ガイド for Cisco Unified Communications Manager

処理されたダイレクト コール パーク 142,281

### す

义 55 ケーブルロックの取り付け 55 ステータス メッセージ 208 [ステータス メッセージ (Status Messages)] 画面 208 ステータス メッセージ Web ページ 231,244 ステータス メニュー 205, 207 ストリーム 0 (Stream 0) Web ページ 244 ストリーム 1 Web ページ 231, 244 ストリーム 2(Stream 2) Web ページ 244 ストリーム 2 Web ページ 231 ストリーム 3 (Stream 3) Web ページ 244 ストリーム 3 Web ページ 231 ストリームの統計 244 スピーカー ボタン 51 無効化 **51** スピーカーを使う 110 スピードダイヤル 142, 175, 281 テンプレート 175 すべてのコールの転送 281 すべてのコールの転送のブレークアウト 281 すべてのコールの転送のループ防止 281 すべてのコールのピックアップ 142

#### せ

製造元でインストールされる証明書(MIC) 16 セキュアおよび非セキュアの通知トーン 142,281 セキュア会議 281 セキュアな SRST リファレンス 16 セキュアな会議 20,21 確立 20 制約事項 21 説明 20 特定 20 セキュリティ 16, 39, 58, 59 CAPF (Certificate Authority Proxy Function) 16, 59 暗号化された設定ファイル 16 イメージ認証 16 シグナリング暗号化 16 シグナリング認証 16 製造元でインストールされる証明書(MIC) 16

セキュリティ (続き) セキュア設定ファイル 39 セキュアな SRST リファレンス 16 セキュリティプロファイル 16 デバイス認証 16 電話機での設定 58 ファイルの認証 16 メディアの暗号化 16 ローカルで有効な証明書(LSC) 58 [セキュリティ設定 (Security Configuration)]メニュー 116, 128 GARP を使う 116 PC ポートを無効にする 116 Web アクセス可能 116 オプション 128 802.1X 認証 128 802.1X 認証ステータス 128 セキュリティモード 116 ボイス VLAN を使う 116 ログ表示 116 セキュリティプロファイル 16 セキュリティモード 116 セッション ハンドオフ 142,281 接続 54 AC アダプタ 54 コンピュータ 54 ハンドセット 54 ヘッドセット 54 接続、Cisco Unified IP Phone 54 接続先 VLAN ID 67 設置 27, 50, 54 Cisco Unified Communications Manager の設定 50 手順 54 要件、概要 27 設定 27, 58, 63, 174, 175, 178, 180, 187, 200 Cisco Unified IP Phone から 63 LDAP ディレクトリ 174 概要 27 起動時のネットワーク設定 58 ソフトキー テンプレート 178 電力節約 187 電話ボタン テンプレート 175 パーソナル ディレクトリ 174 ユーザ機能 180 ワイドバンド コーデック 200 [設定 (Settings)] ソフトキー 5,208 設定メニューへのアクセス 59,62

Cisco Unified IP Phone 7931G アドミニストレーション ガイド for Cisco Unified Communications Manager 9.0

設定の DSCP 119 設定パラメータ 172

### そ

相互干渉 1 携帯電話 1 即時転送 142,281 即時転送:拡張 142,281 ソフトキー テンプレート 178 設定 178 ソフトキー ボタン 2

# た

代替 TFTP 67 タイム ゾーンのアップデート 142,281 ダイレクト コール パーク 142,281 ダイレクト コール ピックアップ 142,281 タッチスクリーン。参照先: LCD スクリーン 短縮ダイヤル 142,281

# ち

着信時にバックライト点灯 114

# つ

追加 43, 44, 45, 180 Cisco Unified Communications Manager へのユーザの追加 180 Cisco Unified IP Phone、BAT の使用 45 Cisco Unified IP Phone、手動 44 自動登録を使用した Cisco Unified IP Phone の追加 43

# τ

デイジーチェーニング 268 ディレクトリ URL 103 データ VLAN 36 デバイスあたりのコールの数 281 デバイス アドバタイズ G.722 110 デバイスから呼び出された録音 142 デバイス情報 Web ページ 231, 233 [デバイス設定 (Device Configuration)]メニュー 61, 62, 64, 97 値の編集 64 概要 61 サブメニュー 97 表示 62 デバイス認証 16,137 デバッグの表示 Web ページ 231, 244 デフォルトルータ1~5 67 テレフォニー機能 27,119,142,281 Cisco Extension Mobility 142 Cisco Extension Mobility Cross Cluster (EMCC) 142 Cisco Extension Mobility の PIN 変更 142 IPv6 ログ サーバ 119 Multilevel Precedence and Preemption (MLPP) 142 Time-of-Day ルーティング 142 インテリジェント セッション コントロール 142 エージェントのグリーティング 142 オーディオ メッセージ受信インジケータ 142 折返し 142 オンフック コール転送 142 会議 142 外線から外線への転送のブロック 142 強制承認コード(FAC) 142 共有回線 142 クライアント識別コード 142 グループのコール ピックアップ 142 コール監視人 142 コール待機 142 コール転送時の表示内容の設定 142 コールパーク 142 コール ピックアップ 142 コール表示の制限 142 コール録音 142 サービス 142 サービス URL ボタン 142 サイレント (DND) 142 サイレントモニタリング 142 自動応答 142 自動ピックアップ 142 自動ポート同期 142 処理されたダイレクト コール パーク 142 スピードダイヤル 142 すべてのコールのピックアップ 142 セキュアおよび非セキュアの通知トーン 142 セッション ハンドオフ 142

テレフォニー機能(続き) 即時転送 142 即時転送: 拡張 142 タイム ゾーンのアップデート 142 ダイレクト コール パーク 142 ダイレクト コール ピックアップ 142 短縮ダイヤル 142 転送 142 電話機からの安全な Web アクセス 142 匿名コールブロック 142 発信者 ID 142 発信者 ID ブロック 142 ハントグループからのログアウト 142 ハントグループの表示 142 ビジー ランプ フィールド (BLF) スピード ダイヤ ル 142 ビジー ランプ フィールド (BLF) ピックアップ 142 ビデオ サポート 142 ファストダイヤルサービス 142 プライバシー 142 プラスダイヤル 142 ボイス メッセージ システム 142 他のグループのピックアップ 142 保留 142 保留音 142 保留ステータス 142 保留の復帰 142 ミートミー会議 142 迷惑呼 ID(MCID) 142 モバイル コネクト 142 モバイルボイスアクセス 142 呼出音の音量調節 142,281 呼び出し処理 142 リダイヤル 142 リモートポート設定 142 割り込み 27,142 電源 37, 38, 257 PoE 38 外部電源 38 說明 37 電話機のリセットの原因 257 パワーインジェクタ 38 転送 142,281 伝送制御プロトコル(TCP) 6 転送の遅延(Forwarding Delay) 115 電力 27, 37, 187 Cisco Unified IP Phone への供給 37

電力(続き)
EnergyWise 27
EnergyWise の設定 187
EnergyWise の説明 27
停電 37
電話機からの安全なWebアクセス 142
電話機をケーブルロックで固定 55
電話帳メニュー 175
電話テンプレートを使用した電話の追加 45
アクセス、電話の設定への 61
電話の設定へのアクセス 61
電話番号 44
手動での割り当て 44
電話ボタンテンプレート 175
変更 175

### と

統計情報 218, 222, 240, 244 コール 222 ストリーミング 244 ネットワーク 218,240 匿名コールブロック 142 ドメイン ネーム システム (DNS) 67 ドメイン ネーム システム (DNS) サーバ 67 ドメイン名 67 トラブルシューティング 249, 251, 252, 255, 256, 267 Cisco Unified Communications Manager のサービス 252 Cisco Unified Communications Manager の設定 252 Cisco Unified IP Phone 249 DHCP 255 DNS 267 DNS 設定 252 IP アドレッシングおよびルーティング 251 TFTP 設定 251 VLAN の設定 256 電話機のリセット 256 ネットワーク接続 251 ネットワークの停止 255 物理的な接続 255 トランスポート レイヤ セキュリティ (TLS) 6 トリビアルファイル転送プロトコル(TFTP) 6

#### に

認証 14,58

Cisco Unified IP Phone 7931G アドミニストレーション ガイド for Cisco Unified Communications Manager 9.0

認証 URL 103 認証サーバ 24 802.1X 24 認証済みコール 19

#### ね

ネイティブ VLAN 36 ネットワーク Web ページ 231, 240 ネットワーク接続 251 確認 251 ネットワーク設定 58 スタートアップ コンフィギュレーション 58 ネットワーク統計 218,240 ネットワーク統計画面 218 [ネットワークの設定 (Network Configuration)]メ ニュー 61, 62, 63, 64, 67, 119, 226 IPv4 67 DHCP 67 DNS サーバ 1 ~ 5 67 IPアドレス 67 サブネットマスク 67 デフォルトルータ1~5 67 IPv6 67 DHCPv6 アドレス解放 67 MACアドレス 67 PC VLAN 67 PC ポート設定 67 PC ポートの CDP 119 RTP 制御プロトコル 119 SW ポート設定 67 値の編集 63, 64, 226 オプション 67 ドメイン名 67 オプションのロック 63 オプションのロック解除 63 概要 61 管理 VLAN ID 67 スイッチ ポートの CDP 119 接続先 VLAN ID 67 ピアファームウェア共有 119 表示 62 ホスト名 67 ロードサーバ 119 ログサーバ 119

[ネットワークの設定 (Network Configuration)]メニュー 67 IPv6 67 IPv6 DNS サーバ 1 ~ 2 67 IPv6 代替 TFTP 67 ネットワークの設定(Network Configuration) メニュー 67 IPv4 67 BOOTP サーバ 67 DHCP アドレス解放 67 DHCP サーバ 67 TFTP サーバ1 67 TFTP サーバ2 67 代替 TFTP 67 IPv6 67 DHCPv6 67 IPv6 アドレス 67 IPv6 プレフィックス長 67 [ネットワークの設定 (Network Configuration)]領域の項 **234** PC ポートの LLDP 234 SW ポートの LLDP-MED 234 ネットワークの設定 Web ページ 231,234 ネットワークの停止 255 特定 255 ネットワークの要件 50 インストール 50 ネットワーク プロトコル 6 802.1X 6 BootP 6 CPPDP 6 DHCP 6 HTTP 6 IP 6 LLDP 6 LLDP-MED 6 RTCP 6 RTP 6 SCCP 6 SIP 6 TCP 6 TFTP 6 TLS 6 UDP 6 サポートされる 6 ネットワーク ポート 51,67 10/100 SW 51 設定 67 ネットワーク ロケール 105 説明 105

Cisco Unified IP Phone 7931G アドミニストレーションガイド for Cisco Unified Communications Manager

バージョン 105

#### は

パーソナル ディレクトリ 174 パーソナル ディレクトリ機能拡張 281 バックライト 202 自動オン/オフ 202 バックライト アイドル タイムアウト 114,202 バックライト点灯継続時間 114,202 バックライトのオンの時間 114,202 バックライト非アクティブ日 114,202 発信側の正規化 142 発信者 ID 142,281 発信者 ID ブロック 142 ハント グループからのログアウト 142,281 ハンドセット 54 接続 54

#### ひ

ピアファームウェア共有 119 ビジー ランプフィールド (BLF) スピードダイヤル 142, 281 ビジー ランプフィールド (BLF) ピックアップ 142,281 ビデオ機能を使う 110 ビデオ サポート 142,281 標準 (アドホック) 会議 142 品質レポートツール (QRT) 142,274,281

### ふ

ſ

ファームウェア 220 バージョンの確認 220 [ファームウェアバージョン(Firmware Versions)] 画面 220 ファイル形式 198 RingList.xml 198 ファイルの認証 16 ファストダイヤルサービス 142, 281 ブートストラッププロトコル(BootP) 6 回線をまたいで参加 142, 281 不在転送の接続先の無効化 281 復帰フォーカス優先度 107 物理的な接続 255 確認 255 プライバシー 142, 281 プラス ダイヤル 142, 280, 281 プロキシ サーバの URL 103 プログラム可能な回線キー 281 プログラム可能な回線キー (PLK) 142

#### へ

壁面への取り付け 56 ヘッドセット 52,53,175,200 オーディオ品質 53 使用 52 接続 53 品質 53 無効化 53 ワイドバンド 200 ヘッドセット ポート 54 ヘッドセットを使う 110 ヘルプ システム 142,281 編集 64 設定値 64

#### ほ

ボイス VLAN 36 ボイス VLAN を使う 116 ボイスメール 281 ボイス メッセージ システム 142, 175, 294 アクセス 294 ボイス メッセージ用回線選択 142 他のグループのピックアップ 142,281 保護コール 19,21,142,281 説明 21,142 保護されたコール 21 補助 VLAN 36 ホスト名 67 保留 142 保留/復帰 281 保留音 142 保留ステータス 142,281 保留の復帰 142,281

#### ま

マニュアル xvii その他 xvii

Cisco Unified IP Phone 7931G アドミニストレーション ガイド for Cisco Unified Communications Manager 9.0

### み

ミートミー会議 142,281 ミュート 142,281

### む

無応答時転送 281

#### め

迷惑呼 ID 281 迷惑呼 ID(MCID) 142 メッセージ URL 103 メッセージ受信 142 メッセージ待機インジケータ 281 メディアの暗号化 16 [メディアの設定 (Media Configuration)] メニュー 110 エンタープライズ アドバタイズ G.722 110 スピーカーを使う 110 デバイス アドバタイズ G.722 110 ビデオ機能を使う 110 ヘッドセットを使う 110 録音トーン 110 録音トーンの長さ 110 録音トーンのリモート音量 110 録音トーンのローカル音量 110 ワイドバンド ヘッドセット 110 メトリック 223,244 音声品質 223, 244

# ŧ

モデル情報画面 205 モバイル コネクト 142,281 転送、着信のモバイル コールをリモート接続先に 142 モバイル ボイス アクセス 142

#### Þ

#### ユーザ 180, 186, 291, 292, 293, 294

Manager への追加 180 サービスへのサブスクライブ 293 サポートの提供 291 ユーザ(続き)
のマニュアル 292
パーソナルディレクトリの設定 294
必要な情報の提供 186,291
ボイスメッセージシステムへのアクセス 294
ユーザオプション Web ページ 181,183
説明 181
表示されるオプションの指定 183
ユーザへのアクセス権限の付与 181
ユーザデータグラムプロトコル (UDP) 6
ユーザロケール 105
説明 105
バージョン 105
文字セット 105

#### よ

呼出音の音量調節 142,281 呼び出し処理 142

#### 6

ラインアピアランスごとの複数コール 142

#### り

リアルタイム制御プロトコル (RTCP) 6 リアルタイム転送プロトコル (RTP) 6 リセット 254, 256, 271, 272 Cisco Unified IP Phone 271 意図的 256 基本的 271 継続的 254 工場 272 方法 271 リダイヤル 142, 281 リモート ポート設定 142, 281

#### ろ

ローカリゼーション 279 Cisco Unified Communications Manager Locale Installer の インストール 279 電話機ボタンのオーバーレイ 279

I

ローカルで有効な証明書(LSC) 59 ロードサーバ 119 録音トーン 110 録音トーンの長さ 110 録音トーンのリモート音量 110 録音トーンのローカル音量 110 ログサーバ 119 IPv6 ログサーバ 119 ログ表示 116 [ロケールの設定(Locale Configuration)]メニュー 105, 107 概要 105, 107 ネットワーク ロケール 105 ネットワーク ロケール 105 [ロケールの設定(Locale Configuration)] メニュー (続き) ユーザ ロケール バージョン 105 ユーザ ロケール文字セット 105

### わ

ワイドバンド コーデック 200 設定 200 ワイドバンド ヘッドセット 110 ワイドバンド ヘッドセット UI 設定 107 話中転送 281 割り込み 27,142,281 ワンボタン割り込み 281

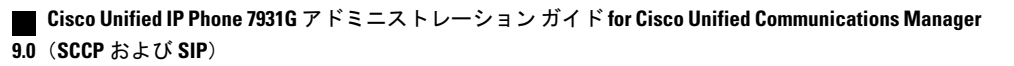

٦